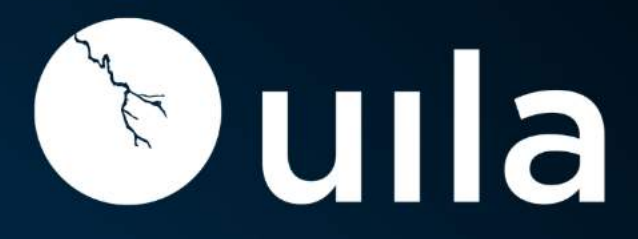

# uObserve™

Intelligent Full-Stack Observability

| 1. Introduction                                                          | 5          |
|--------------------------------------------------------------------------|------------|
| 1.1. Scope and Purpose                                                   | 5          |
| 1.2. Architecture Overview                                               | 5<br>6     |
| 1.2.1. Onlyied Central Management Console                                |            |
| 1.3. Feature Highlights                                                  | 6          |
| 1.3.1. Multi-Cloud Architecture – Built for Multi-Cloud Data Center      | 6          |
| 1.3.2. Unified View – Simplify Data Center Operations                    | 7          |
| 1.3.3. SaaS Cloud - Automation and Provisioning                          | 7          |
| 2. Terminology Used                                                      | 8          |
| 3. Icon Definitions                                                      | 12         |
| 4. Getting Started                                                       | 13         |
| 4.1. System Requirements                                                 | 13         |
| 5. Baseline                                                              | 21         |
| 5.1. Uila Baseline                                                       | 21         |
| 5.2. Health Score and Alarm Definition                                   | 22         |
| 6. Managing Your Work from the Console Home Page                         | 24         |
| 6.1. Tools Pane                                                          | 24         |
| 6.2. Time Matrix Pane                                                    | 25         |
| 6.3. Monitor Pane                                                        | 27         |
| 6.4. Settings                                                            | / 2        |
| 6.4.2. Accounts Management with SAMI                                     | 28<br>29   |
| 6.4.3. Accounts Roles                                                    |            |
| 6.4.4. Multi-tenant Roles for Service Grouping                           | 32         |
| 6.4.5. Hierarchy Threshold Setting for VM                                | 35         |
| 6.4.6. Threshold Setting                                                 | 37         |
| 7. Dashboard                                                             |            |
| 7.1. Summary of Key Performance Index                                    | 40         |
| 7.2. Application Performance Metric                                      |            |
| 7.3. Network Performance Metric                                          | 43         |
| 7.4. Storage Performance Metric                                          | 45<br>17   |
| 7.6. Memory Performance Metric                                           |            |
| 9 Application                                                            | E A        |
| 8. Application                                                           |            |
| 8.1.1. Topology Map View                                                 |            |
| 8.1.2. Dependent Service View                                            | 55         |
| 8.1.3. Service Filter                                                    | 56         |
| 8.1.4. Multi-Cloud Application Dependency Mapping                        | 56         |
| 8.1.5. Kesolve Gateway                                                   | 57         |
| 8.1.7 Display External IP addresses and MAC addresses on the Application | / 55<br>59 |
| 2 $  i  _{a} = (0.2023)$                                                 | uide 1/5 2 |

| 8.1.8         | Application dependency man and server topology man export                           | 61  |
|---------------|-------------------------------------------------------------------------------------|-----|
| 8.1.9         | Automated Application dependency map generation for VDI & Database applications     |     |
| 8.1.1         | 10. Automated Application dependency map generation for VDI & Database applications |     |
| 8.1.1         | 1. Conversation Map                                                                 |     |
| 8.2.          | Transaction Analysis                                                                | 64  |
| 8.2.2         | l. Overview page                                                                    | 64  |
| 8.2.2         | 2. Server page                                                                      | 67  |
| 8.3.3         | 3. Transaction Logaina                                                              | 68  |
| 8.3.          | Service Grouping                                                                    | 71  |
| 8.3.1         | Adding a VM to the service resources page                                           | 71  |
| 8.3.2         | 2. Monitoring a Service Group                                                       | 72  |
| 8.3.3         | 3. Conversation Map                                                                 | 74  |
| 8.3.4         | Creating New Multi-Tier and Port-Group based Service Groups                         | 74  |
| 8.3.5         | 5. Import/Export Service Groups                                                     | 76  |
| 8.3.6         | 5. Import CMDB data                                                                 | 77  |
| 8.4.          | Service availability                                                                | 78  |
| 8.4.          | . Add to Service availability view                                                  |     |
| 8.5.          | End User Experience                                                                 | 79  |
| 8.5.          | Slow end user response time due to application server                               | 80  |
| 8.5.2         | 2. Slow end user response time due to Network                                       | 81  |
| 8.6.          | Horizon VDI Observability & Troubleshooting                                         | 82  |
| 0             |                                                                                     | 00  |
| 9. Ir         | irrastructure                                                                       |     |
| 9.1.          | Network Analysis                                                                    |     |
| 9.1.2         | L. Flow Analysis View                                                               |     |
| 9.1.2         | 2. Subnet Analysis View                                                             |     |
| 9.1.3         | 3. Network Conversation View                                                        |     |
| 9.1.4         | I. Network Alarm View                                                               |     |
| 9.2.          | Network Device Observability                                                        |     |
| 9.3.          | CPU Analysis                                                                        |     |
| 9.3.          | L. Circle Packing View                                                              |     |
| 9.3.2         | 2. Iree view                                                                        |     |
| 9.3.3         | 3. Alarm View                                                                       |     |
| 9.4.          | Viemory Analysis                                                                    |     |
| 9.4.          |                                                                                     |     |
| 9.4.2         | 2. Tree view                                                                        |     |
| 9.4.3         | Storage Usage                                                                       | 103 |
| 9.5.          | Storage Osage                                                                       | 105 |
| 10.           | Security                                                                            |     |
| 10.1          | Application Anomaly                                                                 |     |
| 10.2          | Cyber Threat Monitoring                                                             |     |
| 10.3          | Data Exfiltration                                                                   | 110 |
| 11            | Boot cause view                                                                     | 112 |
| 11.<br>11.1   |                                                                                     | 112 |
| 11.1.<br>11.2 | CPU Health                                                                          | 112 |
| 11 2          | Storage Health                                                                      | 113 |
| тт.J.         |                                                                                     |     |
| 12.           | Log Analysis                                                                        |     |
| 13.           | Stats Browser                                                                       |     |
| 14.           | Alarms View                                                                         |     |

| <mark>15.</mark><br>15.1. | Reports                                                                                                 |     |
|---------------------------|----------------------------------------------------------------------------------------------------|-----|
| <b>16</b> .               | Intelligent Remediations                                                                                |     |
| 16.1.                     | Custom Scripting for Remediation Actions                                                                |     |
| 16.3.                     | Remediation Action Logging                                                                              |     |
| 17.<br>17.1.              | Uila KPI<br>Infrastructure and Application Statistical Counter for Measuring Key Performance Indicators |     |
| 18.                       | Uila Default Threshold Levels                                                                           | 141 |

# 1. Introduction

# 1.1. Scope and Purpose

The first part of this document describes the system requirements, installation, and configuration steps for Uila uObserve<sup>™</sup>.

The second part details how to use the console to manage and troubleshoot application and infrastructure related issues in the data center.

# **1.2. Architecture Overview**

uObserve<sup>™</sup> consists of three major components –

 Management and Analytics system (UMAS) – The core of the Uila virtual infrastructure architecture is a big data store and analytics engine that is designed from ground up to scale-out to accommodate large data center deployments with thousands of servers, to scale-in to record data in high resolution, maintain historical data while maintaining real time responsiveness. Built-in redundancy offers high availability, mitigates downtime, and reduces maintenance overhead. UMAS can be installed in the Private, Public or SaaS Cloud.

The analytics engine is the brain that correlates application to infrastructure performance metric by providing the smarts to pinpoint the infrastructure root cause behind application performance degradation. The trending reports generated from the historical data helps identify infrastructure hotspots and maintains optimal application performance.

- Virtual Information Controller(vIC) The vIC can be installed in either the Private or Public Cloud. In the Private Cloud, Virtual Information Controller (vIC) is the integration conduit to the VMware Horizon VDI infrastructure & Virtualization Management System e.g., VMware vCenter, Microsoft Hyper-V, Nutanix Prism Central or OpenStack Controller. The vIC retrieves your infrastructure configuration as a template to build Uila monitoring domain and to streamline deployment. The vIC collects network, storage and compute performance metrics that are maintained by vCenter (or equivalent from Microsoft, Nutanix, OpenStack) and combines it with the application and network metadata from all deployed vSTs. In the Public Cloud, the vIC collects the Instance & VM level networking, application, compute statistics from the vSTs. In both cases, the vIC securely transmits it to the Uila Management and Analytics System, either on-premise or in the cloud.
- Uila Log Database Server- The Uila Log Database Server can be installed in either the Private or Public Cloud. The
  Uila Log Database Server collects and consolidates logs and log statistics from multiple Logging Smart Taps (LST).
  The Uila uObserve web console requests the log data from Uila vIC, which in turn queries the Log Database
  Server and delivers it back to the Uila UMAS server.
- Virtual Smart Tap(vST) Virtual Smart Tap (vST) is deployed in a distributed manner across the Data Center or the Public Cloud. The vST installs in the host (Private Cloud) or VM/instance (Public Cloud) or Kubernetes Node as an efficiently designed guest Virtual Machine or Pod where it promiscuously listens to all traffic from the virtual switch or getting traffic from Uila's Instance Smart Tap (iST) that traverses the virtual networks (North-South and East-West). Using embedded Deep Packet Inspection (DPI) technology, the vST identifies unique applications and their attributes.
- Instance Smart Tap (IST) The Uila Instance Smart Tap (iST) is deployed as a plug-in in a distributed manner across the Public Cloud on the VMs or Instances running the application workload. It collects traffic as well as VM and Instance level Compute statistics and sends it to the vST for Deep Packet Inspection.

 Logging Smart Tap (LST) – The Uila Logging Smart Tap (LST) is deployed as a plug-in in a distributed manner across the Data Center on VMs/Physical Servers and Public Cloud in the VMs or Instances. It collects logs from the server and/or application and sends it to the Uila logging server for further analysis.

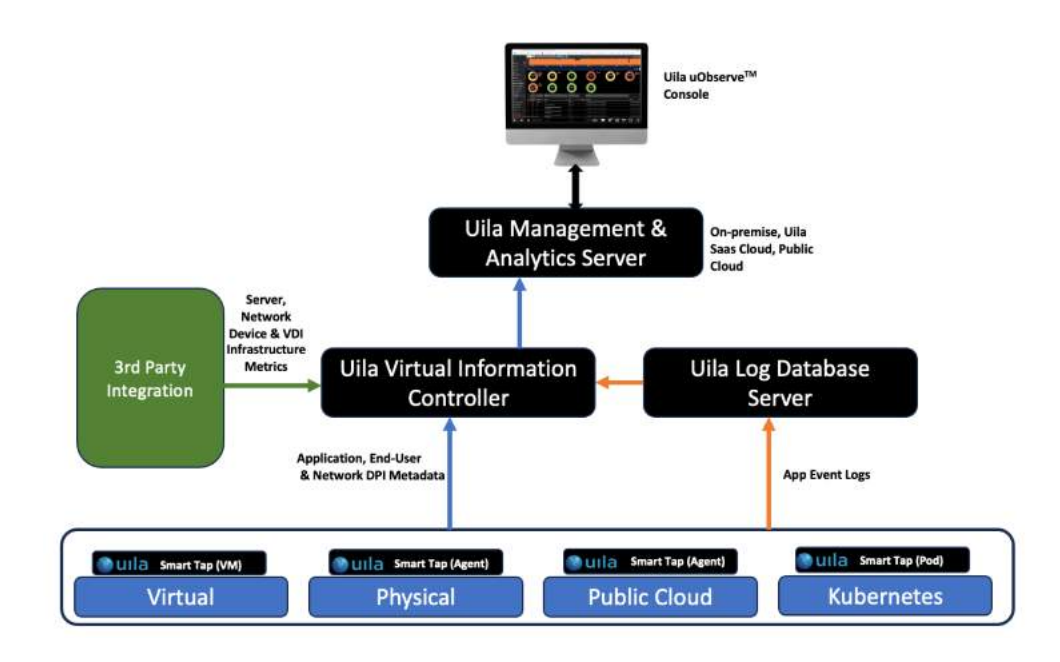

#### Fig 1.1 – Uila Architecture overview

## 1.2.1. Unified Central Management Console

Modern virtual technology has improved data center's operating efficiency. However, the management tools that IT organizations use may not effectively cope with the increase in complexity to monitor application performance. uObserve<sup>™</sup> management console dashboard offers a simple yet powerful view to visualize the heath of an Applications across a Multi-Cloud environment. It also reveals the underlying physical/virtual infrastructure in the network, compute, and storage segments to pinpoint the application performance degradations and bottlenecks.

## 1.2.2. Automation and Provisioning

To aid data center operators, uObserve<sup>™</sup> integrates closely with the VMware vCenter and cloud platforms such as Amazon Web Services, Microsoft Azure, Google Cloud, VMware Cloud on AWS, Alibaba Cloud to setup applications and tenants for monitoring. Uila can also configure, deploy, and provision the Uila guest VM's automatically, that eases the additional burden of maintenance and support.

# 1.3. Feature Highlights

# 1.3.1. Multi-Cloud Architecture – Built for Multi-Cloud Data Center

Uila uObserve<sup>™</sup>'s architecture is a next-gen platform that utilizes the latest big data technology which offers unprecedented scalability and flexibility to monitor mission critical business applications across the multi-cloud cloud, while maintaining real time responsiveness:

- Scales from small to large data centers with built in redundancy for high availability.
- Maintains historical records of up to one year.
- Small footprint virtual Smart Tap(vST) with minimal overhead is deployed as a guest VM for on-premise datacenter.

- Low resource utilization Instance Smart Tap(iST) with minimal overhead is installed into a VM/Instance for the cloud datacenter.
- Collects application response times with more than fifty critical infrastructure performance metrics in minute intervals.
- Embedded Deep Packet Inspection (DPI) technology to identify over 3,000 unique applications and their attributes.
- The vIC seamlessly integrates with the VMware vCenter leveraging the network, storage and compute performance metrics maintained by it.
- Uila only collects metadata. Packet payload is not examined or stored. Data is transmitted through an encrypted SSL channel, removing the risk of exposing sensitive data.

# 1.3.2. Unified View – Simplify Data Center Operations

The complexity of Datacenter infrastructure hierarchy that comes with today's multi-Cloud datacenters require an easy but powerful tool set. Uila helps data center operators visualize and pinpoint areas of performance degradation that can identify the root cause immediately:

- Customizable Application and Infrastructure health dashboards that mirror the logical constructs of a data center.
- Uila aggregates data into meaningful Key Performance Indicators for early symptoms of poor performance.
- Powerful analytical tool sets for Application Topology, Flow Analyzer, CPU Usage, Memory Usage, and Storage
  Usage provide unique diagrams that reveal the underlying impact of application performance on the physical
  and virtual infrastructure.
- Innovative web-based UI design which simplifies navigation and speeds up problem resolution.
- New adaptive baseline technique to enable monitoring thresholds that align with actual average performance characteristics for the underlying infrastructure. This baseline technique reduces false positives and provides accurate root cause analysis.
- Integrated alerting and troubleshooting scenario for Help Desk or Network Operation Center.
- Built-in and customizable C level reporting for service level agreement compliance.
- Exportable historical trending data as a template for future planning.

# 1.3.3. SaaS Cloud - Automation and Provisioning

Wide adoption of virtualization and cloud technologies have made SaaS a widely acceptable consideration for IT. As enterprise and service providers continue to seek better service and lower the cost to service their customers, Uila Cloud helps to reduce IT Operational and Capital Expenditure:

- Single pane of glass view for the performance of the multi-Cloud.
- Integrating closely with VMware vCenter allows data center operators to take advantage of their infrastructure configuration and setup a vApp monitoring profile.
- Automated deployment and provisioning of Uila guest VM to frees up the burden of maintenance and support.
- SaaS deployment model eliminates the requirement to procure, deploy and maintain appliance and/or hardware probes.
- Multi-tenancy offers easy and common access for IT team.

# 2. Terminology Used

8

This section lists common terminology used throughout the product User Guide. Uila's goal is to use the same terminology as commonly used and defined within the virtualization industry.

| Terminology or Legend        | Definition                                                                                                    |
|------------------------------|----------------------------------------------------------------------------------------------------|
| Application Response<br>Time | Time measured on the server from the arrival of a client request to the transmission of a server response.                                                                                                    |
| Application Service          | **Refer to Classifier                                                                                                    |
| Classifier                   | Often used interchangeably with Application service, classifier defines<br>the application name because of Deep Packet Inspection by the vST<br>software agent.<br>i.e MySQL, iMap.                                                                                                    |
| Cluster                      | Collection of hosts and associated virtual machines. Physical resources<br>from all the hosts in a cluster are jointly owned by the cluster and<br>centrally managed.<br>i.e vCenter Server manages the clusters in a VMware implementation.                                                                                                    |
| DPI                          | Deep Packet Inspection uses advanced method of pattern matching and<br>session heuristics to identify applications and their associated attributes.<br>This helps IT organizations track mission critical applications and<br>transaction performance issues.                                                                                                    |
| DvSwitch                     | DvSwitch's or Distributed Virtual Switch's simplify the management of<br>hosts in a cluster by creating a single switch across the cluster to<br>efficiently manage multiple virtual port or dvPorts.<br>i.e. – A single dvSwitch can apply configurations to all applicable ESX or<br>ESXi hosts, while vSwitch can only apply configurations to one host at a<br>time.                                                                                                    |
| DvPortGroup                  | DvPortGroup represents a group of dvPorts that share the same configuration template. The configuration is inherited from the dvPortgroup to the dvPorts.                                                                                                    |
| Host                         | A physical server that supports a version of hypervisor.<br>i.e VMware ESXi, Microsoft Virtual Server.                                                                                                    |
| pCPU                         | A PCPU refers to a physical hardware execution context. This can be a physical CPU core if hyperthreading is unavailable or disabled, or a logical CPU (LCPU or SMT thread) if hyperthreading is enabled. For example, a server equipped with a CPU with 4 cores without hyperthreading will have 4 pCPU. If hyperthreading has been enabled, then a pCPU would constitute a logical CPU. This is because hyperthreading enables a single processor core to act like two processors i.e. logical processors. i.e if an ESX 8-core server has hyperthreading enabled it would have 16 threads that appear as 16 logical processors and that would constitute 16 pCPUs. |
| Port Group                   | It is a group of ports on a vSwitch. A 'PortGroup' is created in a Standard switch and Distributed switch. It acts as a logical segmentation of a vSwitch.                                                                                                    |
| RTT                          | It is the time delay imposed by the networking infrastructure for a client<br>to get a response from the Server. The value is an average of all the TCP<br>connections that is made to the Server.                                                                                                    |
| TCP Fatal Retry              | Refers to the count of retry attempts made by either the Client or the<br>Server when it does not receive a response in a TCP conversation. A retry<br>attempt of greater than 3 seconds and over 3 attempts is counted as a<br>single Fatal Retry for a single minute. It is not counted again within that<br>minute. Uila displays the count as a total, not averaged for all flows.                                                                                                    |

| Tenant      | Tenants can be used to provide isolation between independent groups in<br>shared cloud environment, where multiple companies, divisions or<br>independent groups are using a common infrastructure fabric. Tenants<br>are useful for isolating the users, resources and services from one tenant<br>from those of other tenants.                                                                                                    |
|-------------|----------------------------------------------------------------------------------------------------|
| ToR Switch  | A Top of the Rack or (ToR) switch is a high port count switch, typically 48<br>1G or 10G ports plus 4 additional up link ports that sits on the top of<br>server rack in Data Centers or Co-location facilities. ToR switches are<br>then connected to the next level aggregation switch or core router to<br>allow communication between servers in different rack or to internet.                                                                                                    |
| vАрр        | vApp is a collection of pre-configured virtual machines (VMs) that<br>combine applications with the operating systems that they require.<br>VApp's allow disparate VMs to work together in a stack as an<br>application, and support cloud computing architectures. vApp is a<br>VMware defined term and may be used in other similar products.                                                                                                    |
| vCPU        | A vCPU stands for Virtual Central Processing Unit. One or more vCPUs<br>are assigned to every Virtual Machine (VM) within a cloud environment.<br>Each vCPU is seen as a single physical CPU core by the VM's operating<br>system.<br>If the host machine has multiple CPU cores at its disposal, then the vCPU<br>is made up of a number of time slots across all of the available cores,<br>thereby allowing multiple VMs to be hosted on a smaller number of<br>physical cores.                                                                                              |
| VM/Instance | A virtual machine (VM) or an Instance is a software, emulating a complete system platform (i.e a server) that supports the execution of a complete operating system (OS).                                                                                                    |
| vIC         | Virtual Information Manager is a Uila software agent that is<br>implemented as a guest (VM). The vIC (1) interfaces to vCenter to<br>retrieve compute and storage performance data, (2) acts as a proxy for<br>vST to transfer vST meta data to Uila Cloud, (3) receives Uila<br>management commands to install and configure vST. There is only one<br>instance of vIC per vCenter.                                                                                                    |
| vST         | Virtual Smart Tap is a Uila software agent implement as a guest (VM) resides in the same Host as other application VM. It captures and analyzes all traffic between VM's within the same host, and other hosts.                                                                                                    |
| vSwitch     | vSwitch is short for Virtual Switch and represents networking entities<br>connecting Virtual Machines in a virtual network at layer 2. The Virtual<br>Switch is fully virtualized and connected to a NIC (Network Interface<br>Card) inside a server. The vSwitch merges physical switches into a single<br>logical switch. This helps to increase bandwidth and create an active<br>mesh between server and switches. The VMware Virtual Switch is a<br>switching fabric built into the VMware infrastructure (ESX) that allows<br>you to network your Virtual Machines (VMs). |
| VPC         | A virtual private cloud (VPC) is an on-demand configurable pool of<br>shared computing resources allocated within a public cloud<br>environment, providing a certain level of isolation between the different<br>organizations (denoted as users hereafter) using the resources.                                                                                                    |

Table 2.1: Uila Terminology Definitions

# 3. Icon Definitions

This section lists used throughout the product and the documentation.

| Icon | Definition                                                                                                    | Usage |
|------|----------------------------------------------------------------------------------------------------|-------|
| X    | Maximize display viewing area by hiding browser menu<br>and other title bars. Toggle to restore original display<br>view. |       |
|      | Logout your Uila session.                                                                                                 |       |
| 0    | Launch help.                                                                                                    |       |
|      | Select color for the title bar.                                                                                           |       |
| -    | Collapse or minimize the individual sub-view within the Dashboard.                                                        |       |
| +    | Restore the minimized the sub-view within the Dashboard.                                                                  |       |
| K.   | Toggle between full screen and normal mode.                                                                               |       |
| C    | Re-layout the Application Topology view.                                                                                  |       |
|      | Select infrastructure component to display in the Flow Analysis view.                                                     |       |
|      | Select the application and drill down to Root Cause.                                                                      |       |
| *    | Start Packet Capture.                                                                                                    |       |

Table 3.1: Uila Legend

# 4. Getting Started

This chapter describes the minimum system requirement to install and operate Uila uObserve<sup>™</sup>, initial registration steps, and how to install and configure Uila software in vCenter and vSphere environments.

For the following sections, please refer to

- Uila uObserve<sup>™</sup> SaaS Installation Guide
- Uila Management Analytics Systems Installation Guide (for On-Premise deployment ONLY)

for System Requirements, Registration Instructions, and Instructions to install Uila software.

# 4.1. System Requirements

Always refer to the Uila website for updated system requirements as the first step: <u>https://www.uila.com/products/uila-system-requirements</u>

- Internet Browser for your monitoring console
  - Firefox, Chrome on Windows platform
  - o Safari, Firefox, Chrome on OS X platform
  - Firefox, Chrome on CentOS, Ubuntu Linux platform
- Hypervisor requirements

VMware ESXI

- o vSphere ESXi 5.5 or higher
- o vCenter Server 5.5 or higher
- o NSX 6.2 or higher

## Nutanix AHV

- o Prism Central pc.2021.8 or PC.2022.6.0.1
- o AHV 20201105.2096

## OpenStack

- Openstack version Q or higher
- Nova Node OS versions: Ubuntu 16 and Centos 7
- Virtual switches: OpenStack Virtual Switch and Linux bridge
- Hypervisor type: KVM
- Uila Virtual Smart Tap (vST) requirements
  - o vST for On-Premise -
  - Installed as a guest VM
  - 1 vCPU (1 Core)
  - 2 Gb memory
  - Uila © 2023

- 3 Gb Storage
- o vST for Public Cloud -
- t2.large for AWS
- D2s v3 for Azure
- VIC for VMware/Nutanix requirements
  - Installed as a guest VM
  - · 4 vCPU
  - Memory:

Small VIC 24 GB RAM allocated (32 GB if using Horizon VDI integration), 12GB RAM reserved, 50GB storage, thin provisioned: <1000 VMs, less than 200 Network Monitoring ports, less than 100 nodes for server monitoring</li>
 Medium VIC 32 GB RAM allocated (40 GB if using Horizon VDI integration), 16GB RAM reserved, 100GB storage, thin provisioned: 1000~2000 VMs, 200~400 Network Monitoring ports, 100~200 nodes for server monitoring
 Large VIC 48 GB RAM allocated (56 GB if using Horizon VDI integration), 24GB RAM reserved, 200GB storage, thin provisioned: 2000~5000VMs, 400~600 Network Monitoring ports, 200-400 nodes for server monitoring

- VIC for AWS
  - t2.medium (less than 500 Instances)
  - t2.large (500-1000 Instances)
  - r4.large (1000+ Instances)
- VIC for Azure
  - B2S (less than 500 VMs)
  - D2s v3 (500-1000 VMs)
  - A2m v2 (1000+ VMs)
- Proper vCenter access right is required for vIC to collect structural information and CPU, memory and storage metrics from vCenter, make configuration changes, deploy and setup vST VM. You must have one of the two options pre-configured before vIC deployment:
  - 1. Full administrative access right (vCenter administrator role), or
  - 2. Partial administrative access right with the following table of privileges enabled (checked).

| Privilege Categories | Privilege Items  |
|----------------------|------------------|
| Datastore            | Allocate space   |
|                      | Browse datastore |
|                      | Remove file      |
| Global               | Cancel task      |
| 14 Uila – © 2023     |                  |

| Host            | Local operations->Create virtual machine                  |
|-----------------|-----------------------------------------------------------|
|                 | Local operations->Delete virtual machine                  |
|                 | <ul> <li>Configuration → Network Configuration</li> </ul> |
| Network         | Assign network                                            |
| Resource        | Assign virtual machine to resource pool                   |
|                 | Modify resource pool                                      |
| Scheduled task  | Create tasks                                              |
|                 | Modify tasks                                              |
|                 | Remove tasks                                              |
|                 | Run task                                                  |
| Virtual machine | Configuration                                             |
|                 | Guest Operations                                          |
|                 | Interaction                                               |
|                 | Inventory                                                 |
|                 | Provisioning                                              |
|                 | Service configuration                                     |
|                 | Snapshot management                                       |
|                 | vSphere replication                                       |
| dvPort group    | Create                                                    |
|                 | • Delete                                                  |
|                 | • Modify                                                  |
| vApp            | Add virtual machine                                       |
|                 | Assign resource pool                                      |
|                 | Assign vApp                                               |
|                 | • Import                                                  |
|                 |                                                           |

Table 4.2: vCenter access rights table

# Uila Log Database Server

- 8 core CPU
- 8 GB RAM
- Uila © 2023

- 250 GB SSD

## UMAS (Uila Management & Analytics System) for VMware/Nutanix

- For small scale deployment (under 1000 devices including VM and external device): One-box UMAS (1 VM to host UMAS) with 4 vCPU, 48GB RAM allocated and 32GB reserved, 1TB for 1 month data retention

- For medium scale deployment (1000~2000 devices including VM and external device): One-box UMAS (1 VM to host UMAS) with 4 vCPU, 64GB RAM allocated and 48GB reserved, 2TB for 1 month data retention

- For large scale deployment (2000~5000 devices including VM and external device): Two-box UMAS (2 VMs to host UMAS):

Web UMAS: 4 vCPU, 48GB RAM allocated and 32GB reserved, 800GB

DB UMAS: 4 vCPU, 48GB RAM allocated and 32GB reserved, 5TB

- For super-large-scale deployment (greater than 5000 devices including VM and external device): Contact Uila to get customized System Requirements for your deployment

#### UMAS for Public Cloud

- r4.xlarge for AWS
- E4 v3 for Azure

## Visualizing Multiple VMware<sup>®</sup> vCenter<sup>®</sup> in a single view

Users can merge <u>two</u> separate VMware vCenter and enjoy a single pane of glass into the infrastructure, network, and applications. One example of this would be a VDI setup where Virtual desktops are in one vCenter, while the VDI infrastructure servers and backend application servers are hosted in another vCenter. With this new feature, users have the complete end-to-end VDI Application Dependency Mapping visibility across the two vCenters.

#### Network requirements

- Pre-allocate one IP address for each of the vST's, which can be either static IP address or allocated via DHCP, prior to deployment
- o Pre-allocate one static IP address for vIC prior to deployment
- o Pre-configure your network to open TCP and UDP ports to allow communications between Uila subsystems as illustrated in the chart below.
- o UMAS –
- If Cloud UMAS is being used, add <u>ugw1s.uila.com/38.99.127.15</u> as permitted site on the firewall.
- Pre-allocate one static IP if the on premise UMAS is used.

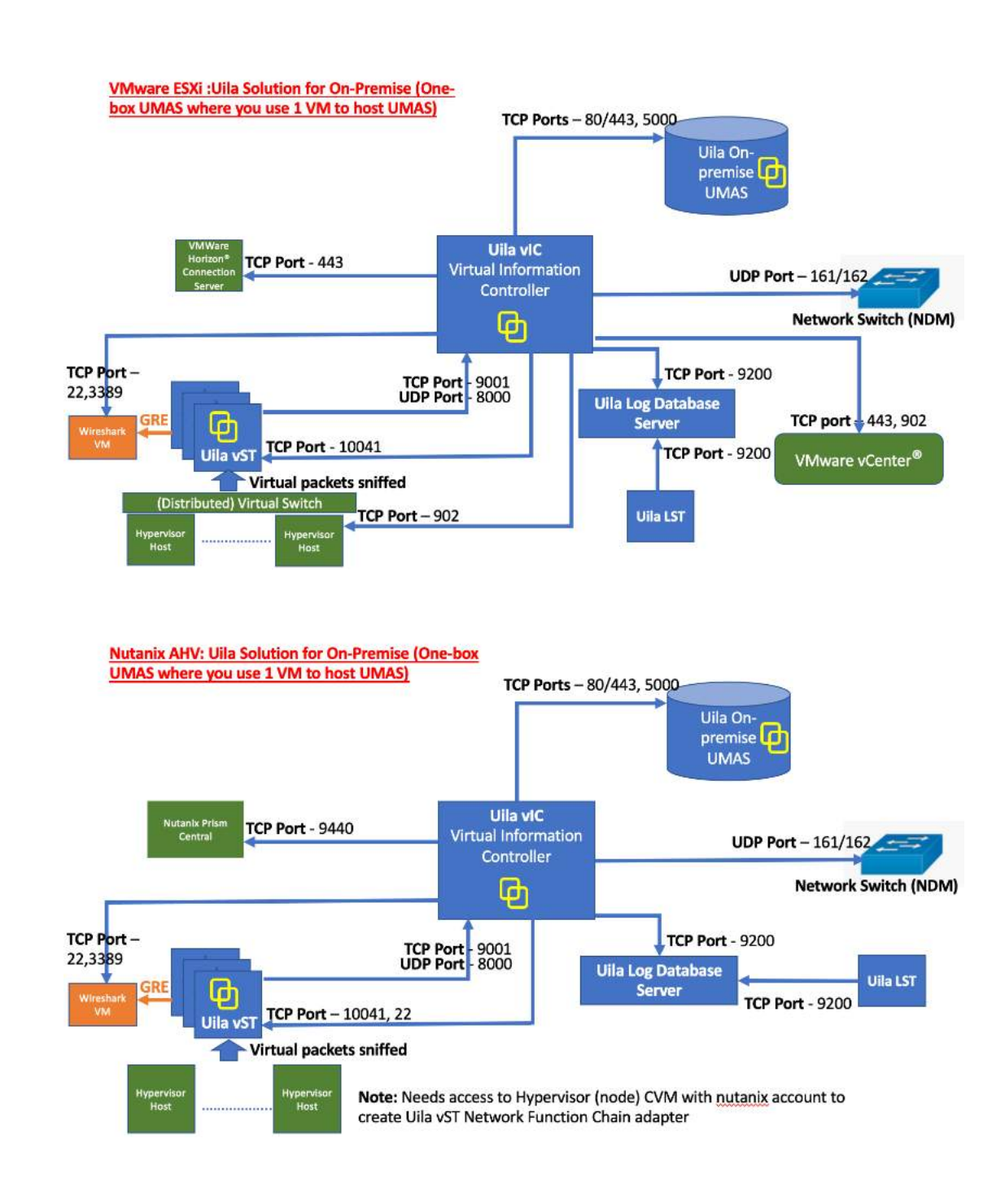

17

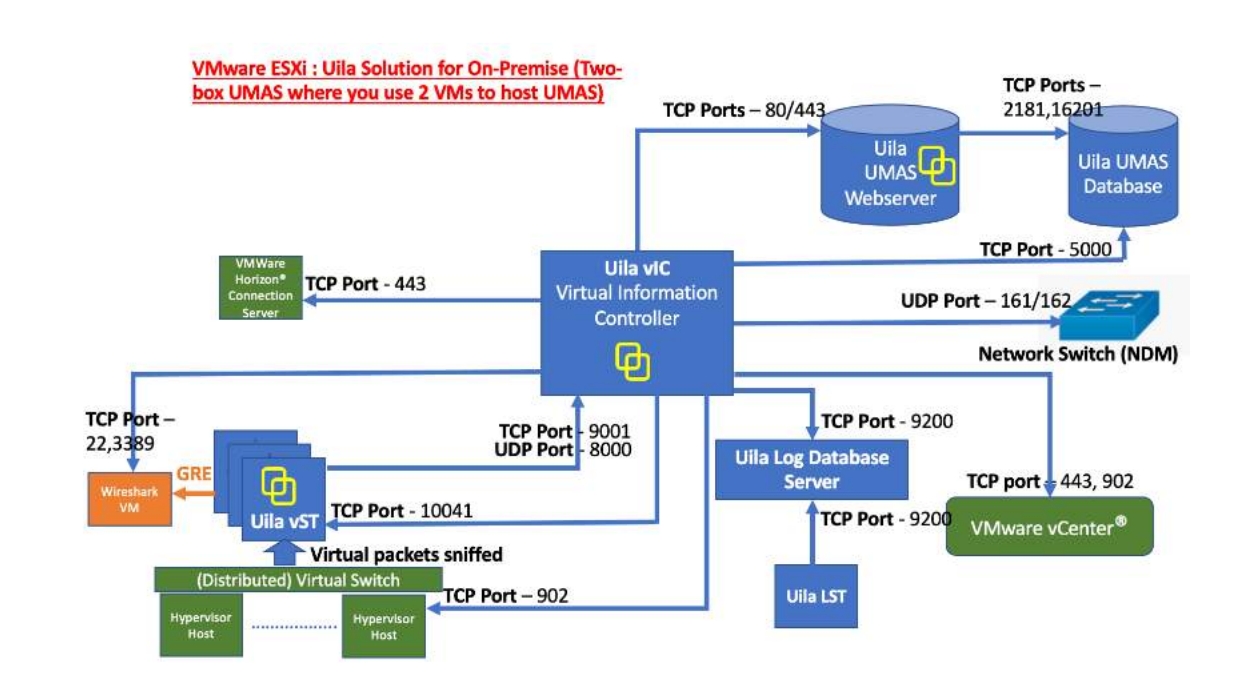

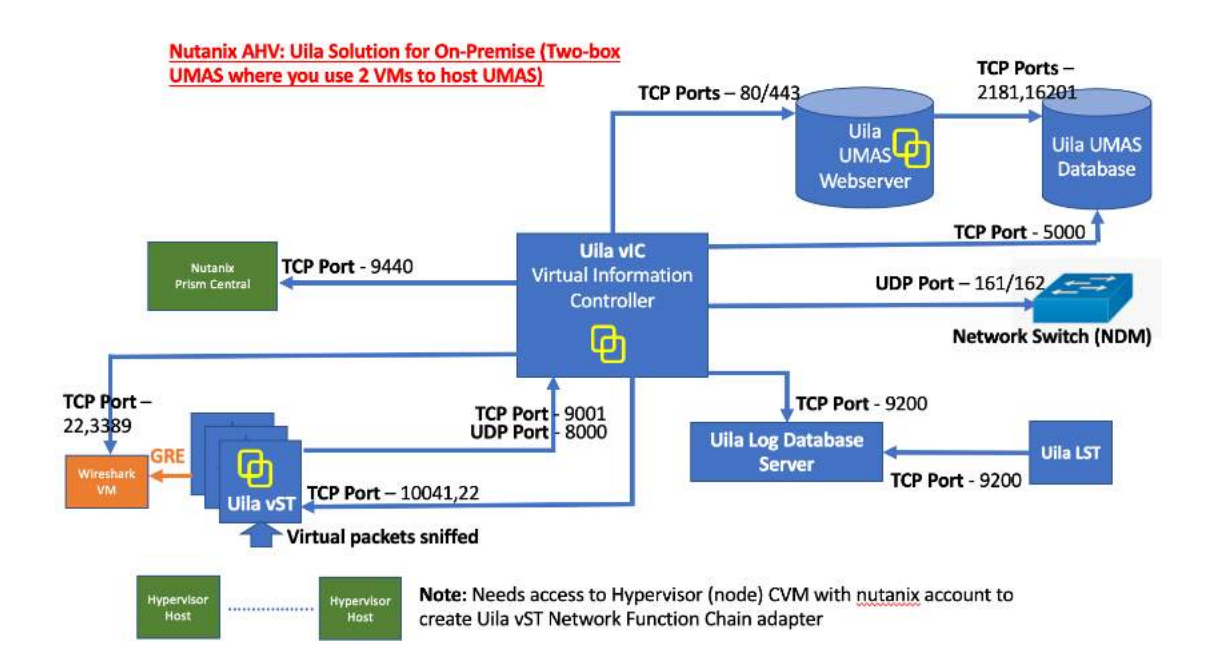

Fig 4.1: Network connection overview for On-Premise Datacenter

User Guide -v5.2

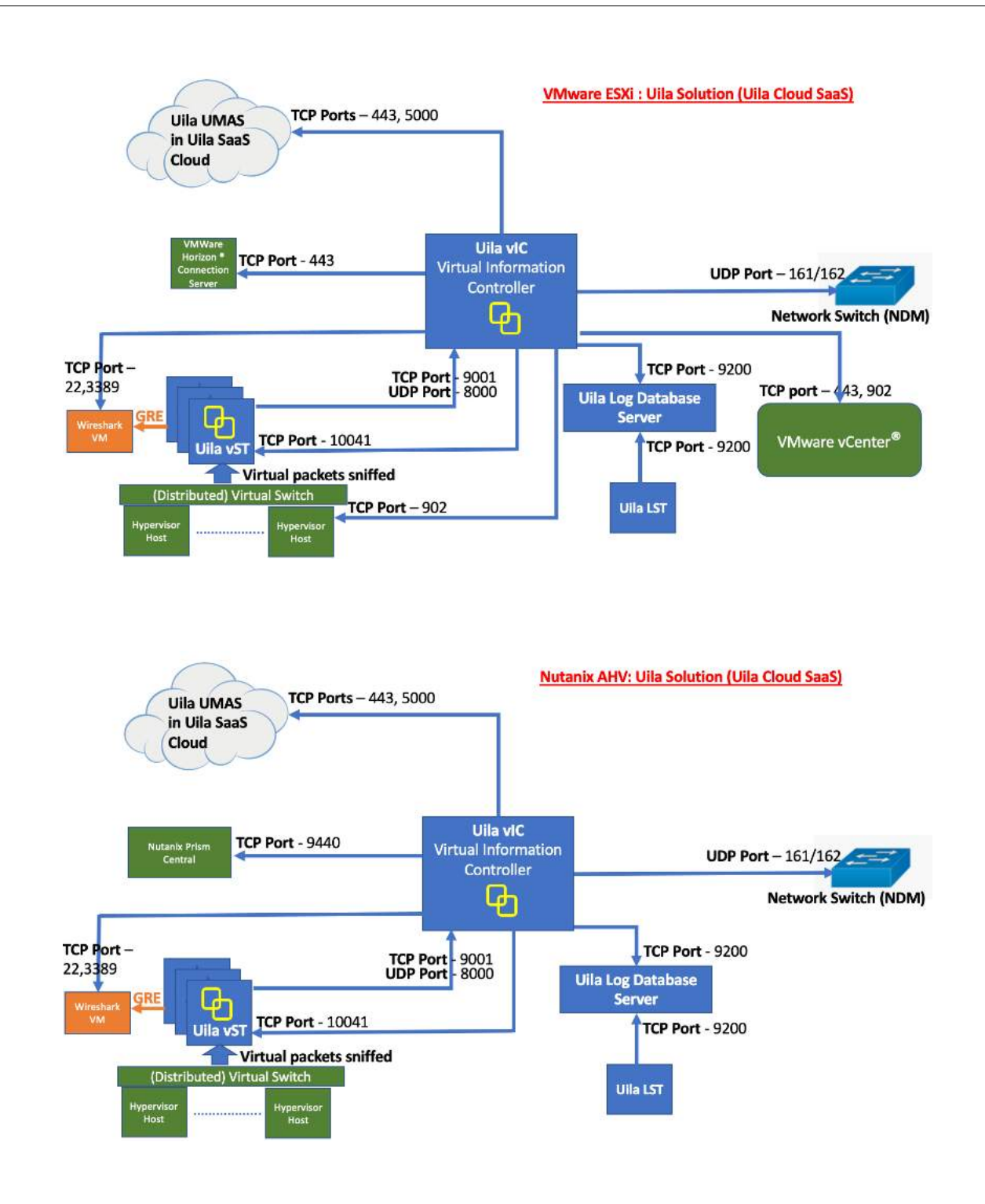

Fig 4.2: Network connection overview for Uila SaaS Cloud (if applicable)

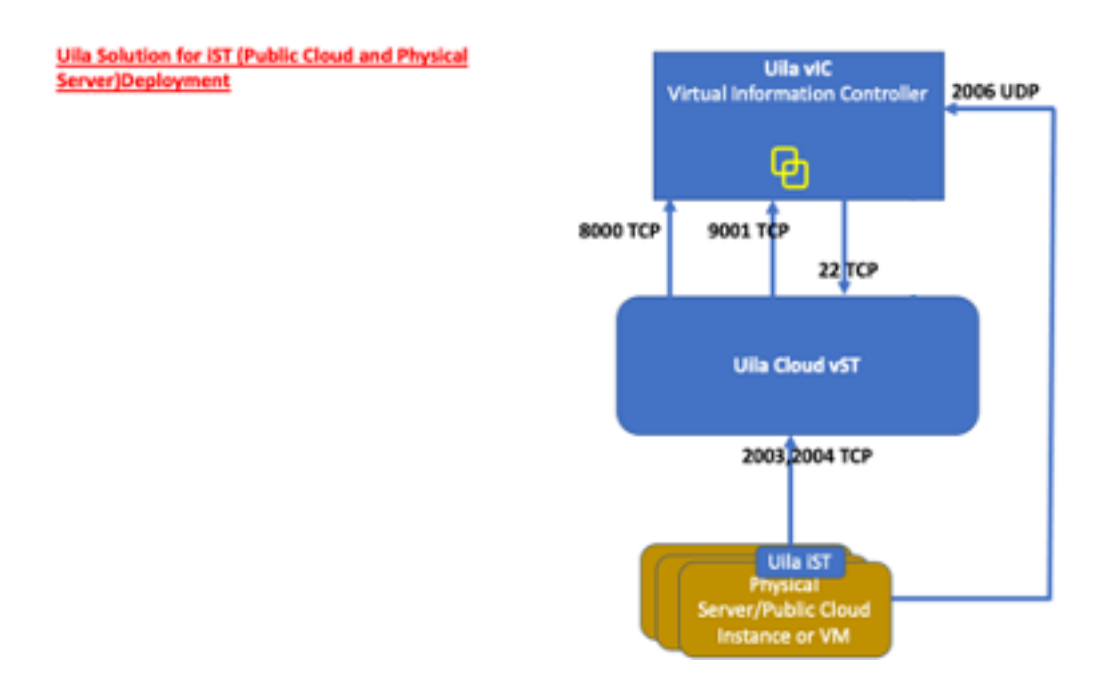

Fig 4.3: Network connection overview for iST Deployments

# 5. Baseline

A baseline is a process for monitoring the data center infrastructure's network, compute, and storage resources at regular intervals to ensure that the infrastructure which supports business applications are working as intended. It is a process of continually monitoring the key performance indicators to report the health of all applications and its associated data center at a certain point in time. Properly constructing the baseline for your data center, you can obtain the following information:

- Monitor application response time and availability
- Reveal the health state of the infrastructure resources both virtual and physical
- Obtain the current utilization of system resources
- Determine and set alarm thresholds that are unique to your data center operation characteristics
- Alert and identify current system problems that impact Application performance
- Plan for future upgrades and expansions

# 5.1. Uila Baseline

The baseline methodology is used by Uila extensively. It is the foundation from which *Performance Grades* (*Infrastructure health performance index*) are calculated and *Alarms* are generated in real time.

uObserve<sup>™</sup> maintains a group of *Performance Metrics (See Appendix 15.1)*; for example, Application Response Time, Network Response Time, TCP/IP fatal retry, CPU usage, Memory usage, Disk latency, and many more in its Hadoop data base. Virtual Smart Taps and Virtual Information Manager deployed in user's data center analyze, collect, and transmit these Performance Metrics every minute to Uila Cloud.

Every Metric in per minute interval is compared to a Baseline value for that Metric in real time and a Health Score is calculated based on the formula listed in Table 5.1.

| Delta from Baseline                  | Alarm Severity | Health Score | Color  |
|--------------------------------------|----------------|--------------|--------|
| Less or equal to 5%                  | Normal         | 75-100       | Green  |
| Between 5% and 10%,<br>including 10% | Minor (1)      | 50-74        | Yellow |
| Between 10% and 20%, including 20%   | Major (2)      | 25-49        | Orange |
| Above 20%                            | Critical (3)   | 0-24         | Red    |

Table 5.1 – Health score calculations

Uila maintains two kinds of Baseline record for each of Performance Metric monitored;

- **Fixed:** it is a constant value; based on VMware best practices, for example, CPU usage for VM is pre-defined as 80%.
- Variable: it is an average of measured metric (per minute) within an hour, i.e. 60 data points. Example of variable metrics are Application Response time, and Network Round Trip time.

During the first day of starting up, current Metrics will be compared to previous hour's value as the default baseline value.

## Method of Building Baseline record

Here are the choices you can change how Uila baseline values are defined.

| <b>Baseline Metrics</b>   | Remarks                                                                      |
|---------------------------|------------------------------------------------------------------------------|
| Last Hour's value         | This is the system default.                                                  |
| Yesterday's value         | Select Yesterday's value as the Baseline.                                    |
| User Configuration option | User selects and locks to a specific week's performance metrics as baseline. |

Table 5.2 – Baseline settings

# 5.2. Health Score and Alarm Definition

<u>Performance Grades</u> are for visual display only and typically color-coded to show the health scores where low score (red) is poor health, and high score (green) is good health. (see Fig 5.1), and are updated every minute.

Here is an example of the Data Center Application Performance summary in color:

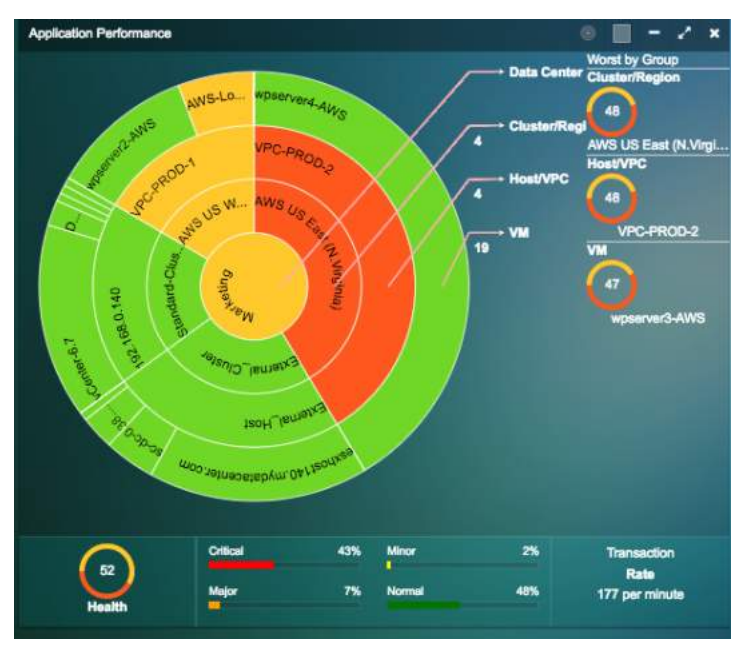

Fig 5.1 – Visual display of color-wheel

<u>Alarm</u> is generated based on the performance metric's delta from the baseline. Alarm is generated every 15 minutes by default.

Threshold is defined as the % value that crosses the baseline.

Severity is a user definable indicator to help identify the criticality of the performance metrics monitored to alert user if an entity or entities in his/her data center infrastructure is about to impact the Application's performance.

|    | Delta from Baseline | Alarm Severity | Health Score | Color            |
|----|---------------------|----------------|--------------|------------------|
| 22 | Uila – © 2023       |                |              | User Guide –v5.2 |

| Less or equal to 5%                | Normal       | 75-100 | Green  |
|------------------------------------|--------------|--------|--------|
| Between 5% and 10%, including 10%  | Minor (1)    | 50-74  | Yellow |
| Between 10% and 20%, including 20% | Major (2)    | 25-49  | Orange |
| Above 20%                          | Critical (3) | 0-24   | Red    |

Table 5.3 – Alarm color scheme based on severity

Note: These standard color definitions are applied throughout Uila User Interfaces for consistence and ease of recognition. The default threshold levels are listed in Section 18.

# 6. Managing Your Work from the Console Home Page

Uila uObserve<sup>™</sup> console home page is the default infrastructure monitor where the day-to-day tasks are performed:

- View Application and Infrastructure health dashboard, investigate performance degradation, troubleshooting, and identifying root cause in real time
- Launch additional monitor applications
- Generate reports
- View Syslog
- Change Settings
- Set Preferences
- Go to Full Screen
- See On-line Videos
- Quick Helps

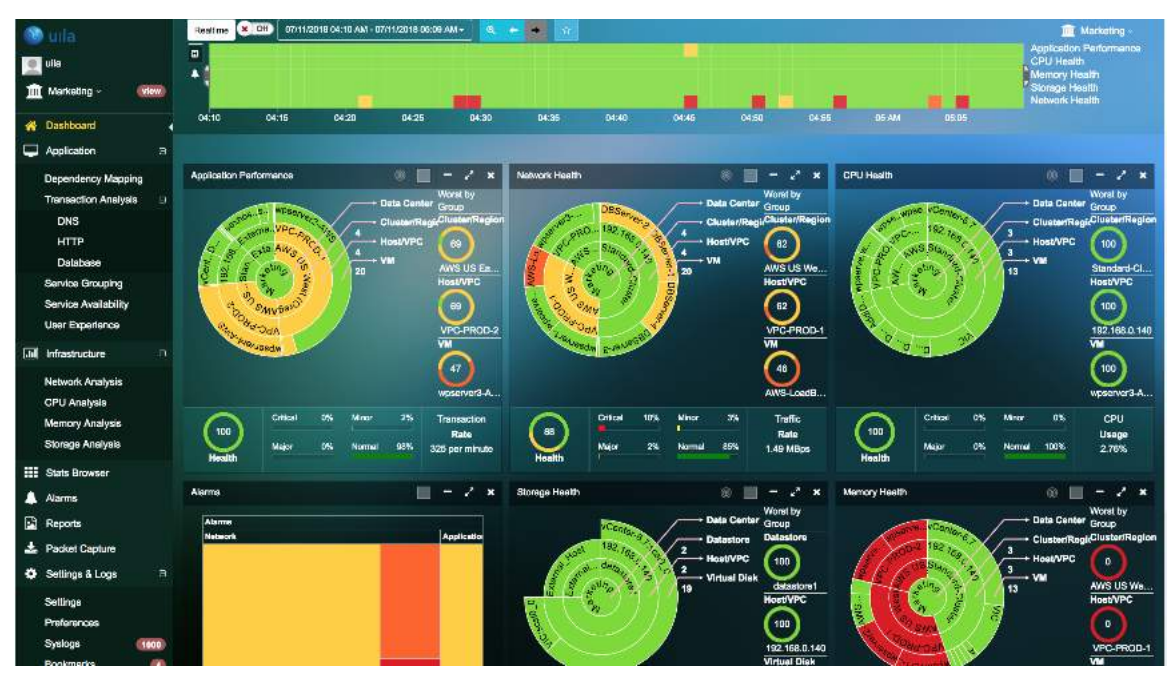

Fig 6.1 – Visual display of dashboard

# 6.1. Tools Pane

The Tool Pane consists of menu to set up the User profile, and a list of Uila uObserve<sup>™</sup> tools for monitoring, report and configuration.

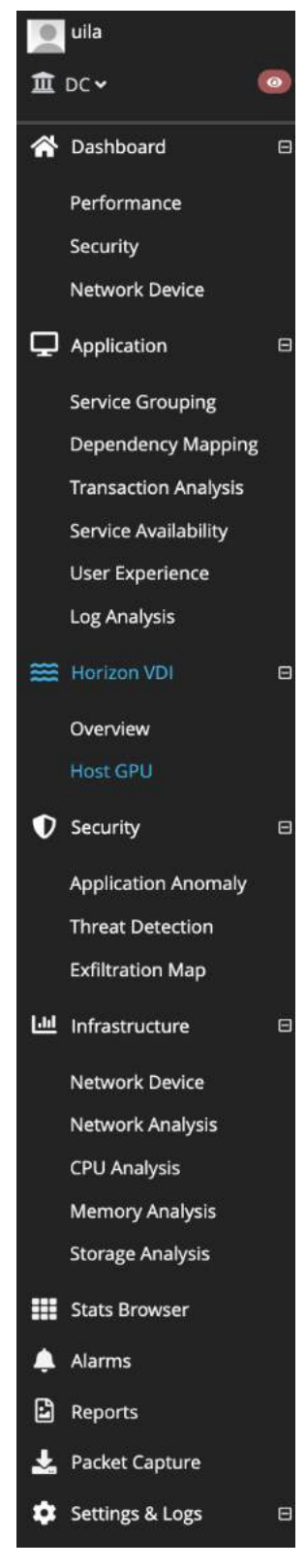

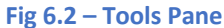

## 6.2. Time Matrix Pane

The Time Matrix tool bar allow you to set up a Time Bracket within your timeline horizon where your entire infrastructure performance data are calculated, summarized, compared to prior baseline, and displayed in the Monitor pane. You can customize your time window in minutes, hours, or days depending on how you wish to perform real time monitoring, or root cause analysis.

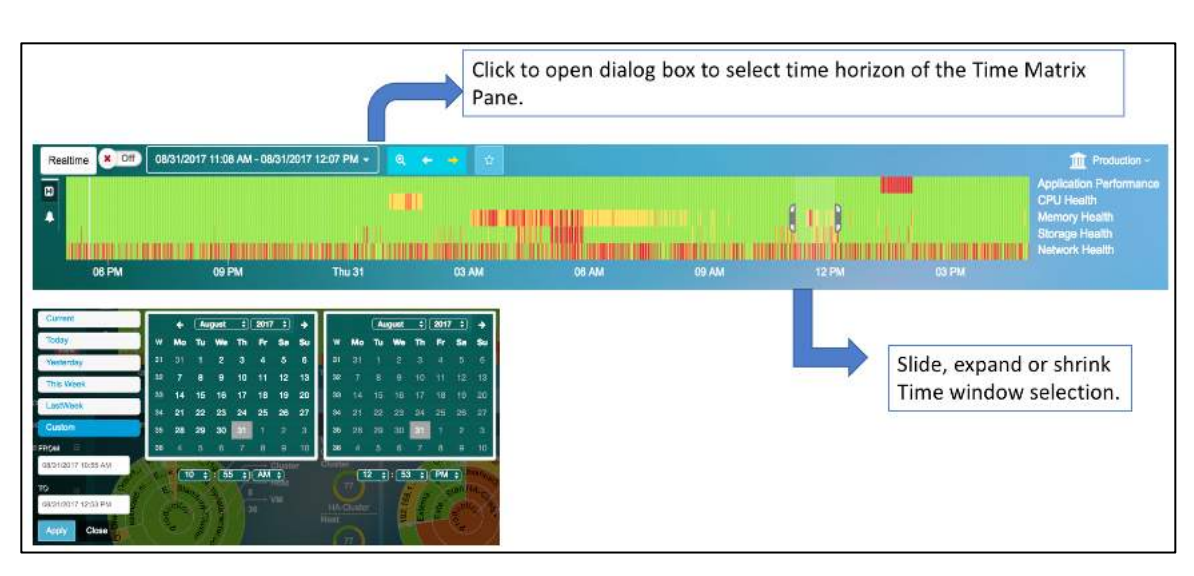

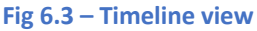

The Time Matrix pane consists of:

- Calendar box to set up time window which you can select between 'Real Time' and 'Time Travel' mode. Select *Current* for Real Time mode.
- Timeline window with slide brackets; which can be dragged along the time line to widen or narrow the monitoring window (time range between the brackets)
- Up to five (5) user definable key performance index (KPI) to be monitored. The default KPI are *App Performance*, *CPU Health, Memory Health, Storage Health* and *TCP Fatal retry*. The Definition of the first four (4) KPIs are described in the Dashboard chapter in details. Also depending on the screen, there maybe other KPIs available for selection.

## Real Time Mode

In real time mode, all the performance counters are calculated and updated every minute. Typically, you use real time mode to identify root causes of critical applications that exhibit performance degradation in short term, typically in past hours or minutes. System defaults to Real Time mode.

## Time Travel Mode

In Time Travel mode, performance data and health measurement metrics are aggregated and calculated based on the Time Bracket you selected. Screen update is stopped. However, data collection continues in real time in the background. Time Travel mode is commonly used for

- Setting infrastructure Baseline to monitor for exceptional events that impact Application performance health. We recommend that you set the larger window bracket what is large enough to obtain a Baseline to represent your infrastructure health that is under normal operation. Common best practice is using a full week that average over several weeks to smooth out exceptional conditions.
- Real time troubleshooting where you may need to travel back in time to look for similar alerting event patterns that impacted performance currently.

# 6.3. Monitor Pane

The Monitor pane is the working space where Uila tools such as, Dashboard, Flow Analysis, Application Topology, reports, and other Uila Tool displays its contents because of your drill down action. By default, a Dashboard that highlights your infrastructure performance health is displayed after you log in to the system.

## 6.4. Settings

The settings maintain Uila uObserve<sup>™</sup> systems configurations for; (1) vST and vIC software initial installation, and new software updates and upgrades, (2) Interface to physical devices, (3) External systems to receive Alarms.

Here is a list of Configuration Settings Menu:

| Menu                | Definition                                                                                                    |  |  |  |  |  |  |
|---------------------|----------------------------------------------------------------------------------------------------|--|--|--|--|--|--|
| VST Configuration   | View License usage for Uila vST and iST; Use to select which vSwitch(s) in a host to install vST guest VM.                                                                                                    |  |  |  |  |  |  |
| Alarm Configuration | (1) Select Baseline from                                                                                                    |  |  |  |  |  |  |
|                     | - Last Hour                                                                                                    |  |  |  |  |  |  |
|                     | - Yesterday                                                                                                    |  |  |  |  |  |  |
|                     | - Last Week                                                                                                    |  |  |  |  |  |  |
|                     | <ul> <li>Any Week since Uila keeps trending records</li> </ul>                                                                                                    |  |  |  |  |  |  |
|                     | (2) Define Alarm Action. Support delivery alarm by e-mail. Syslog,<br>SNMP, Zabbix or Remediation Actions. The frequency of the<br>notifications can be set to the default (15 min), 1 hour, 3 hours, 6<br>hours, 12 hours, 24 hours |  |  |  |  |  |  |
|                     | 3) Hierarchy Threshold settings for VM                                                                                                    |  |  |  |  |  |  |
|                     | 4) Setup Thresholds for alarms                                                                                                    |  |  |  |  |  |  |
| Software Update     | List your Uila software version installed, and if new update is available.                                                                                                    |  |  |  |  |  |  |
| vIC Configuration   | Contains options to                                                                                                    |  |  |  |  |  |  |
|                     | - Monitor external devices                                                                                                    |  |  |  |  |  |  |
|                     | - Define custom applications                                                                                                    |  |  |  |  |  |  |
|                     | - SNMP configuration for Top of Rack switches                                                                                                    |  |  |  |  |  |  |
|                     | - Ignoring certain TCP ports for ART                                                                                                    |  |  |  |  |  |  |
|                     | <ul> <li>vIC management (restart, reboot, logging)</li> </ul>                                                                                                    |  |  |  |  |  |  |
|                     | - Import External Device Address Book Settings                                                                                                    |  |  |  |  |  |  |
|                     | - Setup Multiple vCenter                                                                                                    |  |  |  |  |  |  |
|                     | - Setup Subnet Analysis                                                                                                    |  |  |  |  |  |  |
|                     | - Setup custom applications                                                                                                    |  |  |  |  |  |  |
|                     | - NSX settings                                                                                                    |  |  |  |  |  |  |
|                     |                                                                                                    |  |  |  |  |  |  |

| Device Monitoring         | Configure Network Device Monitoring capabilities, license usage,<br>Network device threshold settings,                                                                                     |  |  |  |  |
|---------------------------|----------------------------------------------------------------------------------------------------|--|--|--|--|
| Server Configuration      | License usage for server monitoring, Automatic Subnet range to scan for<br>Server Discovery & Up/Down monitoring, Manual setup for Server<br>Up/Down monitoring & Process level monitoring |  |  |  |  |
| Security<br>Configuration | Configure threat update intervals and alert filtering                                                                                                    |  |  |  |  |
| Log Analysis              | License usage for log analysis and configuration                                                                                                    |  |  |  |  |
| User Experience           | Allows user to configure remote sites for end user response time.                                                                                                    |  |  |  |  |
| Horizon VDI               | onfigure VMware Horizon Admin Host Name/IP, Alert Threshold<br>ettings & Visualize Connectivity status between VDI Desktop and<br>orizon Connection Server.                                |  |  |  |  |
| Global Configuration      | <ul> <li>Define alert (email, syslog, SNMP, Zabbix) and license configuration</li> <li>Packet capture configuration</li> <li>Custom Script Library</li> </ul>                              |  |  |  |  |
| Accounts<br>Management    | Allows user to create role-based access control for individual users.<br>AD/LDAP integration can also be enabled to give users access into Uila.                                           |  |  |  |  |
| VIC Installation          | Step by step instructions to install VIC either the first time, or user wish to deploy VIC in more data centers.                                                                           |  |  |  |  |

#### Table 6.1 – Settings menu

## 6.4.1. Accounts Management with two-factor authentication

With Uila uObserve, you can take advantage of leveraging your email address for two-factor authentication into the Uila system. This provides an additional layer of authentication beyond a username and password and prevents someone from logging in with only your password.

| Authentication            |           |                      |
|---------------------------|-----------|----------------------|
| Authentication Method:    | Database  | ~                    |
| Two-Factor:               | × off Ena | ble                  |
| Configuration             |           |                      |
| Registered Admin:         | 🕑 Edit    | Email                |
| Accepted client IP range: | 🗹 Acce    | oted client IP range |

#### Fig 6.4 – Two-Factor Authentication

Once enabled, users will go through the additional step of entering the authentication code that they receive in their email.

#### Note:

- 1. Make sure all Uila accounts have an associated email address before enabling 2FA (Two-Factor Authentication).
- 2. Make sure that the "from" email address along with SMTP information is configured in the email configuration section of global configuration settings.
- 3. Make sure the Uila admin has specified an email address before enabling the 2FA (Two-Factor Authentication).

You can now specify the accepted client IP address for valid entries for accessing the Uila portal. You can access this from Settings→Accounts Management

| Coles distorts | onec     |        |          |       |
|----------------|----------|--------|----------|-------|
| Subnet         | Begin IP | End IP | Total IP | Actio |
|                |          |        |          |       |
|                |          |        |          |       |
|                |          |        |          |       |
|                |          |        |          |       |
|                |          |        |          |       |

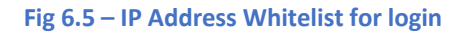

#### 6.4.2. Accounts Management with SAML

With Uila uObserve, users can leverage SAML (Security Assertion Markup Language) based authentication for the Uila login. SAML is an open standard for exchanging authentication and authorization data between parties, in particular, between an identity provider and a service provider.

uObserve users can choose between the Database based 2FA authentication and SAML as shown below in the Accounts Management settings page. The Uila team has verified <u>SAML support for OKTA and Azure AD</u> at this time.

| Global Configuration | Accounts Management | VIC Ins | stallation |  |
|----------------------|---------------------|---------|------------|--|
| Authentication       |                     |         |            |  |
| Authentication Meth  | od:                 |         |            |  |
| Two-Factor:          |                     |         | Database   |  |
|                      |                     |         | SAML       |  |
| Configuration        |                     |         |            |  |

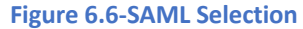

| Authentication         |                                                                          |  |  |  |  |
|------------------------|--------------------------------------------------------------------------|--|--|--|--|
| Authentication Method: | SAML 👻                                                                   |  |  |  |  |
| Identity Provider:     | Identity Provider                                                        |  |  |  |  |
| Metadata Url:          | https://dev-10746413.okta.com/app/exkboyyfuuiegGvoc5d7/sso/saml/metadata |  |  |  |  |
| Issuer:                | http://www.okta.com/exkboyyfuuiegGvoc5d7                                 |  |  |  |  |
| Service Provider:      |                                                                          |  |  |  |  |
| Entity ID:             | https://devportal.uila.com/saml/metadata                                 |  |  |  |  |
| Metadata Url:          | https://devportal.uila.com/saml/metadata                                 |  |  |  |  |
| Assertion Url:         | https://devportal.uila.com/saml/SSO 🕒                                    |  |  |  |  |

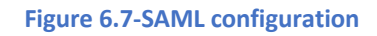

For Uila portal users, the Service provider information will be pre-filled with the information. All you need to do is provide the Identity Provider information. On-premise users have to provide both Service Provider (updating a properties file in UMAS) and Identity Provider.

SAML users do not need to enter the password on the Uila login page. They will need to authenticate with their password at the OKTA/Azure login page as shown below.

| OK                | α     |   |
|-------------------|-------|---|
| Si                | gn In |   |
| Unable to sign    | in    |   |
| Username          |       |   |
| adam@uilanetworks | LCOM  |   |
| Password          |       |   |
|                   | •     | > |
| Keep me signed in |       |   |
| S                 | gn in |   |
| Eorgot password?  |       |   |
| Help              |       |   |

Figure 6.8-SAML OKTA login

Note: It is recommended that users work with the Uila team to configure SAML for your environment. Please send an email to <u>support@uila.com</u> to setup the configuration meeting.

#### 6.4.3. Accounts Roles

Uila offers three user types -

- Uila Administrator
- Data Center administrator
- Standard User

## Here is the comparison of the 3 user roles.

| User role          | Uila admin               | Datacenter admin                                                                    | Standard User                 |  |  |  |
|--------------------|--------------------------|-------------------------------------------------------------------------------------|-------------------------------|--|--|--|
| Number of accounts | Only 1                   | More than 1                                                                         | More than 1                   |  |  |  |
| Access to Setting? | Yes, for all datacenters | Yes, (except Software<br>Update, Account<br>Management) for assigned<br>datacenters | Νο                            |  |  |  |
| Uila Operation?    | Yes, for all datacenters | Yes, for assigned datacenters                                                       | Yes, for assigned datacenters |  |  |  |

Uila administrator can assign pre-built service groups with mission critical servers and applications to a nonadministrator user. This would allow a standard user to focus on their relevant multi-tiered applications without having to look at the datacenter as a whole.

To add a new User:

- 1. Go to Settings -> Accounts Management.
- 2. Click 'New'

| New User     |               |               | ×        |
|--------------|---------------|---------------|----------|
| Account Info | Data Center   | + Prev        | Next→    |
| User Type:   | Standard User | DC Admin      |          |
| "Login ID    |               |               | L 🕈      |
| *Password    | Con           | firm Password |          |
| *First Name  | Last          | Name          | -        |
| *Email       |               |               |          |
| *Phone       |               |               | <u> </u> |
|              |               |               |          |
|              |               |               |          |

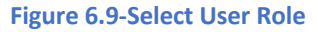

- 1. Select Standard User or DC Admin
- 2. Enter Login ID, Password, First Name, Lost Name, email, and Phone
- 3. Note the Login ID and Password are CASE SENSITIVE.

4. Click 'Next'

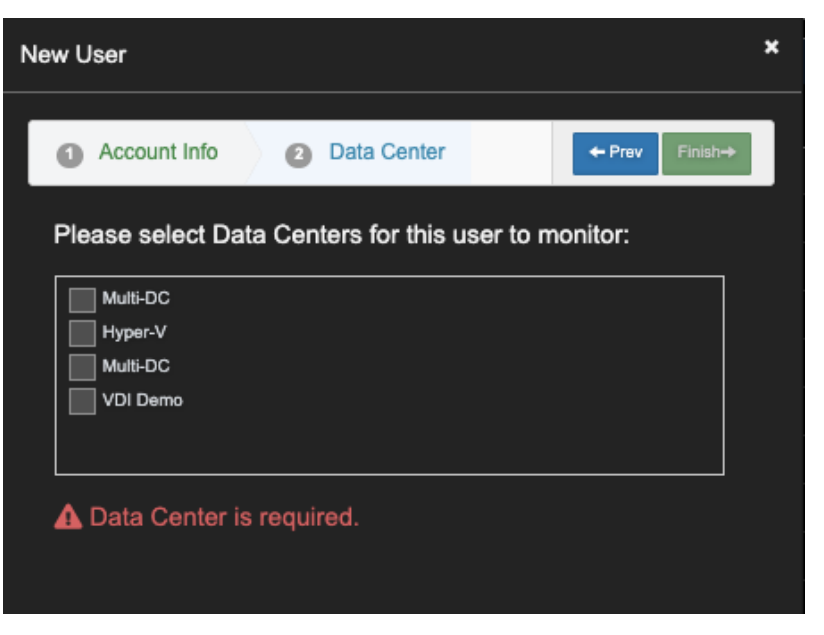

**Figure 6.10-Data Center Selection** 

5. Check one or more Data Center. Click 'Finish'.

#### 6.4.4. Multi-tenant Roles for Service Grouping

User can override the default threshold value pre-defined in the system for a group of VM's by Host/VPC, Cluster/Region, or Data Center. Default threshold

With this new release, Managed Service Providers or similar organizations can create tenant accounts within the Uila solution to visualize the multi-tier service groupings for their customers/users. The tenant users will only be able to visualize the VMs/servers that are assigned to them. This folder configuration must be first configured in the VMware system.

Uila – © 2023

32

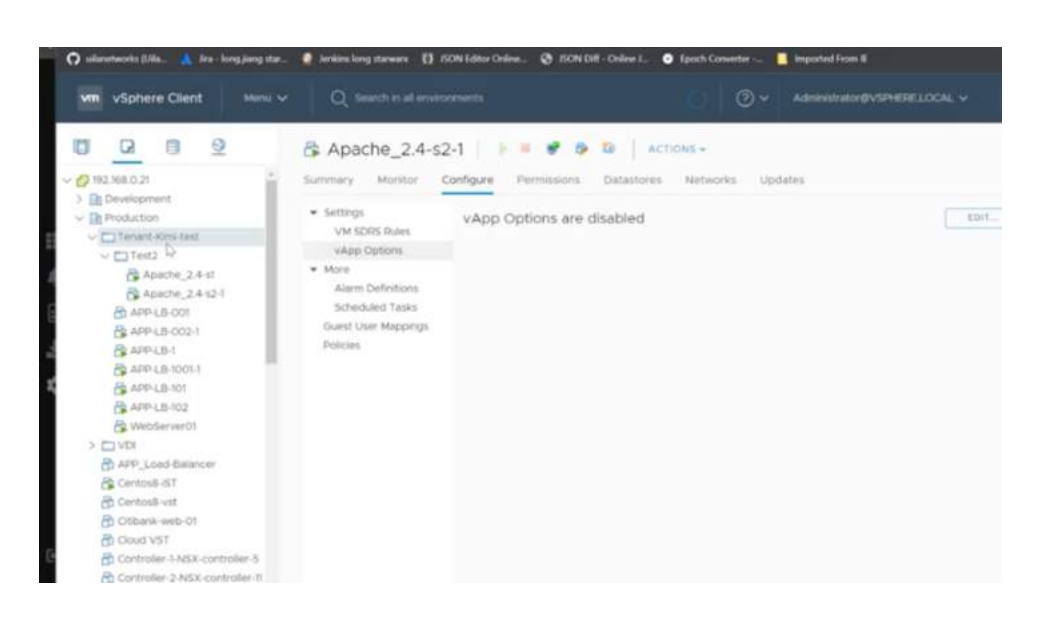

#### Figure 6.11-Folder selection in VMware

Here are the steps to configure the tenant in Uila uObserve.

| Tenant                      |              |                             |                 |                                                                        |     |      |     |
|-----------------------------|--------------|-----------------------------|-----------------|------------------------------------------------------------------------|-----|------|-----|
| + New                       |              |                             |                 |                                                                        |     |      |     |
| Riter                       | Filter       | 6 Filter                    | Filter          |                                                                        |     |      |     |
| User Name                   | Organization | Email                       | Data Center     | Folders                                                                |     | Acti | ons |
| AdamTestTenant              | LongTest     | adam@eqit.com.tw            | Production&Test | test                                                                   |     | Ľ    | Î   |
| сск                         | ССК-Согр     | chiacheekuan@gmail.com      | Production&Test | Service-apache                                                         |     | Ľ    | Ē   |
| CTAI                        | Demo         | ctal@uila.com               | Production&Test | [Folder:  Test2  Tenant-Kimi-test  ]                                   |     | Ľ    | ŵ   |
| kimi589                     | LongTest     | kimi.wu@uilanetworks.com    | DC-test         | External_vApp, kevin, Unmanaged-vAp                                    | pp. | Ľ    | Î   |
| long-demo                   | LongTest     | long.jlang@ulla.com         | Production&Test | VM Network                                                             |     | Ľ    | Ī   |
| long.jlang@ullanetworks.com | LongTest     | long.jlang@ullanetworks.com | Production&Test | [Folder:  Tenant-Kimi-test  ],<br>[Folder:  Test2  Tenant-Kimi-test  ] |     | Ľ    | È   |

#### Figure 6.12-Multi-tenant configuration

| Config User             |                |   |        |        |  |  |  |
|-------------------------|----------------|---|--------|--------|--|--|--|
| 1 Organization          | 2 Account Info | 3 | ← Prev | Next → |  |  |  |
| Create or select an org | ganization     |   |        | •      |  |  |  |
| Main DC                 |                |   |        |        |  |  |  |
| Main DQ                 |                |   |        |        |  |  |  |

| Config User           |                              |
|-----------------------|------------------------------|
| 1 Organization 2      | Account Info 3 ← Prev Next → |
| uila                  |                              |
|                       |                              |
| Dilip                 | Advani 🚨                     |
| 4084003706            | ر<br>                        |
| dilip.advani@uila.com |                              |

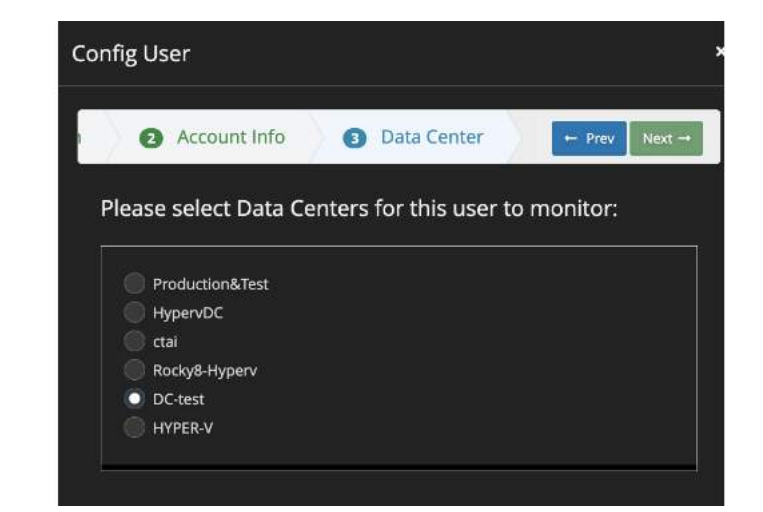

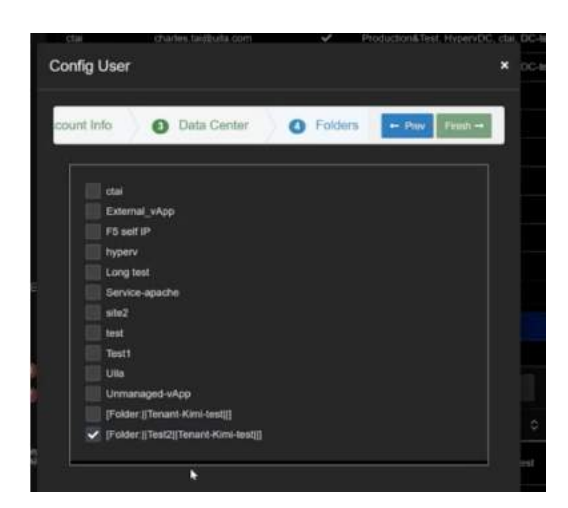

Figure 6.13-Multi-tenant configuration wizard

| 0        | ulla<br>kimi123               |   | Reallime 11/9/202 | 3 1.59 PM ~ 11/9/2023 | 2:14 PI | 4 <b>Q</b>       | e 1 | * •                        |                | 1            |       |               |   | Application                              | Perfo                        | e 🖻     |
|----------|-------------------------------|---|-------------------|-----------------------|---------|------------------|-----|----------------------------|----------------|--------------|-------|---------------|---|------------------------------------------|------------------------------|---------|
| <b>.</b> | Service Grouping<br>Bookmarks | • | 03 PM             | 06 PM                 | •       | 9 PM             |     | Thu 09                     | 03 AM          | 06 AM        | 09 AM | 12 PN         |   | Memory Heatt<br>Storage He<br>Network He | n<br>ealth<br>saith<br>ealth |         |
|          |                               | ø | Service Grouping  |                       |         |                  |     |                            |                |              |       |               |   |                                          |                              | ÷       |
|          |                               |   | Group Name        |                       |         | Number Of<br>VMs | ÷   | Application<br>Performance | Network Health | 🛊 CPU Health | ÷     | Memory Health | ÷ | Storage Health                           | ¢                            | Actions |
|          |                               |   | New               |                       |         | 6                |     | 15                         | 15             | 15           |       | 15            |   | (1)                                      |                              | c' i    |
|          |                               |   | Tesl2 1024        |                       |         | 10               |     | 15                         |                | (15)         |       | 15            |   |                                          |                              | C' D    |
|          |                               |   |                   |                       |         |                  |     |                            |                |              |       |               |   |                                          |                              |         |

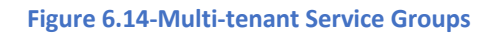

# 6.4.5. Hierarchy Threshold Setting for VM

User can override the default threshold value pre-defined in the system for a group of VM's by Host/VPC, Cluster/Region, or Data Center. Default threshold values are listed in Section 18.

1. Go to Settings -> Alarm Configuration-> Hierarchy Threshold Setting for VM

| 2. | Select Host/VPC, Cluster/Region or Data Center |
|----|------------------------------------------------|
| ы  | erarchy Threshold Settings for VM              |

| Hierarchy Threshold Settings for VM |                |             |  |  |  |  |  |  |
|-------------------------------------|----------------|-------------|--|--|--|--|--|--|
| Host/VPC                            | Cluster/Region | Data Center |  |  |  |  |  |  |
| + Nev                               | + New          |             |  |  |  |  |  |  |
| 8 Filter                            |                |             |  |  |  |  |  |  |
| Cluster/Region                      |                |             |  |  |  |  |  |  |

Figure 6.11-Hierarchy Threshold selection

3. Click New

| Threshold Settings ×                             |  |  |  |  |  |  |  |  |
|--------------------------------------------------|--|--|--|--|--|--|--|--|
| Cluster/Region     O Threshold     Frev     Next |  |  |  |  |  |  |  |  |
| Select All Deselect All                          |  |  |  |  |  |  |  |  |
| Total Selected: 1 selected.                      |  |  |  |  |  |  |  |  |
|                                                  |  |  |  |  |  |  |  |  |
| Cluster/Region A                                 |  |  |  |  |  |  |  |  |
| EXT Cluster                                      |  |  |  |  |  |  |  |  |
| External_Cluster                                 |  |  |  |  |  |  |  |  |
| Network Device                                   |  |  |  |  |  |  |  |  |
| Prod                                             |  |  |  |  |  |  |  |  |
| UnCluster                                        |  |  |  |  |  |  |  |  |
| hyperv                                           |  |  |  |  |  |  |  |  |
| windows                                          |  |  |  |  |  |  |  |  |
|                                                  |  |  |  |  |  |  |  |  |
| Total: 7 records.                                |  |  |  |  |  |  |  |  |

Figure 6.12-Select Cluster

# 4. Select one or more Clusters, Click **Next**

| Th | Threshold Settings ×       |                    |                 |                 |         |          |  |  |  |  |
|----|----------------------------|--------------------|-----------------|-----------------|---------|----------|--|--|--|--|
|    | Cluster/Region     2 Three | shold              |                 |                 | ← Prev  | Finish → |  |  |  |  |
|    | Stat Type                  | Critical Threshold | Major Threshold | Minor Threshold | Actions |          |  |  |  |  |
|    | CPU Ready                  |                    |                 |                 | Ľ       | Ō        |  |  |  |  |
|    | CPU Usage                  |                    |                 |                 | Ľ       | Ō        |  |  |  |  |
|    | CPU Swap Wait              |                    |                 |                 | Ľ       | Ō        |  |  |  |  |
|    | Memory Active Usage        |                    |                 |                 | ľ       | Ō        |  |  |  |  |
|    | Read Latency               |                    |                 |                 | Ľ       | Ô        |  |  |  |  |
|    | Write Latency              |                    |                 |                 | Ľ       | ā        |  |  |  |  |
|    | Virtual Packet Drop        |                    |                 |                 | Ľ       | Ō        |  |  |  |  |
|    | Network Round-Trip Time    |                    |                 |                 | Ľ       | Ō        |  |  |  |  |
|    | Fatal Retries              |                    |                 |                 | Ľ       | Ō        |  |  |  |  |
|    | Application Response Time  |                    |                 |                 | Ľ       | Ē        |  |  |  |  |
|    | Disk Usage                 |                    |                 |                 | Ľ       | Ē        |  |  |  |  |
|    |                            |                    |                 |                 |         |          |  |  |  |  |

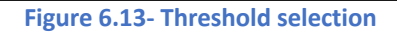

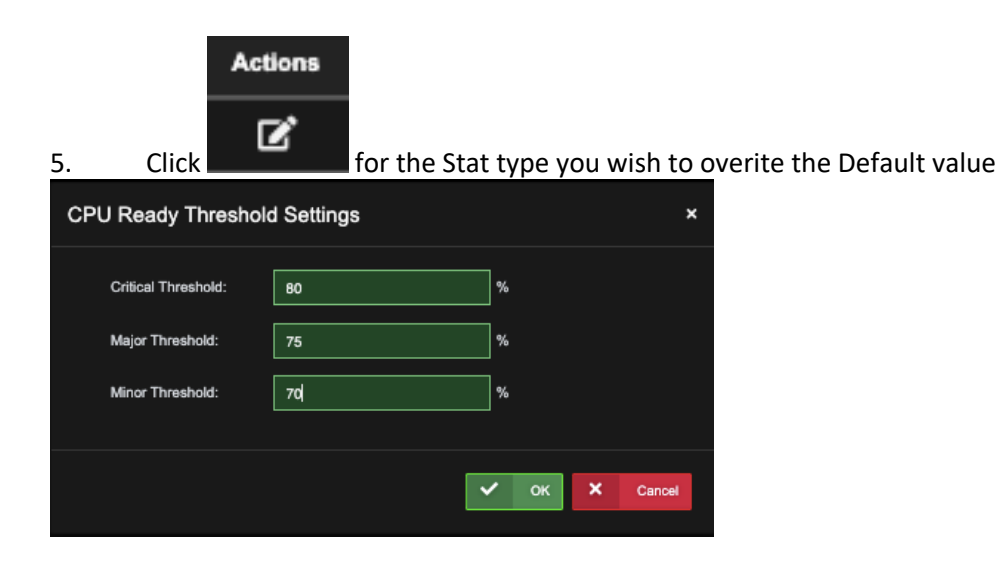
#### Figure 6.14- Threshold selection example

6. Enter new Threshold values, Click **OK**.

| Th | reshold Settings          |                    |                 |                 |         |          | × |
|----|---------------------------|--------------------|-----------------|-----------------|---------|----------|---|
|    | 1 Threshold               |                    |                 |                 | ← Prev  | Finish → |   |
|    | Stat Type                 | Critical Threshold | Major Threshold | Minor Threshold | Actions |          |   |
|    | CPU Ready                 | 80%                | 75%             | 70%             | Ľ       | ŵ        |   |
|    | CPU Usage                 |                    |                 |                 | Ľ       | ŵ        |   |
|    | CPU Swap Wait             |                    |                 |                 | Ľ       | Ô        |   |
|    | Memory Active Usage       |                    |                 |                 | Ľ       | ŵ        |   |
|    | Read Latency              |                    |                 |                 | Ľ       | â        |   |
|    | Write Latency             |                    |                 |                 | Ľ       | Ô        |   |
|    | Virtual Packet Drop       |                    |                 |                 | Ľ       | ŵ        |   |
|    | Network Round-Trip Time   |                    |                 |                 | Ľ       | â        |   |
|    | Fatal Retries             |                    |                 |                 | Ľ       | ŵ        |   |
|    | Application Response Time |                    |                 |                 | Ľ       | Ô        |   |
|    | Disk Usage                |                    |                 |                 | Ľ       | Ô        |   |
|    |                           |                    |                 |                 |         |          |   |

Figure 6.15- Threshold selection summary

- 7. Click **Finish.**
- 6.4.6. Threshold Setting

Users can override the default threshold values pre-defined in the system for a group of VM's or the new threshold value defined through Hierarchy Threshold Setting.

# 7. Dashboard

Users at the time of login can choose between 2 UI options:

- a. Analysis & troubleshooting Same as Previous versions
- b. Real Time Events and Dashboards Real Time Events and Dashboards like Horizon VDI, Multi-Data Center Dashboard, Custom Dashboard

| Sign In                                                                                            |                        |
|----------------------------------------------------------------------------------------------------|------------------------|
| Login ID                                                                                           |                        |
| *Login ID                                                                                          | 2                      |
| Password                                                                                           |                        |
| *Password                                                                                          |                        |
| <ul> <li>Analysis and Troubleshooting</li> </ul>                                                   |                        |
| Real Time Events and Dashboards                                                                    |                        |
| If you have any problem signing in, please cont<br>support at +1-(408) 819-0775 or email to sales( | act tech<br>@uila.com. |
| +)                                                                                                 | Sign In                |
|                                                                                                    | Fig                    |

Dashboard is the first screen displayed after login in the "Analysis & Troubleshooting" Option. It allows the user to have a unified high-level view of the overall health of the key components in real time and critical alerts that impact the Application performance and Security of the Data Center or Hybrid Cloud deployment.

There are 3 separate Dashboards available: 1) Performance, 2) Security, 3) Network Device

The Performance Dashboard allows the user to decide on the areas of focus to investigate application slowdown and the issues impacting the Applications performance. The center of the screen shows you the overall health scores in five (5) key areas; *Application, Network, Storage, CPU* and *Memory* within the infrastructure components, and organized by hierarchical structure relevant to each component in sun burst (color wheel) format.

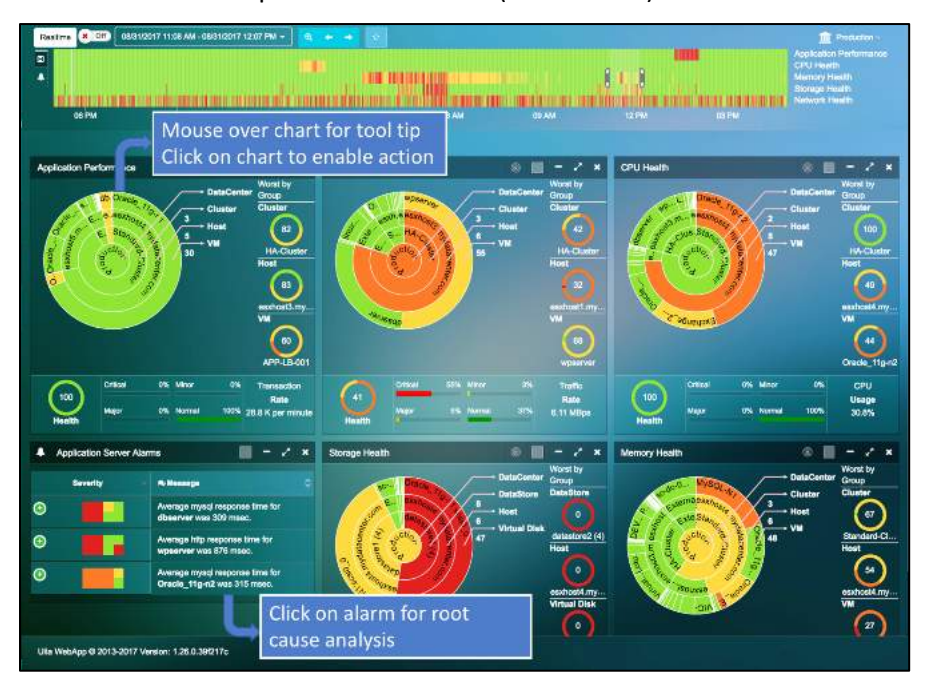

Fig 7.2: Performance Dashboard View

The Security Dashboard allows the user to monitor their Cyber Threat status for the entire deployment. This includes getting the overall status for the Cyber Threats that are impacting the Data Center or Cloud deployment, Application Anomalies that have been identified, and finally information on traffic that is exfiltrated (outbound) from the internal VMs.

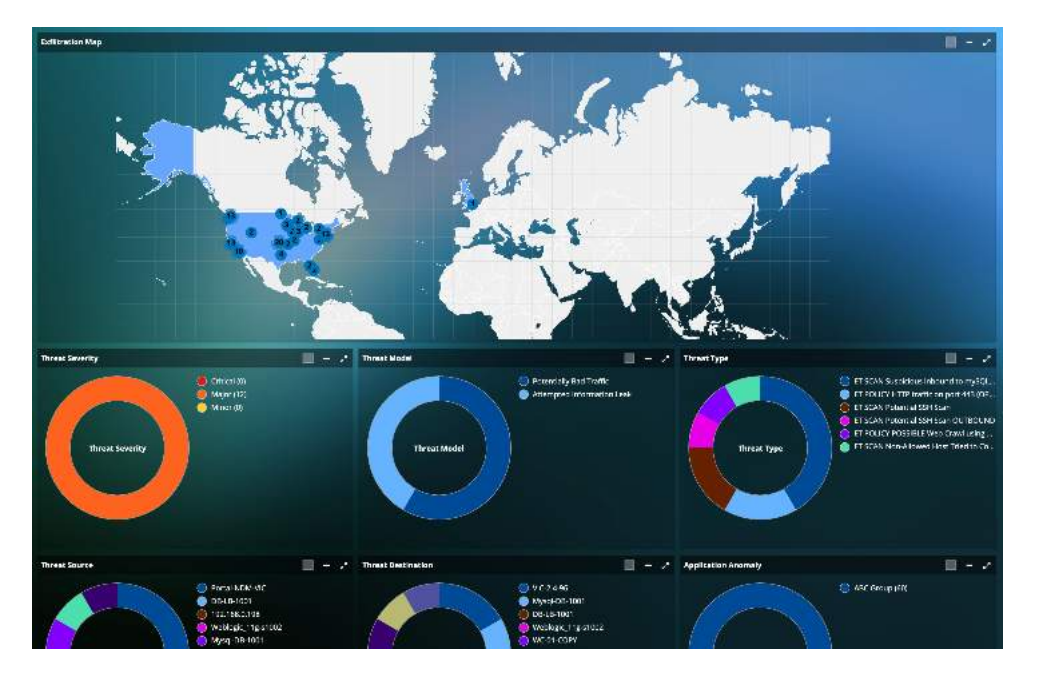

Fig 7.3: Security Dashboard View

The Security Dashboard allows the user to monitor the down status of the Physical Network Equipment (for example, the Top of the Rack Switch) ports and also visualize the critical network metrics for their favorite ports.

| Laast Update Time : 05/26/2020 04 47 PM                                                         |                                            |                                                         | •                                        |  |  |  |
|-------------------------------------------------------------------------------------------------|--------------------------------------------|---------------------------------------------------------|------------------------------------------|--|--|--|
| Network Device Port Dawn                                                                        |                                            |                                                         |                                          |  |  |  |
| Device                                                                                          | Port                                       | Last Oheck                                              | O Duration O                             |  |  |  |
| ProCurve 2524                                                                                   |                                            |                                                         | 93d Br 26m 54s                           |  |  |  |
| MO185WD01P                                                                                      | Ethiometrize                               | 05/26/2020 03 49 57 PM                                  | 93d 8h 25m 54s                           |  |  |  |
| Cisco (3560                                                                                     | EastEthaneedics                            | 05/25/2020 03 49:57 PM                                  | 93d 8h 26m 54s                           |  |  |  |
| MD IBSMD01P                                                                                     | Ethames1/32                                | 05/25/2020 03 49 57 PM                                  | 93d 8h 26m 54s                           |  |  |  |
| Tanga                                                                                           | Ethernet)                                  | 05/26/2020 03 45 57 PM                                  | 93d 8h 26m 54s                           |  |  |  |
| MOTOSWOOTP                                                                                      | Etherneel/E                                | 05/26/2020 07-49 52 FM                                  | 93d Bh 75m 5ds                           |  |  |  |
| (Mr6-7)11                                                                                       | ExelCohercer:2/0                           | 45/26/2020 01-N 57 PM                                   | 913 Bi 25m 544                           |  |  |  |
| :http-7513                                                                                      | TantDiverget12/1                           | 05/25/200 00 45.52 PM                                   | Stid Bn Zim S4k                          |  |  |  |
| 1941-7513                                                                                       | Efframatike:                               | G525-2018 03-40.57 PM                                   | 93d Br Zhm SHe                           |  |  |  |
| 1010-7573                                                                                       | Ethamat392                                 | 05/25/2010 03 49 57 PM                                  | 933 Bir 25m 54a                          |  |  |  |
| Router (ubnt / eth0)                                                                            | X For ST (class-calb509 / 10/100 utp athe) | 🖍 🗴 tgrass 50-WAN                                       | (ubnt / uth 1) /* x                      |  |  |  |
| In Octors<br>Marc 46 M<br>Min 2463 X<br>Gut Details                                             | In Deters<br>N/A<br>N/A<br>Out Deters      | in Detains<br>Max; 12.8 M<br>Min: 632,7 K<br>Gut Ostala | ii                                       |  |  |  |
| Max: 12.7 M<br>Min: 457.8 K                                                                     |                                            | Max: 8.6 M<br>Min: 273.3 K                              | an an an an an an an an an an an an an a |  |  |  |
| justen port (sankthösikö/ signalitechemet) 💉 🛪 Anti-12800/1% (sankthösikö/ signalitechemet) 🗸 🛪 |                                            |                                                         |                                          |  |  |  |
| In Occess<br>Maxistra 4 M<br>Min 19,7 M                                                         | In Detects<br>Mass: 4.7 M<br>Min: 275.2 K  |                                                         |                                          |  |  |  |
| Out Octate<br>Max: 25.0 M<br>Mity 603.3 K                                                       | Gut Octaria<br>Max: 13.9 M<br>Min: 687.9 X |                                                         |                                          |  |  |  |

#### Fig 7.4: Network Device Dashboard View

For the "Real Time Events and Dashboards" option, users have access to a summary of the alerts identified by Uila, status of the VMware Horizon environment, visualize performance health of their Data Canters or create a custom dashboard as per their needs.

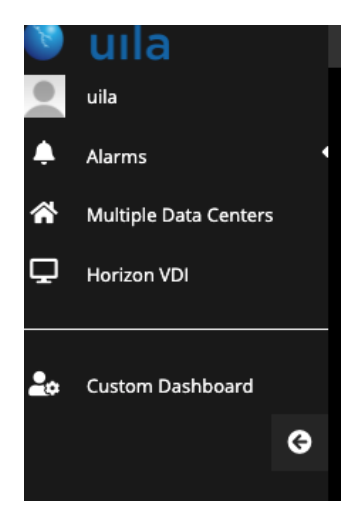

Fig 7.5: Real Time Events and Dashboards Selection

# 7.1. Summary of Key Performance Index

|    | КРІ | Metric Monitored | Measurement Method |                  |
|----|-----|------------------|--------------------|------------------|
| 40 | Uil | a – © 2023       |                    | User Guide –v5.2 |

| Application<br>Performance | Application<br>Response Time | Time measured on the server from the arrival of a client request to the transmission of a server response                                                                      |
|----------------------------|------------------------------|----------------------------------------------------------------------------------------------------|
| Network Health             | Network Round Trip<br>Time   | Packet round trip time spent in the network                                                                                                    |
|                            | TCP Fatal Retry              | TCP re-transmit the same packet for the fourth time or greater                                                                                                    |
| Storage Health             | Disk Read Latency            | Average amount of time taken process a read<br>command issued from the Guest OS to the virtual<br>machine. The sum of kernelReadLatency and<br>deviceReadLatency in VCDB       |
|                            | Disk Write Latency           | Average amount of time taken processing a Write<br>command issued from the Guest OS to the virtual<br>machine. The sum of kernelWriteLatency and<br>deviceWriteLatency in VCDB |
| CPU Health                 | CPU Ready                    | Percentage of time that the VM was ready, but<br>could not get scheduled to run on the physical<br>CPU due to physical CPU resource congestion                                 |
|                            | CPU Usage                    | Average CPU utilization over all available virtual CPUs in the VM                                                                                                    |
| Memory Health              | Swap Wait Time               | Time the virtual machine is waiting for memory to be swapped in                                                                                                    |
|                            | VM Memory Usage              | Memory usage as percentage of total configured or available memory                                                                                                    |

Table 7.1: Infrastructure Health Measurement Metrics and Definitions

41

User Guide –v5.2

# 7.2. Application Performance Metric

The Application Performance color wheel displays the health of Applications currently running in your data center. The rings present the hierarchical constructs of a virtual Data Center, where you may configure your data center in multiple logical Port Groups. Each Port Group consists of a series of Applications (vApp); such as MySQL, business logics, and web service to perform a specific application function for the end user. These applications depending on the business requirement may run on one or more than VMs.

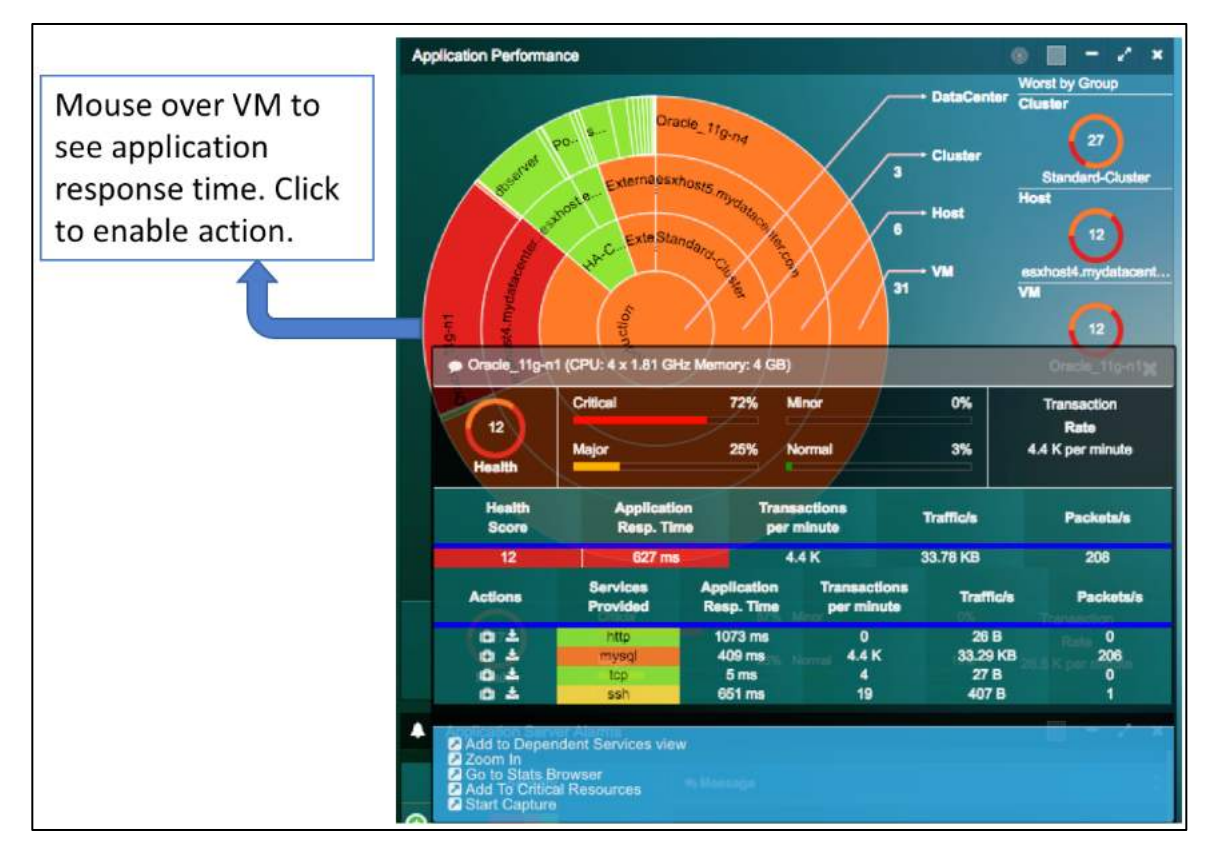

Fig 7.2: Application performance metrics

### **Application Performance Health Metric**

| Measurement<br>Metric                            | Measurement Method                    | Definition                                                                                                |
|--------------------------------------------------|---------------------------------------|----------------------------------------------------------------------------------------------------|
| Application<br>Response Time (in<br>millisecond) | Monitored at packet transaction level | Time measured on the server from the arrival of a client request to the transmission of a server response |

#### Table 7.2: Application performance health metric

### **Ring Structure and Size Definition**

|             | Ring Structure | Color | Size |
|-------------|----------------|-------|------|
| Ring Center | Data Center    |       |      |
| 42          | Uila – © 2023  |       |      |

| ring)                  | Cluster/Cloud Region | Color represents the averaged<br>Application Performance for the | Application<br>Transaction |
|------------------------|----------------------|------------------------------------------------------------------|----------------------------|
| Ring 2                 | Host/VPC             | group over the time range selection                              | Volume                     |
| Ring 3 (outer<br>ring) | VM/Instance          |                                                                  |                            |

 Table 7.3: Ring structure and size definition for Application performance

#### **Full Screen View**

To gain a detailed view of the Application Performance Health, click the button, to enlarge the color wheel and add a table view of a complete list of VM, host, cluster monitored, and its associated health score, average application response time, transaction/minute, traffic/second, and packet/second. Each of the column can be sorted by clicking the column header.

| Worst by Group                    |          |                              |                             |           |                   |
|-----------------------------------|----------|------------------------------|-----------------------------|-----------|-------------------|
| Clueter<br>27<br>Standard-Cluster | Host     | esxhoat4.mydatac             | anter.com                   | VM        | 12<br>Icke_119-01 |
| VM Host Cluster                   |          |                              |                             |           |                   |
| •                                 | Health © | Application<br>Response Time | Transactions/m <sup>©</sup> | Traffic/s | Packata/s         |
| 192.168.0.174                     | 100      | 0 ms                         | 0                           | 162 B     | 0                 |
| 192.168.0.218                     | 97       | 161 ms                       | 25                          | 962 B     | 2                 |
| 192.168.0.221                     | 67       | 139551 ms                    | 2                           | 171 B     | 1                 |
| APP-LB-001                        | 99       | 1375 ms                      | 0                           | 3.50 KB   | 3                 |
| APP-LB-002                        | 85       | 6054 ms                      | 2                           | 11.67 KB  | 18                |
| Apacha_2.4-s2                     | 99       | 2049 ms                      | 0                           | 2.96 KB   | 2                 |
| D6-L8-002                         | 100      | 370 ms                       | 92                          | 2.82 KB   | 8                 |
| Gateway [192.168.0.1]             | 100      | 18 ms                        | 20                          | 2.50 KB   | 4                 |
| MySQL-N1                          | 99       | 12 ms                        | 0                           | 6B        | 0                 |
| MySQLMGT                          | 100      | t ms                         | 0                           | 78        | 0                 |
| Oracle_11g-n1                     | 12       | 627 ms                       | 4.4 K                       | 33.78 KB  | 208               |
| Oracle_11g-n2                     | 34       | 1558 ms                      | 65                          | 140.48 KB | 655               |
| Oracle_11g-n4                     | 44       | 248 ms                       | 18.1 K                      | 11.93 MB  | 12.7 K            |
| PostgreSQL_9.2-n2                 | 100      | 89 ms                        | 556                         | 2.70 KB   | 30                |

Fig 7.3: Application performance detailed view

## 7.3. Network Performance Metric

The Network Health color wheel displays the health of network with respect to the infrastructure currently running in your data center. The rings present the hierarchical constructs of a virtual Data Center, where it typically structures from TOR Switches, Host, to VM's. Each TOR Switch is connected to several Hosts, where one or more VM's resides.

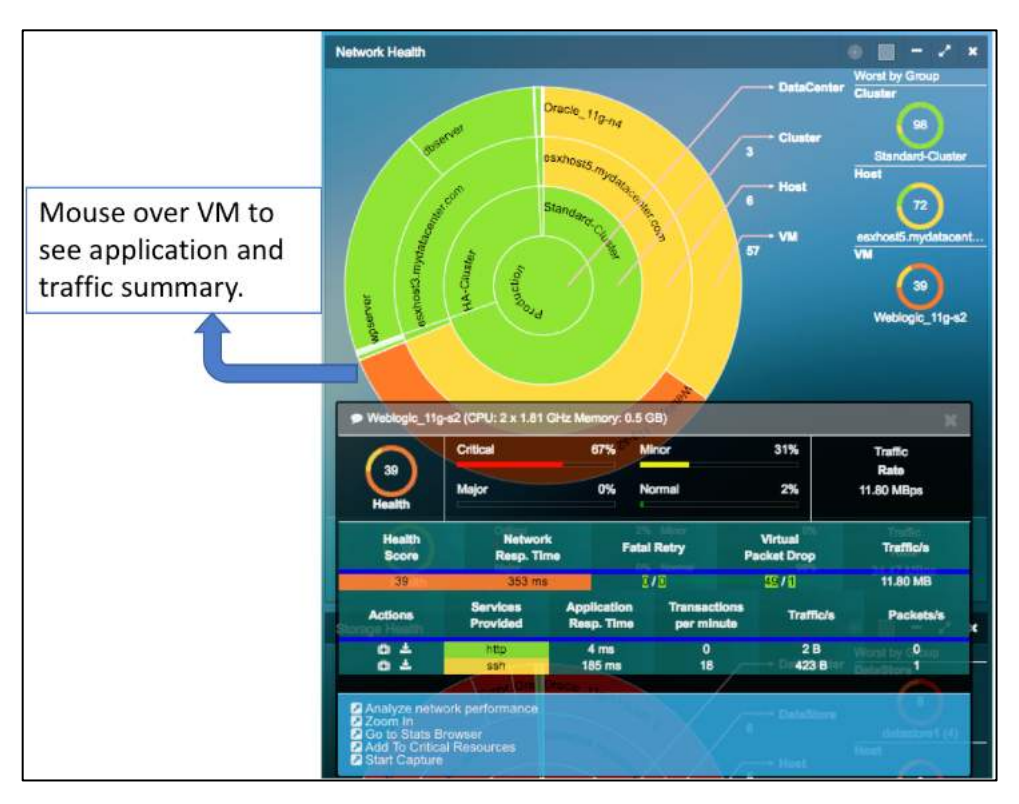

Fig 7.4: Network performance metric

## **Network Health Metric**

| Monitored at packet level | Packet Round trip time spent in the network                                                                                                    |
|---------------------------|----------------------------------------------------------------------------------------------------|
| Monitored at packet level | TCP Fatal retry is the TCP packet<br>retransmission for the same packet for the<br>fourth time, which triggers TCP back off<br>algorithm and significant application delay<br>in response. |
|                           | Monitored at packet level<br>Monitored at packet level                                                                                                    |

#### Table 7.4: Network Health Metric

## **Ring Structure and Size Definition**

| Ring                   | g Structure          | Color                                                                                                    | Size              |
|------------------------|----------------------|----------------------------------------------------------------------------------------------------|-------------------|
| Ring Center            | Data Center          | Color represents the average                                                                                   | Network           |
| Ring 1 (inner<br>ring) | Cluster/Cloud Region | weighted Network Health score for<br>each respective group over the time<br>range selection in the Time Matrix | Traffic<br>Volume |
| Ring 2                 | Host/VPC             | bar. See color and baseline                                                                                    |                   |
| Ring 3 (outer<br>ring) | VM/Instance          | definition in Time Matrix Bar (Fig 6.3)                                                                        |                   |

# 7.4. Storage Performance Metric

The Storage Health color wheel displays the health of storage systems currently running in your data center. The rings present the hierarchical constructs of a storage system within your Data Center, where it typically owns multiple Data Stores. Each Data Store groups together several Hosts.

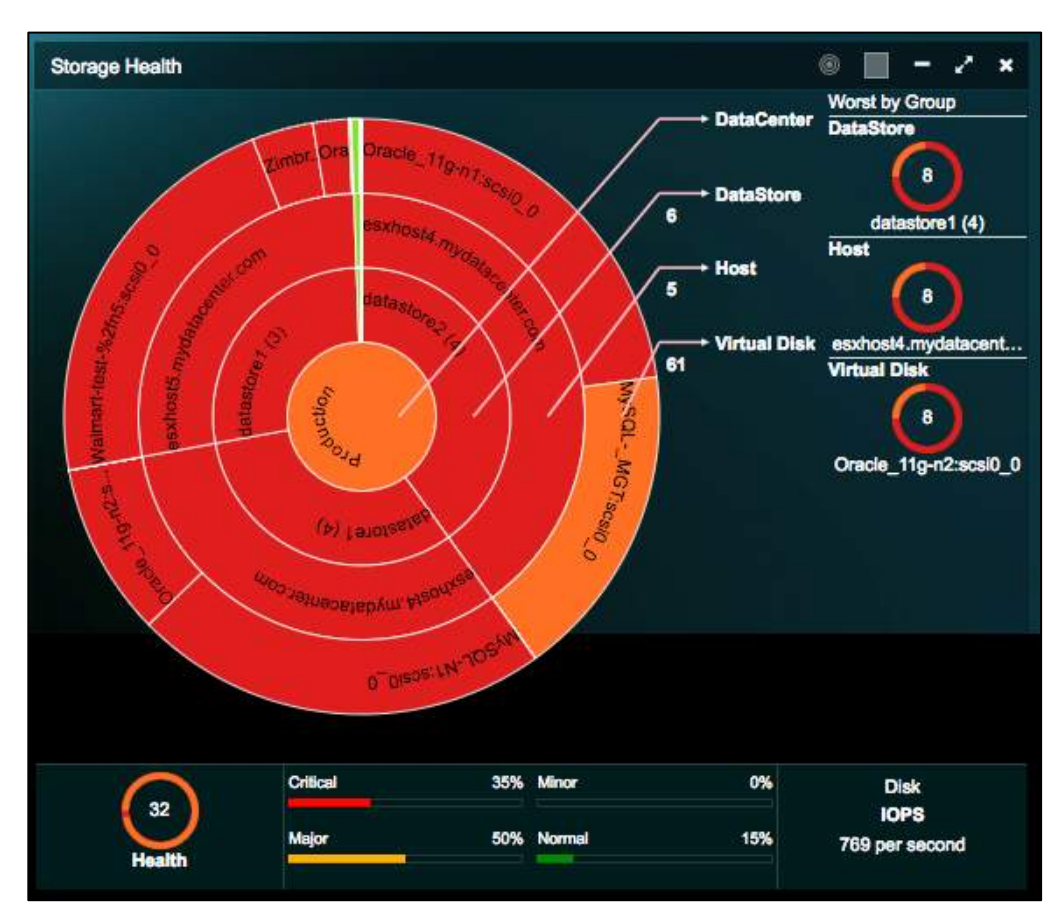

Fig 7.5: Storage Health

### **Storage Health Metric**

| Measurement<br>Metric                  | Measurement Method             | Definition                                                                                                    |
|----------------------------------------|--------------------------------|----------------------------------------------------------------------------------------------------|
| Disk Read Latency<br>(in millisecond)  | Sourced from vCenter<br>(VCDB) | Time taken to complete a Read command<br>issued from the Guest OS. This Disk Read<br>Latency includes VM kernel Read Latency<br>and Device Read Latency. |
| Disk Write Latency<br>(in millisecond) | Sourced from vCenter<br>(VCDB) | Same as the above for Write command.                                                                                                    |

**Table 7.6: Storage Health Metric** 

#### **Ring Structure and Size Definition**

| Rin                    | g Structure  | Color                                                                                                    | Size                         |
|------------------------|--------------|----------------------------------------------------------------------------------------------------|------------------------------|
| Ring Center            | Data Center  | Color represents the average                                                                                   | Number of                    |
| Ring 1 (inner<br>ring) | Data Store   | weighted Storage Health score for<br>each respective group over the time<br>range selection in the Time Matrix | Storage<br>I/O<br>Operations |
| Ring 2                 | Host/VPC     | bar. See color and baseline                                                                                    | 0000000                      |
| Ring 3 (outer<br>ring) | Virtual Disk | definition in Time Matrix Bar (Fig 6.3)                                                                        |                              |

Table 7.7: Ring structure and size definition for Storage Health

#### **Full Screen View**

To gain a complete detail view of the Storage Performance Health, click the button, to enlarge the color wheel and add a table view of a complete list of VM, host, data store monitored, and its associated health score, read latency, read IOPS, write latency, write IOPS. Each of the column can be sorted by clicking the column header.

| allen 🧑                  | Host     | ~                         | Virtus      | I Diek           |         |
|--------------------------|----------|---------------------------|-------------|------------------|---------|
| $\odot$                  |          | $\odot$                   |             | $\odot$          |         |
| datastorn1 (4)           |          | eschosi4.mydetboanter.com | <b>1</b>    | Orace_11g-n2:scs | 0_0     |
|                          |          |                           |             |                  |         |
| Diek Host Datastore      |          |                           |             |                  |         |
| VDiek                    | Health C | Read Latency 0            | Read IOPS C | With Latency 0   | White R |
| APP-LB-001:scsi0_0       | 100      | 0 ms                      | 0           | 0 ms             |         |
| APP-LB-002.scsi0_0       | 99       | 0 ms                      | 0           | 1 ms             |         |
| APP-LB-100:scsi0_0       | 100      | 0 ms                      | 0           | 0 ms             |         |
| APP-LB-101:scsl0_0       | 100      | 0 ms                      |             | 0 ms             |         |
| APP-LB-102:acsi0_0       | 100      | 0 ms                      | 0           | 0 ma             |         |
| Apacha_2.4-s1:acal0_0    | 100      | 18 ms                     | 0           | 0 ms             |         |
| Apacha_2.4-s2:scsi0_0    | 100      | 0 ms                      | Ō           | Q ms             |         |
| DB-LB-001:scsi0_0        | 100      | 0 ms                      | 0           | 0 ms             |         |
| DB-LB-002:sosi0_0        | 100      | 0 ms                      | 0           | 0 ms             |         |
| DB-LB-101:scsi0_0        | 100      | 0 ms                      | 0           | 0 ms             |         |
| DB-LB-102:scsi0_0        | 100      | 0 ms                      | 0           | 0 ms             |         |
| Exchange_2010-s1:ecsi0_0 | 100      | 0 ma                      |             | 0 ma             |         |
| Exchange_2013-s1:sosi0_0 | 93       | 0 ms                      | Ø           | 7 ms             |         |
| FS-100:scal0_0           | 100      | 0 ms                      | 0           | 0 ms             |         |
| FS-101:scsi0_0           | 100      | 0 ms                      | Ö           | 0 ms             |         |
| FS-102:scsi0_0           | 100      | 0 ms                      | 0           | 0 ms             |         |
| LotusNote_7.5-s1:scsi0_0 | 100      | 7 ms                      | O           | 0 ms             |         |
| MySQL-N1:scsI0_0         | 18       | 27 ms                     | 142         | 1.ms             |         |
| MySQL-N2:acsIQ_0         | 92       | 12 ms                     |             | 0 ms             |         |
| MySQLMGTaceI0_0          | 19       | 38 ms                     | 107         | 1 ms             |         |
| NEX-APP-LB-002:acsi0 0   | 100      | Oms                       | 0           | 0 ms             |         |

Fig 7.8: Storage performance full screen view

<u>Storage Disk usage charts and alerts</u>: Users now have access to new circle packing views and tables to visualize storage disk usage and capacity.

User Guide –v5.2

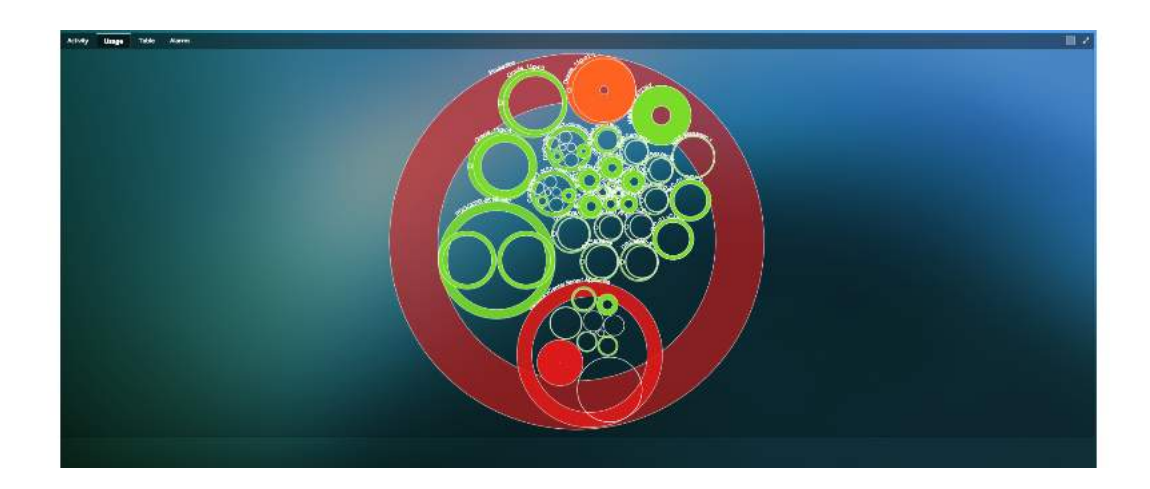

| Antily Days Table Alams        |                                                                                                    |            |                                                | <b>11</b> - <b>1</b>                                                                                                  |
|--------------------------------|----------------------------------------------------------------------------------------------------|------------|------------------------------------------------|----------------------------------------------------------------------------------------------------|
| Usage vilet HostVet Byzate     |                                                                                                    |            |                                                |                                                                                                    |
| 2444M                          | Fire-Girt                                                                                                    |            |                                                |                                                                                                    |
| •••                            |                                                                                                    | 0 Health 0 | anala C                                        | capadiy©                                                                                                    |
|                                | freek.                                                                                                    | 100        | 5.00%                                          | 476 MB                                                                                                    |
| 44.61                          |                                                                                                    | 1/4        | 6.67%                                          | 12.96.68                                                                                                    |
|                                | .to_tek                                                                                                    | 108        | 5.96%                                          | 3.81 CB                                                                                                    |
|                                | anda                                                                                                    | 116        | 4.704                                          | 47908                                                                                                    |
|                                | Analyticula externa                                                                                                    | 108        | 9.01%                                          | 2.01 GE                                                                                                    |
| Contra les 1 MSR controller 3  | A HERO                                                                                                    | 110        | 675                                            | 2.01 G2<br>4.75 GA<br>2.85 GA<br>1.05 GA<br>4.75 GA<br>2.01 GA<br>2.01 GB<br>6.01 GA<br>6.01 GA<br>5.75 MA<br>1.05 GA |
|                                | 5x2                                                                                                    | 106        | 11.07%                                         |                                                                                                    |
|                                | Awing                                                                                                    | 100        | 55,22%                                         |                                                                                                    |
|                                |                                                                                                    | 1/6        | 40.896                                         | સમાહ્ય                                                                                                    |
|                                | Jan_bak                                                                                                    | 106        | 5.00%                                          | 3.81 CB                                                                                                    |
|                                | Augustation and an endormal                                                                                                    | ine in     | 1.594                                          | KOTIGA                                                                                                    |
|                                | Anup                                                                                                    | 106        | 5.74%                                          | 479 GB                                                                                                    |
| Controller 2 MSA controller 11 | next                                                                                                    | 110        | 11.07%                                         | N 2011 IA<br>N A79 GE<br>N 775 A8<br>N 1,20 GE                                                                        |
|                                | Aconto                                                                                                    | 105        | 11.07% 439.03<br>11.07% 575.68<br>6.0% 1.06.03 |                                                                                                    |
|                                | Avertag                                                                                                    | 100        | 67.52%                                         | 479 68                                                                                                    |
|                                |                                                                                                    | 1/0        | 49.16%                                         | 3.91 GA                                                                                                    |
|                                | Assk                                                                                                    | 106        | 10.92%                                         | 475.115                                                                                                    |
|                                |                                                                                                    | ire.       | 5,10%                                          | 25,96.08                                                                                                    |
|                                | Asat                                                                                                    | 106        | 10,92%                                         | 476 MB                                                                                                    |
|                                |                                                                                                    | 110        | 6,14%                                          | 75,98.08                                                                                                    |
|                                | Asse                                                                                                    | 106        | 10.92%                                         | (NEME                                                                                                    |
|                                |                                                                                                    | 100        | 5,14%                                          | 25.96.68                                                                                                    |
| HIME-GHTOD                     |                                                                                                    | 1/4        | 69.76%                                         | \$2.95 GR                                                                                                    |
| HaspServer                     |                                                                                                    | 106        | 51.57%                                         | 7.74 GS                                                                                                    |
| IN COMMUNIQUE 1                | analysis and a second second se | ive.       | 61%                                            | #3,30 GR                                                                                                    |
| Sharing tos 71 at 71 anotaz    |                                                                                                    |            |                                                |                                                                                                    |

# 7.5. CPU Performance Metric

The CPU Health color wheel displays the performance of all CPU in your Hosts with respect to the infrastructure currently running in your data center. The rings present the hierarchical constructs of a virtual Data Center, where there clusters, hosts and VMS.

47

User Guide –v5.2

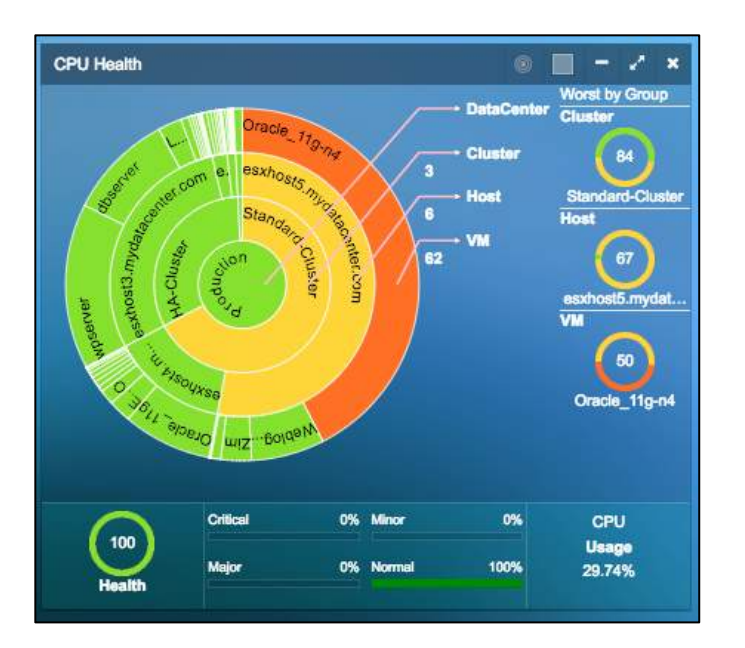

#### Fig 7.9: CPU metric

## **CPU Health Metric**

| Measurement<br>Metric | Measurement Method             | Definition                                                                                                    |
|-----------------------|--------------------------------|----------------------------------------------------------------------------------------------------|
| CPU-Ready<br>(%)      | Sourced from vCenter<br>(VCDB) | Percentage of time that the VM was ready<br>to run but could not get scheduled to run<br>on the physical CPU due to physical CPU<br>resource congestion. |
| CPU Usage<br>(%)      | Sourced from vCenter<br>(VCDB) | CPU usage is the percentage of active CPU to total configured CPU.                                                                                       |

**Table 7.8: CPU Health Metric** 

#### **Host CPU Metric Calculation**

| Measurement<br>Metric                          | Normal<br>(Green)               | Minor<br>(Yellow)                         | Major<br>(Orange)                          | Critical<br>(Red)          |
|------------------------------------------------|---------------------------------|-------------------------------------------|--------------------------------------------|----------------------------|
| CPU-Ready (%)<br>(X = CPU.Ready/<br># of pCPU) | X < 6,000 ms<br>(10% per 1 min) | 6,000 ms <= X <<br>9,000ms<br>(10% ~ 15%) | 9,000 ms <= X <<br>15,000ms<br>(15% ~ 25%) | X >= 15,000 ms<br>(>= 25%) |
| Y=CPU Usage (%)                                | Y <= 80%                        | 80% < Y <= 85%                            | 85% < Y <= 90%                             | Y > 90%                    |

**Table 7.9: Host CPU Health Metric Calculations** 

## Note:

48

Host CPU Ready Time = Sum of all pCPU's Ready Time.

### VM CPU Metric Calculation

| Measurement<br>Metric                          | Normal<br>(Green)              | Minor<br>(Yellow)                        | Major<br>(Orange)                          | Critical<br>(Red)          |
|------------------------------------------------|--------------------------------|------------------------------------------|--------------------------------------------|----------------------------|
| CPU-Ready (%)<br>(X = CPU.Ready/<br># of vCPU) | X < 3,000 ms<br>(5% per 1 min) | 3,000 ms <= X <<br>6,000ms<br>(5% ~ 10%) | 6,000 ms <= X <<br>12,000ms<br>(10% ~ 20%) | X >= 12,000 ms<br>(>= 20%) |
| Y=CPU Usage (%)                                | Y <= 80%                       | 80% < Y <= 85%                           | 85% < Y <= 90%                             | Y > 90%                    |

Table 7.10: VM CPU Health Metric Calculations

### **Ring Structure and Size Definition**

| Ri                     | ng Structure         | Color                                                                                                    | Size                              |
|------------------------|----------------------|----------------------------------------------------------------------------------------------------|-----------------------------------|
| Ring Center            | Data Center          | Color represents the average                                                                                                    |                                   |
| Ring 1 (inner<br>ring) | Cluster/Cloud Region | weighted CPU Health score for<br>each respective group over the<br>time range selection in the Time<br>Matrix bar. See color and | Physical CPU<br>capacity<br>(MHz) |
| Ring 2                 | Host/VPC             | baseline definition in Time<br>Matrix Bar (Fig 6.3)                                                                              | Physical CPU<br>capacity<br>(MHz) |
| Ring 3 (outer<br>ring) | VM/Instance          | _                                                                                                    |                                   |
|                        | Table 7.11:          | Ring structure and size definition for C                                                                                         | PU Health                         |

#### **Full Screen View**

To gain a complete detail view of the Storage Performance Health, click the button, to enlarge the color wheel and add a table view of a complete list of VM, host, data store monitored, and its associated Health score, Application Response Time, Usage %, Usage MHz, CPU Ready. Each of the column can be sorted by clicking the column header.

User Guide –v5.2

| neter                  | Host   |                              | VN     |             |           |
|------------------------|--------|------------------------------|--------|-------------|-----------|
| B4<br>Standard-Chatler |        | eschosi5.mydetacenter        | .com   | Oracle_11   | )<br>p=64 |
| M Host Cluster         |        |                              |        |             |           |
| -                      | Health | Application<br>Response Time | Unage% | Uosgo Miliz | CPU Reedy |
| 192.168.0.218          | 100    | 161 ms                       | 1.25   | 104         | N         |
| APP-LB-001             | 100    | 1375 ms                      | 0.27   | 141         | (0.02     |
| APP-LB-002             | 100    | 6054 ms                      | 0.32   | 6           | 0.02      |
| APP-LB-100             | 100    | N/A                          | 0.15   |             | 0.07      |
| APP-LB-101             | 100    | N/A                          | 0.35   | .6          | 0.12      |
| APP-LB-102             | 100    | N/A                          | 0.35   | 5           | 0.16      |
| Apache_2.4-a1          | 100    | N/A                          | 0.29   |             | 0.03      |
| Apache_2.4-s2          | 100    | 2049 ms                      | 0.65   | 10          | 0.04      |
| D6-L8-001              | 100    | N/A                          | 0.14   | 2           | 0.01      |
| DB-LB-002              | 100    | 370 ms                       | 0.4    | 7           | 0.08      |
| DB-LB-101              | 100    | N/A                          | 0.28   | 4           | 0.15      |
| D6-L8-102              | 100    | N/A                          | 0.28   | 4           | 0.16      |
| Exchange_2010-a1       | 100    | N/A                          | 0.06   |             | 0.051     |
| Exchange_2013-s1       | 100    | N/A                          | 7.13   | 270         | 0.02      |
| FS-100                 | 100    | N/A                          | 0.25   | 9           | 0.04      |
| F9-101                 | 100    | N/A                          | 0.24   |             | 0.191     |
| F8-102                 | 100    | N/A                          | 0.27   |             | 0.141     |
| LotusNote 7.5-s1       | 100    | N/A                          | 7.36   | 279         | 0.2       |

Fig 7.10: CPU performance full screen view

# 7.6. Memory Performance Metric

The Memory Health color wheel displays the performance of all memory arrays in your Hosts with respect to the infrastructure currently running in your data center. The rings present the hierarchical constructs of a virtual Data Center, where there clusters, hosts and VMS.

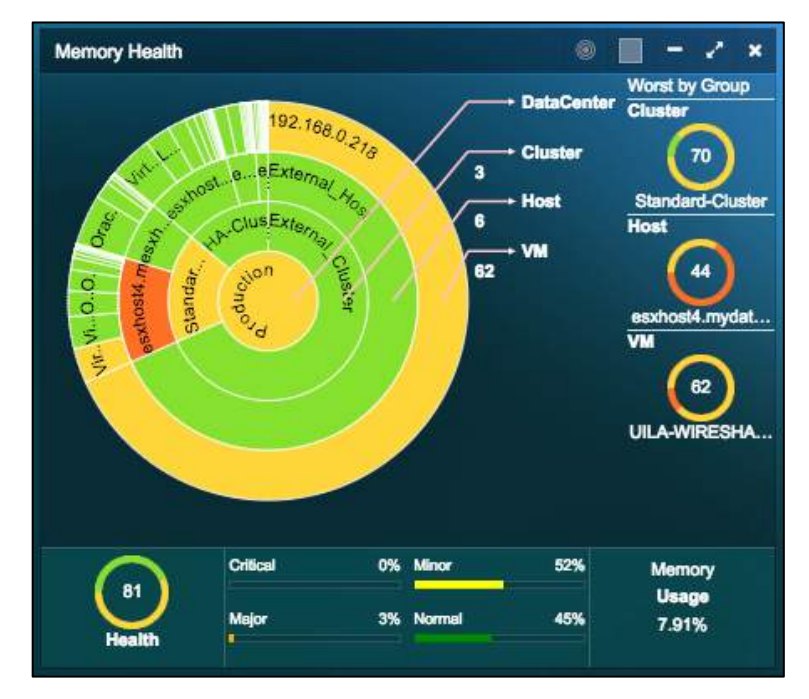

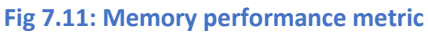

**Memory Health Metric** 

50

| Measurement<br>Metric            | Measurement Method             | Definition                                                                                                    |
|----------------------------------|--------------------------------|----------------------------------------------------------------------------------------------------|
| Swap Wait time<br>(milliseconds) | Sourced from vCenter<br>(VCDB) | Time the virtual machine is waiting for memory pages to be swapped in.                                                                                                    |
| Memory Usage (%)                 | Sourced from vCenter<br>(VCDB) | VM Memory usage is the percentage of<br>active memory to total configured<br>memory. Host and Cluster Memory<br>Usage is the percentage of consumed<br>memory (including VMkernel and Guest<br>VMs) to physical memory capacity. |
| Swap-in Rate<br>(kbps)           | Sourced from vCenter<br>(VCDB) | Average amount of memory (kbps)<br>swapped in from disk into memory for<br>VM to run.                                                                                                    |

Table 7.12: Memory Health metric

## Host Memory Metric Calculation

| Measurement                                    | Normal                          | Minor                                     | Major                                      | Critical                   |
|------------------------------------------------|---------------------------------|-------------------------------------------|--------------------------------------------|----------------------------|
| Metric                                         | (Green)                         | (Yellow)                                  | (Orange)                                   | (Red)                      |
| Swap-Wait (%)<br>(X = Swap-Wait/<br># of pCPU) | X < 6,000 ms<br>(10% per 1 min) | 6,000 ms <= X <<br>9,000ms<br>(10% ~ 15%) | 9,000 ms <= X <<br>15,000ms<br>(15% ~ 25%) | X >= 15,000 ms<br>(>= 25%) |

Table 7.13: Host Memory Health calculations

### Where:

X=CPU.SwapWait /# pCPU (ref %SWPWT in ESXTOP )

## VM CPU Metric Calculation

| Measurement<br>Metric                          | Normal<br>(Green)              | Minor<br>(Yellow)                        | Major<br>(Orange)                          | Critical<br>(Red)          |
|------------------------------------------------|--------------------------------|------------------------------------------|--------------------------------------------|----------------------------|
| Swap-Wait (%)<br>(X = Swap-Wait/<br># of vCPU) | X < 3,000 ms<br>(5% per 1 min) | 3,000 ms <= X <<br>6,000ms<br>(5% ~ 10%) | 6,000 ms <= X <<br>12,000ms<br>(10% ~ 20%) | X >= 12,000 ms<br>(>= 20%) |
| Y= Mem Usage<br>(%)                            | Y <= 70%                       | 70% < Y <= 75%                           | 75% < Y <= 85%                             | Y > 85%                    |

 Table 7.14: VM Memory Health calculations

### Note:

VM CPU Swap Wait Time = Sum of all vCPU's Swap Wait Time.

VM Mem Usage = Active / Virtual machine configured size.

#### **Ring Structure and Size Definition**

51 Uila – © 2023

User Guide –v5.2

| Rii                    | ng Structure         | Color                                                                                                    | Size                                    |
|------------------------|----------------------|----------------------------------------------------------------------------------------------------|-----------------------------------------|
| Ring Center            | Data Center          | Color represents the average                                                                                                    |                                         |
| Ring 1 (inner<br>ring) | Cluster/Cloud Region | <ul> <li>weighted MEMORY Health score<br/>for each respective group over<br/>the time range selection in the<br/>Time Matrix bar. See color and<br/>baseling definition in Time</li> </ul> | Physical<br>MEMORY<br>capacity<br>(MHz) |
| Ring 2                 | Host/VPC             | Matrix Bar (Fig 6.3)                                                                                                    | Physical<br>MEMORY<br>capacity<br>(MHz) |
| Ring 3 (outer<br>ring) | VM/Instance          | -                                                                                                    |                                         |

Table 7.15: Ring structure and size definition for Memory Health

The consolidation ratio is a measure of the number of VMs placed on a physical machine. ESX Server's over commitment technology is an enabling technology allowing users to achieve a higher consolidation ratio, thus reducing the total cost of operation. Over commitment is the ability to allocate more virtual resources than available physical resources. ESX Server offers users the ability to overcommit memory and CPU resources on a physical machine.

## Full Screen View

To gain a complete detail view of the Storage Performance Health, click the button, to enlarge the color wheel and add a table view of a complete list of VM, host, data store monitored, and its associated Health score, Application Response Time, Usage %, Active, CPU Swap Wait. Each of the column can be sorted by clicking the column header.

| ster              | Host   |                           |        | VM        |              |
|-------------------|--------|---------------------------|--------|-----------|--------------|
| 70                |        | 6                         |        | (         | 2            |
| Sharefurd Charter |        | $\sim$                    |        |           |              |
| Charlow Charles   |        |                           |        | ORDERVIEW | noovvienen   |
|                   |        |                           |        |           |              |
| M Host Cluster    |        |                           |        |           |              |
|                   |        |                           |        |           |              |
|                   |        | Application<br>Response 0 |        |           |              |
| VM                | Health | Time                      | Usego% | Active    | CPUSwap Wall |
| 192.168.0.218     | 67     | 161 ms                    | 51.87  | 16.26 GB  | -1 ms        |
| APP-LB-001        | 100    | 1375 ms                   | 6.77   | 17.37 MB  | 20 ms        |
| APP-LB-002        | 100    | 6054 ms                   | 7.36   | 18.86 MB  | 25 ms        |
| APP-LB-100        | 100    | N/A                       | 0.8    | 16.49 MB  | 0 mis        |
| APP-LB-101        | 100    | N/A                       | 6.6    | 16.93 MB  | 0 ms         |
| APP-LB-102        | 100    | NA                        | 7.22   | 18.51 MB  | em O         |
| Apache_2.4-s1     | 100    | N/A                       | 8.56   | 43.91 MB  | 0 ms         |
| Apache_2.4-s2     | 100    | 2049 ma                   | 12.49  | 64.03 MB  | 0 ms         |
| D8-L8-001         | 100    | N/A                       | 5.21   | 3.33 MB   | 0 ms         |
| DB-LB-002         | 100    | 370 ms                    | 2.7    | 13.90 MB  | 0 ms         |
| DB-LB-101         | 100    | N/A                       | 6.24   | 16.01 MB  | 0 ms         |
| DB-LB-102         | 100    | N/A                       | 5.63   | 14.95 MB  | 0 ms         |
| Exchange_2010-s1  | 100    | NA                        | 0      | 0 KB      | 0 ms         |
| Exchange 2013-s1  | 100    | N/A                       | 22.66  | 232.22 MB | 0 ma         |
| FS-100            | 100    | N/A                       | 0.91   | 18.88 MB  | 0 ms         |
| FS-101            | 100    | N/A                       | 2.65   | 27.30 MB  | Q me         |
| E9.103            | 100    | N/A                       | 2.00   | 20.10 MD  | 0.000        |
| 13-102            | 100    | NYA                       | 2.10   | 22.10 MB  | 0 ms         |
| LotusNote_7.5-s1  | 100    | N/A                       | 24.56  | 503.35 MB | 0 ms         |

Fig 7.12: Memory performance full screen view

# 8. Application

# 8.1. Dependency Mapping

Application Analysis provides you a visual view of all virtual Application (vAPP) service chains within your data center in real time. Applications within a defined Port Group are grouped together to help you quickly identify how each Application and its associated VM is communication with each other. It shows the health of each VM by calculating the average application response time of the VM server.

The application dependency map will also extend beyond

Application Analysis view is directly launched from the Tool Pane menu, and it consists of three tabs (views):

- Topology Map view: See complete view of all application servers inside a vCenter
- Dependent Services view: See application service chaining. Multiple views can be customized
- Table view: Organize in table view to sort by performance grade of the VM. Refer to Chapter 7.2 Application Performance Metrics for details.

## 8.1.1. Topology Map View

You can use Topology Map view to see all application servers (VM's) organized by Port Group (VLAN) view in a glance, and how they communicate with each other. This view is particularly useful for

- Revealing how and if Port Groups (VLAN) are interconnected
- Showing each application service performance by its response time and transaction load on the associated VM's
- Identifying any orphan VM's (VM's are standalone without communication with any other VM), which are the result of misconfiguration.
- Identifying any application services performance degradation and pinpoint the root cause quickly.

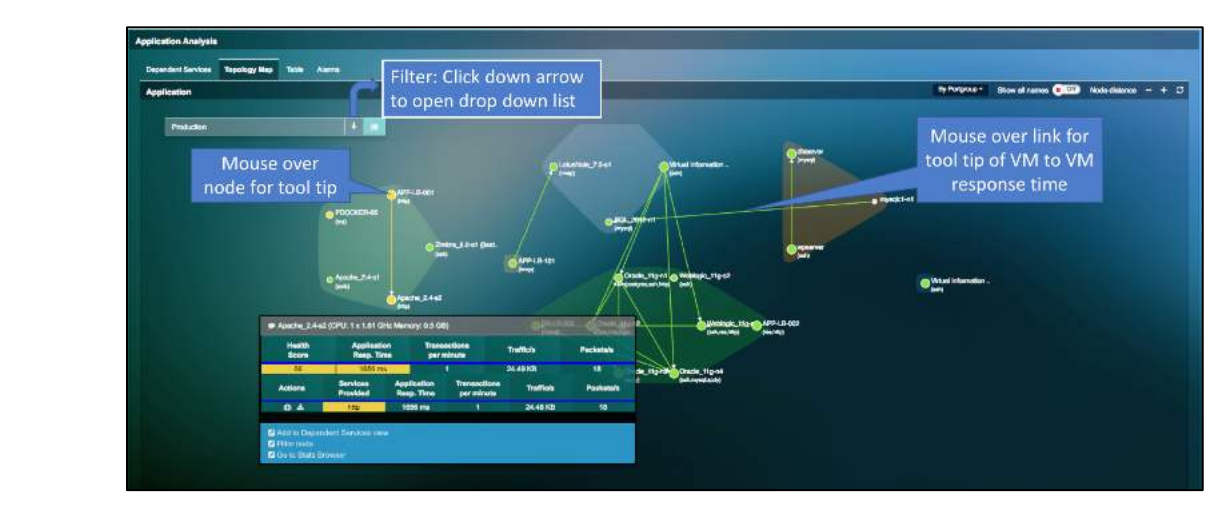

Fig 8.1: Application topology map view

| Symbol | Definition                                                           | Mouse Over Information                                                                                                    | <b>Click Action</b>                                                                   |
|--------|----------------------------------------------------------------------|----------------------------------------------------------------------------------------------------|---------------------------------------------------------------------------------------|
|        | Application VM name<br>with list of protocol<br>identified.          | Highlight connections between<br>this Application VM and neighbor<br>VM's<br>Show a list of active Application<br>protocols and associated response<br>time | Select one of the<br>protocols to identify<br>the root cause of<br>slow response time |
|        | Traffic flow between<br>Applications                                 | Displays average transaction<br>response time between two VM's<br>for each of the application service<br>running.                                           | None                                                                                  |
|        | Find Root Cause for<br>Application issue                             | None                                                                                                    | Click to Root Cause<br>view                                                           |
|        | Packet Capture<br>Network Traffic for<br>the selected<br>Application | None                                                                                                    | Click to start packet capture                                                         |

Table 8.1: Symbols, definition, information and action

You can visualize the properties of the VM/server, from the properties menu option, when you click on any VM/server.

## 8.1.2. Dependent Service View

Dependent service view is particularly useful when you have many application servers (VM's) that are crowding your screen, and you are interested in only those critical application service chaining that runs your mission critical business applications. There is no practical limit of how many Dependent Service view you can create and customized.

To create a Dependent Service view, follow these steps:

- 1. Find VM that is the beginning of your critical service chaining, click to show the VM health summary
- 2. Select and click the "Add to Dependent Services View"

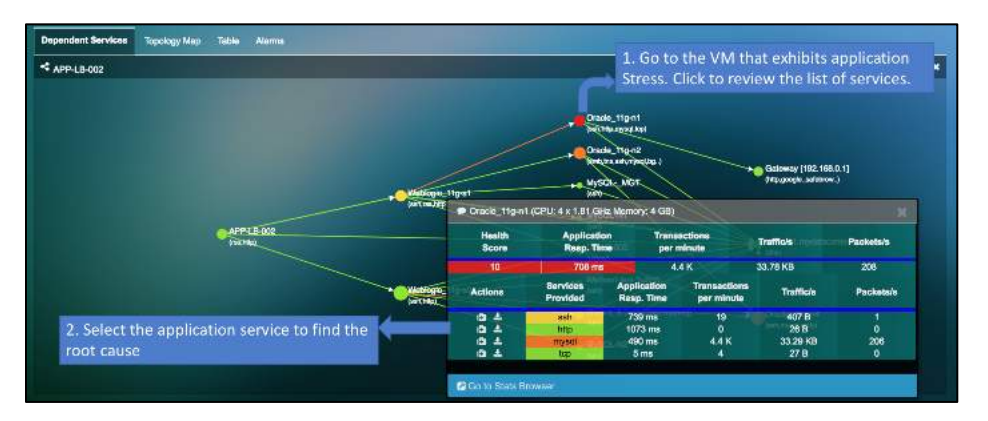

Fig 8.2: Application topology to dependent service view

A new Dependent Service is created, see example below, and notes the steps of finding the root cause of application performance degradation.

**Special Note:** Users can also visualize the dependency map between the real client IP address behind the Load Balancer that is using the X-Forwarded-Proto HTTP Protocol to the server they are connecting.

#### 8.1.3. Service Filter

The function in application dependency mapping filters the Dependency Mapping window to display only the selected service or application. This allows the user to focus on the services or applications that needs to be monitored or troubleshoot for user complaints.

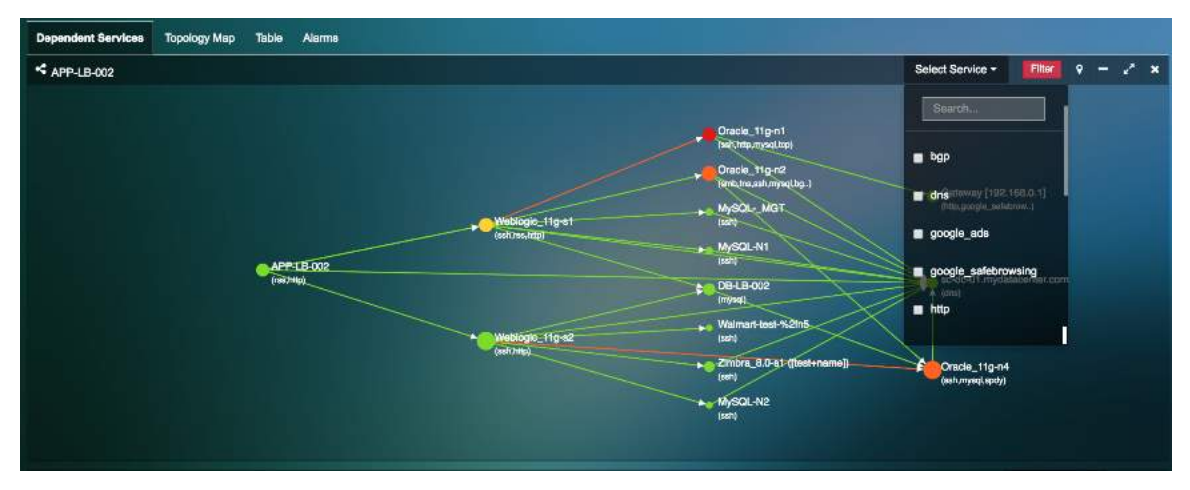

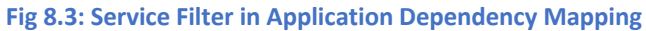

### 8.1.4. Multi-Cloud Application Dependency Mapping

Uila's Multi-Cloud Application Dependency Maps provides the user with the ability to see the application dependencies across the cloud boundaries. Uila makes it easy to visualize application on the cloud and their dependencies to on-premise servers.

User Guide –v5.2

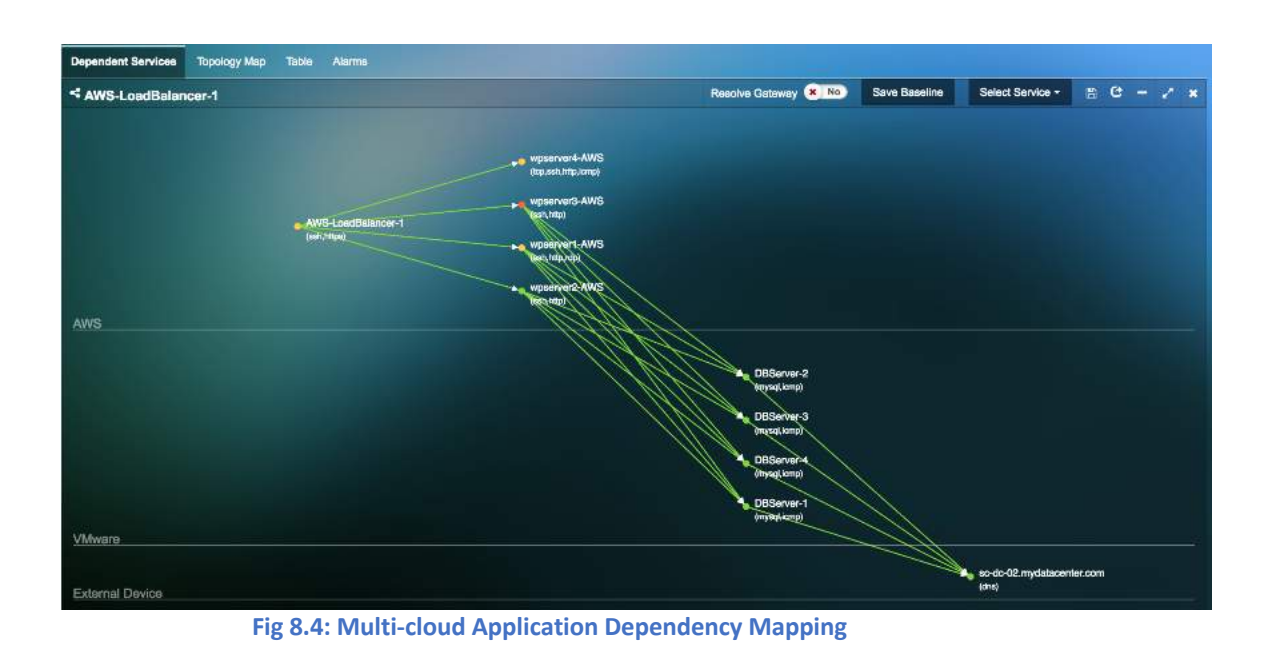

#### 8.1.5. Resolve Gateway

The "Resolve Gateway" button removes the gateway from showing up on the Application Dependency map. This can be helpful when the user wants to see the direct dependencies of servers within the environment.

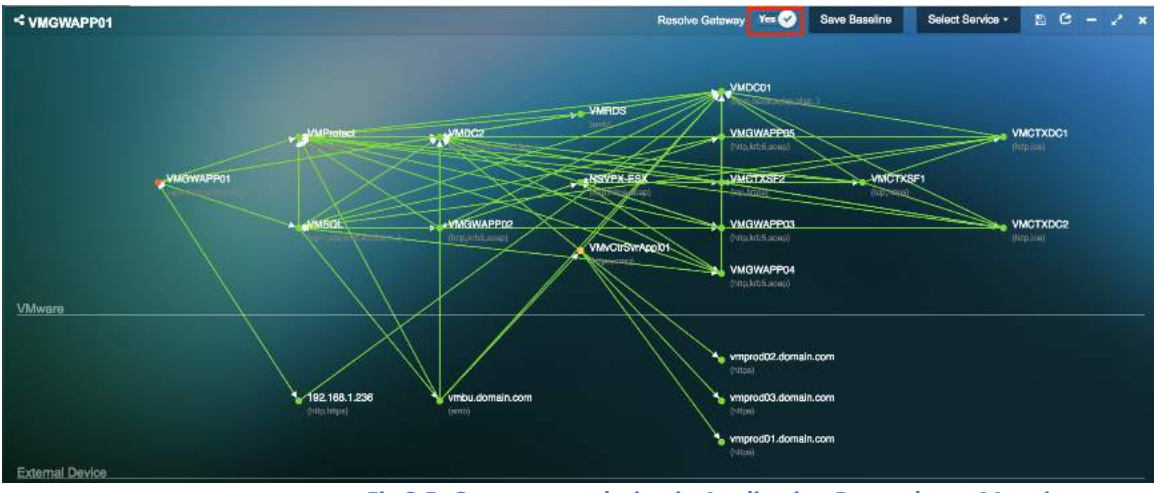

Fig 8.5: Gateway resolution in Application Dependency Mapping

### 8.1.6. Change control Monitoring and Baselining

uObserve<sup>™</sup> 's change control monitoring and baseline feature provides the user with the ability to baseline the application dependency map during the normal course of operation. The application can be baselined and compared to the application dependencies to any given time period. With the change monitoring capability, users can stay on top of all changes in the applications, servers delivering those applications and the interdependencies in the environment, including new entrants and exits.

- 1) Select the "Application Anomaly" menu.
- 2) Select "Config Baseline" for the service group for which you want to track changes. Select the baseline date/date range.

57

| 0        |                     | Config Baseline      |                                                                                                    |                                                                                                    |            |
|----------|---------------------|----------------------|----------------------------------------------------------------------------------------------------|----------------------------------------------------------------------------------------------------|------------|
|          |                     | Start Time:          | EndTime:                                                                                                    |                                                                                                    |            |
|          | 12.9%               | ← November 2022      | ← November 2022                                                                                                 | .a G                                                                                                    | Alg.       |
|          |                     | Su Mo Tu We Th Fr Sa | Su Mo Tu We Th Fr Sa                                                                                            |                                                                                                    |            |
| Applicat | Ion Anomaty         |                      |                                                                                                    |                                                                                                    |            |
|          | Group Name          | 6 7 8 0 10 11 12     | 6 7 8 0 10 11 12                                                                                                | IT EVENT.                                                                                                    | Exfitratio |
| jej      | Shidage.            | 13 14 15 16 17 18 19 | 13 14 15 16 17 18 19                                                                                            | Major                                                                                                    |            |
|          |                     | 20 21 22 23 24 25 25 | 20 21 22 23 24 25 26                                                                                            |                                                                                                    |            |
|          |                     | 27 28 29 30 1 2 3    | 27 28 29 30 1 2 3                                                                                               | their                                                                                                    |            |
|          |                     |                      |                                                                                                    | 10 A                                                                                                    |            |
| -120     |                     | Today                | Today                                                                                                    | Mann                                                                                                    |            |
|          |                     |                      |                                                                                                    |                                                                                                    |            |
|          |                     |                      | in the second second second second second second second second second second second second second second second | Magnin .                                                                                                    |            |
|          |                     |                      | <u> </u>                                                                                                    |                                                                                                    |            |
|          |                     | Dynamic Multi Ticr   |                                                                                                    | Mass                                                                                                    |            |
|          |                     |                      |                                                                                                    | 1.5000                                                                                                    |            |
|          |                     | Ustranic Multi-Fier  |                                                                                                    | Macr                                                                                                    |            |
|          |                     |                      |                                                                                                    |                                                                                                    |            |
|          | mappile             | Dynamic Molti-Lier   |                                                                                                    | and the second second se |            |
|          |                     |                      |                                                                                                    | and the                                                                                                    |            |
|          | DEVO VMware Explore | Multi-Tior           |                                                                                                    |                                                                                                    |            |
|          |                     |                      |                                                                                                    | (allow)                                                                                                    |            |
|          |                     | Dynamic Multi-Tier   |                                                                                                    | 1000                                                                                                    |            |
|          |                     |                      |                                                                                                    | Macr                                                                                                    |            |
| 9        |                     | MultiTicr            |                                                                                                    |                                                                                                    |            |
|          |                     | 100000000            |                                                                                                    | Maca                                                                                                    |            |
| 1        |                     | Multi-tier           |                                                                                                    | 1                                                                                                    | 100        |
|          |                     |                      |                                                                                                    | Major                                                                                                    |            |
|          |                     | Hypanic Motsher      |                                                                                                    | 1                                                                                                    |            |

Fig 8.6: Config Baseline

3) Click on the deviations in the Application Map Deviation column.

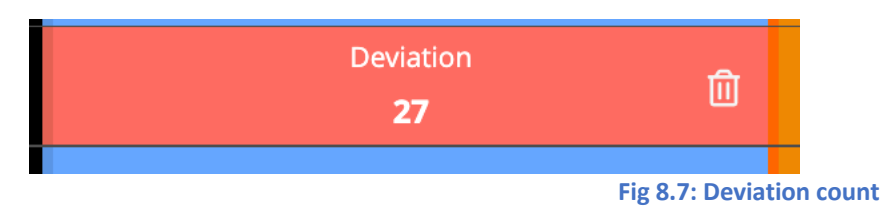

4) Visualize the changes in the table format as well as on the dependency map itself.

| * <u>All</u> | l-in-One Demo                                            |                                                                                                    |               |
|--------------|----------------------------------------------------------|----------------------------------------------------------------------------------------------------|---------------|
| Applic       | cation Map Deviation Cyber Threat Event Exfiltration Map |                                                                                                    | 1 To Overview |
| III Dev      | viation Table                                            |                                                                                                    |               |
|              | Filter VM                                                |                                                                                                    |               |
|              | VM                                                       | A Detail                                                                                                    | Action        |
|              | 10.3.240.1                                               | New Server<br>1. New service https<br>2. New service TL5_1-2<br>3. New https request from A4.6-48-ulla-vic                                                                                                    | +             |
|              | 10.3.240.2                                               | New Server<br>1. New service https<br>2. New service TL5_1.2<br>3. New https request from A4.6-48-uila-vic                                                                                                    | +             |
|              | 10.3.240.4                                               | New Server<br>1. New service https<br>2. New service TLS_1.2<br>3. New https request from A4.6-48-ulla-vic                                                                                                    | e <b>+</b>    |
|              | 10.3.240.6                                               | 1. New https request from A4.6-48-uila-vic                                                                                                    | +             |
|              | A4.6-48-uila-vic                                         | 1. New service ssh<br>2. New ssh request from 4.6-48-uila-vic-devportal                                                                                                    | +             |
|              | Horizon Connection Server - Win2019                      | 1. New TLS_1.2 request from 00505695479D<br>2. New https request from AK-uila-vic-for-ist<br>3. New tcp request from AK-uila-vic-for-ist<br>4. New soap request from AK-uila-vic-for-ist<br>5. New soap request from 4.6-48-uila-vic devportal | +             |
|              |                                                          | New Server<br>1. New service space                                                                                                    |               |

Fig 8.8: Application Dependency Mapping deviation table

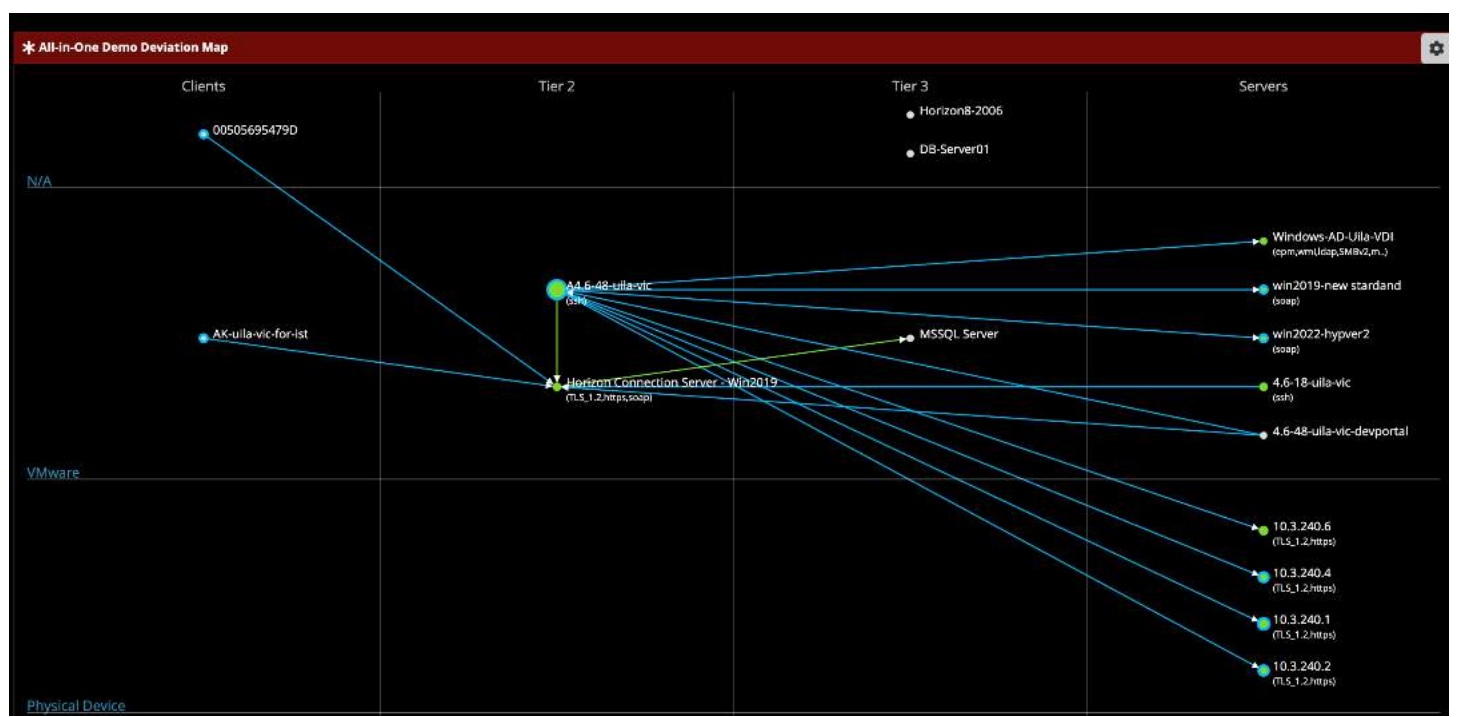

Fig 8.9: Application Dependency Mapping deviations

**Dotted gray line** - The dotted gray line seen on the map indicates all the missing inter-connections in comparison to the baseline.

Blue Line – The solid blue line indicates any new dependencies and inter-connections between the individual VM's.

### 8.1.7. Display External IP addresses and MAC addresses on the Application

External devices may include physical servers, VMs in a separate Data Center, gateways, firewall, load balancer, client devices, VM running in any cloud provider's platform, network switches, etc. Now the user can display those external devices in their Application Dependency Map by entering its IP address. This is enabled from the Settings  $\rightarrow$  VIC configuration menu.

### • Manually display External Device by IP

- 1) Go to Settings  $\rightarrow$  VIC configuration
- 2) In order to add a new External Device by IP, click New

| loud Type       | Cluster/Region | Host/VPC    | Summary                                            | Actions    |
|-----------------|----------------|-------------|----------------------------------------------------|------------|
| Seneric Cloud   | Internet       | internet    | 98.137.246.8/32                                    | <b>r</b> 0 |
| Generic Cloud   | Internet       | Internet-US | 5.22.149.135/32,8.8.8.8/32                         | 6 9        |
| Google Cloud    | G-Cluster      | G-Host      | 192.168.1.175/32                                   | 2          |
| Physical Server | CCK-Cluster    | CCK-Host    | 192.168.1.122/32                                   | 2 1        |
| Physical Server | ula            | ula-umas    | 38.99.127.23/32                                    | <b>C</b> D |
| Physical Server | Ulla           | sc02        | 192.168.0.201/29,192.168.0.208/31,192.168.0.210/32 | 2 1        |

#### Fig 8.10: External device setup

## 3) Add the fields –

| Manual Display External   | Device Configuration | n by IP/Subnet × |
|---------------------------|----------------------|------------------|
| 1 Topology 2 VM IF        | P Range              | ← Prev Next →    |
| Cloud Type:               | Google Cloud         | *                |
| Cluster/Region / Region:  | Google Cloud         |                  |
| Host/VPC / VPC:           | Internet             |                  |
| vApp / Application Group: | Internet             |                  |
| Port Group / Subnet:      | SMU                  |                  |

Fig 8.11: Topology selection

## 4) Select the IP ranges -

| M IP Range |                                  | ← Prev                                                                               | Completed →                                                                                                    |
|------------|----------------------------------|--------------------------------------------------------------------------------------|----------------------------------------------------------------------------------------------------|
| oo-Web     |                                  |                                                                                      |                                                                                                    |
|            |                                  |                                                                                      |                                                                                                    |
| New Subn   | et                               |                                                                                      |                                                                                                    |
| gin IP     | End IP                           | Total IP                                                                             | Actions                                                                                                    |
| .137.246.8 | 98.137.246.8                     | 1                                                                                    | <b>e</b>                                                                                                    |
|            |                                  |                                                                                      |                                                                                                    |
|            | New Subn<br>gin IP<br>.137.246.8 | New Subnet           gin IP         End IP           .137.246.8         98.137.246.8 | New Subnet           gin IP         End IP         Total IP           .137.246.8         98.137.246.8         1 |

Fig 8.12: IP address configuration

5) Now you will see these devices appear on the Application Dependency Map

## Manually Display External Device by MAC

- 1) Go to Settings  $\rightarrow$  VIC configuration
- 2) In order to add a new External Device by MAC, click New
- 3) Click on "New MAC Address" to add the device -

| Device Name: |              |         | *Required! |    |
|--------------|--------------|---------|------------|----|
| Subnets      | + New Mac Ad | idress. |            |    |
| Mac Address  |              | Actions |            | \$ |
|              |              |         |            |    |
|              |              |         |            |    |

Fig 8.13: MAC address configuration wizard

4) Add the MAC's

| evice Name:      | Cisco Switch 1 |                 |         |   |    |
|------------------|----------------|-----------------|---------|---|----|
| Subnets          | ÷              | New Mac Address |         |   |    |
| Mac Address      |                |                 | Actions |   | \$ |
| 00:C0:30:56:76:C | 1              |                 | C       | ŵ |    |
|                  |                |                 |         |   |    |
|                  |                |                 |         |   |    |

5) Now you will see the device appear on the Application Dependency Map

### 8.1.8. Application dependency map and server topology map export

Users can export the application dependency map and server topology map into an excel spreadsheet. A common use case for this export is it can be used for datacenter pre-migration assessments to the Hybrid Cloud.

1) To export the application dependency map, go to the Service Grouping menu and click on the gear icon and then click on the "Export Application map".

| VDi dema 👻                                                                                                    | 🔹 Multi-Tier (18 VMs)                                                                        | 1 To Overview                                                                    |
|----------------------------------------------------------------------------------------------------|----------------------------------------------------------------------------------------------|----------------------------------------------------------------------------------|
| Application Map Conversation Table Alarms User Experience                                                      | Log Analysis                                                                                 | n + B                                                                            |
| ★ VDi dema                                                                                                    |                                                                                              | × Actions                                                                        |
| VDI Thin Client & Connection Server  V UDI Thin Client & Connection Server Vir2019 Virvere Client(10.3.255.21) | t desktop ≓ Load Balancer ≓ Web-Server ≓<br>• VI57/1C2 ↓ ↓ ↓ ↓ ↓ ↓ ↓ ↓ ↓ ↓ ↓ ↓ ↓ ↓ ↓ ↓ ↓ ↓ ↓ | B) Export Application Map<br>Filter Service<br>Select Service •<br>Node distance |

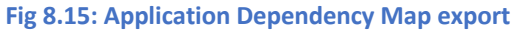

61

- 2) The CSV export provides the user with the excel sheet to help identify the various inter-dependencies and the capacity of individual virtual machines. There are 2 sections in the excel sheet: Dependency and Capacity.
  - a. Dependency This provides us with all the inter-connections between different servers, the source, through the gateway and the destination. It also provides us with the port numbers and the applications.
  - b. Capacity This provides information on each server, the number of CPU cores and the memory allocated to each server.

| Hc<br>Past | , X        | Insert Cut   | Page Layou    | nt Form        |               |              |             |        |           |              |                  |            |             |                    |
|------------|------------|--------------|---------------|----------------|---------------|--------------|-------------|--------|-----------|--------------|------------------|------------|-------------|--------------------|
| Past       | . *        | Cut          |               | 20 (Alexandra) | iulas Di      | ata Rev      | view        | View   | 11        |              |                  |            |             |                    |
| Past       | 1.0        |              | Calibri (Bod  | y) • 12        | • A-          | A= =         | =           | - 3    | 9         | 🗔 Vra        | p Text           | Genera     | il .        |                    |
|            | te es      | Copy *       | B I 1         | <u>ı</u> • 💷   | A - A         |              | = 4         | =      | E +E      | Her Mer      | ge & Center 🔻    | 5 -        | %)          | 00. 0.<br>0.<br>0. |
|            | ~          | er men       |               |                |               |              |             |        |           |              |                  |            |             |                    |
| C P        | Possible [ | Data Loss    | Some feature  | is might be l  | ost if you sa | ve this work | book in th  | he cor | nma-delim | nited (.csv) | format. To prese | erve these | features, a | ave it in an       |
| AI         | 4          | X V          | fx Depe       | ndency         |               |              |             |        |           |              |                  |            |             |                    |
| d          | A          | в            | c             | D              | E             | F            | G           |        | н         | T.           | 1                | к          | L           | м                  |
| 1 De       | pendency   | 1            |               |                |               |              |             |        |           |              |                  | 17         | -           |                    |
| 2 50       | urce       | Source IP    | Through Gat   | Destination    | Destination I | Port         | Applicatio  | on     |           |              |                  |            |             |                    |
| 3 AP       | P-LB-002   | 192.168.0.91 | Gateway [19   | 212.47.239.1   | 212.47.239.1  | 123          | ntp         |        |           |              |                  |            |             |                    |
| 4 AP       | P-LB-002   | 192.168.0.91 | 1             | Weblogic 1     | 192.168.0.27  | 80           | walmart     |        |           |              |                  |            |             |                    |
| 5 AP       | P-LB-002   | 192.168.0.93 | 1             | sc-dc-01.my    | 192.168.0.20  | 53           | dns         |        |           |              |                  |            |             |                    |
| 6 W        | eblogic_11 | 192.168.0.2  | 7             | DB-LB-002      | 192.168.0.90  | 3306         | mysql       |        |           |              |                  |            |             |                    |
| 7 W        | eblogic_11 | 192 168 0.27 | 7             | sc-dc-01.my    | 192.168.0.20  | 53           | dns         |        |           |              |                  |            |             |                    |
| 8 W        | eblogic_11 | 192 168 0 2  | 7             | MySQL-N1       | 192.168.0.88  | 22           | tcp         |        |           |              |                  |            |             |                    |
| 9 Or       | acle_11g-  | 192 168 0 3  | 1 Gateway [00 | 10.10.10.13    | 10.10.10.13   | 80           | http        |        |           |              |                  |            |             |                    |
| 10 Or      | acle_11g-  | 192.168.0.3  | 1             | sc-dc-01.my    | 192.168.0.20  | 53           | dns         |        |           |              |                  |            |             |                    |
| 11 Or      | acle_11g-  | 192.168.0.3  | 5             | sc-dc-01.my    | 192.168.0.20  | 53           | dns         |        |           |              |                  |            |             |                    |
| 12 DB      | -LB-002    | 192.168.0.90 | 0             | Oracle_11g-    | 192.168.0.36  | 3306         | mysql       |        |           |              |                  |            |             |                    |
| 13 DB      | -LB-002    | 192.168.0.90 | 0             | sc-dc-01.my    | 192,168.0.20  | 53           | dns         |        |           |              |                  |            |             |                    |
| 14 DB      | -LB-002    | 192.168.0.90 | Gateway [19   | 212.47.239.1   | 212.47.239.1  | 123          | ntp         |        |           |              |                  |            |             |                    |
| 15 sc-     | dc-01 my   | 192.168.0.20 | 0             | FFFFFFFFF      | 192.168.1.25  | 137          | nbns        |        |           |              |                  |            |             |                    |
| 16 sc-     | dc-01.myd  | 192.168.0.20 | 0             | FFFFFFFFFF     | 192.168.1.25  | 138          | smb         |        |           |              |                  |            |             |                    |
| 17 sc-     | dc-01 myd  | 192.168.0.20 | 0             | 224.0.0.252    | 224.0.0.252   | 5355         | dns         |        |           |              |                  |            |             |                    |
| 18 sc-     | dc-01.myd  | 192.168.0.20 | 0             | FFFFFFFFFF     | 255.255.255   | 67           | dhcp        |        |           |              |                  |            |             |                    |
| 19         |            |              |               |                |               |              |             |        |           |              |                  |            |             |                    |
| 20         |            |              |               |                |               |              |             |        |           |              |                  |            |             |                    |
| 21         |            |              |               |                |               |              |             |        |           |              |                  |            |             |                    |
| 22 Ca      | pacity     |              |               |                |               |              |             |        |           |              |                  |            |             |                    |
| 23 Se      | rver       | Server IP    | Number of C   | CPU(GHz)       | Memory(GB     | Application  |             |        |           |              |                  |            |             |                    |
| 24 AP      | P-LB-002   | 192.168.0.9  | 1 1           | 1.81           | 0.25          | [walmart]    |             |        |           |              |                  |            |             |                    |
| 25 W       | eblogic_11 | 192 168 0.2  | 2             | 1.81           | 0.5           | [ssh][walma  | art][icmp][ | http]  |           |              |                  |            |             |                    |
| 26 01      | acle_11g-  | 192.168.0.3  | 4             | 1.81           | - 4           | [ssh][icmp][ | mysql]      |        |           |              |                  |            |             |                    |
| 2/ 0/      | acle_11g-  | 192.168.0.3  | 4             | 1.81           | 4             | [ssh][icmp][ | mysql]      |        |           |              |                  |            |             |                    |
| 28 08      | -LB-002    | 192.168.0.90 | 1             | 1.81           | 0.5           | [icmp][mysc  | all deal    |        |           |              |                  |            |             |                    |
| 29 50      | acla 11-   | 192.168.0.20 |               | 2.7            | 7.9           | [icmp][msrp  | stitune)    |        |           |              |                  |            |             |                    |
| 30 08      | acie_11g-  | n.s          | -4            | 1.81           | 2.96          | [icmp][mysc  | 90          |        |           |              |                  |            |             |                    |
| 31         |            |              |               |                |               |              |             |        |           |              |                  |            |             |                    |
| 32         |            |              |               |                |               |              |             |        |           |              |                  |            |             |                    |

Fig 8.15: Application Dependency Map export results

### 8.1.9. Automated Application dependency map generation for VDI & Database applications

For VMware Horizon<sup>®</sup> versions 6 or higher as well as Citrix XenDesktop, Uila uObserve<sup>™</sup> automatically generates the Application Dependency Map which can display the different tiers of the entire VDI environment, including thin clients, VDI desktops, as well as critical infrastructure components such as the Connection server, Domain Controller, etc. With this automatically generated map, Uila users are able to automatically highlight the bottlenecks in their VDI environment.

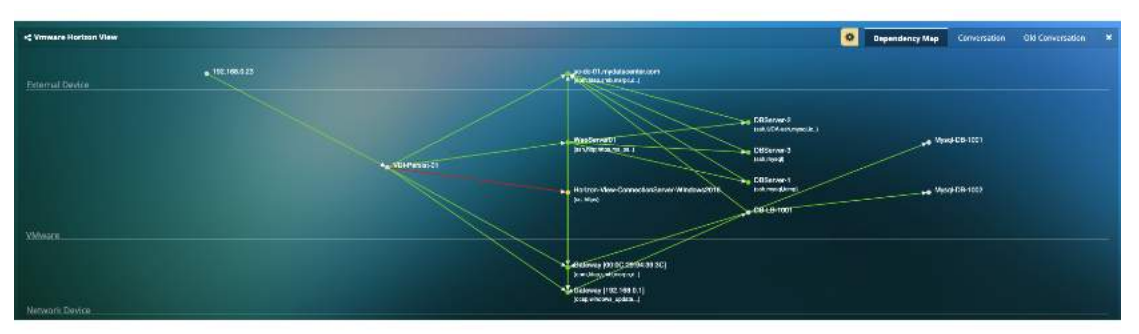

Fig 8.16: Application Dependency Mapping for VDI

### 8.1.10. Automated Application dependency map generation for VDI & Database applications

Like VDI, you can get automated end-to-end visibility Dependency Mapping for leading Database applications such as Oracle and MS-SQL.

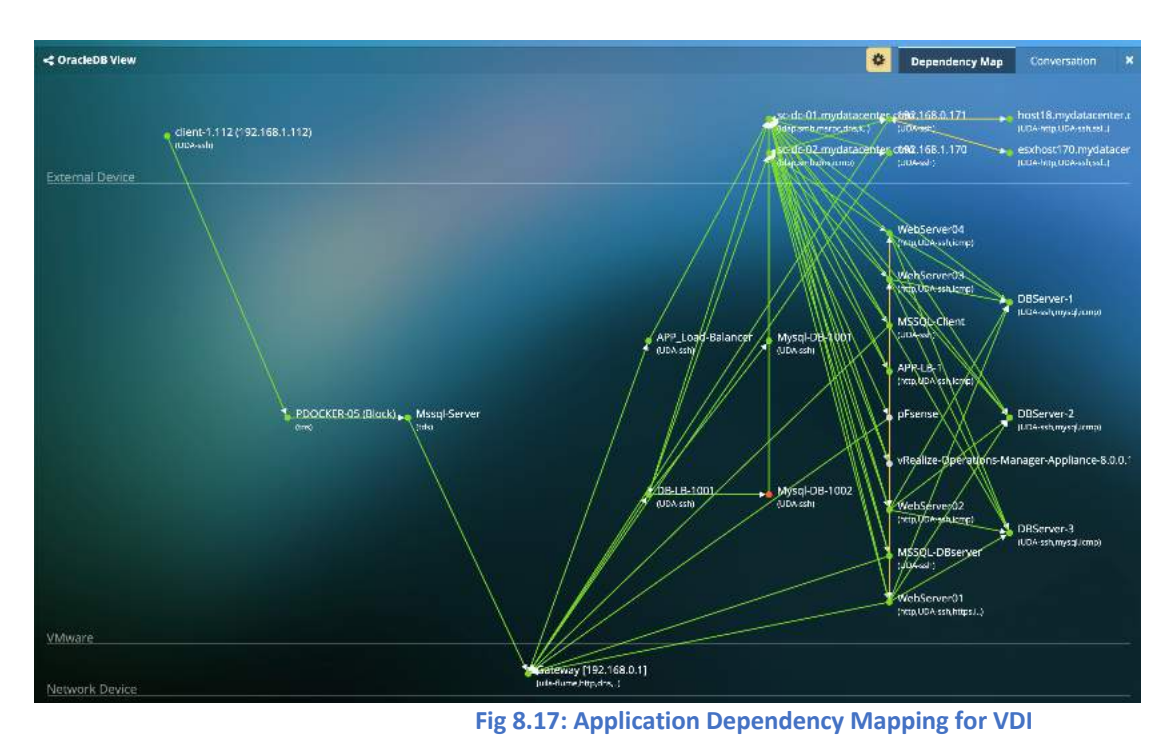

#### 8.1.11. Conversation Map

Users can visualize the applications or services in use on the VMs. For example, this can be very helpful to visualize applications in use on the VDI desktops.

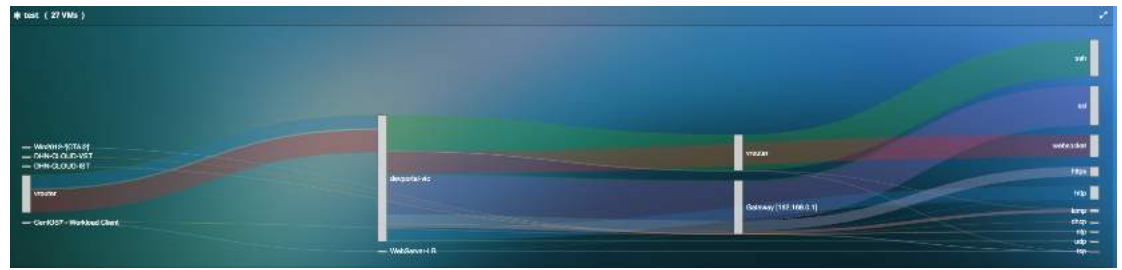

Fig 8.18: Application Dependency Conversation Mapping

Users can also visualize a brief description on the classified built-in applications/protocols via a tooltip.

| Health Score Applicatio<br>Response T                                                                                                    |                                                                                    | ion Transactions/min 1<br>Time                   |                                      | Traffic/a           | Packets/s |  |
|----------------------------------------------------------------------------------------------------|------------------------------------------------------------------------------------|--------------------------------------------------|--------------------------------------|---------------------|-----------|--|
| 100                                                                                                    | 2 00                                                                               |                                                  | 210.                                 | 2.20 KB             |           |  |
| Actions                                                                                                    | Actions Services A<br>Provided Res                                                 |                                                  | Transactions/mir                     | Traffic/s           | Packets   |  |
| 0±                                                                                                    | wmi<br>msrpc                                                                       | 2 ms                                             | 50                                   | 1.49 KB             |           |  |
| Remove VM     Add Dependent     Add Dependent     Move To Previce     Move To Previce     Move To Next T     Add to Depend     Co To Stats Ma     Setup Server M     Start Cepture | I Servers Mic<br>Clients the<br>tas Tor<br>Par<br>ent Services<br>p<br>Ionitioring | rosoft Remote Pr<br>Microsoft impler<br>chanism. | rocedure Call (M<br>nentation of the | SRPC) is<br>DCE RPC |           |  |

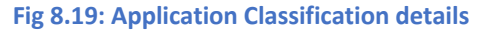

# 8.2. Transaction Analysis

Transaction Analysis provides deep insights and analytics into web and database application (HTTP, MySQL, Oracle and PostGreSQL) performance. This is done by collecting application response times through the network and by reading transaction codes and queries from the packet. The goal is to provide deeper insights into client and server errors so that the issues can be narrowed down and mitigated.

Transaction Analysis does not require any additional configurations. The vST can immediately identify the type of application traffic and its status codes and query's by parsing through its header file.

This feature provides the users with an overview and individual server view. The overview provides a quick summary of all status codes and queries seen within the entire datacenter. The server view provides a summary of status codes and queries seen by individual servers.

## 8.2.1. Overview page

Choose the Database you would like to view statistics on using the tabs -

| all       |             |               |               |              |                  |                    |
|-----------|-------------|---------------|---------------|--------------|------------------|--------------------|
| <b>A</b>  |             |               |               |              |                  | •                  |
| 📰 հահատոհ | ատակեստելեա | anatal namesa | d ool caabaab | ատասեսեսես   | an haa na an had | um and al          |
| 06 PM     |             | 09 P          | М             |              | Nov 13           |                    |
| DNS HTT   | P MYSQL     | MSSQL         | Oracle        | PostgreSQL   |                  |                    |
| Overview  | Servers     |               |               |              |                  |                    |
| Overview  |             |               |               |              |                  |                    |
| Status    | Code 🛛      |               |               |              |                  |                    |
|           |             |               |               | Fig 8.20: Ap | plication Tra    | insaction selectio |

Overview page has 3 components –

### • Ribbon View -

This view provides the user with a visual representation of the different queries and statuses of individual servers.

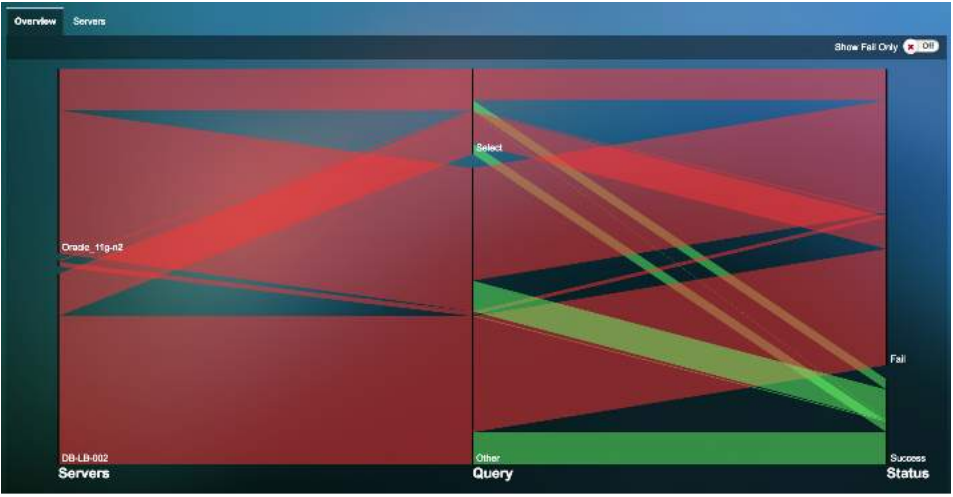

Figure 8.21: Ribbon View

The user can hover over the ribbon to view the server's transaction volume based on queries and the status codes.

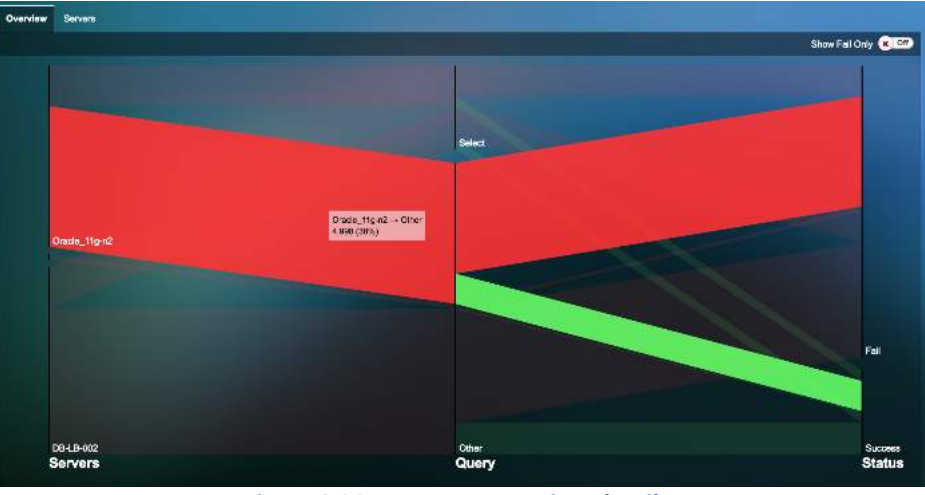

Figure 8.22: Hover over to view details

### • Status code statistics -

The status code statistics displays the number of status code responses collected. Each vertical bar on the graph represents the number of responses collected per minute.

| Status Code Statistics               |                                               |                                  |                                       |  |
|--------------------------------------|-----------------------------------------------|----------------------------------|---------------------------------------|--|
| Status Code 100s<br>Max: 0<br>Min: 8 | <br>Status Code 200s<br>Mois: 233<br>Min: 191 |                                  | Status Code 310s<br>Max: 36<br>Min: 0 |  |
| Status Code 400s<br>Max: 0<br>Min: 0 | <br>Blatus Code 500s<br>Max: 10<br>Min: 0     | , de alexan e lidar neraliterali |                                       |  |

Figure 8.23: Status code statistics for HTTP

| Status Code Statistics                 |                 |                                       |  |
|----------------------------------------|-----------------|---------------------------------------|--|
| SQL Status OKs<br>Max: 4374<br>Min: 42 | ill.J.Illinumu. | SQL Status Errons<br>Max: 0<br>Min: 0 |  |

Figure 8.24: Status code statistics for MySQL and Oracle

| Status Code # | Function                                                          |
|---------------|-------------------------------------------------------------------|
| 100's         | Informational response –continue, switch protocols, processing    |
| 200's         | Success response – OK, created, Accepted                          |
| 300's         | Redirection response – found, moved permanently, use proxy        |
| 400's         | Client errors – bad request, forbidden, not found                 |
| 500's         | Server errors – bad gateway, gateway timeout, service unavailable |

#### Table 8.2: Status codes and their function for HTTP

## • Query statistics -

Displays the application response times and counts per minute for various HTTP (GET, POST, HEAD) and SQL (INSERT, UPDATE, DELETE) queries.

| Query Statistics                       |                                    |                                   |         |                                        |                                   |
|----------------------------------------|------------------------------------|-----------------------------------|---------|----------------------------------------|-----------------------------------|
| Gaal ART<br>Mas: 127 mm<br>Min: 1 mm   | matuatalida micrattik raka atra di | Get Count<br>Max: 256<br>Min: 178 |         | Get Failed Count<br>Max: 10<br>Min: 9  | er an e thia meralute educates th |
| Post ART<br>Max: 23 mil<br>Mix: 19 mil |                                    | Poet Count<br>Mar: 13<br>Min: 13  |         | Pout Failed Count<br>Mar:: 0<br>Mis: 9 |                                   |
| Haad ART<br>Max 0 ma<br>Min: 0 ma      | ан на он на на на ко-              | Heed Court<br>Max: 9<br>Min: 0    |         | Head Falled Cours<br>Mac: 0<br>Mis: 0  |                                   |
| Other ART<br>Max: 171 me<br>Mile: D me | undhuthunut                        | Other Count<br>Max: 3<br>Min: 6   | mmmmmml | Other Failed Count<br>Man: 0<br>Min: 0 |                                   |

#### Figure 8.25: Query statistics for HTTP

| Query | Function                            |
|-------|-------------------------------------|
| GET   | Gets information from the webserver |
| POST  | Sends data to a webserver           |
| HEAD  | Checks if a webserver exists        |

#### Table 8.3: Query statistics for HTTP

| Query Statistics                              |                                           |                         |                                             |                                  |
|-----------------------------------------------|-------------------------------------------|-------------------------|---------------------------------------------|----------------------------------|
| SGL Create Art<br>Here: D me<br>Mire: D me    | <br>BQL Onets Court<br>Nex: 8<br>Mills: 8 |                         | BQL Create Fell Court<br>New: 0<br>Mis: 0   | un den die generaliere anderener |
| SCL. Invent Art<br>Mass: Drive<br>Mire: Drive | BCAL Imaeri Count<br>Macc. 9<br>Mire 9    |                         | 8Cal, Insert Fall Court<br>Marc 0<br>Minr 0 |                                  |
| BQL Update Art.<br>Mas: 27 me<br>Mar: 8 me    | <br>PGL Updele Caura<br>Mac 4<br>Min: 8   | ւււլ է ուտ ուս ուսահստա | BQL Updata Fail Count<br>Mar: 0<br>May 0    |                                  |
| BQL Databas Art<br>Maxi Binna<br>Minri Binna  | BGL Delete Court<br>Marc 8<br>Mini 8      |                         | SQL Delete Pell Court<br>Mexi 0<br>Mini 0   |                                  |
| SQL Alber Art<br>Mass: Brea<br>Mirr: Brea     | SUL Alter Court<br>Marc 8<br>Mirc 8       |                         | BCAL Alber Pall Count<br>Mess: 0<br>Miss: 0 |                                  |
| BQL Drop Art<br>Mat: 8 mm<br>Min: 9 mil       | SGL Drop Court<br>Marc T<br>Min: S        |                         | BGAL Drop: Full Count<br>Mas: 0<br>Mitt D   |                                  |
| DGL Select Art<br>Haz: 473 mm<br>Him: 8 mm    | 913. Select Count<br>Nac. 2719<br>Wiv: 34 | Internetie              | SQL Select Felt Ceant<br>Marc 0<br>Mint 0   |                                  |
| SQL Other Art<br>Mass Fran<br>Min. 3 ms       | SGL Other Count<br>More BE<br>Min: B      | Dannta.                 | BQL Other Fail Count<br>Main 0<br>Mini 0    |                                  |

Figure 8.26: Query statistics for MySQL and Oracle

| Query  | Function                                             |  |  |  |  |  |
|--------|------------------------------------------------------|--|--|--|--|--|
| CREATE | Creates a table                                      |  |  |  |  |  |
| INSERT | Inserts into table                                   |  |  |  |  |  |
| UPDATE | Modifies existing records in a table                 |  |  |  |  |  |
| DELETE | Deletes existing records within table                |  |  |  |  |  |
| ALTER  | Adds, deletes, or modifies columns in existing table |  |  |  |  |  |
| DROP   | Drops an exisiting table from a schema               |  |  |  |  |  |
| SELECT | Select a database where operations are performed     |  |  |  |  |  |

#### Table 8.4: Query statistics for MySQL and Oracle

### • Network statistics -

Displays network specific information such as transaction volume, network delay time and retry rates for the HTTP or database applications.

User Guide –v5.2

| Network Statistics                    |                                      |                                       |                                              |            |
|---------------------------------------|--------------------------------------|---------------------------------------|----------------------------------------------|------------|
| ART<br>Max: 122 ms<br>Min: 1 ms       | ccdllccdccalloctationallianationatil | Transactions<br>Max: 282<br>Min: 197  | Network Delay Time<br>Max: 1 ms<br>Min: 0 ms |            |
| in Fatal Retry<br>Max: 0<br>Min: 0    |                                      | Out Fatal Retry<br>Max: 0<br>Min: 0   | <br>Packota in<br>Max: 11267<br>Min: 401     |            |
| Peciets Out<br>Max: 29399<br>Min: 277 |                                      | Bytes in<br>Max: 820594<br>Min: 97354 | <br>Byles Out<br>Max: 43112719<br>Min: 48417 |            |
| In Reset<br>Max: 15<br>Min: 4         | k understudierte kanden die hete     | Out Rosot<br>Max: 0<br>Min: 0         | <br>3n Zero Win<br>Max: 0<br>Min: 0          | . <u> </u> |
| Gut Zero Win<br>Max: 0<br>Min: 0      |                                      |                                       |                                              |            |

#### Figure 8.27: Network statistics

| Statistic          | Function                                           |
|--------------------|----------------------------------------------------|
| ART (ms)           | Provides the application response times per minute |
| Transaction        | Number of transactions per minute                  |
| Network Delay Time | Network delays per minute                          |
| In Fatal Retries   | Number of fatal retries inbound per minute         |
| Out Fatal Retries  | Number of fatal retries outbound per minute        |
| Packets In         | Packets inbound per minute                         |
| Packets Out        | Packets outbound per minute                        |
| Bytes In           | Bytes inbound per minute                           |
| Bytes Out          | Bytes outbound per minute                          |

#### **Table 8.5: Network Statistics**

## 8.2.2. Server page

The server page provides an insight into the individual servers providing the service. Each server's queries and statues are displayed individually to help understand the problematic services.

| Overview Servers |        |        |          |          |         |        |          |         |       |              |
|------------------|--------|--------|----------|----------|---------|--------|----------|---------|-------|--------------|
| Servers          |        |        |          |          |         |        |          |         |       | Collapse All |
|                  |        |        |          |          | Query   |        |          |         |       | Status       |
| VM Name          | CREATE | INSERT | O UPDATE | O DELETE | ) ALTER | O DROP | C SELECT | © Other | © OK  | C ERROR C    |
| Oracle_11g-n4    | 0      |        |          |          | 0       | 0      | 9010     | 50      | 9060  | 0            |
| O DB-LB-002      | 0      |        |          |          |         |        | 28135    | 98456   | 28137 | 96454        |
| Oracie_11g-n3    | 2      | 18296  | 0        |          |         |        | 28799    | 100627  | 47153 | 100772       |
| () dbserver      | 0      | O      |          |          | 0       | 0      | 11446    | 5721    | 17167 |              |
|                  |        |        |          |          |         |        |          |         |       |              |

Figure 8.28: Server page view

Users can further drill down and get more information on their status, queries, network, usage, dependent services, and process monitoring.

|                |                                       |       | Query         |             |                  |                                 |          |         |        |        |         | Status |         |
|----------------|---------------------------------------|-------|---------------|-------------|------------------|---------------------------------|----------|---------|--------|--------|---------|--------|---------|
| VM Name CREATE |                                       |       |               | CREATE      | REATE 💠 INSERT 🗧 |                                 | O DELETE | C ALTER | O DROP | SELECT | 0 Other | OK OK  | C ERROR |
| 0              | PDOCKER-                              | -01   |               | 36          | 179              | 12                              | 24       | 12      | 36     | 60     | 156     | 443    | 72      |
|                | Status                                | Query | Network Usage | Dependent S | iervices Proce   | x55                             |          |         |        |        |         |        |         |
|                | <u>OK Count</u><br>Max: 37<br>Min: 36 | i     |               |             |                  | ERROR Count<br>Max: 6<br>Min: 6 |          |         |        |        |         |        |         |

Figure 8.29: Drill down into server

#### 8.3.3. Transaction Logging

To view transaction analysis, the user must redeploy the VST. Once the VST is redeployed -

- 1) On the Uila dashboard settings -> VST configuration
- 2) Click on configuration for the VST you would like to enable transaction logs
- 3) Check "Enable Transaction Analysis" box.

| /ST Configuration                                                                                                    |                                                |                                         | *                  |  |  |  |  |  |
|----------------------------------------------------------------------------------------------------|------------------------------------------------|-----------------------------------------|--------------------|--|--|--|--|--|
| VST Name : Uila-vST-123456789-esxhost<br>C Rebool                                                                                                    | 1 mydelacenier o                               | om(1.28.0-17)                           |                    |  |  |  |  |  |
| Choose a datastore with sufficient disk spa                                                                                                    | ice. 1 vST has 20                              | 8 disk:                                 |                    |  |  |  |  |  |
| detestore1                                                                                                    |                                                |                                         | ·                  |  |  |  |  |  |
| Choose management portgroup for vST's                                                                                                    | 1et vNic:                                      |                                         |                    |  |  |  |  |  |
| Ulla-Monitor-eschost1.mydatacenter.com                                                                                                    | n-vSwitch0                                     |                                         |                    |  |  |  |  |  |
| Note: Management pg is used to route all y<br>promiscuous mode, mapping to vST's 2nd                                                                             | vST's network trai<br>vNic.                    | fic to vIC. " Is create                 | d and put on       |  |  |  |  |  |
| You can get IP settings assigned automatik<br>you need to ask your network administrato<br>Obtain an IP address automatically<br>C  Use the following IP address | cally if your netwo<br>r for the appropria     | rk supports this capa<br>ta IP actings. | bility. Otherwise, |  |  |  |  |  |
| P adms:                                                                                                    | 192.168                                        | .0.110                                  |                    |  |  |  |  |  |
| Subnet Mask:                                                                                                    | 255.255.254.0 <b>Q</b><br>192.168.0.1 <b>Q</b> |                                         |                    |  |  |  |  |  |
| Default galeway:                                                                                                    |                                                |                                         |                    |  |  |  |  |  |
| Cobtain DNS server address automa                                                                                                    | dicały<br>558 – – – –                          |                                         |                    |  |  |  |  |  |
| Preferred DNS server:                                                                                                    | 192.168                                        | 0.20                                    | •                  |  |  |  |  |  |
| Alternate DNS server:                                                                                                    | 192.168.0.5                                    |                                         |                    |  |  |  |  |  |
| Enable Transaction Analysis                                                                                                    |                                                |                                         |                    |  |  |  |  |  |
| Used Storage Size:                                                                                                    | 0 GB                                           |                                         |                    |  |  |  |  |  |
| Set Storage Size:                                                                                                    | 10                                             | GB                                      |                    |  |  |  |  |  |
|                                                                                                    |                                                |                                         | -                  |  |  |  |  |  |
|                                                                                                    |                                                | <ul> <li>Apply</li> </ul>               | × Cancel           |  |  |  |  |  |

Figure 8.30: Enable Transaction analysis

Once transaction analysis is enabled, you can view the transaction logs on your Transaction analysis view.

You can click on any of the bold underlined hyperlink to view more information on the individual transactions.

| Status Statistics                     |        |                                   |                                       |
|---------------------------------------|--------|-----------------------------------|---------------------------------------|
| CH Count<br>Max 37<br>Min: 38         |        | ERRSR.Coorr<br>Max: 6<br>Hin: 8   |                                       |
| Query Type Statistic                  | *      |                                   |                                       |
| CREATE ART                            |        | EREATE Count                      | GREATE Fail Count                     |
| Max: 602 ms                           |        | Max: 3                            | Maio: 9                               |
| Min: 550 ms                           |        | Mirc 3                            | Maio: 0                               |
| INSERT ART                            | al     | MBERU Gount                       | NBSCHT Feil Count                     |
| Max: 10 ms                            |        | Max: 15                           | New: 0                                |
| Max: 2 ms                             |        | Min: 14                           | New: 0                                |
| UPDATE ART<br>Mas: 19 ms<br>Min: 7 ms | mhumi  | LPDATE Count                      | UPDATE Fail Court<br>Mex: 3<br>Min: 0 |
| DELETE ART                            | huuuu  | DELETE Count                      | DELETE Ful Could                      |
| Mai: 7 ms                             |        | Nex: 2                            | Mar: 8                                |
| Min: 5 ms                             |        | Min: 2                            | Min: 0                                |
| ALTER ART                             | monuli | ALTER Cours                       | ALTER Fail Count                      |
| Mai: 9 ms                             |        | Nexi f                            | Maix: 9                               |
| Min: 4 ms                             |        | Min: 1                            | Mm: 0                                 |
| DROP ART                              |        | DRDP Enunt                        | DRDP hall Court                       |
| Mai: 68 ms                            |        | Max: 3                            | Mai: 9                                |
| Min: 35 ms                            |        | Mir: 3                            | Min: 0                                |
| SELECT ART<br>Max: 35 ms<br>Min: 1 ms | II.    | SELECT Courte<br>Nax: 5<br>Nim: 5 | SELECT Fini Gount New: 1 Nin:1        |
| Other ART                             |        | Other Count                       | Other Heil Count                      |
| Mar: 10 ms                            |        | Mex: 13                           | Must 3                                |
| Min: 8 ms                             |        | Min: 13                           | Min: 6                                |

Figure 8.31: Click on the underlined text to view transaction analysis

| Transactions                     |                                                     |             |       |       |       | ويعددون كالأفعاط المعال                                                                         |                                                                                                    |           |            |   |                                   | / x                               |  |
|----------------------------------|-----------------------------------------------------|-------------|-------|-------|-------|-------------------------------------------------------------------------------------------------|----------------------------------------------------------------------------------------------------|-----------|------------|---|-----------------------------------|-----------------------------------|--|
| Table Search Rule                |                                                     |             |       |       |       |                                                                                                 |                                                                                                    |           |            |   |                                   |                                   |  |
| Showing 10 \$ entite             | Stowing 1 to 10 of 7,760 entries ¢ previous > ned   |             |       |       |       |                                                                                                 |                                                                                                    |           |            |   |                                   |                                   |  |
| Client                           | Server                                              | Service     |       | ART 0 | Not o | Request                                                                                         | Response                                                                                                    | Traffic 😄 | End Time - |   |                                   |                                   |  |
| dbserver<br>(192.168.0.20/57468) | so-do-<br>01.mydalscenier.com<br>(192.168.0.20/53)  | dna         | 0.430 | 0.430 | 0.000 | QUERY  <br>dna[query]:24.0.168.192.in-<br>addr.arpa   Domain name pointer<br>  192.168.0.24     | RESPONSE   No such name  <br>dragouery 24.0.168.192.in-<br>addr.arpa   Domain name pointer  <br>192.168.0.24   Authoritative Name<br>Sarver  | 529       | 0          | 0 | 12/16/2017<br>11:59:59:999:258 PM | 12/16/2017<br>11:59:59:999:688 PM |  |
| dbserver<br>(192.188.0.26/39303) | ac-dc-<br>01.mydelacenter.com<br>(192.168.0.20/53)  | đra         | 0.407 | 0.407 | 0.000 | QUERY  <br>dns[query]:24.0.168.192.in-<br>addr.arpa   Domain name pointer<br>  192.168.0.24     | RESPONSE   No such name  <br>dna[guery]:24.0.168.192.in-<br>addr.args   Domain name pointer  <br>192.168.0.24   Authoritative Name<br>Server | 284       |            |   | 12/16/2017<br>11:59:59.993.734 PM | 12/16/2017<br>11:59:59:994.141 PM |  |
| dbsarver<br>(192.188.0.28/59344) | sc-dc-<br>01. mydatacenter.com<br>(192.168.0.20/53) | dra         | 0.372 | 0.372 | 0.000 | QUERY  <br>dns[query]:24.0.188.192.in-<br>addr.arpa   Domain name pointer<br>  192.168.0.24     | RESPONSE   No such name  <br>dna[guery]:24.0.168.192.in-<br>addr.arps   Domain name pointer  <br>192.168.0.24   Authoritative Name<br>Server | 264       |            |   | 12/16/2017<br>11:59:59.990.884 PM | 12/16/2017<br>11:59:59.091.256 PM |  |
| dbsarver<br>(192.168.0.26/36226) | sc-dc-<br>01. mydalacenter.com<br>(192.168.0.20/63) | dra         | 0.504 | 0.504 | 0.000 | QUERY  <br>dnsiquery :24.0.168.192.in-<br>addr.arps   Domain name pointer<br>  192.168.0.24     | RESPONSE   No such name  <br>draguery 24.0.168.192.in-<br>addr.arps   Domain name pointer  <br>192.166.0.24   Authoritative Name<br>Server   | 264       |            |   | 12/16/2017<br>11:59:59.881.745 PM | 12/16/2017<br>11:59:59.882.249 PM |  |
| dbeerver<br>(192.168.0.26/38963) | sc-dc-<br>01.mydatacenter.com<br>(192.188.0.20/53)  | dra         | 0.427 | 0.427 | 0.000 | QUERY  <br>dnsiquery]:24.0.188.192.in-<br>eddr.arpe   Domein name pointer<br>  192.188.0.24     | RESPONSE   No such name  <br>dratguery]:24.0.168.192.in-<br>addr.arpa   Domain name pointer  <br>192.168.0.24   Authoritative Name<br>Server | 284       |            |   | 12/16/2017<br>11:59:59.863.204 PM | 12/16/2017<br>11:59:59.863.631 PM |  |
| dbeerver<br>(192.168.0.26/58048) | sc-dc-<br>01. mydatacenter.com<br>(192.168.0.20/53) | dne         | 0.394 | 0.394 | 0.000 | QUERY  <br>dnajquery 24.0.168.192.in-<br>addrarpa   Domein neme pointer<br>  192.168.0.24       | RESPONSE   No such name  <br>dns[quary]:24.0.168.192.in-<br>addr.arga   Domain name pointer  <br>192.168.0.24   Authoritative Name<br>Server | 264       |            |   | 12/16/2017<br>11:59:59.849.168 PM | 12/16/2017<br>11:59:59:849:562 PM |  |
| dbaerver<br>(192.168.0.26/51054) | so-do-<br>01.mydatscentor.com<br>(192.168.0.20/53)  | dne         | 0.395 | 0.395 | 0.000 | QUERY  <br>dnajquery}24.0.188.192.in-<br>eddr.arps   Domein name pointer<br>  192.168.0.24      | RESPONSE   No such name  <br>dna[query]:24.0.168.192.in-<br>addr.arge   Domain name pointer  <br>192.168.0.24   Authoritative Name<br>Server | 264       |            |   | 12/16/2017<br>11:59:59.837.992 PM | 12/16/2017<br>11:59:59.838.387 PM |  |
| dbaerver<br>(192.168.0.26/41439) | so-do-<br>01.mydetsoenter.com<br>(192.168.0.20/53)  | <b>a</b> ne | 0.445 | 0.445 | 0.000 | QUERY  <br>dns[query];24 0, 188, 192, in-<br>addr.arpa   Domain name pointer<br>  192, 168,0,24 | RESPONSE   No such name  <br>dratguery :24.0.188.192.in-<br>addr.arps   Domain name pointer  <br>192.188.0.24   Authoritative Name<br>Server | 264       | 0          |   | 12/16/2017<br>11:59:59.822.653 PM | 12/16/2017<br>11:59:59.823.098 PM |  |
| dbserver<br>(192.168.0.26/38218) | sc-dc-<br>01. mydetecenter.com<br>(192.168.0.20/53) | dne         | 0.367 | 0.367 | 0.000 | QUERY  <br>dns[query]:24.0.168.192.in-<br>addr.arps   Domain name pointer<br>  192.168.0.24     | RESPONSE   No such name  <br>draţguary 24.0.168.192.in-<br>addr.arpa   Domain name pointer  <br>192.168.0.24   Authoritative Name            | 528       |            |   | 12/16/2017<br>11:59:59.810.394 PM | 12/16/2017<br>11:59:59.810.781 PM |  |

Figure 8.32: Transaction Logs

• **Transaction search analysis** - Users can now search for specific metadata (text) across a multi-tier application chain. For example, you can search for any specific keyword across the datacenter transactions.

The user can search for specific transactions using the search view -

| fransaction Det                                   |                                  |              |        |       |              |                     |                                              |           |         |                |                                      |                                      |  |
|---------------------------------------------------|----------------------------------|--------------|--------|-------|--------------|---------------------|----------------------------------------------|-----------|---------|----------------|--------------------------------------|--------------------------------------|--|
| Transaction A                                     | nalysis Netw                     | ork Conversa | tion   |       |              |                     |                                              |           |         |                |                                      | G                                    |  |
| Show 10: entries. Showing 1 to 10 of 315 entries. |                                  |              |        |       |              |                     |                                              |           |         |                |                                      |                                      |  |
| Client                                            | Server                           | Service      | EURT 0 | ART 0 | Net<br>Delay | Requeet             | Response                                     | Treffic 0 | Retry C | Zero<br>Window | Start Time                           | C End Time                           |  |
| VMGWAPPD<br>5<br>(10.104.1.5/5<br>5896)           | VMSQL<br>(10.104.1.10<br>0/1433) | tda          | 0.428  | 0.252 | 0.176        | tds[query]:SELECT 1 | tds[number_columns]:1  <br>tds[number_rows]: | 1078      | 0       | D              | 09/20/2018<br>04:11:34.406.234<br>PM | 09/20/2018<br>04:11:34.406.485<br>PM |  |
| VMGWAPPD<br>5<br>(10.104.1.5/5<br>6885)           | VMSQL<br>(10.104.1.10<br>0/1433) | tds          | 0.518  | 0.294 | 0.222        | tds[query]:SELECT 1 | tds[number_columns]:1  <br>tds[number_rows]; | 1078      | 0       |                | 09/20/2018<br>04:11:29:264.375<br>PM | 09/20/2019<br>04:11:29.284.669<br>PM |  |
| VMGWAPP0<br>3<br>(10.104.1.3/6<br>1881)           | VMSQL<br>(10.104.1.10<br>0/1433) | tds          | 0.413  | 0.211 | 0.202        | tds[query]:SELECT 1 | lds[number_columns]:1  <br>tds[number_rows]: | 1078      | 0       | D              | 09/20/2018<br>04:10:58.600.393<br>PM | 09/20/2018<br>04:10:58.600.604<br>PM |  |

**Figure 8.33: Search function for transactions** 

Within the search functionality, the "green +" represents AND and "blue +" represents OR.

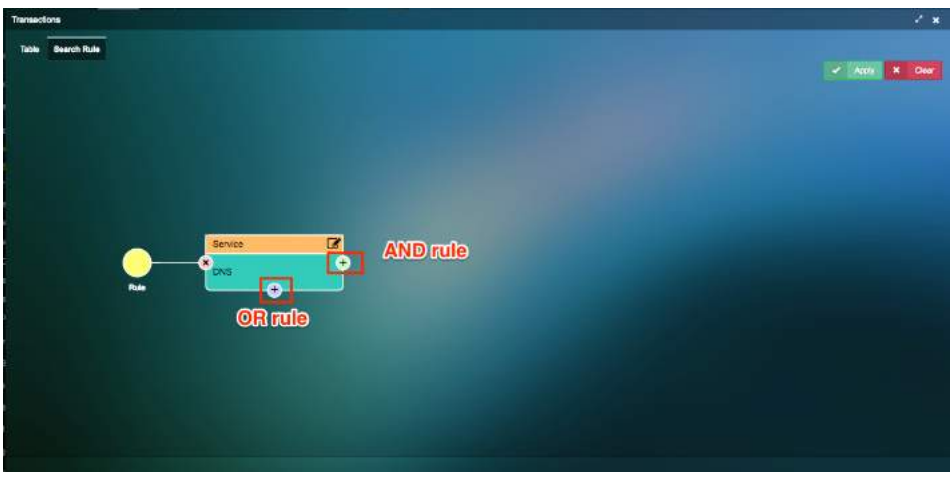

Figure 8.34: Search function

The rules can be setup based on 22 criteria's as shown in the picture below.

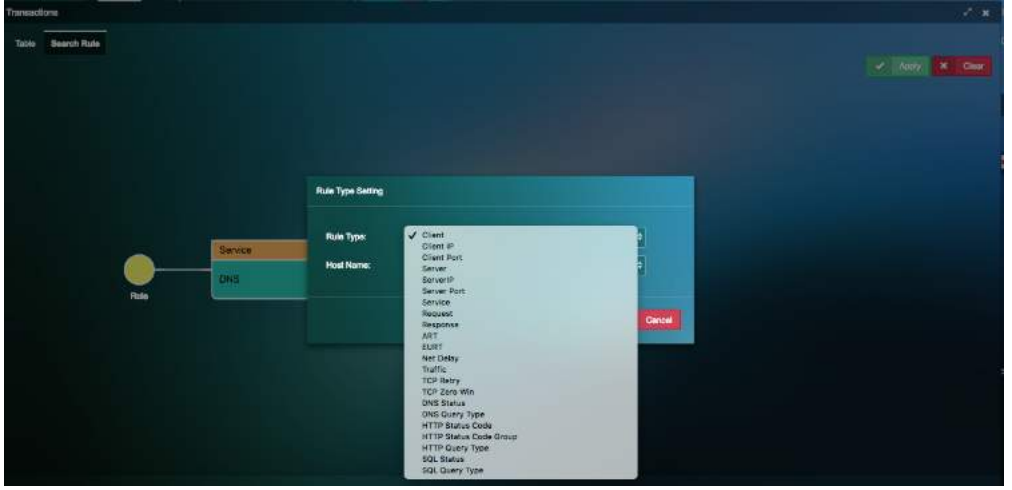

Figure 8.35: Search Criteria

You can also configure # of transaction records exported in CSV for Transaction Analysis.

| orrigition (head)                              |                                                        |         |  |  |             | Export Transaction             | Export Transaction Analysis CSV |                                                                                                    |         |  |          |            |                                                           |
|------------------------------------------------|--------------------------------------------------------|---------|--|--|-------------|--------------------------------|---------------------------------|----------------------------------------------------------------------------------------------------|---------|--|----------|------------|-----------------------------------------------------------|
| Trementine Abalyshe                            | Hutver Converses                                       |         |  |  |             |                                | -                               |                                                                                                    |         |  |          |            | 1                                                         |
| Show 10 ortran.                                |                                                        |         |  |  |             | Number of entity:              | 10                              |                                                                                                    |         |  |          |            | 1911 Press 199                                            |
| Chart                                          | Server                                                 | Sarvits |  |  | - Mee Dalag |                                | 100                             | Apply H. Came                                                                                                    | Treffic |  | 0 Sire 1 | Stars Time | Ted Time                                                  |
| 08438-1081<br>1100, 1980, 16048046<br>71       | An we birensey<br>002168.020<br>(H81168.02050)         |         |  |  |             | D(KAL) ( stational) cardinates | 1000                            | Contra de la contra de la contra de |         |  |          |            | BAN MIT YOU MAKE TO                                       |
| 1162,153,2160(3)34<br>1102,153,2160(3)34<br>71 | Active Directory<br>(V82.108.0.20)<br>(V82.108.0.20/m) |         |  |  |             |                                | Horsestern                      | 1857-0458   Carver Jahare   dra/party/2014-<br>1001   1929 Million                                                                                                    |         |  |          |            | Carlant Constant                                          |
| 0543-1001<br>2190-1960-160/0215<br>81          | Active Directory<br>(197)168.02(5)<br>(192.168.0.3555) |         |  |  |             |                                |                                 | 1852-DNSE   Server Dillow   draftparty SIEL &<br>1001   1949 without                                                                                                    |         |  |          |            | 254302-300402300<br>- M                                   |
| 0418-1081<br>(192,1880,18899042<br>5)          | Attaction cory<br>(NE218E.0.20<br>(NO.16E.0.2055)      |         |  |  |             |                                |                                 | MithCalor ( Server Million ) dividipen () (2013 h.<br>1001 ( 1976 address)                                                                                                    |         |  |          |            | CTATING TO THE READ AND AND AND AND AND AND AND AND AND A |

Figure 8.36: Search count selection

### Network Conversation

Network conversation view provides a list of Network conversations between clients and servers along with their End-User Response time, Network Response time and Application Response Time.

| ensection Detail           |                                 |                      |              |        |             |            |         |                | 8            |
|----------------------------|---------------------------------|----------------------|--------------|--------|-------------|------------|---------|----------------|--------------|
| Transaction Analysia 🚺     | etwork Conversation             |                      |              |        |             |            |         |                |              |
| Please select the number ( | of top transactions to generale | the statistics: [ 60 | <b>0 4</b> ) |        |             |            |         |                |              |
| Slimt                      | Server                          | Bervice              | EURT         | ART    | - Het Delay | ~ Tuffic   | ~ Retry | 🛶 Zeco Winstow | Transactions |
| WAGWAPPO3<br>(10.104.1.3)  | VMSGL (10.104.1.100)            | tals                 | 24.060       | 24.624 | 0.263       | 172.65 KB  | U       | ¢              | 70           |
| (10.104.1.5)               | VMBQL (10.104.1.100)            | uls                  | 5.180        | 4.908  | 0.273       | 438.34 KB  |         |                |              |
| WAGWAPP04<br>(10.104.1.4)  | VMSQL (10.104.1.100)            | uto .                | 4.470        | 4.253  | 8217        | 181.58 Kil |         |                | 60           |
| WWWSUS (10.104.1.57)       | VMSGL (10.164.1.100)            | 104                  | 2,557        | 2.245  | 0.312       | 00.90 KB   | 0       | 0              | 1            |
| MHL7 (10.104.1.25)         | VMSGE (10.104.1.100)            | 1050                 | 1.065        | 1.095  | 0.000       | 7.02 MB    | 0       | 0              | а            |
| WAGAN/PP02<br>[10.104.1.2] | VMSGL (10.104.1.100)            | uls                  | 0.909        | 0.661  | 0.808       | 94.70 KB   |         |                | 60           |
| MBOLMON<br>10.104.1.53)    | VMBCL (10.104.1.100)            | 'uto                 | 0.616        | 0.058  | 0.150       | 55.81 MB   |         |                |              |
| MIGWAPPO1<br>10.104.1.1    | VMSGL (10.104.1.100)            | <b>10</b> 8          | 0.567        | 0.090  | 0.173       | 42.54 KB   |         |                | 40           |

Figure 8.37: Network Conversation

# 8.3. Service Grouping

Service Grouping page shows a list of all mission critical VM's servicing applications that are essential for the smooth functioning of the datacenter.

## 8.3.1. Adding a VM to the service resources page

VM's that are co-dependent must be added to the group. There are multiple ways to add VM's into Service Groups. The easiest way from the dashboard is to click on the virtual machine of interest, and "Add to Service group".

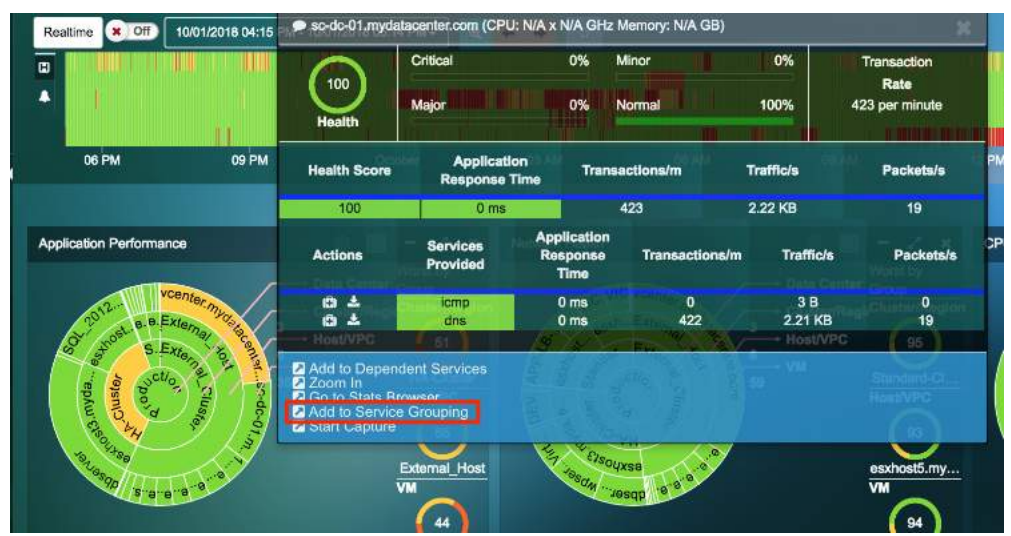

Figure 8.38: Add VM to service group

Add the VM to the correct group in to view it from the service grouping page.

71

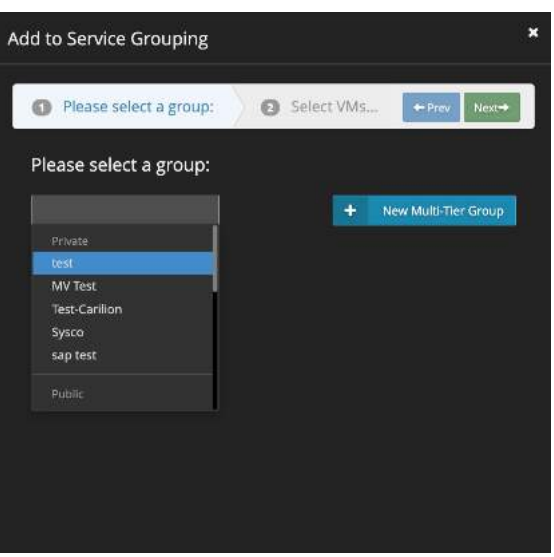

Figure 8.39: Select service group

Figure 8.39: Add to service group from dependent service map

## 8.3.2. Monitoring a Service Group

| Service Gro | ouping              |                                |                 |                                                 |                  |                |                 |                  | <u>A</u> 2 | £ + |
|-------------|---------------------|--------------------------------|-----------------|-------------------------------------------------|------------------|----------------|-----------------|------------------|------------|-----|
| • •         | Group Name          | <ul> <li>Group Type</li> </ul> | O Number Of VMs | <ul> <li>Application<br/>Performance</li> </ul> | O Network Health | i 🗘 CPU Health | O Memory Health | O Storage Health | 0 Acti     | ons |
| :2:         | Abbvie              | Dynamic Multi-Tier             | 9               | 17                                              | 14               | 60             | 60              | 1                | Ľ          | Ô   |
|             | ABT                 | Dynamic Multi-Tier             | 11              | 17                                              | 14               | 60             | 60              | (2)              | Ľ          | Ē   |
| : <b>:</b>  | All-in-One Demo     | Multi-Tier                     | 5               | 11                                              | (8)              | 60             | 60              | 2                | Ľ          | Î   |
|             | bank                | Dynamic Multi-Tier             | 11              | 12                                              | 14               | 60             | 60              | 2                | ľ          | Ŵ   |
|             | Brett               | Dynamic Multi-Tier             | 310             | 17                                              | 14               | 60             | 60              | 2                | Ľ          | Ŵ   |
|             | City                | Dynamic Multi-Tier             | 11              | 17                                              | 14               | 60             | 60              | 2                | Ľ          | Ŵ   |
|             | computa             | Dynamic Multi-Tier             | 11              | 17                                              | 14               | 60             | 60              | 2                | Ľ          | Ô   |
| -           | DEMO VMware Explore | Multi-Tier                     |                 | 17                                              | 2                | 60             | 60              | 2                | Ľ          | ŧ   |
|             | dicom               | Dynamic Multi-Tier             | 11              | 17                                              | 14               | 60             | 60              | 2                | Ľ          | 面   |
| -           | Eric test           | Multi-Tier                     | 10              | 2                                               | 60               | 60             | 60              | 60               | Ľ          | 盲   |
|             | ERP                 | Multi-Tier                     | 24              | 2                                               | 14               | 60             | 60              | 60               | Ľ          | ŧ   |

On the service group page, click on the group that needs to be monitored.

Figure 8.40: Service groups

Click on the group name to view the map and other details about that service group.
| Vobvile        |              |       |        |                     | 4 Dynamic                                                                                                    | Multi-Lier (9.9Ms)                                                                                    |                                                                       |                                                         |                                  |                              | 1 To Overvie |
|----------------|--------------|-------|--------|---------------------|----------------------------------------------------------------------------------------------------|----------------------------------------------------------------------------------------------------|-----------------------------------------------------------------------|---------------------------------------------------------|----------------------------------|------------------------------|--------------|
| pplication Map | Conversation | Table | Alarma | Usar Experiance     | Log Anal                                                                                                    | ysia.                                                                                                 |                                                                       |                                                         |                                  |                              |              |
| Abbvie         |              |       |        |                     |                                                                                                    |                                                                                                    |                                                                       |                                                         |                                  |                              |              |
|                |              |       |        | Tier 1              |                                                                                                    |                                                                                                    |                                                                       |                                                         |                                  | Tier 2                       |              |
|                |              |       |        | ALCAS               | Gia-Janos<br>hi-<br>mes<br>lancedh<br>taga ana<br>la agu<br>la ana<br>la agu<br>la ana<br>la agu<br>la ana<br>la agu<br>la ana<br>la ana<br>la | <ul> <li>.out-Ostance-01 (Cl</li> <li>Health Socro</li> <li>100</li> <li>Services Provided</li> </ul> | Application<br>Pargones Time<br>22 ms<br>Application<br>Response Time | : 6 GD)<br>Transactions/min<br>2:30<br>Transactions/min | Traffials<br>781 KB<br>Traffials | Pathetals<br>21<br>Packetals |              |
|                |              |       |        | 4.5-62-0<br>Estutes | Ta-umase                                                                                                    | wm<br>htp                                                                                             | 1 ms<br>2 ms                                                          | 188<br>0                                                | 157 KB<br>18                     |                              |              |
| Wwate          |              |       |        |                     |                                                                                                    | maapo                                                                                                 | Time                                                                  | 52                                                      | 583 B                            | t)                           |              |
|                |              |       |        |                     |                                                                                                    | 5080                                                                                                  | 77.009                                                                | 81                                                      | 4.97 KB                          | 5                            |              |
|                |              |       |        | +9/1234<br>Intel    | .42                                                                                                    | O Clieit ori hode to an                                                                               | eble actions,                                                         |                                                         | 0.001100                         | 57                           |              |
|                |              |       |        | BSRCH2              | [00:00:29:<br>.2,4m/http:/                                                                                                    | 72:86 CD]                                                                                             |                                                                       |                                                         |                                  |                              |              |

Figure 8.41: Service groups

You can build-out your Application Dependency Maps on a tier-by-tier basis, to provide you with the ability to visualize dependencies that matter to you. This editing capability allows you to visualize dependent servers as well as clients. This can be added by selecting any VM and then choosing the Add Dependent Server or Client option This feature is only available in the Service Grouping section of the application.

| Health Score                                                                                                  | Applicati<br>Response    | on<br>Time                        | Transactio                       | ons/min                                                                                                  | Traffic/s    |              | Packets/s                                |
|----------------------------------------------------------------------------------------------------|--------------------------|-----------------------------------|----------------------------------|----------------------------------------------------------------------------------------------------|--------------|--------------|------------------------------------------|
| 100                                                                                                    | 34 ms                    |                                   | 25                               |                                                                                                    | 18.34 KB     |              | 16                                       |
| Actions                                                                                                    | Services<br>Provided     | Appli<br>Respor                   | cation<br>ise Time               | Transactions/min                                                                                         | Tra          | ffic/s       | Packets/s                                |
| 0±<br>0±                                                                                                    | top<br>ssh               | 2                                 | ms<br>ms                         | 6<br>9                                                                                                   | 1.3<br>54    | 5 KB<br>41 B | 1                                        |
| Start Capture<br>Remediation Act<br>Properties                                                                | lion                     |                                   |                                  |                                                                                                    |              |              |                                          |
|                                                                                                    | F <b>4</b> 4 <b>6</b> -4 | 0                                 |                                  |                                                                                                    |              |              |                                          |
| ependent Serv                                                                                                 | ers For A4.6-4           | 8-uila-ui                         | mas                              |                                                                                                    |              |              |                                          |
| ependent Serve                                                                                                | ers For A4.6-4           | 8-uila-ui                         | mas                              |                                                                                                    |              |              |                                          |
| ependent Servi<br>New Tier +<br>e: Select Service +                                                           | ers For A4.6-4           | 8-uila-ui                         | mas                              |                                                                                                    | Ø            | Select All   | I De                                     |
| ependent Serve<br>: New Tier +<br>e: Select Service +                                                         | ers For A4.6-4           | 8-uila-ui                         | mas<br>v                         | indows AD-Uila VD                                                                                        | Ø            | Select Al    | I De<br>Total Selected:                  |
| ependent Serve<br>: New Tier +<br>e: Select Service +                                                         | ers For A4.6-4           | 8-uila-ui                         | mas<br>v                         | findows-A⊒-Uila-VDi<br>∕ uila-elastic-5 0-23                                                             |              | Select All   | i De<br>Total Selected:                  |
| ependent Servi<br>: New Tier +<br>e: Select Service +<br>48-ania umas                                         | ers For A4.6-4           | 8-uila-ui                         | mas<br>v.                        | Findows AG-Uile VD                                                                                       |              | Select Al    | I De<br>Total Selected:                  |
| ependent Servi<br>: New Tier -<br>: Select Service -<br>48-ailin-umas                                         | ers For A4.6-4           | 8-uila-ui                         | mas<br>vu                        | Findows-AD-Uile VD<br>1 uille-elestic-5:0-23<br>1 Dastic 5:0-8 porta                                     |              | Select Al    | I De<br>Total Selected:                  |
| ependent Servi<br>: New Tier -<br>e: Select Service -<br>48-uila-umas                                         | ers For A4.6-4           | 8-uila-ui                         | mas<br>w                         | findows AQ-Uila-VD<br>• Uila elastic 5.0-23<br>• Dastic 5.0 & porta<br>eteway (00:06:29:72               | ₩<br>.t6.coj | Select All   | I De<br>Total Selected                   |
| ependent Servi<br>: New Tier +<br>e: Select Service +<br>48-ails-umas<br>Filter VM                            | ers For A4.6-4           | 8-uila-ui                         | mas<br>vu<br>c                   | findows AD-Uila VD<br>• Uila elastic 5.0-23<br>• Dastic 5.0 & porta<br>ateway (30:00:29.72               | ₽.66.CD)     | Select All   | t De<br>Total Selected                   |
| ependent Servi<br>New Tier +<br>e: Select Service +<br>48-alla-umas<br>Filter VM                              | ers For A4.6-4           | 8-uila-ui<br>ter Servic<br>¢ice ≎ | mas<br>vv<br>c<br>G<br>G         | Findows AD-Uila-VD<br>Vulla-elastic-5.0-23<br>Dastic 5.0-8 porta<br>ateway (00.60:29-72<br>n %           |              | Select All   | Image: Description       Total Selected: |
| ependent Servi<br>New Tier +<br>e: Select Service +<br>Readia umas<br>Filter VM<br>VM<br>Elastic 5.0.8 portal | ers For A4.6-4           | 8-uila-ui<br>ter Servic<br>vice 3 | w<br>vv<br>G<br>G<br>Transaction | findows-AS-Uila-VD<br>2 Uila-eiestic-50-23<br>7 Dastic 5:9:8-porte<br>ateway-(00:06:29:72<br>n %<br>49.0 | 2:E6:CD)     | Select Al    | 1 De<br>Total Selected:                  |

Figure 8.42: Service group editing

Users can add pre-defined sites from End User Experience to the application dependency maps in Service Grouping. This enables users to identify the problematic areas for performance issues across dependencies for a multi-tier application.

User Guide –v5.2

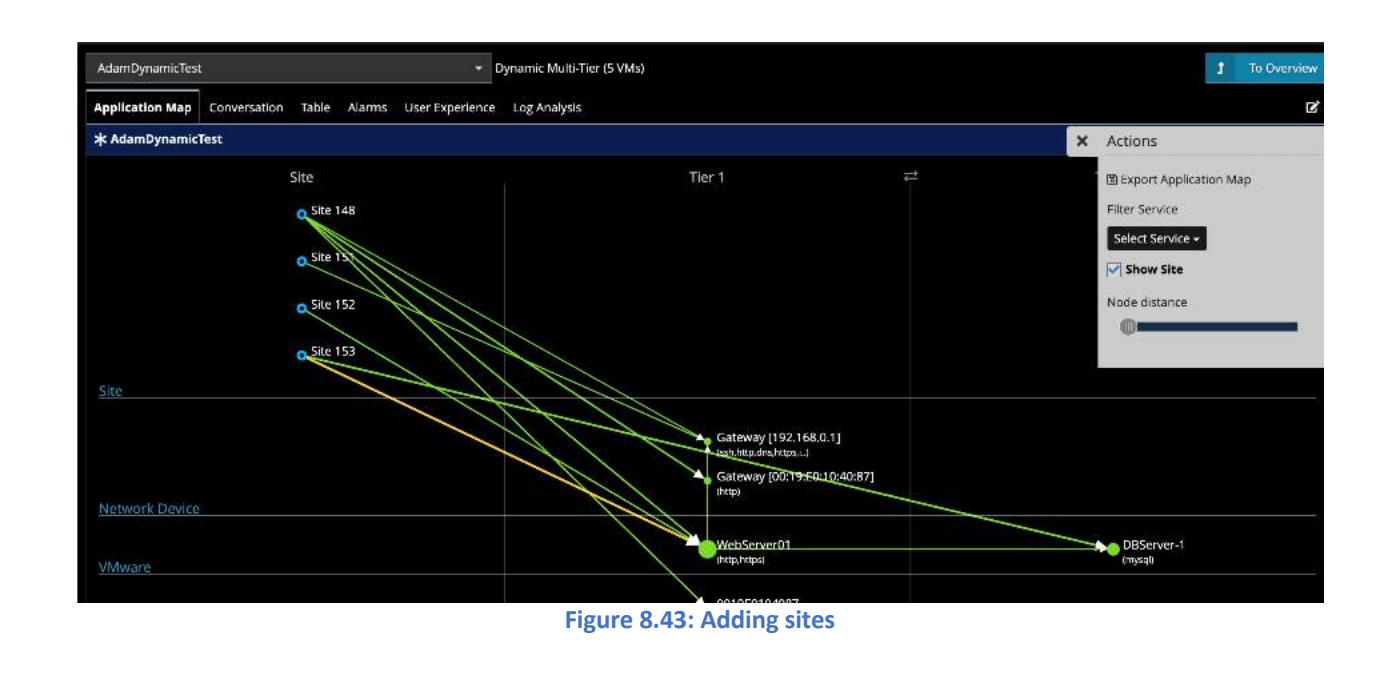

### 8.3.3. Conversation Map

Users can visualize the applications or services in use on the VMs. For example, this can be very helpful to visualize applications in use on the VDI desktops.

| Appl | cation Map Conversation Table Al                                                                     | arms User Experience Log Analysis |             |                |                                       |                    |             |              |               |                                        | ß  |
|------|----------------------------------------------------------------------------------------------------|-----------------------------------|-------------|----------------|---------------------------------------|--------------------|-------------|--------------|---------------|----------------------------------------|----|
| Clie | nt                                                                                                   |                                   |             | Server         |                                       |                    |             |              | ,             | Applicati                              | on |
| Ĩ1   | oad-Balancer01<br>Vindows-AD-Uila-VDI                                                                |                                   |             | A4.6-48-uila-u | imas                                  |                    |             |              |               | http                                   |    |
| C    | ateway [00:0C:29:72:E6:CD]                                                                           |                                   |             |                | r01                                   |                    |             |              |               | icmp<br>https                          |    |
|      | 4 6 48 ulla umas<br>5 62 ulla umas v4.6<br>.1 1 6 umas<br>0.3.234 42<br>Veb-Server01<br>Veb-Server03 |                                   |             | Gateway (00.1  | 0C 29:72:E6:CD)                       |                    |             |              |               | icrosoft<br>dns<br>ntp<br>Idap<br>nbns |    |
|      |                                                                                                    |                                   |             |                |                                       |                    |             | Download CS\ | / 📔 Dow       | nload Pi                               | DF |
|      | 8 Filter                                                                                             | O Filter                          | Filter      |                |                                       |                    |             |              |               |                                        |    |
| ۵    | Client                                                                                               | Server                            | O Service O | Health 🗘       | Application<br>Response 🗘<br>Time(ms) | Transactions/min 🗘 | Traffic/s 🗘 | RTT 🗘        | Fatal Retry 🗘 | Actio                                  | n  |
| 0    | 10.3.234.42                                                                                          | Windows-AD-Uila-VDI               | ntp         | N/A            | N/A                                   | N/A                | 0 B         | N/A          | 0/0           | â                                      | £  |
| 0    | 10.3.234.42                                                                                          | Windows-AD-Ulla-VDI               | dns         | 100            | 67                                    | 0                  | 0 B         | N/A          | 0/0           | â                                      | Ł  |
| 0    | A4.6-48-uila-umas                                                                                    | Gateway [00:0C:29:72:E6:CD]       | http        | 100            | 180                                   | 0                  | 2 B         | 5 ms         | 0/0           | Ô                                      | £  |
|      |                                                                                                    |                                   |             |                | 100 M                                 |                    |             |              |               |                                        |    |

#### Figure 8.44: Conversation Maps

## 8.3.4. Creating New Multi-Tier and Port-Group based Service Groups

The creation of new service groups is consolidated into a single menu. Click on "New Group" to start creating the groups.

74

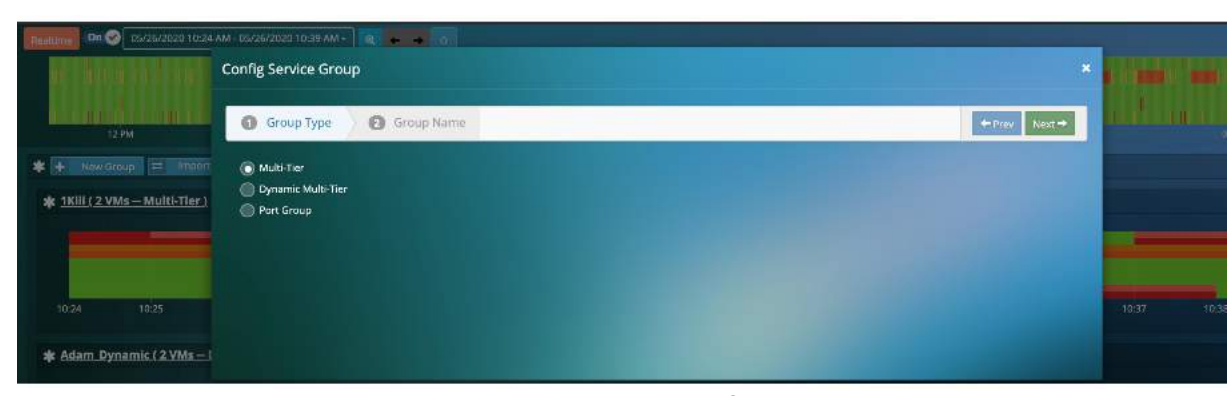

Figure 8.45: Creation of Service groups

You have the choice of creating the "Multi-tier", "Dynamic Multi-tier" or "Port Group" based Service Group.

In the "Multi-tier" group option, you are guided through the addition of VMs/servers within your group. Once the group is created, you can add the VMs. Once the VMs are added at a particular tier, you have the option to add dependent servers/clients or move the existing VMs/servers to different tiers using the Rubber-band selection over the current servers.

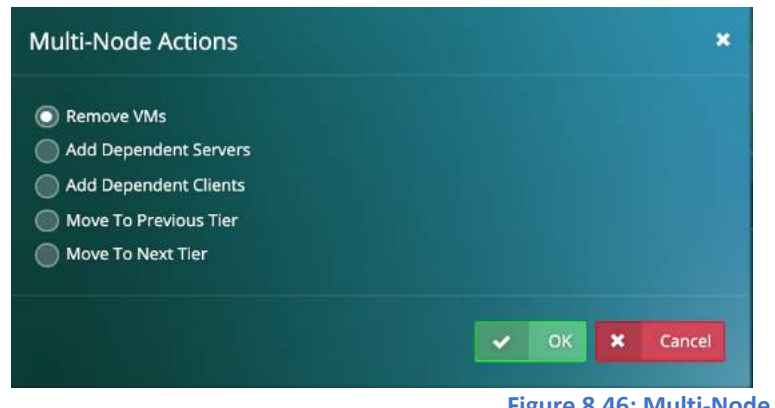

Figure 8.46: Multi-Node Actions

It is recommended that you start from the front-end and then move towards the backend and add Dependent Servers/Clients along the way.

In the "Dynamic Multi-tier" group option, you can select VMs/Servers based on the applications. They will have the choice of either automatically including all the servers running the selected application or can manually select the servers. With the first addition, Uila adds the servers as well as 1-tier to the left (client).

| Configure AD | M Rule on The Current Tier                                                                                                    | *             |
|--------------|----------------------------------------------------------------------------------------------------|---------------|
| Application: | dns   Automatically include all servers having the selected application.  Manually select servers having the selected application. |               |
|              |                                                                                                    | V OK K Cancel |

Figure 8.47: Configure rules on current tier

You can continue to add more tiers in the same rule as well. At the end, you do have the option to name your Tier levels. This mode is very beneficial to VDI environments, where there are Non-persistent Desktop options being used, where uObserve<sup>™</sup> can automatically keep track of and add new VMs/Servers as they are introduced at any tier.

| Config Service Grou | nb<br>nb         |            |                           | ×                  |
|---------------------|------------------|------------|---------------------------|--------------------|
| Group Type          | Group Name       | Tier Rules | Tier Names                | ← Prev Completed → |
| Tier 1:             | Web Servers      |            |                           |                    |
| Tier 2:             | DataBase Servers |            |                           |                    |
|                     |                  |            |                           |                    |
|                     |                  | Fig        | ure 8.48: Naming of Tiers |                    |

Finally, when built out, the Dependency Map would show up with the multiple tiers separated out using vertical separators as shown in the figure below.

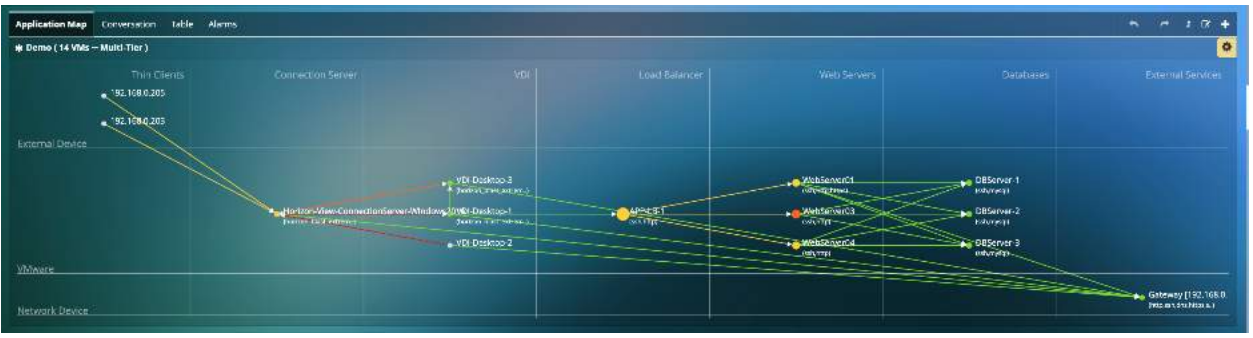

Figure 8.49: Viewing Service Groups with Tiered separation

# 8.3.5. Import/Export Service Groups

Also, "admins" have the option of exporting the service groups to other Uila users. Non-admins can import service groups from their peers (NOT Admins) by using the Import Group button.

User Guide –v5.2

| port 1 | To Users: Select     | User Name +            |           |
|--------|----------------------|------------------------|-----------|
|        | Group Name 🗸         | Check All              | Overwrite |
|        | 1KIII                | Uncheck All            | × ND      |
|        | Adam_Dynamic         | lesw-user              | 8 No      |
|        | CCK Test             | yssey                  | * NO      |
|        | Demo 🗖 Ada           | amSwan                 | 8 No      |
|        | import from Depend   | Btest<br>Tency Mapping | * No      |
|        | Ulla-Monitor-dv5witc | t123                   | 8 ND      |
| Total: | 6 records.           |                        |           |

# Figure 8.50: Exporting Service groups

# 8.3.6. Import CMDB data

Users can import the service group and the VMs/servers from your corporate CMDB system. Once imported you will need to map the fields for successfully importing the data.

|                    |                  |                                  | ×           | 2           | +   |
|--------------------|------------------|----------------------------------|-------------|-------------|-----|
| \$<br>CPU Health 💲 | Memory<br>Health | Stora <sup>Impor</sup><br>Health | t Gro<br>\$ | up<br>Actio | ons |
| 180                |                  | 180                              |             |             |     |
| 180                | 180              | 180                              |             |             | Ē   |

| Import Group                     | ×             |
|----------------------------------|---------------|
| 1 Source 2 Group                 | ← Prev Next → |
| Import From User                 |               |
| Import group from CMDB.          |               |
| 1 Upload CMDB                    |               |
|                                  |               |
| Figure 8.51: Importing CMDB data |               |

# 8.4. Service availability

Service availability provides an easy to view interface for mission critical services running in the user's environment. It provides the status of the service along the with the uptime. This feature would be used to ensure all systems and ports of a critical VM are up and functional. If any of the services or VM go down, the user will be able to identify the root cause quickly. The view will show both the server (needs server up/down configuration in settings) and service status.

| Service Availability                             |                       |                      |                   |                         |                 |           |
|--------------------------------------------------|-----------------------|----------------------|-------------------|-------------------------|-----------------|-----------|
| + Add                                            |                       |                      |                   | E Download              | i CSV 🚺 Daw     | mioad PDF |
| Filter                                           | j filu v              | Filter               | Fiter             | mm/dd/yyyy 🗖            |                 |           |
| Service                                          | ▲ Service<br>Status ≎ | Server Status        | ) IP Address/Port | Last Update Time 💲      | Duration        | Action    |
| http (unknown)                                   | Down                  | Web-Server01 (Down)  | 10.3.246.80/80    | 11/30/2022, 11:01:26 AM | 14d 0h 35m 30s  |           |
| msrpc (Microsoft Windows RPC)                    | Down                  | Load-Balancer01 (Up) | 10.3.246.91/54959 | 11/30/2022, 11:01:26 AM | 7d 20h 35m 6s   | Ô         |
| ssifhttps (VMware vCenter Server SOAP API 7.0.1) | Up                    | 10.3.234.42 (Up)     | 10.3.234.42/443   | 11/30/2022, 11:01:26 AM | 104d 5h 55m 59s | Ē         |
|                                                  |                       |                      |                   |                         |                 |           |

Figure 8.52: Server availability view

#### 8.4.1. Add to Service availability view

Services can be added to the server availability by clicking the "Add" button and use the discovered or custom options.

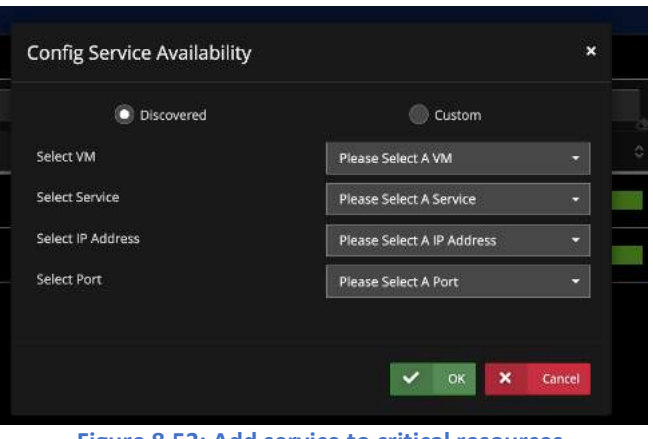

Figure 8.53: Add service to critical resources

# 8.5. End User Experience

Uila uObserve<sup>™</sup> measures end user experience for remote sites as well as servers with mission critical functionalities. The user experience is calculated as the sum of application response time, data delivery time and network delay time.

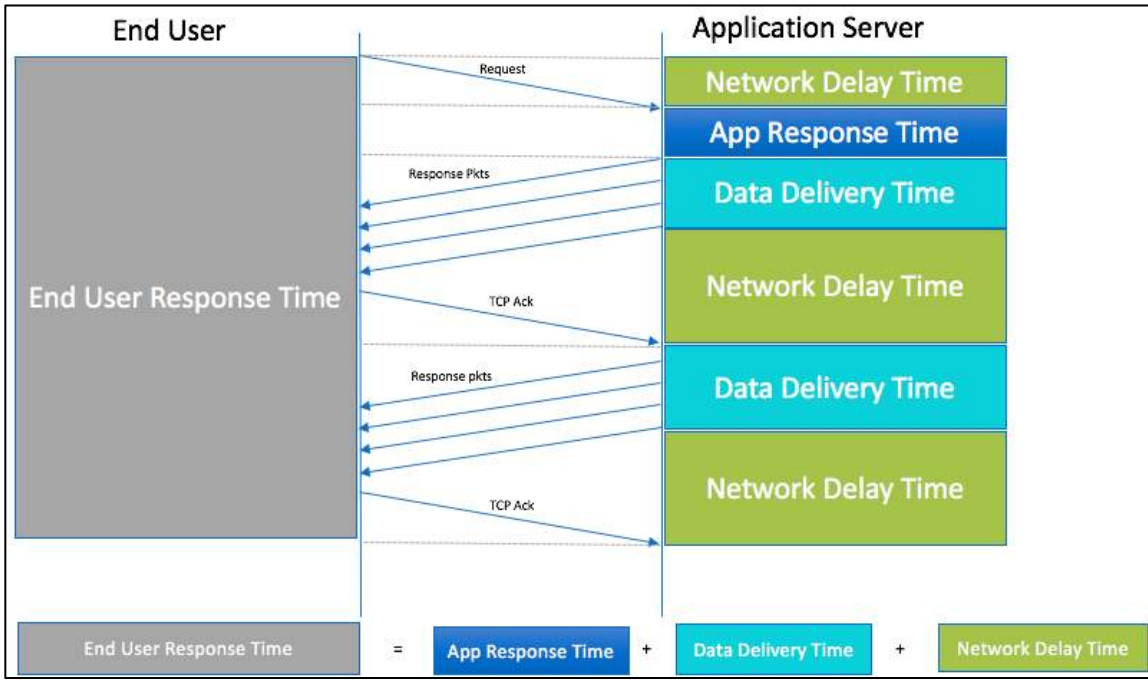

Figure 8.54: End user response calculation

Utilizing the end user experience, the user can identify where the performance issues lie and pinpoint them to either server or the underlying network based on the color coding as shown in the Table 16.1. On this page, you can visualize the timeline based on health, Application Response Time or Traffic.

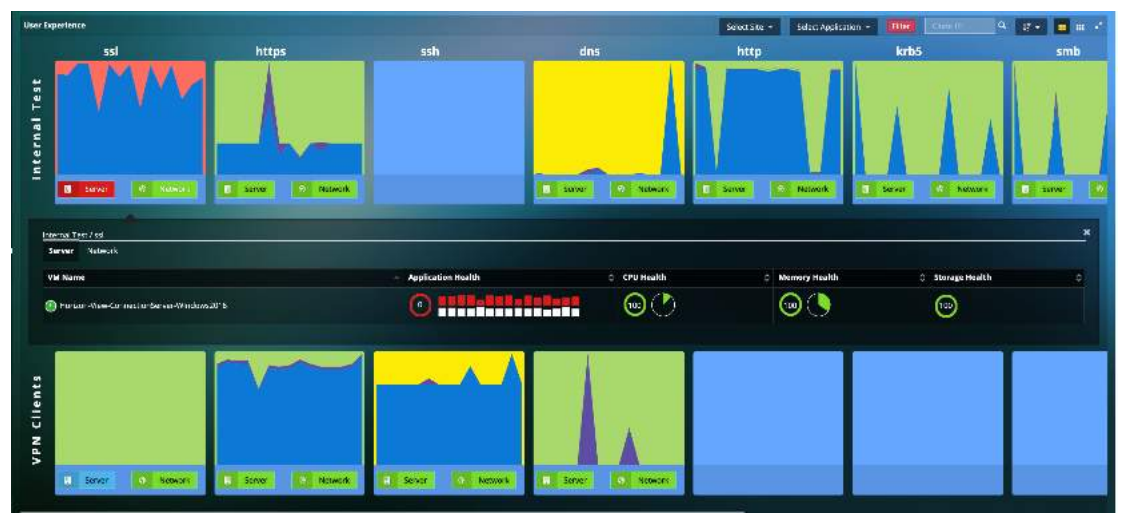

Figure 8.55: End user response time broken down into data process, ART and network delay time.

| Component | Normal<br>(Green)          | Minor<br>(Yellow)      | Major<br>(Orange)       | Critical<br>(Red)      |
|-----------|----------------------------|------------------------|-------------------------|------------------------|
| Server    | Less than 5% from baseline | 5-10% from<br>baseline | 10-20% from<br>baseline | Over 20% from baseline |
| Network   | Less than 5% from baseline | 5-10% from<br>baseline | 10-20% from<br>baseline | Over 20% from baseline |
| Block     | Less than 5% from baseline | 5-10% from<br>baseline | 10-20% from<br>baseline | Over 20% from baseline |

Table 8.6: Color codes for User experience

### 8.5.1. Slow end user response time due to application server

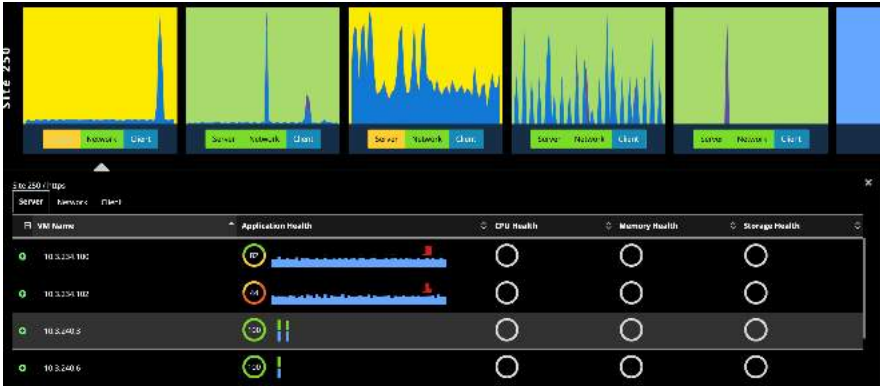

Figure 8.56: Slow end user response time due to application server

To get detailed information regarding application server performance, click on "Server". The virtual machines hosted on the server will show up and click on the VM that is of concern based on the CPU, memory, and storage health.

User Guide –v5.2

The end user experience page allows the user to identify the dependent services and get to the root cause of an application slow down & Transaction times.

| erver Network Client             |                                                   |                                 |                                               |                |
|----------------------------------|---------------------------------------------------|---------------------------------|-----------------------------------------------|----------------|
| 🖯 VM Name                        | Application Health                                | CPU Health                      | Memory Health                                 | Storage Health |
| 10.3.234.100                     |                                                   | <b>-</b> O                      | 0                                             | 0              |
| Alarms Service Dependent Service | s Conversation Network CPU Memory Storage Process | Log Analysis Worst Transactions |                                               |                |
|                                  |                                                   |                                 | _ <b>→⊚ uila5.uila.com</b><br>(TL5_1.2.https) |                |
|                                  | 10.3.234:100<br>(https)                           |                                 | 10.3.240.4<br>(TLS_1.2.https)                 |                |
|                                  |                                                   |                                 | →● 10.3.240.6<br>(TLS_1.2.https)              |                |

Figure 8.57: Dependent services within end user response page

By clicking on the deteriorated service, Uila will show up the root cause analysis page with the correlated root cause with CPU, Memory and Storage.

| Root Caues View                                                                                                    |                                                                                                    | 2 ×                                                                                                    |
|----------------------------------------------------------------------------------------------------|----------------------------------------------------------------------------------------------------|----------------------------------------------------------------------------------------------------|
| MYRGE. App Response Time for discervar                                                                                                    |                                                                                                    | 1                                                                                                    |
| аланан аланан алана                                                                                                    | Caraman Santa Santa<br>Caraman Santa Santa<br>Caraman Santa Santa Santa Santa Santa Santa Santa Santa Santa Santa Santa Santa Santa Santa<br>Caraman Santa Santa Santa Santa Santa Santa Santa Santa Santa Santa Santa Santa Santa Santa Santa Santa Santa S |                                                                                                    |
| 👟 diacenser Health                                                                                                    |                                                                                                    | Max account parameter                                                                                                    |
| 97. Root Cause means the king is repealed by increased EV antimities and the second second se | O., Root Cause<br>Protein Fly 100<br>No trees found                                                                                                    | 777 s Root Cause<br>Promoting Distance (Course (Course)) (Course (Course)) (Course (Course)) (Course (Course)) (Course) (Course) (Co |
| CPU Health                                                                                                    | Memory Health                                                                                                    | Storage Health                                                                                                    |
| Dependent Services                                                                                                    |                                                                                                    | Prev 1 Nest                                                                                                    |
| Application (10)                                                                                                    |                                                                                                    |                                                                                                    |

Figure 8.58: Root cause view

#### 8.5.2. Slow end user response time due to Network

As seen in the Fig 15.5(below) we can click on "Network" to understand issues between the remote site and the host. Detailed information such as Network delay time and retransmissions are provided to further analyze the issue.

| ht                                       | tps   | http           |                                        | Elastic       |           | dns                                       | Icmp               |         |
|------------------------------------------|-------|----------------|----------------------------------------|---------------|-----------|-------------------------------------------|--------------------|---------|
| Site 246                                 |       |                |                                        |               | i II.     | 1                                         |                    |         |
| SENC                                     | Clert | SOLAT NEWLON.  | ICOL                                   |               | Scryer No | Beark Chem                                | Server Network     | Clerk - |
| Site 245 / 1 <u>ttos</u>                 | •     |                |                                        |               |           |                                           |                    |         |
| Server Network                           | (len  |                |                                        |               |           |                                           |                    |         |
| Network IIIT<br>Max: 67 ms<br>Min: 33 ms |       | i na na dana n | In Retran<br>Maic 2<br>Min: 0          | alex.det.lar. |           | Dut Retran<br>Max: 146<br>Min: 111        |                    |         |
| In Fatal Retry<br>Max: 0<br>Min: 0       |       |                | Out Fatal Retry<br>Max: 0<br>Min: 0    |               |           | Packets In<br>Max: 3521<br>Min: 2874      | <u>fotbilition</u> |         |
| Packets Out<br>Max: 7073<br>Min: 6038    |       |                | Bytes In<br>Mai: 985745<br>Min: 843075 |               |           | Bytes Out<br>Max: 5123271<br>Min: 4286534 |                    |         |
| in Reset<br>Max: 0<br>Min: 0             |       |                | Out Reset<br>Max: 0<br>Min: 0          |               |           | In Zero Window<br>Max: 0<br>Min: 0        |                    |         |
| Dut Zero Window<br>Miss: 0<br>Milo: 0    |       |                |                                        |               |           |                                           |                    |         |

With remote working becoming the "new normal", being able to isolate and troubleshoot end-user performance challenges becomes very important. In this new release, with the end-user experience capability, you can now track down the challenges all the way to the client. By clicking on the individual application/protocol performance chart, you get a list of all the clients that are using that application/protocol and details on the service, network, and the worst transactions for that end-user client.

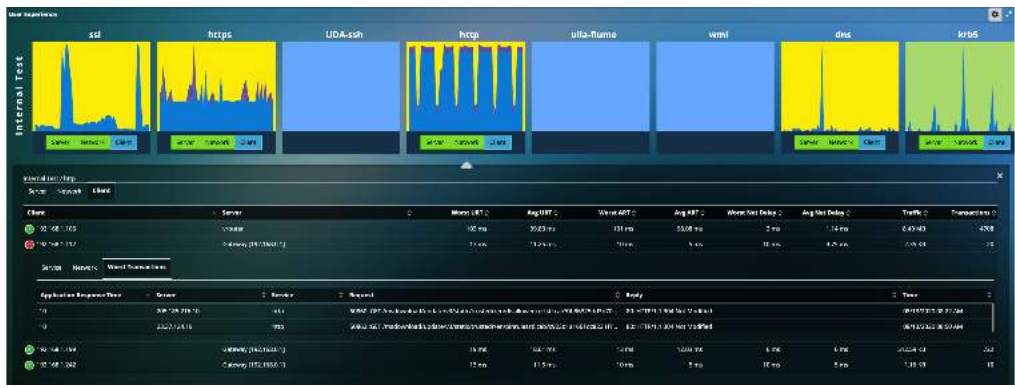

Figure 8.60: Client analysis

Below are the screenshots of the different tabs available in the interface.

| Service Network Worst 7                         | atiw08274 |          |    |                                                     |      |   |                                    |    |     |    |
|-------------------------------------------------|-----------|----------|----|-----------------------------------------------------|------|---|------------------------------------|----|-----|----|
| Dair Response Time<br>Mas: 155 me<br>Mar. 15 mi | 1         | 6        | 11 | Application Nexponse Time<br>Nex: 75 ms<br>Nm 28 ms |      | 1 | transactions<br>Mass 75<br>Mar 28  |    |     | 1  |
| Same Network Was                                | Пыбалаб   |          |    |                                                     |      |   |                                    |    |     |    |
| Beswark RTT<br>Max: 71 me<br>Min: 25 ma         | 1         |          | 1  | as Belgan<br>Marc O<br>Warc O                       | <br> |   | Chall Hellinan<br>Macc D<br>Marc D |    |     |    |
| In Facel Ratry<br>Men: 3<br>Min: 0              |           |          |    | Dut Fatal Ratin<br>Max 0<br>Min: 0                  |      |   | Perioria In<br>Morc 8<br>Mirc 1    | h. | l.  | l. |
| Packees Gar<br>Nes: 7<br>With 1                 | I.        | <u> </u> | ١. | Synein<br>Mac 2112<br>Min 108                       |      | 0 | Rytes Cur<br>Macc 4457<br>Mini Ka  |    |     | ]  |
| In Reset<br>Nos: 3<br>Nin: 0                    |           |          |    | Duk Resel<br>Skys 0<br>Win:0                        |      |   | In Zero Window<br>Marc D<br>Mirc D |    | 100 | ~  |
| Gut Zero Window<br>Merc 1                       |           |          |    |                                                     |      |   |                                    |    |     |    |

| scrietor Microsoft Works Tran | on the Treaston |           |                                                                                                    |                                         |                      |  |  |  |  |  |
|-------------------------------|-----------------|-----------|----------------------------------------------------------------------------------------------------|-----------------------------------------|----------------------|--|--|--|--|--|
| Application Response Time     | - Serve         | 0 Service | C Request                                                                                                    | 3 Repty                                 | 3 Time               |  |  |  |  |  |
| - 12                          | 6115/324        | 77055     | 12888 : (request) 500000; (request) 22888 : (request) 500000; (request) 12888 : (request);                                                                                                    | -943: (request_station):1353 (request): | 06/13/3022 05:21 FM  |  |  |  |  |  |
|                               | 62,454,752      |           | ereactional reactions to the reaction of the reaction of the r | and tradical contract radical, radical  | (8x1+x212) (HSS1 + M |  |  |  |  |  |
|                               | 5214515126      | 1920      | 52592 voljaniver, na nejseli ngywin dalam kutosti, tan 60820, ki jan verjeana (sedingaver,                                                                                                    | 52.149.151.26/443                       | 08/15/2525 05/40 FM  |  |  |  |  |  |

Figure 8.61: Client analysis tab options

# 8.6. Horizon VDI Observability & Troubleshooting

With the integration with VMware Horizon, Uila uObserve<sup>™</sup> users have deep insights into the entire VDI deployment, VDI sessions & Host level GPU metrics for faster troubleshooting at the end-user level.

With the new VDI Dashboard, users have deep insights into critical metrics for their VMware Horizon deployment. Users have access to Application traffic over VDI, VDI Desktop Session status, Blast Protocol metrics, PCoIP metrics, etc.

Horizon Integration Configuration 1) Go to settings --> Global Config 2) Click New -

User Guide –v5.2

| /ST Configuration Alarm Configur                              | tion Software Update | VIC Configuration  | Security Configuration | Device Monitoring | Server Monitoring | User Experience | Global Confi |
|---------------------------------------------------------------|----------------------|--------------------|------------------------|-------------------|-------------------|-----------------|--------------|
| acket Capture Configuration                                   |                      |                    |                        |                   |                   |                 |              |
| Forward packet options:                                       |                      |                    |                        |                   |                   |                 |              |
| 💽 To Uila Wireshark VM.                                       |                      | IP or Host/VPC Nar | ne:                    | 192.168.0.1       |                   |                 |              |
| To third party packet broker.                                 |                      | IP or Host/VPC Nar | ne:                    | 192.168.0.1       |                   |                 |              |
|                                                               |                      | Packet Type:       |                        | GRE               |                   |                 | C ERSPAN     |
| ✓ Save                                                        |                      |                    |                        |                   |                   |                 |              |
| Save ortzon VDI settings     New Hortzon Admin Host Name/P    |                      | * Use              | name                   |                   | \$                | Domain          |              |
| Save ortzon VDI settings     New Hortzon Admin Host NameIP    |                      | - User             | name                   | No data available | ≎<br>e in table.  | Domain          |              |
| Save ortzon VDI settings     New Hortzon Admin Host NameIP    |                      | ▲ Usea             | name                   | No data availabid | ≎<br>e in table.  | Domáin          |              |
| Save     Save     VDI settings     Horizon Admin Host Name/IP |                      | * Use              | name                   | No data available | ≎<br>e in table.  | Domain          |              |

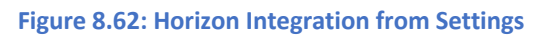

3) Add the necessary information to integrate with VDI -

| acket Capture Configuration                                                       | Horizon VDI settings                                         | ÷             |        |
|-----------------------------------------------------------------------------------|--------------------------------------------------------------|---------------|--------|
| Forward packet options;<br>To Uila Wireshark VM.<br>To thind party packet broker. | Horizon Admin Host<br>Name/IP:<br>Username:                  | Es<br>Es      |        |
| ✓ Save                                                                            | Password: Domain: Collect Process Level CPU and Memory Resou | rce Metrics   | ERSPAN |
| + Naw                                                                             | I Test 🌣 Advanced                                            | V OK K Cancel |        |
|                                                                                   | Herneme                                                      | A Bunda       |        |
| Horizon Admin Host Name/IP                                                        | Userhanie                                                    | 🗸 Demain      |        |

Figure 8.63: Horizon Integration configuration

Here is a list of the charts that are available for VDI in this new release:

| Application Traffic Distribution         | % Packet Loss for Transmitted PCoIP Packets<br>(VDI Desktop to End-User) |
|------------------------------------------|--------------------------------------------------------------------------|
| Application Traffic Distribution by Time | % Packet Loss for Transmitted PCoIP Packets                              |
|                                          | (VDI Desktop to Client) by Time                                          |
| VDI Desktop Sessions Status              | Transmitted PCoIP: Average & Peak Packet Loss                            |
|                                          | (VDI Desktop to Client)                                                  |
| VDI Desktop Sessions by Display Protocol | % Packet Loss for Received PCoIP Packets                                 |
|                                          | (Client to VDI Desktop)                                                  |

| VDI Desktop Session Logon Time             | % Packet Loss for Received PCoIP Packets<br>(Client to VDI Desktop) by Time |
|--------------------------------------------|-----------------------------------------------------------------------------|
| Blast Protocol Packet Loss %               | Received PCoIP: Average & Peak Packet Loss<br>(Client to VDI Desktop)       |
| Blast Protocol Packet Loss % by Time       | PCoIP Protocol Round Trip Latency                                           |
| Blast Protocol: Average & Peak Packet Loss | Blast Protocol Round Trip Latency                                           |

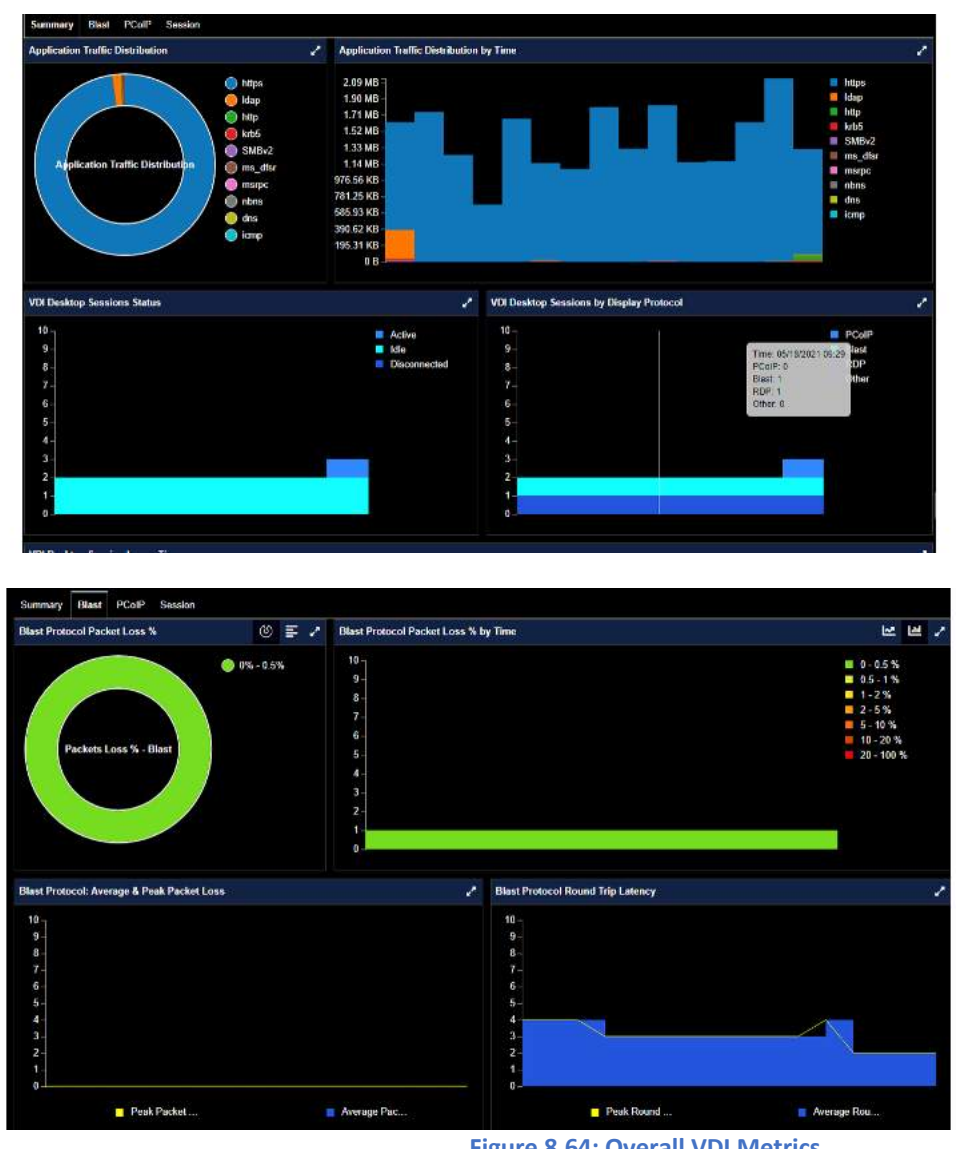

Figure 8.64: Overall VDI Metrics

You also have the option of viewing the information in a consolidated manner for your entire Site, Pods or Pools by accessing that information by using the "View" button and then the "Horizon VDI" Tab.

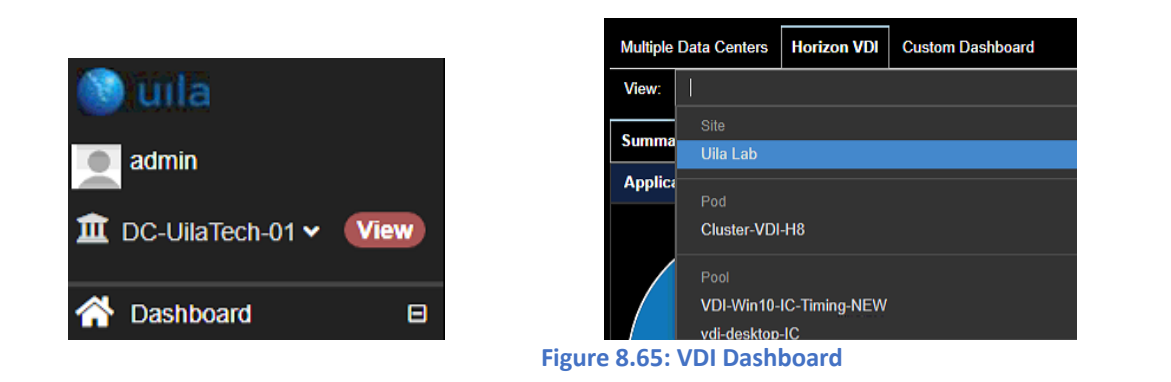

These views are also customizable for any time-period you select.

| 05/17/2021 09:47 AM - 05/18/2021 09:46 AM | 1H      | 6H       | 12H      | 24H     | Customize | C |
|-------------------------------------------|---------|----------|----------|---------|-----------|---|
|                                           |         |          |          |         |           |   |
| Figure 8.66: Time S                       | electio | n for th | e VDI Da | shboard |           |   |

You can also use the "Custom Dashboard" option from the "View" tab to customize your various VDI views and compare them in real-time. For example, you can compare Blast performance between 2 different Pods in this custom view.

|                  | ×      |                                  | Summary    | Config Dashboard        |
|------------------|--------|----------------------------------|------------|-------------------------|
| + Prov Finish ++ | •      | Pool                             | Group Type | C Layout O Window       |
|                  | ~ -    | VDI-Win10-IC-Timing-NEW          | Group Name |                         |
| 0                |        | Application Traffic Distribution | Stats Type | Horizon VOL Summary 👻 🖬 |
|                  | Cancel | 🗸 ок                             |            | •                       |
|                  | 0      | c                                |            | •                       |

Figure 8.67: Customizable Dashboard

In the sessions tab on this page, for each user session, you can visualize the username, associated virtual desktop VM, session start time, protocol, logon duration, pool or farm information, status, etc.

| View | DC-UilaTech-01        |                    |                                 |              |            |                          |                        |                 |          |    |          |          |                  |                     |              |                              | 38     |
|------|-----------------------|--------------------|---------------------------------|--------------|------------|--------------------------|------------------------|-----------------|----------|----|----------|----------|------------------|---------------------|--------------|------------------------------|--------|
| Sum  | mary Blast PColP      | Session            |                                 |              |            |                          |                        |                 |          |    |          |          |                  |                     |              |                              |        |
|      | O Film                | 0 Filer            | C Filer                         | Filer Y      | file Y     |                          |                        |                 |          |    |          |          |                  | O Filter.           | O Film       |                              |        |
| 8    | User +                | Desklop 💠          | Pool or<br>Farm                 | State 0      | Protocol 💠 | Logon<br>Duration(ms) \$ | Network                | Health C        | CPU Heal | n: | C Memory | Health O | Storage Health 🗘 | Client              | IP Address 🗘 | Start Time O                 | Action |
| 0    | ula.com/Administrator | win10-FC-1         | vdi8-win10-<br>full-clone       | Disconnected |            | NA                       | 100                    | o me<br>97 B/s  | 100      | I  | (100     | 1        | 100              | DESKTOP-<br>ONADVKH | 10.3.252.89  | 5/14/2021,<br>12:32:14<br>AM | Ø      |
| 0    | ula.comVaini1         | VDI-IC-<br>TimNew2 | VDI-Win10-<br>IC-Timing-<br>NEW | Connected    | BLAST      | 21850                    | (100 <sup>2</sup><br>K | me<br>26<br>B/s | 100      |    | (10)     |          | 100              | DESKTOP-<br>ONADVKH | 10.3.252.89  | 5/13/2021,<br>10:48:01<br>PM | \$     |
| 0    | ula.comVsimi1         | VDI-IC-<br>TimNea3 | VDI-Win10-<br>IC-Timing-<br>NEW | Connected    | BLAST      | 35019                    | 100                    | 0 B/s           | 100      |    | (10)     |          | 99               | DESKTOP-<br>ONADVKH | 10.3.252.89  | 5/14/2021,<br>12:21:24<br>AM | ۲      |
| 0    | ula.comV/mi1          | vdiS-IC-5          | vdi-desidop-<br>IC              | Disconnected |            | N/A.                     | 100                    | M B/s           | 100      |    | (10)     |          | 100              | DESKTOP-<br>ONADVKH | 10.3.252.89  | 5/14/2021,<br>12:22:06<br>AM | ۲      |

For every session, you can measure the time for every step in the logon process like broker duration, agent duration, app launch duration, etc. and isolate issues leading to failed or slow logins for your VDI end-users.

| 😑 ulla con/kimi1 | i i           | VDI-IC-<br>TimNew2 | VDI-Win10-<br>IC-Timing-<br>NEW | Connected    | BLAST     |           | 21850  | 100     | 0 ms<br>2.26<br>KB/s | (100 | 1 | 100 | r | 100 | DESKTOP-<br>ONADVKH | 10.3.252.89 | 5/13/2021,<br>10:48:01<br>PM |
|------------------|---------------|--------------------|---------------------------------|--------------|-----------|-----------|--------|---------|----------------------|------|---|-----|---|-----|---------------------|-------------|------------------------------|
| Logon Duration   | Session       | Alams              | Dependent Services              | Conversation | Network   | CPU       | Memory | Storage | Process              |      |   |     |   |     |                     |             |                              |
| Logon Tim        | e             |                    |                                 |              | 05/13/202 | 1 10:47 1 | PM     |         |                      |      |   |     |   |     |                     |             |                              |
| Logon Du         | ation         |                    |                                 |              | 21850 ms  |           |        |         | _                    |      |   |     |   |     |                     |             |                              |
| Broker           | Duration      |                    |                                 |              | 1339 ms   |           |        |         | -                    |      |   |     |   |     |                     |             |                              |
| Age              | nt prepare D  | Juration           |                                 |              | 1125 ms   |           |        |         | _                    | -    |   |     |   |     |                     |             |                              |
| Pio              | ocol Slartup  | Duration           |                                 |              | 1125 ms   |           |        |         |                      |      |   |     |   |     |                     |             |                              |
| Aut              | nentication S | Startup Du         | ration                          |              | N/A       |           |        |         |                      |      |   |     |   |     |                     |             |                              |
| Agent            | Duration      |                    |                                 |              | 20511 ms  |           |        |         |                      |      |   |     |   |     |                     |             |                              |
| Clie             | nt Connect V  | Wait Dural         | lion                            |              | 1457 ms   |           |        |         |                      |      |   |     |   |     |                     |             |                              |
| Clie             | nt Logon Du   | ration             |                                 |              | 19053 ms  |           |        |         |                      |      |   |     |   |     |                     |             |                              |
|                  | icarrispin    |                    |                                 |              | 1600 mc   |           |        |         |                      |      |   |     |   |     |                     |             |                              |

Figure 8.69: Logon Duration for user sessions

The Sessions tab will show detailed network statistics.

| Logon Duration Session                         | Alarms Dependent Services Conversation Ne | twork CPU Memory Storage Process                 |                                        |
|------------------------------------------------|-------------------------------------------|--------------------------------------------------|----------------------------------------|
| Bandwidth Uplink<br>Max: 153.6 K<br>Min: 4.4 K |                                           | Bytes Transmitted<br>Max: 77.8 M<br>Min: 254.1 K | Packet Loss Uplink<br>Max: 0<br>Min: 0 |
| Round-Trip Time<br>Max: 3<br>Min: 1            | <u>"</u>                                  |                                                  |                                        |

Figure 8.70: Session Statistics

The Dependent Services tab for VMware Horizon<sup>®</sup> versions 6 or higher, automatically displays the Application Dependency Map which can provide the different tiers of the entire VDI environment, including thin clients, VDI desktops, as well as critical infrastructure components such as the Connection server, Domain Controller, etc. With this automatically generated map, Uila users are able to automatically highlight the bottlenecks in their VDI environment.

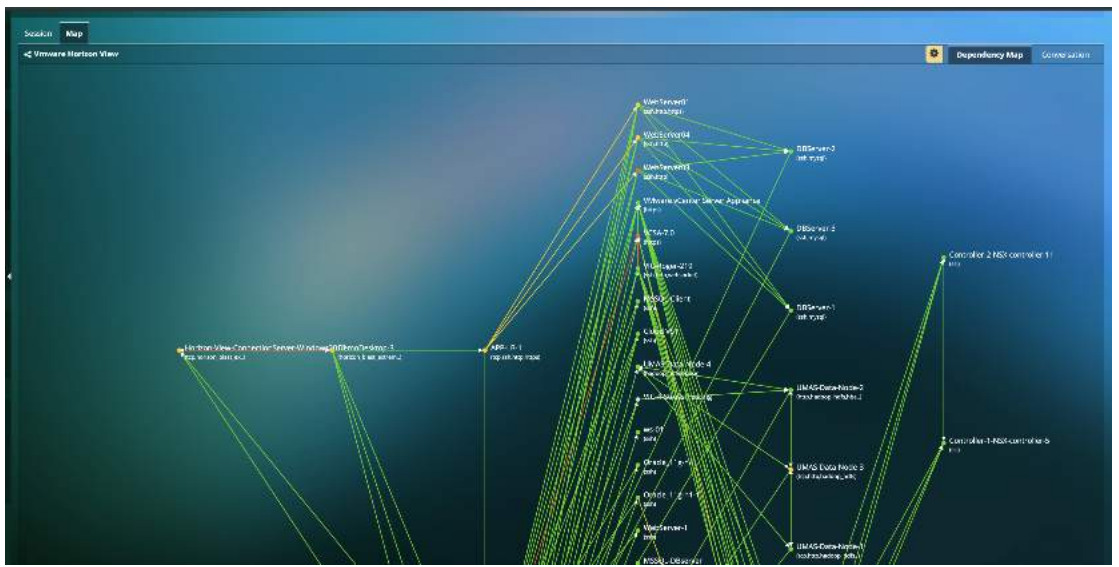

Figure 8.71: Application Dependency Mapping for VMware Horizon

Also, for the associated virtual Desktop VM, users have full visibility into the associated alarms, conversation, infrastructure resources, applications in use and process information.

User Guide –v5.2

| Section M         | lep Post                      |                      |                  |             |                     |                 |                        |                     |                  |          |
|-------------------|-------------------------------|----------------------|------------------|-------------|---------------------|-----------------|------------------------|---------------------|------------------|----------|
| mé                | File Cesting                  | Later 9M/agene       | t tterPlai o Fam |             |                     |                 |                        |                     |                  |          |
| User -            | Client                        | O Desktop            | © Pool or Farm   | O Protocol  | 🗧 Start Time        | Network Health  | 0 CPU Health           | O Nemory Health     | C Storage Health | C Action |
| Cita.co<br>muser1 | MacDook Pro (3)(1/2,1)<br>01) | 6.1 vdi8-win10-1     |                  |             | 02/19/2021 11:46 AM | 000 000 00 Bits |                        | 0                   |                  | ۲        |
| Name              | Uependent Services            | Conversation Network |                  |             |                     |                 |                        |                     |                  |          |
| Miware            |                               |                      |                  | vd8 win10.1 |                     |                 |                        |                     |                  |          |
| <u>External 1</u> |                               |                      |                  |             |                     |                 | ••11 3 240<br>(top,SVB | 10<br>n2,dns, krb5) |                  |          |
|                   |                               |                      |                  |             |                     |                 |                        |                     |                  |          |

Figure 8.72: Additional details for Virtual Desktop

You can also visualize the last 7 days history of any VDI user's session login data. You can access that information by clicking the icon in the Logon Duration column for the user sessions as shown below.

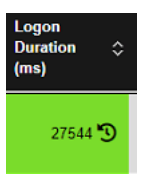

| ser Na<br>me : 2 | ame : uilla.com\kimi1<br>2021/9/21 下午11:59 ~ | 2021/9/28 下午11:59 |            |                     |                          |          |              |                          |
|------------------|----------------------------------------------|-------------------|------------|---------------------|--------------------------|----------|--------------|--------------------------|
|                  | 8 Filter                                     | S Filter          | Fitter     | ×                   |                          | 6 Filter | 8 Filter     |                          |
| 8                | Desktop                                      | Pool or Farm      | ≎ Protocol | Cogon Duration (ms) | Logon Time               | Client   | ≎ Client IP  | ≎ Start Time             |
| •                | farm-desktop1                                | farm-desktop      | BLAST      | 27324               | 2021/9/23 下午<br>3:49:15  | MSI      | 172.16.200.3 | 2021/9/23 下午<br>3:49:30  |
| e                | farm-desktop1                                | farm-desktop      | BLAST      | 4904                | 2021/9/27 上午<br>11:23:16 | MSI      | 172 16 200 3 | 2021/9/23 下午<br>3:49:30  |
| •                | VDI8-win10-FC1                               | VDI8-win10-FC     | PCOIP      | 20592               | 2021/9/28 上午<br>10:49:42 | MSI      | 172.16.200.3 | 2021/9/28 上午<br>10:49:53 |
| 0                | farm-desktop1                                | farm-desktop      | BLAST      | 13388               | 2021/9/28 上午<br>11:16:00 | MSI      | 172 16 200 3 | 2021/9/28 上午<br>11:16:11 |

Figure 8.73: Historical user login tracking

You can get alerted to VDI issues that are impacting your environment including user logon time, Desktop protocol round trip time and packet losses.

| Threshold Settings                |                    |                 |                 |         |
|-----------------------------------|--------------------|-----------------|-----------------|---------|
| Default                           |                    |                 |                 | Š.      |
| Stat Type                         | Critical Threshold | Major Threshold | Minor Threshold | Actions |
| Logon Time                        | 18                 | 0.5 s           | 0,1 9           | ß       |
| PColP Protocol Round-Trip Latency | 3 ms               | 2 ms            | 1 ms            | ß       |
| PCeIP Rx Packet Loss              | 3 %                | 2 %             | 1 %             | ß       |
| PCoIP Tx Pecket Loss              | 3%                 | 2 %             | 1.5             | Ľ       |
| Blast Round-Trip Time             | 3 ms               | 2 ms            | 1 ms            | ß       |
| Blast Packet Loss Uplink          | 3%                 | 2%              | 1.%             | ß       |
|                                   |                    |                 |                 |         |

Figure 8.74: Configure threshold for VDI alerts

| Severity 🤟                      |                         | Alarm Type -                                              | Entity -              |
|---------------------------------|-------------------------|-----------------------------------------------------------|-----------------------|
| Crisca                          | Eritical — Horizon VIII | Herton VDI                                                | VD/8-wint0 FC         |
|                                 | 19 (100%)               |                                                           | VUIS-edista C         |
| Files V Files                   | riter<br>2              | • Eller                                                   |                       |
| Severity 🗸 Entity Type 😂 Entity | 🗘 Type                  | ≎ Count 🔅 Message                                         | 🗢 Time                |
| Hanizon VDI                     |                         | 1 Average Logon Duration was 13s over baseline 0s         | 2021/9/28 上午11.15.00  |
| Horizon VDI                     |                         | 7 Average Blast Round Trip Time was 5ms over baseline 1ms | 2021/9/28 下午12.45.00  |
| Hodzon VDI VDI8-win 10-KC       | Horizon VIN             | 1 Average Logon Duration was 14s over baseline 0s         | 2021/9/28 1 + 2:15:00 |

You can also visualize the connectivity status between your critical VDI Desktop VM and the VMware Horizon Connection Server.

| • Filter                                   | • Filter      | R Filter          |
|--------------------------------------------|---------------|-------------------|
| DNS Name                                   | ♀ Power State |                   |
| vdi8-win10-ic4.uila.com                    |               | CONNECTED         |
| vdi8-win10-0.uila.com                      |               | AVAILABLE         |
| vdi8-win10-ic1.uila.com                    |               | ALREADY_USED      |
| vdi8-win10-0.uila.com                      |               | CONNECTED         |
| vdi8-win10-ic3.uila.com                    |               | AGENT_UNREACHABLE |
| vdi8-win10-0 uila com<br>Total: 7 records. |               | AVAII ARI F       |

Figure 8.76: Visualization of Connectivity status

Horizon VDI session data can be exported in the CSV and PDF format.

| Vie | <b>N</b> : | Produ | tior | n       |            |               |     |         |           |                              |                               |                                          |                             |                   |       |          |           |             |       |        | -                   |
|-----|------------|-------|------|---------|------------|---------------|-----|---------|-----------|------------------------------|-------------------------------|------------------------------------------|-----------------------------|-------------------|-------|----------|-----------|-------------|-------|--------|---------------------|
| Sum | nmary      | Bla   | st   | PColP   | Sessio     | 'n            |     |         |           |                              |                               |                                          |                             |                   |       |          |           |             |       |        |                     |
|     |            |       |      |         |            |               |     |         |           |                              |                               |                                          |                             |                   |       |          | a D       | ownload CSV | A     | Downlo | oad PDF             |
|     | 0          | Filte |      | R Filte |            | ) Filt        | . [ | F V     | Filt 🗸    | 2                            |                               |                                          |                             |                   |       |          |           | 6 Filte     | B     | Filt   |                     |
| ۲   | Use        | ,     | ì    | Desktop | ≎ Po<br>Fa | ool or<br>arm | ¢   | State 🗘 | Protocol≎ | Logon<br>Duration \$<br>(ms) | Peak<br>Packet<br>Loss<br>(%) | Peak<br>Round-<br>Trip ۞<br>Time<br>(ms) | Peak<br>GPU<br>Usage<br>(%) | Network<br>Health | сри 🗘 | Memory 🗘 | Storage 🗘 | Client 🗘    | Clien | t IF A | nediation<br>Action |

Figure 8.77: Export VDI user session data

#### Nvidia GPU Analysis

uObserve also provides intelligent NVIDIA GPU metrics using the NVIDIA System Management Interface (NVSMI) to allow desktops teams to provide the maximized performance for GPU-enabled virtual desktops. With this update, desktop teams can now enable their hybrid virtual desktop enabled workforce with optimized performance, similar to GPU-enabled desktops.

Use the slider bar on top to see trending information on GPU usage, memory usage and peak VM count.

Figure 8.75: VDI alert visualization

Uila's new GPU monitoring capability allows users to tap into critical GPU insights like VM-level Peak GPU usage, frame buffer, GPU decoder/encoder usage, memory usage, etc. for the individual user sessions. It also provides host level trending metrics like GPU ID, driver version, number of user sessions using GPU, frame buffer, GPU decoder/encoder, peak/average GPU & memory usage.

|                               | <u>.</u> |                     | and the set of a set of the second | ner andre syn i staat | a da andre da ana an | al sheadle                            | onna di      |
|-------------------------------|----------|---------------------|------------------------------------|-----------------------|----------------------|---------------------------------------|--------------|
| Health                        | E 44     | D. 84               | (CPPR)                             | 26.2                  |                      |                                       | 6.4          |
| 0.14                          |          | D                   | 0                                  | 2.0                   |                      |                                       |              |
| E Newson:                     |          | ç ayun              | 😄 tatvis Version                   | (iii)<br>(iii)        | k ve saaa g          | Pactors stage ()                      | Average SP10 |
| O 110                         |          | B B B B (1)         | 1541 1940                          |                       |                      | .D'h                                  |              |
| 0 prx                         |          | at the state of the | 150 100                            |                       | a                    | 32%                                   |              |
| O #*0                         |          | 1.0.10A             | 120 9.0                            |                       |                      | 315                                   |              |
| 0 mo-                         |          | x xx xx x x         | 450.102                            |                       | 4                    | e5                                    |              |
| 0 no-                         |          | domoto.             | -50.102                            |                       |                      | 25                                    |              |
| 0 0.0-                        |          | R MOROA             | 480,102                            |                       |                      | 40%                                   |              |
| 0 mai                         |          | a) (0.0203          | 10411917                           |                       | - Z                  | 170                                   |              |
| 0                             |          | 11 (0 (2×11)        | 100/100                            |                       |                      | 675                                   |              |
| • <i>us</i>                   |          | XXXIII              | 197-100                            |                       | . E.                 | 345                                   |              |
| 0 m/                          |          | 3030000.3           | 450.056                            |                       | 5                    | 205                                   |              |
| 0 too-                        |          | 30.30.30.0          | -490, 102                          |                       | 1.2 T                | 275                                   |              |
| 0 max                         |          | # 10 (B) /A         |                                    |                       |                      | (173)                                 |              |
| 0 1/2                         |          | # # # # #           | 1041.1817                          |                       |                      | 80                                    |              |
| d 100.                        |          | 1.0.0.m             | 1501910                            |                       | . ú. (               | 80                                    |              |
| Teeding Servor                |          |                     |                                    |                       |                      |                                       |              |
| SPUCing<br>Ber 30 %<br>Ber 19 |          |                     | Gentley<br>Gents<br>Gents          |                       |                      | Twenty Uriger<br>Mex 54 %<br>Main 175 |              |
| Ver. # N                      |          |                     |                                    |                       |                      |                                       |              |

Figure 8.78: GPU hosts and metrics

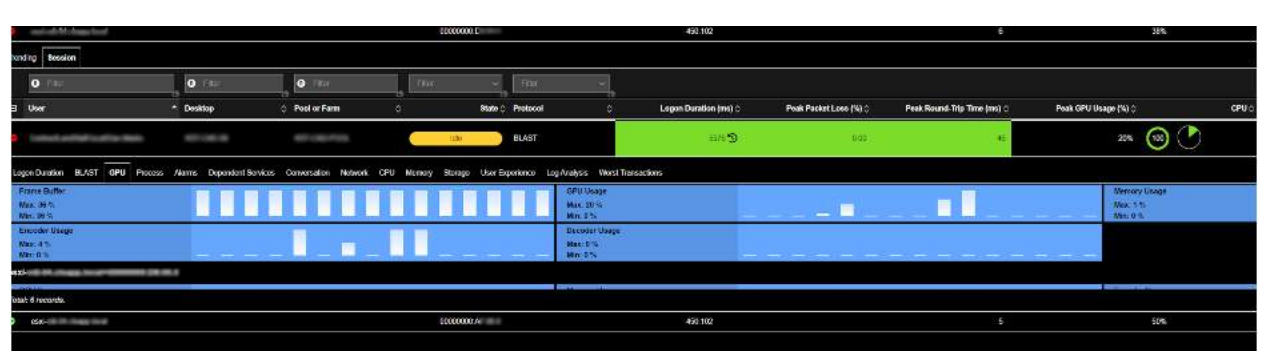

Figure 8.79: GPU metrics

# 9. Infrastructure

# 9.1. Network Analysis

Network Analysis view has a collection of visualization tools; Flow Analysis, Network Conversion, and Table views. Each view is specifically designed to enhance your ability to quickly:

- Identify which infrastructure entities are impacting the Network Health in the Time Frame that is being monitored (one with the Red or Orange color)
- Review network round trip time, application response time and traffic volume of each application service (Classifier) of the respective entity.
- Facilitate further drill down to correlate Application performance impacts.

Network Analysis view is directly launched from the Tool Pane menu, and it consists four tabs (views):

- Flow Analysis view: Visualize how your vAPP network traffic traverses through physical devices (ToR switches, hosts), virtual entities (vSwitch, Port Group, vAPP, VM), and finally, to Application Services (or Classifier) in the data center.
- Subnet Analysis: Visualize usage trending and conversations for subnet to subnet communication.
- Network Conversation view: See top-N (100) network traffic volume pairs between VM's and applications served by the VM, and its associated network performance and application performance metrics.
- Network Table view: Organize by all VM's in table view. See Chapter 7.3 Network Performance Metrics
- Alarm View: List of Network alerts generated; Round Trip Time (RTT), Virtual Packet Drops, TCP Fatal Retry, or Reset that exceeds thresholds.

#### 9.1.1. Flow Analysis View

Flow Analysis diagram (also called Sankey diagram) is a powerful visualization tool to show you how your vAPP network traffic are traversing across physical devices (ToR switches, hosts, etc.), virtual entities (vSwitch, Port Group, vAPP, VM), and finally, to Application Services (Classifier) inside your entire data center. You can quickly identify where the network traffic hot spots are, and if they are impacting your application performance. See the sample graphic view below:

90

User Guide –v5.2

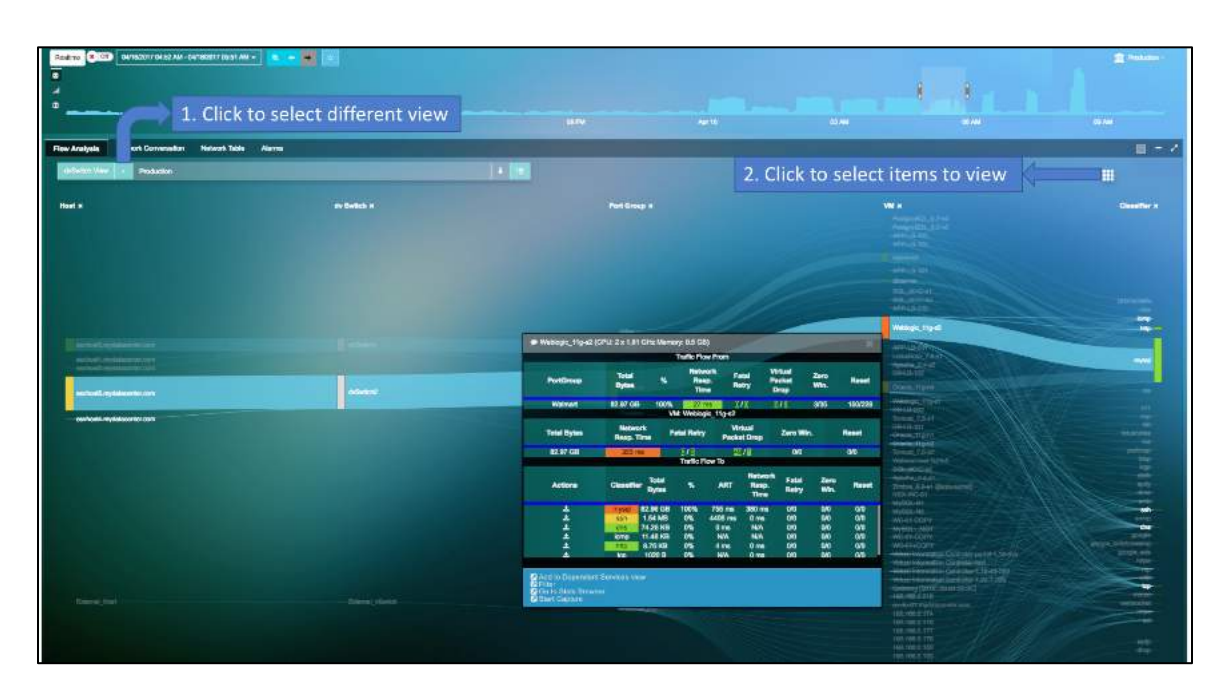

Figure 9.1: Flow Analysis View

Additional Drop-Down list and Buttons in Fig 10.1:

1. Click to display a drop-down list to select a specific view of:

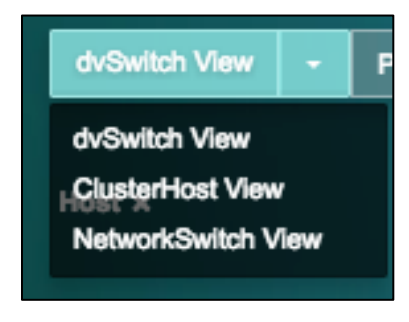

#### Figure 9.2: Flow Analysis View

2. Click **III** to display a selection box to select which infrastructure components to display

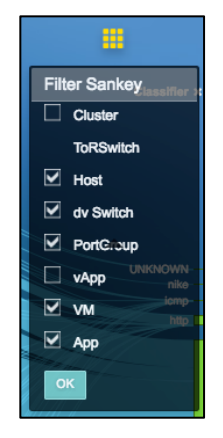

Figure 9.3: Flow Analysis View

• Select the entities that you wish to display in the Flow Analysis diagram.

| Graphic | Definition                                                | <b>Mouse Over Information</b>                          | <b>Click Action</b>                |
|---------|-----------------------------------------------------------|--------------------------------------------------------|------------------------------------|
|         | Name of physical or virtual<br>entity. Color reflects the | Review network round trip                              | Enable Analyze                     |
| _       | network round trip time<br>grading at this entity.        | time and traffic volume of<br>each application service | Performance.<br>Launch Application |
|         |                                                           | (Classifier) of the respective entity.                 | lopology with filtered view.       |

**Table 9.1: Flow Analysis Graphic** 

Users can also filter the number of nodes that can be viewed on the Network Analysis screen. The options include 100 nodes, 200 nodes and All nodes based on the traffic volume.

### 9.1.2. Subnet Analysis View

Users can visualize subnet to subnet traffic to identify network bottlenecks and identify top talkers for those conversations. You also have deep insights into the usage trending and conversations taking place within a subnet.

You have access to all the communication-to-subnet traffic analysis.

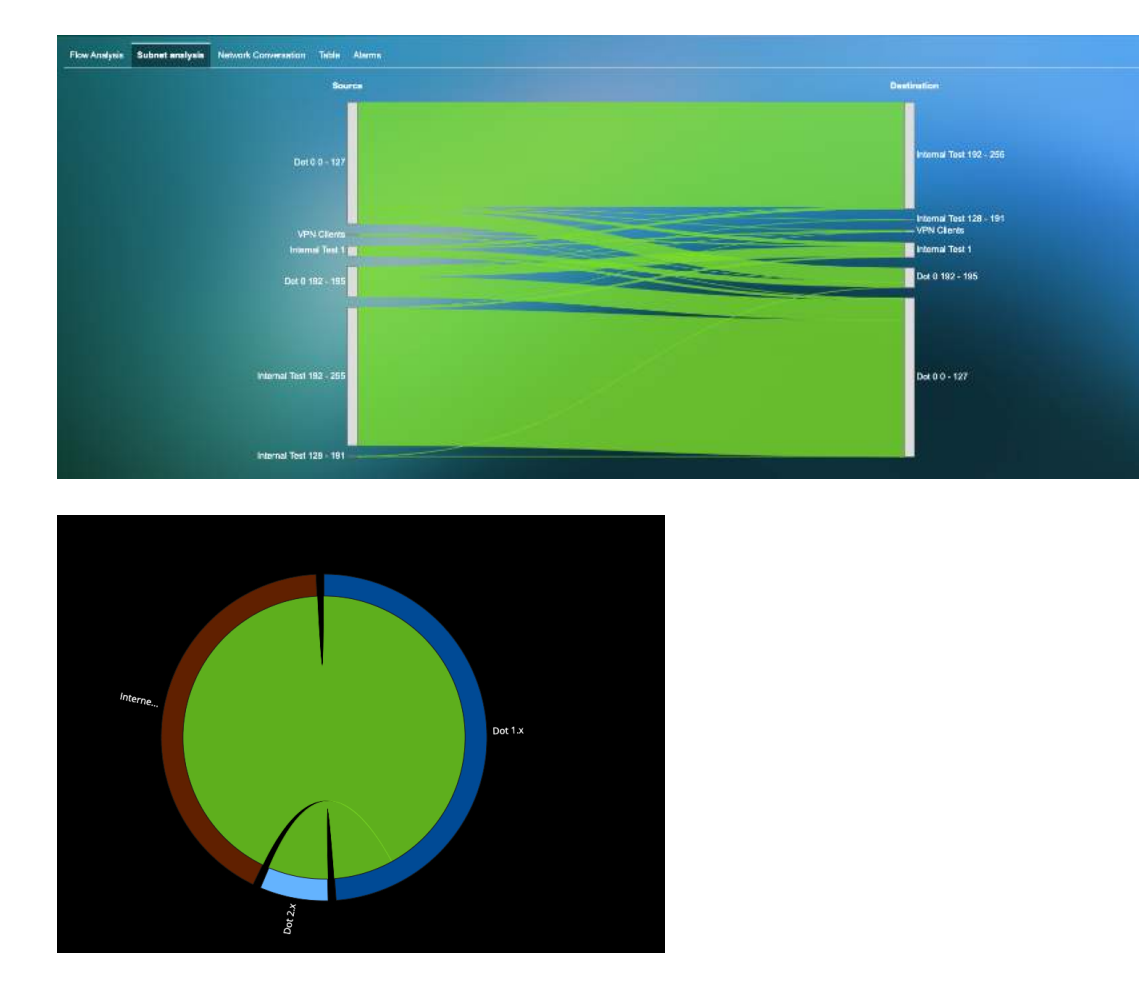

#### Figure 9.4: Overall Subnet analysis

You can dig in deeper to visualize the overall RTT for the subnet-to-subnet communication, and retries, fatal retries, packets, resets, bytes and zero window for the bi-directional communication between the subnets.

| Usage Trending                             | Conversation          |      |    |                                 |     | ويور الالار وحديدة |                                      |     | t  | Overview |
|--------------------------------------------|-----------------------|------|----|---------------------------------|-----|--------------------|--------------------------------------|-----|----|----------|
| Network                                    |                       |      |    |                                 |     |                    |                                      |     |    |          |
| Network RTT<br>Max: 4711 ms<br>Min: 578 ms |                       |      | Ι. |                                 |     |                    |                                      |     |    |          |
| Internal Test 192 -                        | - 255 -> Dot 0 0 - 12 | 27   |    |                                 |     |                    |                                      |     |    |          |
| Retry<br>Max: 8<br>Min: 0                  |                       | . 1. | h  | Fatal Retry<br>Max: 0<br>Min: 0 |     |                    | Packets<br>Max: 21.7 K<br>Min: 1.9 K | 1.1 | _1 |          |
| Bytes<br>Max: 33.9 M<br>Min: 1.1 M         |                       |      |    | Reset<br>Max: 6<br>Min: 0       | 1.1 |                    | Zero Window<br>Max: 0<br>Min: 0      |     |    |          |
|                                            |                       |      |    |                                 |     |                    |                                      |     |    |          |
| Dot 0 0 - 127 → In                         | ternal Test 192 - 2   | 55   |    |                                 |     |                    |                                      |     |    |          |
| Retry<br>Max: 24<br>Min: 1                 | 11                    | 11   |    | Fatal Retry<br>Max: 0<br>Min: 0 |     |                    | Packets<br>Max: 23.6 K<br>Min: 2.0 K |     |    |          |
| Bytes<br>Max: 37.7 M<br>Min: 894.1 K       | _                     |      | 1  | Reset<br>Max: 2<br>Min: 0       |     |                    | Zero Window<br>Max: 1<br>Min: 0      |     |    |          |

Figure 9.5: Usage Trending for selected subnet

Visualize conversation details and metrics within the subnets.

| Flow Analysis Subnet analysia Network Conveniation | Tablo Alarma                                                                                                    |                                       |                         |                                         |                         |                          | _          |         |     |
|----------------------------------------------------|----------------------------------------------------------------------------------------------------|---------------------------------------|-------------------------|-----------------------------------------|-------------------------|--------------------------|------------|---------|-----|
| Usage Trending Conversation                        |                                                                                                    |                                       |                         |                                         |                         |                          |            |         | vew |
| Source                                             |                                                                                                    | Destination                           |                         |                                         |                         |                          |            | upplica | hon |
| Internal Test 192 - 255                            |                                                                                                    |                                       |                         |                                         |                         |                          |            |         |     |
|                                                    |                                                                                                    | eschoal 3 mydataceriter.com           |                         |                                         |                         |                          |            | 40      |     |
|                                                    |                                                                                                    | - hypers 62 mydalacanter com          |                         |                                         |                         |                          |            | doarp   |     |
|                                                    |                                                                                                    | - SMI Server (192,185,0.8)            |                         |                                         |                         |                          |            | WI      |     |
|                                                    |                                                                                                    | 162 165 0 23                          |                         |                                         |                         |                          |            | perma   |     |
| Centiset-DevPortel-VIC                             |                                                                                                    | WebBerver02                           | -                       |                                         |                         |                          |            | 10      |     |
|                                                    |                                                                                                    | DBServer 2                            |                         |                                         |                         |                          |            | JDA-ss  |     |
|                                                    |                                                                                                    | - Hortzon Connection Server           |                         |                                         |                         |                          |            | -       | 9   |
|                                                    |                                                                                                    | VMwara vCnoter Server Applaces – new1 |                         |                                         |                         |                          |            |         |     |
| Source                                             | Destination                                                                                                    | O Sentos O                            | Health ()               | Application<br>Response ()<br>Time (ms) | Transactions<br>Jonin C | Treffic is ()            | RTT (ms) 🗘 | Ar      | son |
|                                                    | hyperv-02 mydatacenter.com                                                                                       | dowpe                                 | 160                     | 61                                      | 0                       | 0                        | 3          | ۰       | *   |
|                                                    | hyperv-02.mydatasenter.com                                                                                       | merpe                                 | 100                     |                                         |                         | 23 B                     |            | a       | ±   |
|                                                    | hyperv-02.mydetscenter.com                                                                                       |                                       | NA                      | NA                                      | NGA                     |                          | NIA -      | ٠       | ٠   |
|                                                    | humany 02 mediatacenter com                                                                                      |                                       | 100                     |                                         |                         | 40 B                     |            | •       | ٠   |
|                                                    | ngper Facing adapted in the set                                                                                  | 2019.6                                |                         |                                         |                         |                          |            |         |     |
|                                                    | Horizon Connection Server                                                                                        | https                                 | 100                     | 204                                     |                         | 78 8                     |            | ٥       | *   |
|                                                    | Harizon Connection Server<br>SMB Server (182.168.0.8)                                                            | intpa<br>disergic                     | 100<br>100              | 204<br>12                               |                         | 78 B<br>4 B              |            | 0 0     | *   |
|                                                    | Harizon Connection Server<br>SMB Server (192:168.0.8)<br>SMB Server (192:168.0.8)                                | titps<br>diserpc<br>marpc             | 100<br>100<br>100       | 204<br>12<br>1                          |                         | 78 B<br>4 B<br>22 B      |            | 0 0     | *   |
|                                                    | Hardian Correction Server<br>SMB Server (192, 166.6.8)<br>SMB Server (192, 166.6.8)<br>SMB Server (192, 166.6.8) | titps<br>deepc<br>marge:<br>top       | 100<br>100<br>100<br>NA | 204<br>12<br>1<br>NW                    | 0<br>0<br>1<br>NiA      | 78 8<br>4 8<br>22 8<br>0 |            | 0 0 0   | *   |

Figure 9.6: Conversation details for selected subnet

### 9.1.3. Network Conversation View

Network Conversation provides three types of diagrams to view network traffic volume pairs between VM's and applications served by the VM, and the associated network performance and application performance metrics

#### • Top-N Chord View -

Top-N Chord view displays the top 100 highest network traffic volume VM pairs.

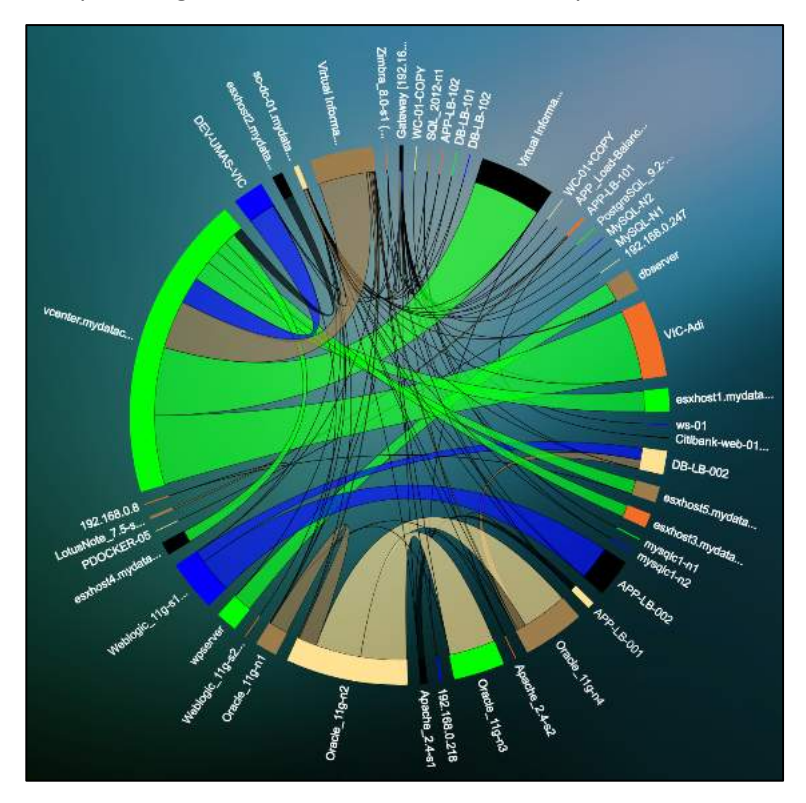

Figure 9.7: Top-N Chord View

#### • Top-N Sankey View -

Top-N Sankey view displays the top 100 highest network traffic volume VM pairs from left to right.

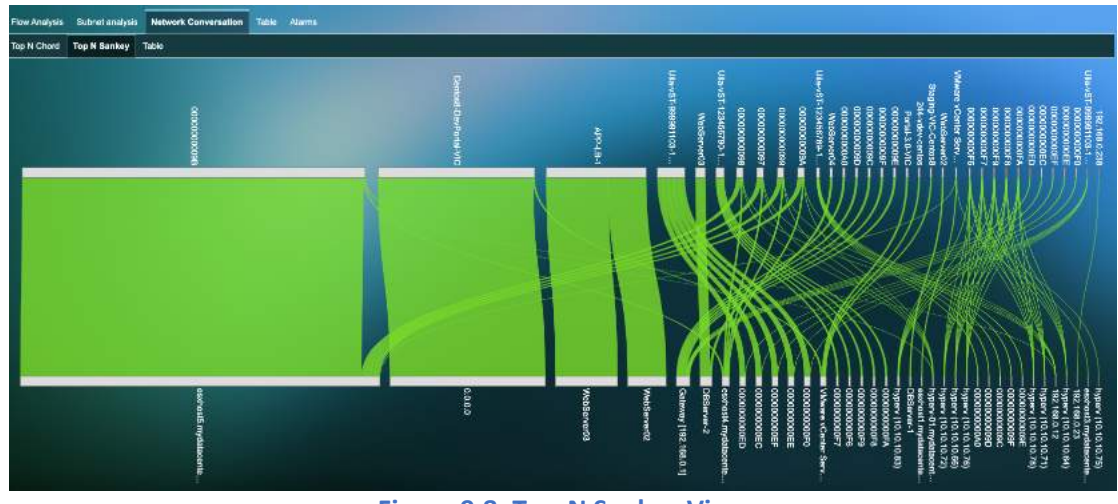

Figure 9.8: Top-N Sankey View

### • Table View -

The Table view lists all the conversations in a tabular format, and also provides critical network metric trending information.

| Row Analysis Submit Analysis Network Conversa                                        | ition Table Alams                               |                   |           |         |                                   |        |              | _     |              |
|--------------------------------------------------------------------------------------|-------------------------------------------------|-------------------|-----------|---------|-----------------------------------|--------|--------------|-------|--------------|
| lop N Chend Top N Sankay Table                                                       |                                                 |                   |           |         |                                   |        |              |       |              |
|                                                                                      |                                                 |                   |           |         |                                   |        | Downlose 750 | 🔺 nav | un kasi SPCP |
| <b>0</b> Rim                                                                         | © (10)                                          |                   |           |         |                                   |        |              |       |              |
| E VNA                                                                                | © VM B                                          | O Total Traffic C | A8 0      |         | atal Netrics 🗢 Nesot              | ê Zere | window O RTT |       | Action       |
| Packets In<br>Maxe: 4<br>Min: 1                                                      | Pockets Out                                     | - 1               |           |         | Bytes III<br>Mac: 612<br>Mite: 60 |        |              |       |              |
| Bytes Cut<br>Mas: 677<br>Min: 60                                                     | NUA NUA                                         |                   |           |         |                                   |        |              |       |              |
| 0 ulevic-i Dove (192 163.0 196)                                                      | MySQL-N2 (sbC2 as shifts a com/152.106.0.89)    | 600 h             | 500 R     | 700 D   | 878                               | nm     | 0.93         | ым    | ±            |
| Welvare sfertter Server Appliance - new1     Overteer myderarenter.com/192.168.0.21) | esahostā mydata serturi som (192-168-0-15)      | 7.15 MB           | 3.03 MB   | 4.10 MB | 8/8                               | 0.0    | 00           | 0 ms  | ±            |
| o en webserver (10.10.10.12)                                                         | 001550001703                                    | 2.71 MB           | 775.34 KB | 1.35 MB | 8/8                               | 0.0    | 0.92         | 0 ms  | *            |
| O ulevic-10-ove (192.163.0.199)                                                      | Dis-Lis-102 (dis-lis-102 m/maximu/102/168.0367) | 500 S             | 302.0     | 300 8   | 8/8                               | wu     | uvi          | N/A   | *            |
| ullevic-6 D-ske (192.163.0.194)                                                      | hyperv-10. mydatakamer.com (152, 168, 0.23)     | 220 5             | 301.0     | 3 0 01E | 8/8                               | 0.41   | 141          | N/A   | ±            |
| <ul> <li>Centosi DevPonal VIC (devponali<br/>vitud acom/192 168 1,195;</li> </ul>    | 095erver-2 (web/o2.dtybank.com/092.168.0.32)    | 8.5° KB           | 451 KA    | 4.03 KB | 8/8                               | DV10   | an           | 0.evr | *            |
| In Zem Window<br>Mar: 0<br>Min: 1                                                    | Dur Zein Win<br>Nias: 0<br>Nin: 0               | dow               |           |         | In Faral Reny<br>Max: 0<br>Mirc 0 |        |              |       |              |
| Out Fastal Raviny<br>Max: 0<br>Min: 0                                                | Nin: 0                                          | 4                 | -         | -       | Dut Reset<br>Max: 2<br>Mirc 2     |        |              |       |              |
| Packets in<br>Mase: 15<br>Min: 14                                                    | Packets Our<br>Max: 11<br>Min: 11               |                   |           |         | Bytes In<br>Max: 976<br>Min: 916  | I      |              |       |              |
| Bytex Dut<br>Nax: 519<br>Nor: 519                                                    | RTT<br>Nas. 1 ms<br>Nim 0 ma                    |                   |           |         |                                   |        |              |       |              |

#### Figure 9.9: Table View

#### 9.1.4. Network Alarm View

Network Alarm view displays network alerts when network performance metrics are above the baseline thresholds. See Chapter 7.3 Network Performance Metric and Chapter 5.2 Health Score and Alarm Definitions.

Network Alarm view provides a detail list of what performances metrics that cause each network alert in the time matrix window you selected. Expand the time matrix window will show more alerts (if any) that were generated in the expanded time slot. If any application service shows performance issue, the name the application service will be displayed in the 'Services'. However, both the network alert and the application performance issues exhibit at the same time do not imply that the cause of application slow is related to networking issue. You need to select and click the root cause view to find the actual root cause.

| Severity | Mossage                                                 | Mouse over           | alert to view                                      | details and                | Stat-Type              | C Baseline | Start Time          | End Time            |
|----------|---------------------------------------------------------|----------------------|----------------------------------------------------|----------------------------|------------------------|------------|---------------------|---------------------|
|          | Average Virtual Packet Drop<br>Oracle_11g-n3 was 1 time | app services         |                                                    | actans and                 | Virtual Packet Drop    | 0 time     | 09/01/2017 12:45 PM | 09/01/2017 01:00 PM |
|          | Average Round-Trip Time for<br>SQL_2012-n1 was 3006 ms  | 🗩 Oracla_11g-n3 (0   | Oracle, 11g-n3 (CPU: 4 x 1.81 GHz Memory: 2.96 GB) |                            |                        | 2836 ma    | 09/01/2017 12:30 PM | 09/01/2017 12:45 PM |
|          | Average Round-Trip Time for                             | Health<br>Score      | Network<br>Resp. Time                              | Fatal Retry                | Virtual<br>Packet Drop | Traffic/s  | 09/01/2017 12:45 PM | 09/01/2017 01:00 PM |
|          | SQL_2012-n1 was 2735 ms                                 | 84                   | 1 ms                                               | 0/0                        | 8/16                   | 25.27 KB   |                     |                     |
|          |                                                         | Services<br>Provided | Application<br>Resp. Time                          | Transactions<br>per minute | Trafficies             | Packets/s  |                     |                     |
|          |                                                         | apdy                 | 0 ms                                               | 2.9 K                      | 24.95 KB               | 145        |                     |                     |

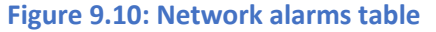

#### 9.2. Network Device Observability

Uila uObserve<sup>™</sup> users can pinpoint the performance bottleneck down to the network for any dependency chain for a multi-tier application. Users are armed with operational insights on network devices, such as switches, routers, load balancers, firewalls, etc. with detailed info into the availability status, utilization, congestion, errors, discards. In addition, users get full visibility into connected VMs for every single network switch port and its respective Application, CPU, Memory and Storage Health to pinpoint performance challenges due to the network device bottleneck. For remote location monitoring, in addition to its existing end-user experience monitoring capability to measure the performance from the end-user's perspective & proactively identify issues, users can visualize the status of the WAN link and the interconnection status with the rest of the switch fabric.

The Network Device view will display all the network devices (switches, routers, firewalls, load balancers) along with their port information in the main windowpane. For each network device, you can obtain detailed status and configuration settings for network devices including vendor, model, OS versions, uptime, serial number, VTP domain, detailed description, IP/MAC address, etc.

| ystem Name    | Cisco Catalyst WS-C4006                                                                                                    |
|---------------|----------------------------------------------------------------------------------------------------|
| Location      | gambit                                                                                                    |
| Contact       | support@gambitcomm.com                                                                                                    |
| /endor/Model  | cisco / wsc4006                                                                                                    |
| 05/Version    | catalyst / 6.3(4).Copyright                                                                                                    |
| Serial Number | 0                                                                                                    |
| Description   | Cisco Systems, Inc. WS-C4006, Cisco<br>Catalyst Operating System Software,<br>Version 6.3(4), Copyright (c) 1995-2002<br>by Cisco Systems, Inc., |
| Uptime        | 50 days, 14:51:06                                                                                                    |
| Layers        | 0100000                                                                                                    |
| MAC Address   |                                                                                                    |
| P Address     | 10.1.120.19                                                                                                    |
| TP Domain     |                                                                                                    |

#### Figure 9.11: Network device properties

Open (no Ethernet cable plugged in) and down/disabled ports are indicated by a "Hollow" port icon. If it is "green", the port is open, while "red" indicates that the port is down or disabled.

| cat-5505<br>(10.1.120.13)<br>cat-5505<br>(10.1.120.15)<br>ProCurve 2524<br>(10.1.120.2) | Port Name: 18 Port Name: 18 Status: down Bandwidth: 10 Mbps |
|-----------------------------------------------------------------------------------------|-------------------------------------------------------------|
| cat-5505<br>(10.1.120.13)                                                               | 2 2 2 2 2 2 2 2 2 2 2 2 2 2 2 2 2 2 2                       |
| cat-5505<br>(10.1.120.15)                                                               | Status: open       Bandwidth: 10 Mbps                       |
| ProCurve 2524<br>(10.1.120.2)                                                           |                                                             |

Figure 9.12: Network port status

For each port, you can visualize the following statistics in a chart format (1<sup>st</sup> tab).

- In/Out Utilization
- In/Out Discards
- In/Out Errors
- In/Out Unicast Packets

Uila – © 2023

- In/Out Non-Unicast Packets
- In/Out Octets
- Queue Length
- Unknown Protocol packets

The following charts define the solid colors seen for the ports in the User Interface.

- In/Out Utilization
- In/Out Discards
- In/Out Errors

You can set the thresholds for the parameters from the "Threshold Settings" tab for individual ports.

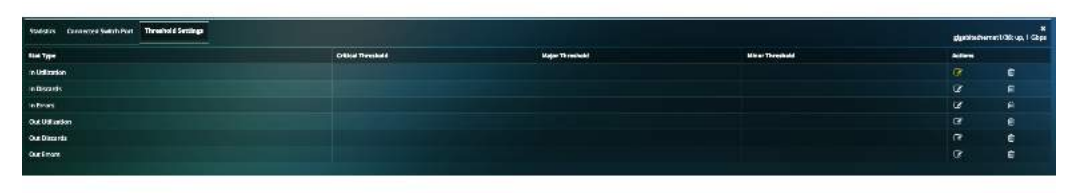

Figure 9.13: Network alarms threshold setup

The Default baselines are as follows:

- Utilization: 80%
- Discards: 10,000 pkts/min
- Errors: 100 pkts/min

Alarm is generated based on the performance metric's delta from the baseline. Alarm is generated every 15 minutes by default.

Threshold is defined as the % value that crosses the baseline.

Severity is a user definable indicator to help identify the criticality of the performance metrics monitored to alert user if an entity or entities is (are) about to impact the Application's performance.

| Delta from Baseline                   | Alarm Severity | Color  |
|---------------------------------------|----------------|--------|
| Less or equal to 5%                   | Normal         | Green  |
| Between 5% and 10%,<br>including 10%  | Minor (1)      | Yellow |
| Between 10% and 20%,<br>including 20% | Major (2)      | Orange |
| Above 20%                             | Critical (3)   | Red    |

Note: These standard color definitions are applied throughout Uila User Interfaces for consistence and ease of recognition.

| NoCurve 2924<br>  10.1 120 29           |       |                                           |                                           | 0                        |
|-----------------------------------------|-------|-------------------------------------------|-------------------------------------------|--------------------------|
| Statistics Connected VMs/Da             | A1420 |                                           |                                           | <b>K</b><br>Si w. 10Muja |
| In UKE Pet<br>Mar: 0-4<br>Min: 0-5      |       | In Discards<br>Max: 0<br>Min: 9           | In Ernuns<br>Maxi 61<br>Min 39            |                          |
| Out Lk8 Fet<br>Max: 0%<br>Min: 0%       |       | Out Discands<br>Mas: 0<br>Nim: 0          | Out Friday<br>Mate: D<br>Min: 0           | I                        |
| In Occess<br>Mas: 140913<br>Min: 146623 |       | In Licast Pitts<br>Nat: 2539<br>Min: 2460 | In Nilkast Pitts<br>Mar: 11<br>Nim: 11    |                          |
| In Unk Protos<br>Marc D<br>Min: S       |       | Out Octebs<br>Nove: 114512<br>Min: 112351 | Dut Utant Pith<br>Mixe: 3499<br>Min: 3382 |                          |
| Out N-Ucart Plans<br>Max: 0<br>Min: 2   |       | Out Q Lan<br>Max: 0<br>Nin; 8             |                                           |                          |

Figure 9.14: Network port statistics

Cross arrow inside the square icon for a port indicates a connection from that port to other switches/routers. The same logic applies for colors, as the solid colors mentioned in question #8. Note: This feature is supported for switches and routers only, and not for other network devices.

This can be used to show the status of the WAN link and the interconnection status with the rest of your switch fabric.

| Fx10540356                           |                                 | consenas                     |  |  |  |  |  |  |
|--------------------------------------|---------------------------------|------------------------------|--|--|--|--|--|--|
| Balikis Kanstal Seide tat            |                                 |                              |  |  |  |  |  |  |
| In Uld Pet More D % Mine D %         | In Obscards<br>Miss 1<br>Mins 0 | Man 0<br>Mar 0               |  |  |  |  |  |  |
| Curt UEB Per<br>Nanc D %<br>Nin: 5 % | Our Discards<br>Max 8<br>Min: 0 | Qui Sirran<br>Mac Q<br>Min Q |  |  |  |  |  |  |

## Figure 9.15: Network port statistics

Also, for each port, you can visualize the Connected VMs/Devices in the next tab. For every VM, you can visualize the Application, Network, CPU, Memory and Storage Health. Further VM statistics (Usage, Alarms, Process, Dependent Services, etc.) can be obtained by clicking on the VM name.

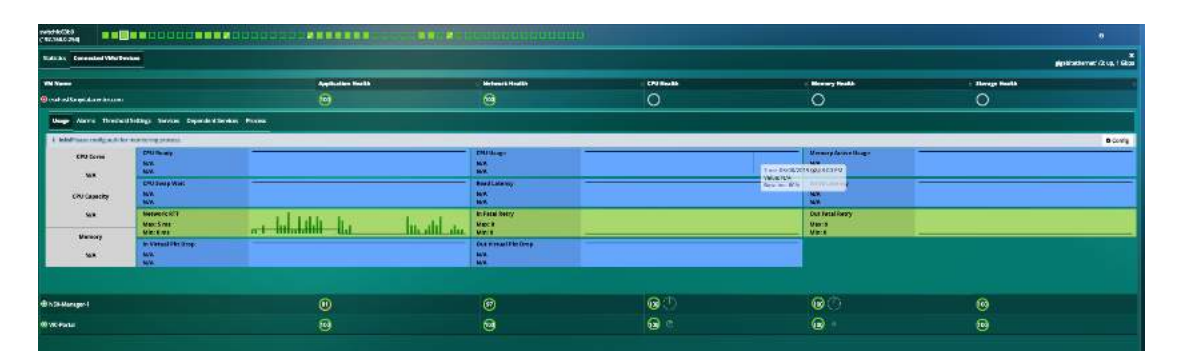

#### Figure 9.16: Connected VM statistics

You can also visualize alarms in the alarm tab within Network Device if a particular port is congested (high utilization) or has errors (errors, discards).

| Raukimu (N OD         |                                                                 |                               |                                      |        |             |       |                                         |                                               |
|-----------------------|-----------------------------------------------------------------|-------------------------------|--------------------------------------|--------|-------------|-------|-----------------------------------------|-----------------------------------------------|
| CO AN                 | DI PU                                                           | 26.70                         | 10 194                               |        | Weatta      | ET AN | ESAN                                    | Network Health                                |
|                       |                                                                 |                               |                                      |        |             |       |                                         |                                               |
| Station of the second | Alerent                                                         | * *                           |                                      | A. 444 | A 100 000   |       | A (1917-194)                            |                                               |
| -                     | Restore                                                         | U BAREA                       | - Net                                |        | o the type  | 10    | 000000000000000000000000000000000000000 | to data contra del                            |
|                       | Average in Discards for cal-3505(10.1.125.1.19485.55.           | - cat-dotto(10, 140-11)       | sc0                                  | ~      | in Decime   | 10    | 03/19/31/9/02/11/66                     | Lon Walls George                              |
|                       | Average In Errors for cat 3909(10.1.120.14) was 1920.           | Gir 5505(10,1 125,14)         | starbit etherinet                    |        | In Errors   |       | 03/13/2019 02:15 AM                     | 05/13/2019 (01:80 AM                          |
|                       | Average In Errors for cot-SSIS(18.1.120,14) was 1970.           | ar-5505(10,1 122,16)          | long haul fiber<br>gigs bit othermet | 1902   | in firmes   |       | 05/15/2019 02:15 444                    | MA DECIDI E DECEDI E DECEDI E DECEDI E DECEDI |
|                       | Average in Discards for cm-5505(10,1,120,15) was 55.            | une-0500(10.1.120.15)         |                                      |        | In Discards |       | 00V13/2019 02:15 AM                     | 00/13/2019 02:30 AM                           |
|                       | Average in Discards for sites(192.168,0.1) see 128.             | ubrid(192,198,0.1)            | ettő                                 | 120    | In Distants | 10    | 03/10/2019 02:15 AM                     | 06/13/2019 (D:30 AM                           |
|                       | Average in Errors to : ProCurve 2524(10.1.120.38) was 35.       | PreGarve-2524(10.1.120.30)    |                                      |        | In Fromes   |       | 03/13/2019 02:15 AM                     | 05/13/2019 (21:30 AM                          |
| 1001                  | Average in Errors for ProCurve 2524(10.1.120.23) was 65.        | PreCurve 2524(10.1.1.20.31)   |                                      |        | In Errors   |       | 05/15/2019 (02,15 AM                    | 05/13/2019 02:30 AM                           |
|                       | Average in Discards for cal-5805(10.1.120.13) vasi 55.          | uk 6909(10, * 120,15)         |                                      |        | In Obserds  |       | 05/15/2010 02:15 AM                     | 05/13/2019 (02:90 AM                          |
|                       | Average in Errors for ProCarve 2524(10.1.120.30) was 23.        | ProGarve 2524(10.1.120.32)    |                                      |        | in Errora   |       | 05/15/2010 02:15 AM                     | 15/13/2019 (0:30 AM                           |
|                       | Average in Errors for ProCurve 2534(10,1,123,2) was 23.         | Prefurve 2534(10.1.120.2)     |                                      |        | in Errora   |       | 00/15/0319 02:15 AM                     | 00/13/2019 02:30 AM                           |
|                       | Average in Errors for ProCurve 2534(10,1.120.7) see 65.         | ProCurve 2534(10.1.120.7)     |                                      | 60     | in From     | 10    | 03/13/2019 02:15 AM                     | 09/13/2019 02:30 AM                           |
|                       | Swerage in Error for ErroCurve 2524(10,1.120,2) was 30,         | FreQueve 2524(10.1.1.20.2)    |                                      |        | In Firtors  |       | 03/13/2019 02:15 AM                     | 08/13/2019 02:30 AM                           |
|                       | Average in Errors for sal-3505(12.1.120.15) was 1950.           | cat-0505(10,1,125,12)         | long hast fiber<br>gigstik etherner  | 1920   | In Errora   |       | 03/15/2219 02-15 AM                     | CO/13/2019 02:30 AM                           |
|                       | Average in Discards for VCD427C344500FP(10.1.123.42) was 19521  | VC2A27C344500F7(10.1.123.42)  | HPVC Rev 10/100<br>Norker 4.40 X11   | 1963.0 | In Obsands  |       | 03/13/2017 2 02:15 AM                   | CONTRAVEROND ORDERING AMM                     |
|                       | Average in Discards for VED527C344500F7(10.1.123.42) was 13393. | VC2A27C344500F7(10.1.120.42)  | HPVC Res-10/100<br>Norkel 4.40 X10   | 19580  | In Discards |       | 03/15/2319 02:15 AM                     | ES/13/2019 (02:30 AM                          |
|                       | Average in Discards for VC2827C344500FP(10.1.123.42) was 31.    | VC2A27C344920F10(10.1.120.42) | HP VC Res-15/105<br>Norke 4.40 39    |        | In Discarda |       | 03/13/2017 2 62:15 AM                   | 05/13/2019 02:30 AM                           |
|                       | Average in Errors for cat-0905(10.1.120.12) was 1920.           | cel-0505(10.1.120.12)         | long haul fiber                      | 1920   | in Drora    |       | 05/15/2319 02-15 AM                     | 10/13/2019 02:30 AM                           |

### Figure 9.17: Network alarms

# 9.3. CPU Analysis

CPU Analysis view has a collection of visualization tools; Circle Packing, Tree, Table and Alarm views, each is specifically designed to enhance your ability to quickly:

- Identify the infrastructure entities impacting the CPU Health in the Time Frame that is being monitored (one with the red or orange color)
- Review application response time and traffic volume of each application service (Classifier) related to CPU usage %, CPU MHz, and CPU ready % with respect to each element.
- Facilitate further drill down to correlate Application performance impacts by CPU performance.

CPU Analysis view is directly launched from the Tool Pane menu, and it consists of four tabs (views):

- Circle Packing view: Visualize CPU Capacity, and CPU Usage of each VM, host and cluster within the data center infrastructure. The size of the circle is determined by CPU capacity, while the width of the ring is related to the CPU usage of each element.
- Tree view: Alternative view to visualize CPU Capacity, and CPU Usage of each VM, host and cluster within the data center infrastructure. The size of the circle is determined by CPU capacity, while the width of the ribbon is related to the CPU usage of each element.
- Table view: Organize in table view to sort by performance grade of the VM. Refer to Chapter 7.5 CPU Performance Metrics for details.
- Alarm View: List of CPU alerts generated; CPU Usage %, or CPU Ready time (in %) that exceeds thresholds.

#### 9.3.1. Circle Packing View

Circle Packing view allows you to visualize CPU capacity, and CPU usage, and Health of each VM, host and cluster within the data center infrastructure. The size of the circle is determined by CPU capacity, while the width of the ring is related

99

to the CPU usage of each element. When CPU usage percentage reaches certain thresholds, the circle turns yellow, orange, or red, indicating which entity is busy. By comparing the size of all VM circles under a host, you can quickly know how evenly CPU capacities (vCPU cores) are allocated across all VMs. Sometimes, a big VM in term of CPU core numbers may impact its peer VM's performance. Mouse over the element that exhibits health performance issue, you can further drill down to reveal how application response time is impacted.

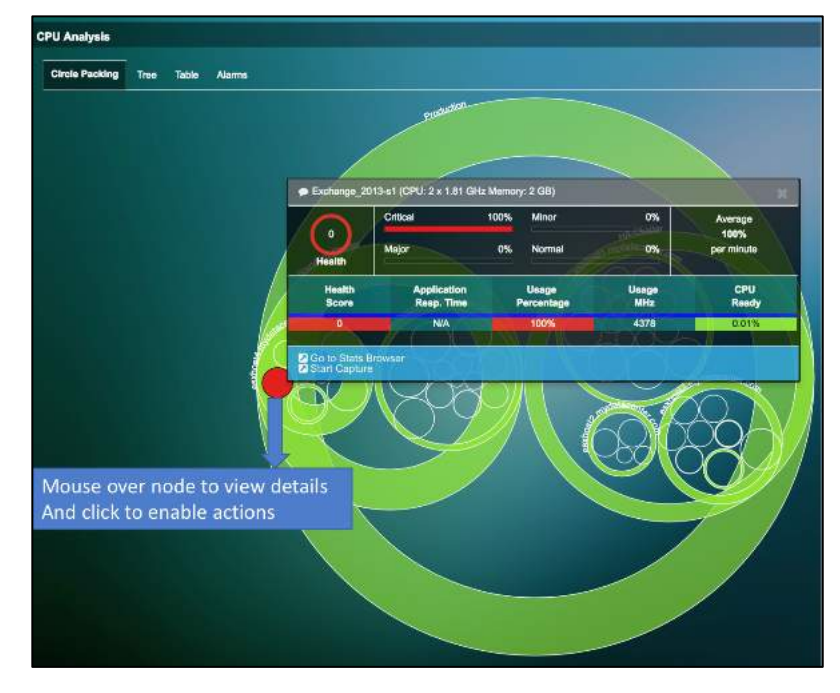

Figure 9.18: CPU Circle packing view

#### 9.3.2. Tree View

Tree view is an alternative view to allow you to visualize CPU capacity, and CPU usage, and Health of each VM, host and cluster within the data center infrastructure. The size of the circle is determined by CPU capacity, while the width of the ribbon (same as the size of the pie slice) is related to the CPU usage of each element. When CPU usage percentage reaches certain thresholds, a circle turns yellow, orange, or red, indicating which entity is busy. By comparing the size of all VM circles under a host, you can quickly know how evenly a CPU capacity (vCPU cores) are allocated across all VMs. Sometimes, a big VM in term of CPU core numbers may impact its peer VM's performance. Mouse over the element that exhibits health performance issue, you can further drill down to reveal how the application response time is impacted.

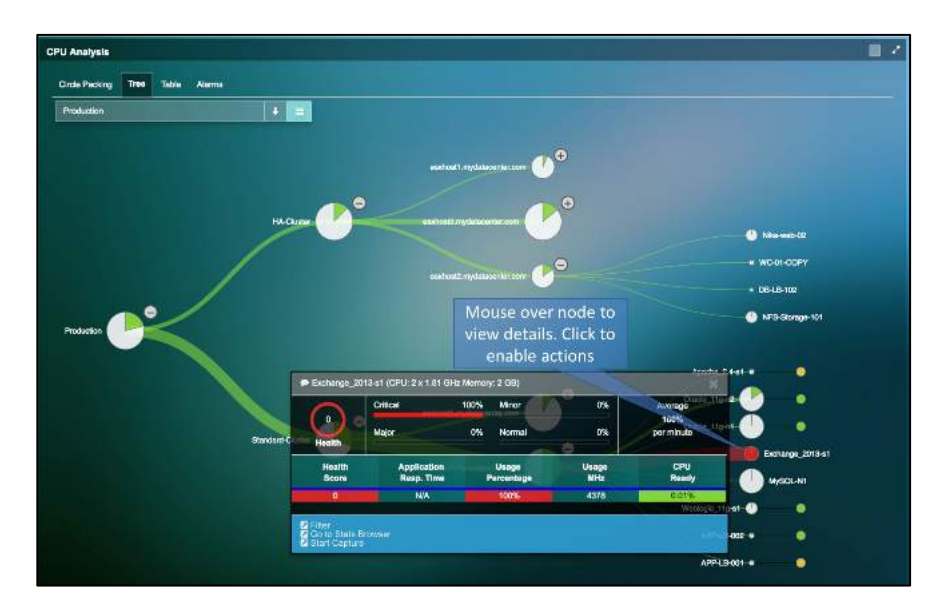

#### 9.3.3. Alarm View

CPU Alarm view displays CPU performance alerts when CPU usage or CPU ready metric is above the baseline thresholds. See Chapter 7.5 CPU Performance Metric and Chapter 5.2 Health Score and Alarm Definitions.

CPU Alarm view provides a detail list of what performances metrics that cause each CPU performance alert in the time matrix window you selected. Expand the time matrix window will show more alerts (if any) that were generated in the expanded time slot. If any application service shows performance issue, the name the application service will be displayed in the 'Services' column. However, if both the CPU alert and the application performance issues exhibit at the same time, it does not imply that the cause of application slowness is related to CPU issue. You need to select and click the root cause view to find the actual root cause(s).

| Severity - | Message 🗘                                                        | Entity            | 0         | Services     | Stat            | Stat-Type                         | C Baseline          | C Start Time                            | © End Time          |
|------------|------------------------------------------------------------------|-------------------|-----------|--------------|-----------------|-----------------------------------|---------------------|-----------------------------------------|---------------------|
|            | Average CPU Usage Percentage for<br>Exchange_2013-s1 was 100.00% | VM:<br>Exchange_2 | 013-61    |              | 100.00%         | CPU Usage Percentage              | 80.00%              | 09/01/2017 01:30 PM                     | 09/01/2017 01:45 PM |
|            | Average CPU Usage Percentage for<br>Exchange_2013-s1 was 100.00% | VM:<br>Exchange_2 | 013-s1    |              | 100.00%         | CPU Usage Percentage              | 80.00%              | 09/01/2017 12:30 PM                     | 09/01/2017 12:45 PM |
|            | Average CPU Usage Percentage for                                 | VM:               | 🗭 Exchang | e_2013-s1 (C | PU: 2 x 1.81 GH | z Memory: 2 GB)                   |                     | 09/01/2017 12:45 PM                     | 09/01/2017 01:00 PM |
| -          | Exchange_2013-s1 was 100.00%                                     | Exchange_         | 013-51    | Critica      | ıl              | 100% Minor                        | 0%                  | CPU                                     |                     |
|            | Average CPU Usage Percentage for<br>Exchange_2013-s1 was 100.00% | VM:<br>Exchange_2 | 013       | Major        | 100.00%         | CPU Usege Percentage<br>0% Normal | 80.00%<br><b>%0</b> | 09/01/2017 01:15 PM<br>100%             | 09/01/2017 01:30 PM |
|            | Average CPU Usage Percer tage for                                | VM:               | Health    |              | TANK AGE        | 124th 21 Jacobil Story and the    |                     | 000000000000000000000000000000000000000 | 00/01/2017 01-15 PM |
|            | Exchange_2013-s1 was 100.00%                                     | Exchange_         | Healt     | h            | Application     | Usage                             | Usage               | CPU                                     | 080 02017 01.101 m  |
| -          | Average CPU Ready for observer                                   | 100 change        | Scon      | 9            | Resp. Time      | Percentage                        | MHz                 | Ready                                   | 0001/2017 01:45 PM  |
|            | was 6.53%                                                        | YIM. GUACIN       | 0         |              | N/A             | 100%                              | 4378                | 0.01%                                   | 030 1/2017 01.40 PM |

Figure 9.20: CPU alarm view

## 9.4. Memory Analysis

Memory Analysis view has a collection of visualization tools; Circle Packing, Tree, Table and Alarm views, each is specifically designed to enhance your ability to quickly:

- Identify which infrastructure entities are impacting the Memory Health in the Time Frame that is being monitored (one with the red or orange color)
- Review application response time and traffic volume of each application service (Classifier) related to Memory usage %, and CPU Swap Wait time with respect to each element.
- Facilitate further drill down to correlate Application performance impacted by Memory performance.

Memory Analysis view is directly launched from the Tool Pane menu, and it consists of four tabs (views):

- Circle Packing view: Visualize Memory Capacity, and Memory Usage of each VM, host and cluster within the data center infrastructure. The size of the circle is determined by Memory capacity allocated, while the width of the ring is related to the Memory usage of each element.
- Tree view: Alternative view to visualize Memory Capacity, and Memory Usage of each VM, host and cluster
  within the data center infrastructure. The size of the circle is determined by Memory capacity, while the width
  of the ribbon is related to the Memory usage of each element.

- Table view: Organize in table view to sort by performance grade of the VM. Refer to Chapter 7.6 Memory Performance Metrics for details.
- Alarm View: List of Memory alerts generated; Memory Usage %, or CPU Swap Wait time that exceeds thresholds.

# 9.4.1. Circle Packing View

Circle Packing view allows you to visualize Memory capacity, Memory usage, and Health of each VM, host and cluster within the data center infrastructure. The size of the circle is determined by Memory capacity, while the width of the ring is related to the Memory usage of each element. When Memory usage percentage reaches certain thresholds, a circle turns yellow, orange, or red, indicating which entity is busy. By comparing the size of all VM circles under a host, you can quickly know how evenly a Memory capacity are allocated across all VMs. Sometimes, a high Memory usage VM may require allocation of more memory compared to VM's that are less frequently run. Mouse over the element that exhibits health performance issue, you can further drill down to reveal how application response time is impacted.

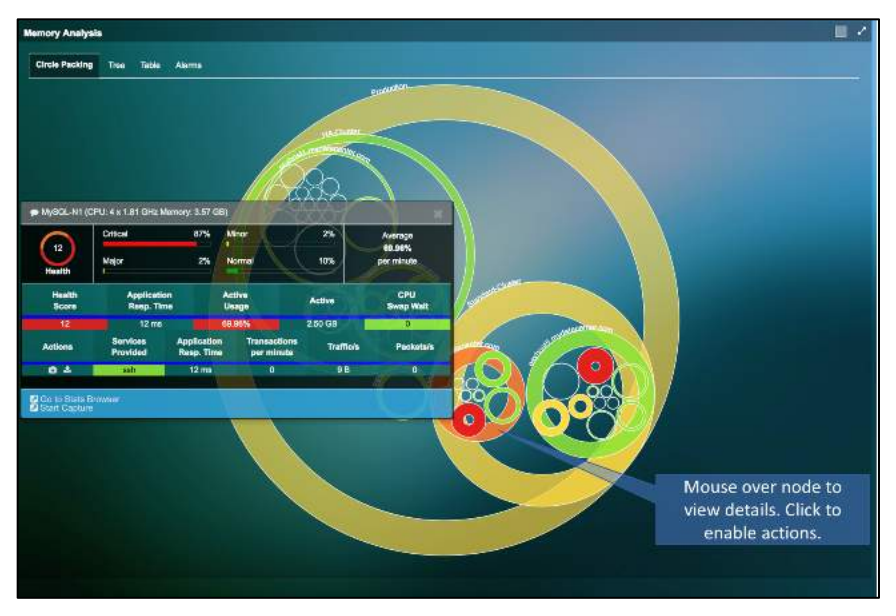

Figure 9.21: Memory circle packing view

## 9.4.2. Tree View

Tree view is an alternative view to allow you to visualize Memory capacity, and Memory usage, and Health of each VM, host and cluster within the data center infrastructure. The size of the circle is determined by Memory capacity, while the width of the ribbon (same as the size of the pie slice) is related to the Memory usage of each element. When Memory usage % reaches certain thresholds, a circle turns yellow, orange, or red, indicating which entity is busy. By comparing the size of all VM circles under a host, you can quickly know how evenly a Memory capacity are allocated across all VMs. Mouse over the element that exhibits health performance issue, you can further drill down to reveal how application response time is impacted.

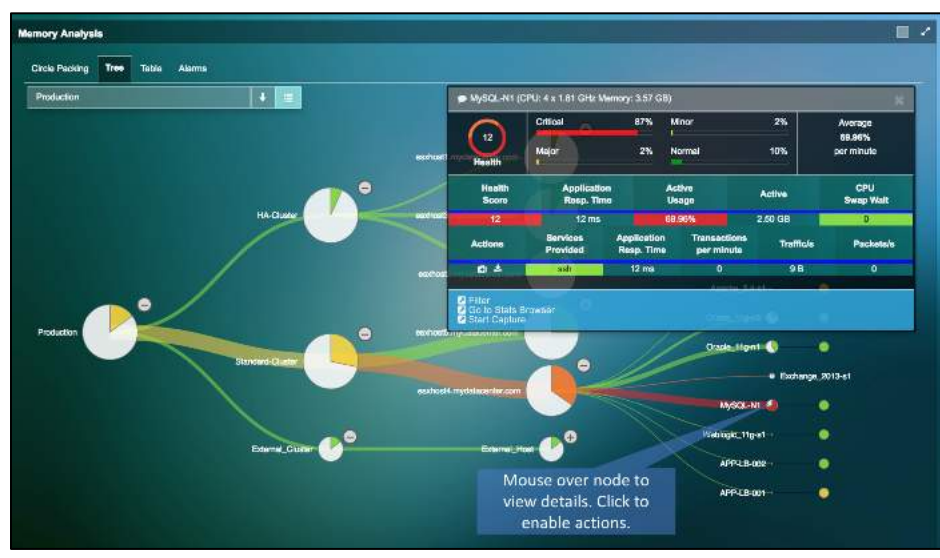

Figure 9.22: Memory tree view

#### 9.4.3. Alarm View

Memory Alarm view displays Memory performance alerts when Memory usage or CPU Swap Wait time metric is above the baseline thresholds. See Chapter 7.6 Memory Performance Metric and Chapter 5.2 Health Score and Alarm Definitions.

Memory Alarm view provides a detail list of performances metrics that cause Memory performance alert in the time matrix window that has been selected. Expand the time matrix window will show more alerts (if any) that were generated in the expanded time slot. If any application service shows performance issue, the name the application service will be displayed in the 'Services' column. However, if both the Memory alert and the application performance issues exhibit at the same time, it does not imply that the cause of application slowness is related to Memory issue. You need to select and click the root cause view to further pinpoint the actual root cause(s).

|           | 17 1000 - 1000                                                        | _          |                            |                    |                           |                           |                                |                           |                     |                          |
|-----------|-----------------------------------------------------------------------|------------|----------------------------|--------------------|---------------------------|---------------------------|--------------------------------|---------------------------|---------------------|--------------------------|
| leverly - | Mensage                                                               | 0 Em       | 4                          | ÷                  | Services                  | 561 C                     | Start-Type:                    | C Reading                 | Alari Time          |                          |
|           | test-N2In6 was 85.48%                                                 | VN         | Welmart-test-%2            | (nő)               |                           | 85.48%                    | Active Usage                   | 50.00%                    | 08/01/2017 03:15 AM | 09/01/2017 03:30 AM      |
|           | Average Active Usage for MySQI<br>N1 was 78.46%                       | - vn       | : My90L-N1                 |                    |                           | 78.46N                    | Active Usage                   | 50.00%                    | 09/01/2017 03:15 AM | 09/01/2017 03:30 AM      |
|           | Average Active Usage for Weima<br>tosi-%2h6 was 74.24%                | nt- VN     | Welmart-test-%2            | in5                |                           | 74.24%                    | Active Usage                   | 50,00%                    | 09/01/2017 03:45 AM | 08/01/2017 04:00 AM      |
|           | Average Active Usage for MySQ<br>N1 was 50.97%                        | vN         | MyBQL-N1                   | Mo<br>deta         | ouse ove<br>ails and a    | r to view<br>opplication  | Act re Usage                   | 50.00%                    | 09/01/2017 03:45 AM | 09/01/2017 04:00 AM      |
|           | Average Active Usage for<br>Zimbra 8.0-s1 ([test+name]) was<br>64.12% | -VM<br>Qre | amora_8.0-e (<br>st+name)) |                    | servi                     | Ces<br>Milian             | Autive Usage                   | 50.00%                    | 09/01/2017 03:00 AM | 09/01/2017 03:15 AM      |
|           | Average Active Usage for MySCI<br>N2 was 68.72%                       | Zimbro     | 8.0-s1 (best+nam           | i) (CPU:           | 4 x 1.81 GHz P            | Aemory: 4 GB)             | Autor Unepe                    |                           | 09/01/2017 03:00 AM | 09/01/2017 03:15 AM      |
|           | Average CPU Bwep Wall for<br>eschoold mydatecenter.com<br>7429 ms     | 79         | Critical                   | ili com            | 15%                       | Minor<br>Normal           | 10%<br>- 0711 Swop Mart<br>70% | Memory<br>Usage<br>43.07% | 09/01/2017 03:15 AM | 09/01/2017 03:30 AM      |
| Ö         | Average Active Usage for<br>LotusNote_7.5-s1 was 37.99                | Health     | 100.000 7.50               |                    | a ())                     | 37.50%                    | Antra Usarda                   | 50.00%                    | 09/01/2017 03:45 AM | 09/01/2017 04:00 AM      |
|           | Average CPU Bwep Wall for<br>Exchange_2013-s1 was 133                 | 5001<br>79 | R                          | sp. Time<br>442 ma |                           | Jsoge<br>3.07%            | Active                         | Swap Walt                 | 08/01/2017 03:30 AM | 09/01/2017 03:45 AM      |
|           | Average CPU Swap Wait for<br>eschost4.mydatacenter.com                | Actions    | Servic<br>Provid           | *                  | Application<br>Reep. Time | Transaction<br>per minute | Trafficis                      | Packets/s                 | 06/01/2017 03:30 AM | 08/01/2017 03:45 AM      |
|           | 1917 ms                                                               |            |                            | _                  |                           |                           |                                |                           |                     | Care in 2011 Care of Aut |

Figure 9.23: Memory alarms view

## 9.5. Storage Usage

Storage Usage diagram is a visualization tool to show you Storage usage and Health Score within your data center physical or virtual entities. Storage Usage view can be launched from Dashboard's Storage Health color wheel, or directly from the Tool Pane menu.

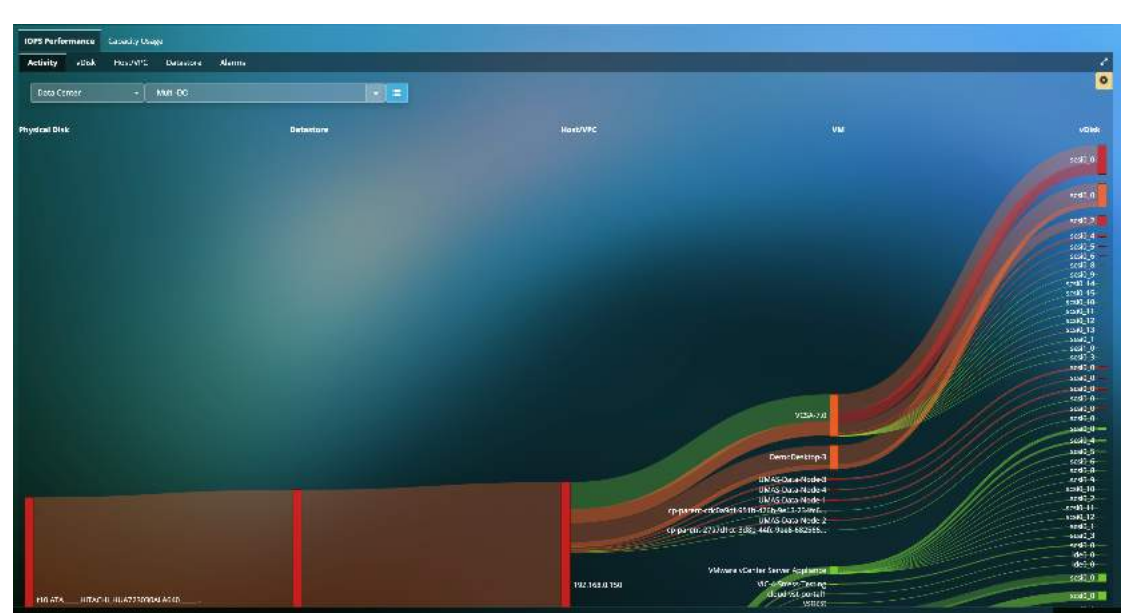

Figure 9.24: Storage IOPS Usage View

Refer to Section 7.4, Storage Performance Metric for Storage metric definition, and how metrics are calculated to determine health score and the associated base line values.

To help investigate performance issues, you can place the mouse over the vertical bar of each storage infrastructure component to reveal the health and performance summary of its upstream and downstream neighbors in a Tool Tip.

You can visualize the Health, Read/Write IOPS and Read/Write Latency for vDisk, Host and Datastores as well.

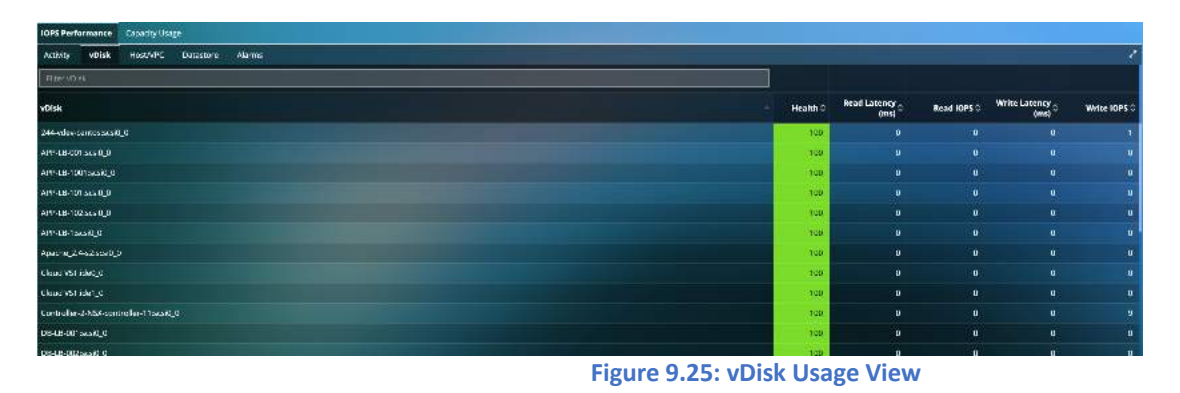

Users can also filter the number of nodes that can be viewed on the Storage Analysis screen. The options include 100 nodes, 200 nodes and All nodes based on IOPS.

From the Capacity/Usage tab, you can visualize the capacity as well as usage for the storage disks. The size of the circle is determined by storage capacity, while the width of the ring is related to the usage of each element. When Storage usage percentage reaches certain thresholds, a circle turns yellow, orange or red, indicating which entity is busy.

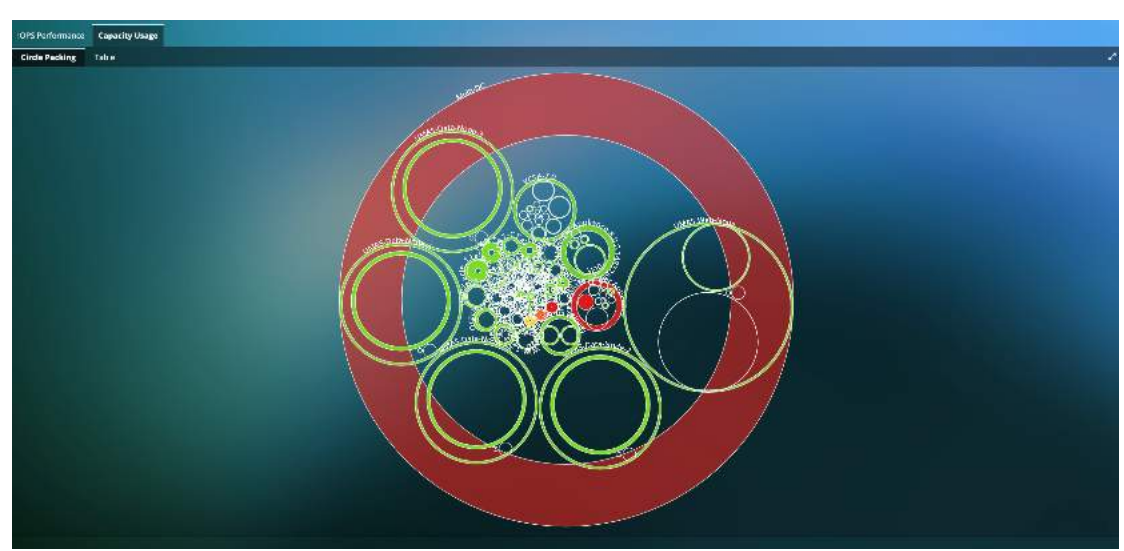

Figure 9.26 Disk Capacity Usage View

# 10. Security

Uila uObserve<sup>™</sup> 's Cyber Threat Monitoring module leverages its Deep Packet Inspection (DPI) capability to make use of network packet data as the root of truth and identifies advanced threats that are moving laterally (insider threats). Users can detect and manage cyber alerts and anomalous deviations in dependencies for applications that are business critical to the enterprise organization to bring an unique Application-centric view to cyber threat monitoring. Uila provides the necessary Intelligence & Diligence to reduce the attack surface and becomes a force multiplier for security operations teams. Security and Network teams are automatically alerted to the latest malicious threats and attacks, including malware, exploit kits, outbound traffic issues, C & C threats, etc. In addition to the latest threats, IT teams can confidently track the chain-of-evidence for critical Network and Application workload characteristics in real time to identify anomalous outliers such as dependency changes between the critical application and infrastructure resources, deletion or addition of new VMs, etc.

The time slider for security will indicate the levels of threats that have been identified in the deployment.

| Beat: me R Correl Producting Davids Ald - | 06/06/2019/05/45/48 + 🧶 🔸 |       |                                |          |               |      | 💼 Production - |
|-------------------------------------------|---------------------------|-------|--------------------------------|----------|---------------|------|----------------|
| • Networkshipstone                        |                           |       | Time (B(CB(20)9)9<br>Chickli D |          |               |      |                |
| DS PM                                     | Mar 09                    | 03 AM | Najori 5<br>Nince 0            | ANT      |               |      | 166 P.W.       |
|                                           |                           |       | Figure 1                       | 0.1: Sec | urity Time sl | ider |                |

# 10.1 Application Anomaly

You can now visualize Application deviations for your multi-tier applications (created based on Service Groups) indicating anomalous behavior in a single view. In addition to insights into detailed cyber threat event information and outbound traffic behavior to the Internet for the group, you can visualize deviations after the creation of your desired baseline for the application or service. Deviations include unauthorized dependency changes, new applications/services/protocols running on the VMs, additions of unauthorized VMs or tearing down of your mission critical VMs, etc. You can visualize those deviations in the Application Dependency Map and add deviations to the baseline or security policy.

All Service Groups that have been created will appear automatically on this screen. For every service group, uObserve<sup>™</sup> will list if there is any deviation from the configured baseline, Cyber threats that have been identified as well as Data Exfiltration transactions.

| 🛞 uila                                                          |     | Rankers Richts Contractor Monte And - Contra | 121122040 АМ- 🥂 🔶 |                                    |          |                    |            |                 | III Frenchin-                                                                                                    |
|-----------------------------------------------------------------|-----|----------------------------------------------|-------------------|------------------------------------|----------|--------------------|------------|-----------------|----------------------------------------------------------------------------------------------------|
| 🛄 una<br>🏛 Production v 🛛 🧐                                     |     | <ul> <li>vojnijubiliterativa</li> </ul>      |                   |                                    |          | NAUL INC.          | Announa    |                 |                                                                                                    |
| # Desilboard                                                    |     | LO PM.                                       | Non 09            |                                    |          |                    |            |                 |                                                                                                    |
| Application                                                     | w.  | Application Anomaly                          |                   |                                    |          |                    |            |                 |                                                                                                    |
| C Security                                                      | е   | Group Kerne                                  | Application       | Map Devlation                      |          | Cyber Threat Roost |            | Refferation Map | A CONTRACTOR OF A CONTRACTOR OF A CONTRACTOR OF A CONTRACTOR OF A CONTRACTOR OF A CONTRACTOR A CONTRACTOR A |
| Application Anistraty                                           | 4   | ART Group                                    |                   | Dectrion<br>60                     |          |                    | Najor<br>7 |                 |                                                                                                    |
| Threat Detection<br>Delitration Map                             |     | DEGRUP                                       |                   | 0 Contractional me                 |          |                    | ů          | Colory<br>B     |                                                                                                    |
| 🖬 Infrastructure                                                | te. | Countred                                     |                   | 0 Conty Research                   |          |                    | 0          | to,my<br>0      | Entrina Sciver<br>B                                                                                                    |
| Stats Browser     Alerms                                        |     | Domain Controller Services                   |                   | Config Sase in:                    |          |                    | D          | ioranicy<br>S   | trians strive<br>21                                                                                                    |
| 🔛 Reports                                                       |     | Envergence Danabase Senakee                  |                   | O configuration                    | 91       |                    | 0          | Charry<br>C     | t denna Server<br>15                                                                                                    |
| <ul> <li>Packet Capture</li> <li>Settings &amp; Logs</li> </ul> | e   | Pag-Test                                     |                   | O Contry Generation                |          |                    | Kajor<br>S |                 | Torney Server<br>15                                                                                                    |
| X FullStreen                                                    |     | 104                                          |                   | 0 Conty Research                   |          |                    | Kajor<br>B | Co.my<br>a      | terma trair<br>11                                                                                                    |
| 🗩 Logad                                                         |     | 74410                                        |                   | <ul> <li>Confgisatel or</li> </ul> |          |                    | Napr<br>2  |                 | driema bersit<br>19                                                                                                    |
|                                                                 |     | Uta M. H. Child Worksdag                     |                   | • Configuration                    |          |                    | Najor<br>7 |                 | inema levar<br>25                                                                                                    |
|                                                                 |     | Ula New Dame Aselication                     |                   | O Corrighteed or                   | <u>1</u> |                    | Kajor<br>B | - n. my<br>-    | Science Server<br>13                                                                                                    |
|                                                                 |     | Antoine                                      |                   | • Controllandor                    |          |                    | Kapr<br>B  | 0.172<br>1      | Branna Scher<br>18                                                                                                    |
|                                                                 |     |                                              |                   | • Configuration                    |          |                    | Kaur<br>2  | tar.m.y<br>Sil  | trana saya<br>6                                                                                                    |

Figure 10.2: Application Anomaly Overview

106

The first step is to configure the baseline for the known good time for the Application dependencies.

| art | Time | s:   |       |     |    |    | End | lime:            | 5  |       |    |    |    |  |
|-----|------|------|-------|-----|----|----|-----|------------------|----|-------|----|----|----|--|
| ÷   | S    | epte | mber  | 201 | 9  |    | ÷   | 🗲 September 2019 |    |       |    |    |    |  |
| Su  | Мо   | ти   | We    | Th  | Fr | Sa | Su  | Мо               | ти | We    | Th | Fr | Sa |  |
|     |      |      |       |     |    |    |     |                  |    |       |    |    |    |  |
|     | 2    | 3    | 4     | 5   | 6  |    |     |                  | 3  |       |    |    |    |  |
| 8   | 9    |      |       |     |    |    | 8   | 9                |    |       |    |    |    |  |
|     |      |      |       |     |    |    |     |                  |    |       |    |    |    |  |
|     |      |      |       |     |    |    |     |                  |    |       |    |    |    |  |
|     |      |      |       |     |    |    |     |                  |    |       |    |    |    |  |
|     |      | 1    | loday | 1   |    |    |     |                  | 1  | loday | 1  |    |    |  |

Once the baseline is configured, users can visualize the application anomalies or deviations in the tabular format, as well as visually as an Application Dependency Map.

Uila will list all the individual deviations taking place for every asset as part of the Service Group. Few examples include addition or removal of VMs, addition of services, new dependencies, new requests and responses, etc.

| * AB                | C Group                                                |                                                                                                    |        |
|---------------------|--------------------------------------------------------|----------------------------------------------------------------------------------------------------|--------|
| Applic              | stion Map Deviation Cyber Trzest Event Exfibration Map |                                                                                                    |        |
| I Devi              | iation Table                                           |                                                                                                    | 1      |
| The Distance of the | File VM                                                |                                                                                                    |        |
|                     |                                                        |                                                                                                    |        |
| -                   |                                                        | - Drail                                                                                                    | Action |
|                     | Ganeway (020): 29 94 79 (11)                           | 1. New cmp request from 064 0-1601                                                                                                    |        |
|                     | Generaty (Biol School School)                          | 1. New service htp<br>2. New top request from Grade_11g-r2                                                                                                    |        |
|                     | Garaney (PCEC DA42/9455)                               | <ul> <li>View Sanet</li> <li>1. Nov samins dirup:</li> <li>2. Nov samins dirup:</li> <li>3. Nov samins dirup:</li> <li>4. Nov samins dirup:</li> <li>4. Nov samins dirup:</li> <li>4. Nov samins dirup:</li> <li>6. Nov samins dirup:</li> <li>6. Nov samins dirup:</li> <li>7. Nov samins dirup:</li> <li>7. Nov samins dirup:</li> <li>7. Nov samins dirup:</li> <li>7. Nov samins dirup:</li> <li>7. Nov samins dirup:</li> <li>7. Nov samins dirup:</li> <li>7. Nov dirup:</li> <li>7. Nov dirup:</li></ul> |        |
|                     | NysqL#MGT                                              | 1. New service inaccorp.hdfs<br>2. New scrifte kg:                                                                                                    | *      |
|                     | Pertai-NDM-MC                                          | 1. New websecket request from cloud-vst-portal!                                                                                                    | ¥      |
|                     | se-de-01 mydata enter a am                             | 3. New service isoto                                                                                                    | +      |
| -                   | 31/24.05                                               | 1. Now were it is in regional to the second second se                                                                                                    |        |

Figure 10.4: Application Anomaly Table

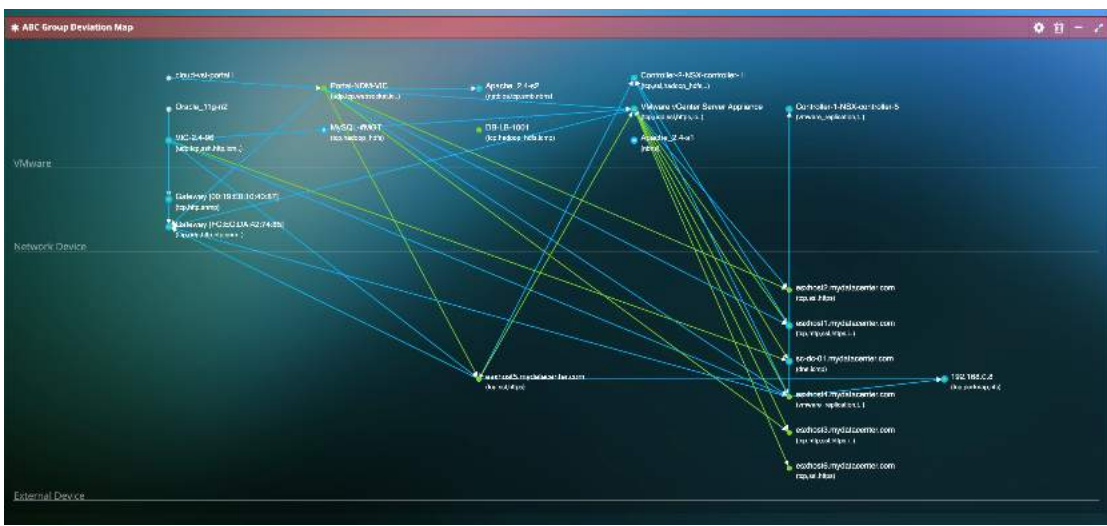

Figure 10.4: Application Anomaly Dependency Map

Users can also visualize the deviations for each individual asset, by checking the individual boxes. Also, if the deviation is expected or valid, it can be directly added to the baseline by clicking the "+" button.

# 10.2 Cyber Threat Monitoring

uObserve<sup>™</sup> users can now get alerted to thousands of cyber threats based on support from the largest group dedicated to advances in the network security industry. These alert categories include malware, exploit kits, port scans, Command and Control threats, OS fingerprinting, Buffer overflows, SMB probes, Obfuscation, etc. Uila supports latest signature support and updates from the largest group dedicated to advances in the network security industry (Snort, Cisco<sup>®</sup> Talos Security Intelligence and Research Group, ClamAV). This can be viewed for the entire Data Center or for a Service Group.

Uila provides graphical summary of the following information:

- Threat Severity (Critical, Major or Minor)
- Threat Models or Categories
- Threat Types
- Threat Source and Destination

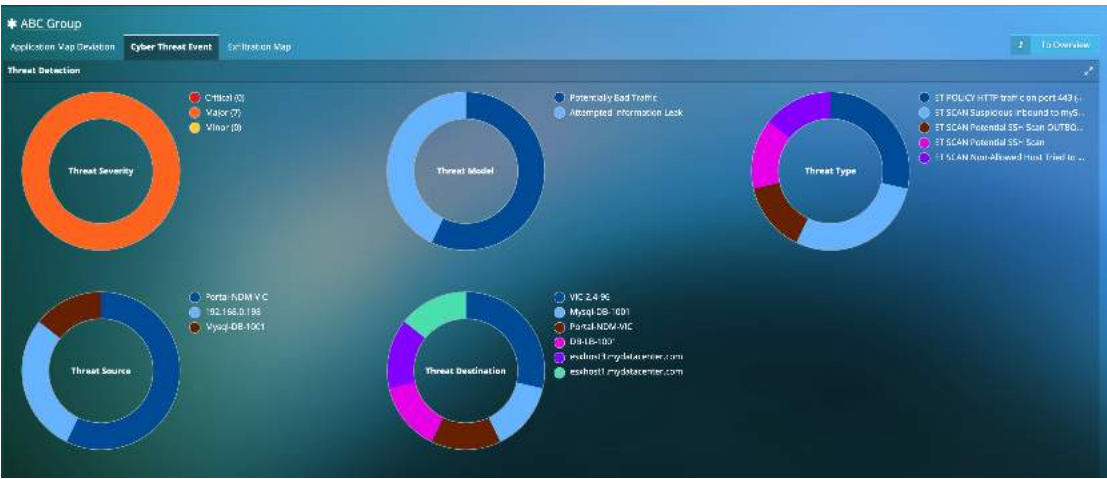

Figure 10.5: Cyber Threat Summary

Each cyber threat is also listed with information on its severity level, threat model, type, source and destination, related country and the event count (tracked on a minute-by-minute basis). You can also get transaction analysis details for HTTP, DNS and DB related to the alarm.
|       | //1+       | The Track Societ           | сын тыны тура                                                         | ٥ | Him-T-real-Source                        | 0 | Riber Thread Gerlination                         | 0 |             | *  |
|-------|------------|----------------------------|-----------------------------------------------------------------------|---|------------------------------------------|---|--------------------------------------------------|---|-------------|----|
| Threa | t Severity | Threat Model               | ç Threat Type                                                         |   | Threat Source                            |   | Threat Destination                               |   | Event Count | ¢. |
| •     |            | Potentially Bad Traffic    | ET SCAN Susaidaus Inbrune to 17450, port 3326 /1 20 (1937)            |   | Partal-NEM-WC<br>(192, 68.0.194/45463)   |   | DB-LE-1001<br>(192.168.0.160:3306)               |   |             |    |
| ۲     | i.         | Potentially Red Traffic    | ET FOLKY HTTP million part 443 (OPTIONS) (13013929)                   |   | Partal-NEN-V/C<br>(1922-1888-194427155)  |   | esclos 3 mycatatenter com<br>(192.1888-13344);   |   |             |    |
| ۲     |            | Amempted Information Leak  | TT STAM Non-Allowed Host Tried to Connect to MySOL Security1-2010/939 |   | Mysqi D6 1051<br>(192. 161 n 1619306)    |   | Portal NDM VIC<br>(192,168.0.194657458)          |   |             |    |
| ۲     |            | Attempted Information Leak | ET SCAN Potential SSH Scan (1 2001215)                                |   | 152,168.0.198<br>(192,168.0.198;52187)   |   | WE 24.96<br>(192.1080.0215:22)                   |   |             |    |
| ۲     |            | Attempted Information Leaf | ET SCAN Providal SEH Scan OUTBOUND // 20050691                        |   | 1.02.166.0.198<br>(192.) 68.0.198:51890( |   | VK-24-96<br>(192.168.0.219:22)                   |   |             |    |
| ۲     |            | Peterfally Bed Italfic     | a 1 SIGM Seavedous information (nd 01, ppr. 3836 (1-301-0037)         |   | Partal-NCM-VC<br>(192, 168.0.194:47505)  |   | MyxgH08-1021<br>(192.168.0.164/3505)             |   |             |    |
| ۲     |            | Potentially Bad Traffic    | ET FOLICY HTTP staffic se part 443 (SPTICING) (* -2013929)            |   | PartsHNEN-NC<br>(192.158.8.194.95561)    |   | eschosti mycatacenter.com<br>(1911-168.0.11.446) |   |             |    |

Figure 10.6: Cyber Threat Summary Table

For each of the threats, you are powered with information on the Application Dependencies. uObserve<sup>™</sup> highlights the source and destination of the threat (which indicate the attacking or the attacked/compromised entity). As you have visibility into all the dependencies, you have insights into entities or assets that could get compromised in the future. For example, a webserver that is currently facing an attack, may not be the goal for the attacker. The goal could be to reach and compromise the database server that is connected to that webserver. Knowing all the dependencies gives you the proactive knowledge into future attacks or vulnerabilities. Also, with Uila you can get access to all transactions at the application level that can be maintained as forensic evidence.

| Al +              | - Ffier Thingas Middal 🛛 😆  | Hear The Loc Type                                 | 0                     | Riter Threat Source                                    | Plan Threat Destination | 0        | *           |
|-------------------|-----------------------------|---------------------------------------------------|-----------------------|--------------------------------------------------------|-------------------------|----------|-------------|
| Threat Severity - | Threat Model 0              | Threat Type                                       | c                     | Threat Source                                          | O Threat Destination    | ¢        | Event Count |
| Conversation      | Source Leage Source Process | Destination Librage Destination Process           | liejptullisks         |                                                        |                         |          |             |
|                   |                             | use of grad                                       |                       |                                                        |                         |          |             |
|                   | •                           | which the eloca                                   | And all the second as | participation 2.4 co<br>preference de las<br>DSLD-1021 |                         |          |             |
|                   |                             |                                                   | 4-46                  | Prina rarat                                            |                         |          |             |
|                   | -                           | ana) Farra a trans                                |                       |                                                        |                         |          |             |
|                   | 4                           | raged<br>2004.39/30/36/FC/10:40/F7]<br>2015.67.98 |                       |                                                        |                         |          |             |
|                   | •                           |                                                   |                       |                                                        | 010                     |          |             |
|                   |                             |                                                   |                       |                                                        |                         | Seamers. |             |

Figure 10.8: Cyber Threat Conversation Maps

You can also apply a variety of display filters to the table to help you focus on cyber threats that matter to you. In the example below, we chose to visualize alerts based on threat models with the term "leak" in it.

| AI =            | laak. O                    | The Presid Lyse                                                        | ۰ | Titles throws Scarce 🔹 📀                           | The These Devination                    | ÷             |
|-----------------|----------------------------|------------------------------------------------------------------------|---|----------------------------------------------------|-----------------------------------------|---------------|
| Threat Severity | Threat Model 0             | Threat Type                                                            |   | Threat Source                                      | Threat Descination                      | C Event Count |
| ۰               | Attempted Information Leak | ET SCAN Not-Allowed Host Tried on Constant on MySQL Server (1-2015/43) |   | Mysql DB 1001<br>(192 106.0 1045000)               | Portal NDM MC<br>(1971-108,0 1945-1958) |               |
| ۰ ا             | Attempted information cask | kt. Sceb. Ibram. al Sain Scance. 4107-4731                             |   | 192, '68,0,198<br>(192,166,0,'98,52187)            | V C-2.4-16<br>(192.158.3.219.22)        |               |
| © 📕             | Attempted Information Leak | ET SCAN, THURN, al SSH SLAPI COTRICUND IT-2000080                      |   | 192. ° 68. (5. 198)<br>(192. 166, 5. ° 98, 51 890) | V 0-2.4-58<br>(192.168.3.219.22)        |               |

Figure 10.8: Cyber Threat Display Filters

For every threat, you can visualize the impact that the threat has on the entity's infrastructure (CPU, memory, storage, network stats).

|      | AU -          | Tibe (InsetMedia) 🔍 🔍                                    |                                                        | 0                                                        |                                         | O Ob                     |                                                    | ۰             | 8           |
|------|---------------|----------------------------------------------------------|--------------------------------------------------------|----------------------------------------------------------|-----------------------------------------|--------------------------|----------------------------------------------------|---------------|-------------|
| Thre | at Severity - | Threat Model 0                                           | Threat Type                                            |                                                          | Threat Source                           | C Three                  | at Destinacion                                     | © Event Count | 0           |
| •    |               | Potentially Bad Traffic                                  | ET SCAN Suspidaus inbound to mySQL port 3336/1 20:0937 |                                                          | Portal NDM V/C<br>(1927-08-0-194/d5463) | 08.<br>092               | 8 1001<br>168 0 160:3308(                          |               | 80 E        |
|      | Corversation  | Source Livege Source Process                             | Desindion Large Destine on Process Perpful Links       |                                                          |                                         |                          |                                                    |               |             |
|      | CPU Cores     | CPU Ready<br>Max: 0.12 %<br>Mix: 0.06 %                  |                                                        | CPU Usage<br>Max: 55.04 %<br>Min: 1.91%                  | երբերություն                            | h.h.h.h.h.h.h.h.h.h.h.h. | Mamory Active Usage<br>Max: 17.92 %<br>Min: 8.32 % |               | torratial . |
|      | CPU Capacit   | CPU Swap Wait<br>Max: 9 ms<br>Mirc 9 ms                  |                                                        | Road Latency<br>Max: D ms<br>Mir: 0 ma                   |                                         |                          | Write Latency<br>Max: 7 ms<br>Min: 9 ms            |               | . 1         |
|      | 1.81 GHz      | Neswork RTT<br>Max: 29 ms<br>Mirr 8 ma                   | d. d.                                                  | In Facal Retry<br>Max: 0<br>Min: 0                       |                                         |                          | Out Fatal Recry<br>Max: 0                          |               |             |
|      | 8 GB          | In Virtual Pit, Drop<br>Max: 8 patkets<br>Mic: 8 packets |                                                        | Out Virtual Pkt Drop<br>Mex: 0 packets<br>Min: 0 packets | _                                       |                          |                                                    |               |             |

#### Figure 10.9: Source & Destination Infrastructure usage

You can also visualize the processes running on the source and destination entities

|     | 411 -                     | Table Linear Man      |                 | Line firmat type                                           | 0     | - kan tinaa Seama 🛛 🔍 🔍                | Titler1) and Distribution           | 0 | e                                      |
|-----|---------------------------|-----------------------|-----------------|------------------------------------------------------------|-------|----------------------------------------|-------------------------------------|---|----------------------------------------|
| Thr | eat Severity –            | Threat Model          |                 | Threat Type                                                |       | Threat Source                          | Threat Destination                  |   | Event Count                            |
| ۲   |                           | Potentially Bac Tra   | atte            | ET ICAN Suspectous interand to mySQL part 330E (1-2010337) |       | Fortal-NDM-NE<br>(192-165.0.194-48463) | D6-L2-1001<br>(192.1 68.0 160:3306) |   | 10000000000000000000000000000000000000 |
|     | Conversition              | Scurte Jsage          | Source Process  | Destination Usage Destination Process Helpful Units        |       |                                        |                                     |   |                                        |
|     | i Infol <sup>s</sup> ioss | o config outs for mor | iboring process |                                                            |       |                                        |                                     |   | @Canig                                 |
|     | Process                   |                       | CPU Usage %     | (Mas: %, Min: %)                                           |       | - Memory Usage % (Max: %, Min: %)      |                                     |   |                                        |
|     |                           |                       |                 |                                                            | No da | ata aval able in table.                |                                     |   |                                        |

Figure 10.10: Source & Destination Process Information

You can also visualize helpful links on each of the cyber threats. You get expert guidance on those threats, their symptoms, the impact, and corrective actions to solve and avoid future reoccurrences.

| AI -                            | Trias Crisial Modul 🛛 🔍                                                                              | traar thosan type                                                                     | 0   | The Pastagere 0                          | rstær fillest Descristion 🛛 🔍 🔍      |             | e  |
|---------------------------------|----------------------------------------------------------------------------------------------------|---------------------------------------------------------------------------------------|-----|------------------------------------------|--------------------------------------|-------------|----|
| Threat Severity                 | Threat Nodel                                                                                         | Threat Type                                                                           |     | Threat Source                            | Threat Declarition                   | Event Count | ¢  |
| 0 -                             | Potentially Gast Traffic                                                                             | 17 5044 Supprove recount to mySQL cort 1100 (1-2010617)                               |     | PortsHNDNHVIC<br>(1922-19818-1949-49402) | 06-4 8-1001<br>(1922-156 0-16023106) |             | 50 |
| Conversation<br>Alternative Kit | Source Jeage Source Process<br>wordes to from cont 3306 Jaco som<br>wordes Document for FT 9045 Jaco | Destination Jaage Distination Process Helpful Links Lessid Briddling Lessid Briddling |     |                                          |                                      |             |    |
|                                 |                                                                                                    |                                                                                       | Eic | une 10 11: Cuber Th                      | reat Heleful Links                   |             |    |

You can also export the list of threats that have been identified in their deployment to a CSV file with a single click.

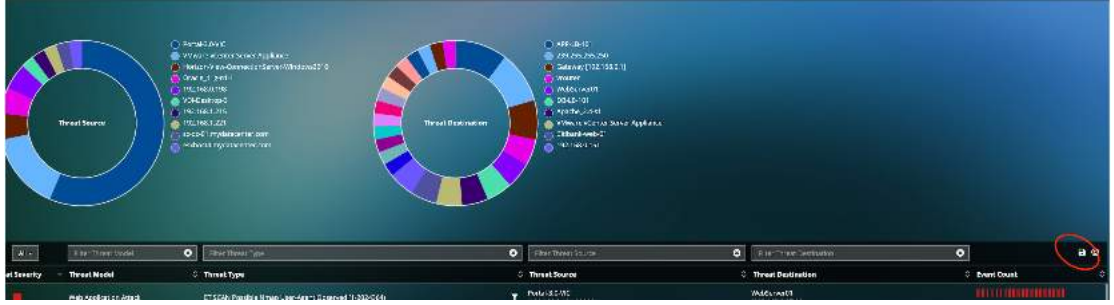

Figure 10.12: Exporting Cyber Threat List

## 10.3 Data Exfiltration

uObserve<sup>™</sup> users can now map Outbound Traffic from the Data Center to the Internet on a world map to identify and reduce risk associated with general Internet connectivity. You can visualize Outbound traffic details including Internal VM details, Destination IP, Destination Server location, Application/Service for the outbound traffic, etc. This can be viewed for the entire Data Center or for a Service Group.

You also have the option to filter on information that matters to you on this screen as well as the option for visualizing the transactions at the application level and add to dependent services and external devices.

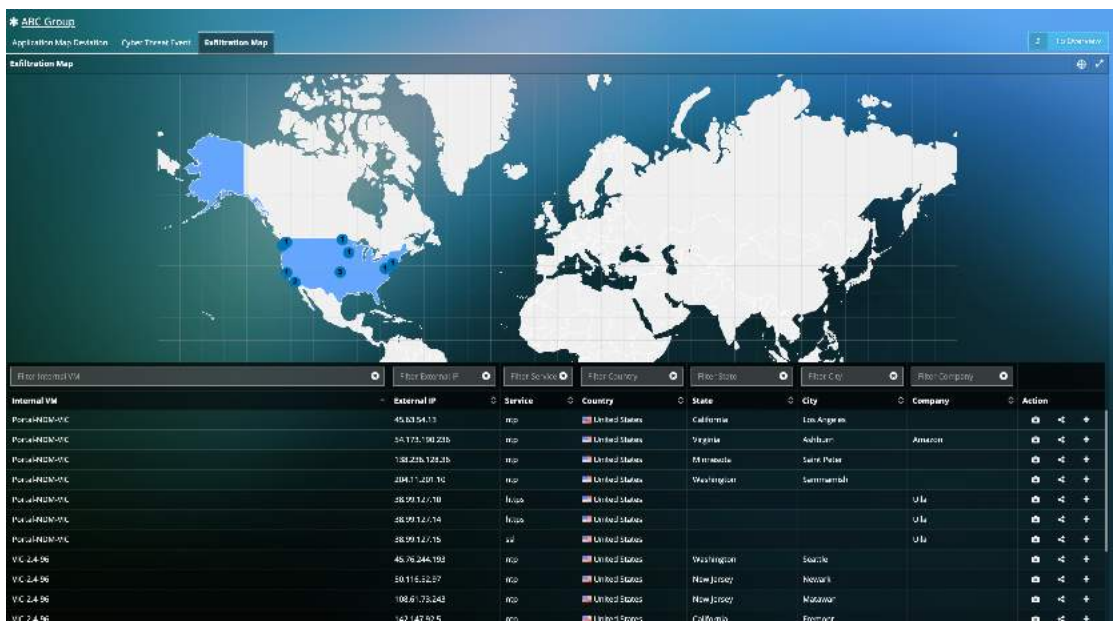

Figure 10.13: Data Exfiltration on world map

## 11. Root cause view

The root cause view provides quick root cause analysis of persisting application-level issues within the datacenter. The application response time is correlated with the infrastructure (compute, storage and network) as well as the services the problematic VM relies on.

Worst Transaction details are also provided in to help the systems administrator investigate the transaction history and troubleshoot the application in case there are no issues on the infrastructure side.

| All and all and all all all all all all all all all al                                                                                                    | Rool Cause View    |                  |               |          |                           |                                                                                                    |                                                                                                    |                                                                                                   |                  |                                                                                                    |                                                                                                    |
|----------------------------------------------------------------------------------------------------|--------------------|------------------|---------------|----------|---------------------------|----------------------------------------------------------------------------------------------------|----------------------------------------------------------------------------------------------------|---------------------------------------------------------------------------------------------------|------------------|----------------------------------------------------------------------------------------------------|----------------------------------------------------------------------------------------------------|
| <br>A obset type transmit<br>A obset type transmit                                                                                                    |                    |                  |               |          | <b>ļi. dinnid</b> u       |                                                                                                    | ha qata da na da<br>La della finali a nga na m                                                                                                    |                                                                                                   | 11.20            |                                                                                                    | An Petrometer (166)                                                                                                    |
| 0 Root Cause   1 Water 1   0 Root Cause   1 Water 2   0 Root Cause   0 Root Cause <th>· Crocko_11g-e1H</th> <th>weath //</th> <th></th> <th></th> <th></th> <th>T</th> <th></th> <th></th> <th></th> <th></th> <th>Mer Hort Marine</th>                                                                                                    | · Crocko_11g-e1H   | weath //         |               |          |                           | T                                                                                                    |                                                                                                    |                                                                                                   |                  |                                                                                                    | Mer Hort Marine                                                                                                    |
| CPC Health       Refmony Health       Refmony H                                                                                                    | O<br>No muse found | )R               | toot Cause    |          |                           | O.,<br>nying application wappin<br>teal assistant Anglossen<br>teal assistant of Anglossen<br>Mark mysel application in | Root Cause<br>Protectly<br>within a children by<br>within a children by a processing the software<br>recommendation of the software of the software<br>recommendation of the software of the software<br>processing the software of the software of the software<br>processing the software of the software of the software<br>processing the software of the software of the software<br>processing the software of the software of the software of the software<br>of the software of the software of the software of the software of the software<br>of the software of the software of the | to<br>and using to menary uses in at<br>minest. Corrup seaso worked<br>yelatecenter.com 6 prevent | 100.             | Root Cause<br>Presently<br>In Market Angeleric Carrier and Angeleric<br>In Market Angeleric Carrier Carrier<br>Angeleric Caused The ICAN Or                                                                                                    | og atoga med henry at chier<br>in atoga circle (circ) and takey her descript at<br>in at type circle (circ) med hand y her. |
| Provided Barbar         Application         Notwork         Notwork <td>CPU Health</td> <td></td> <td>_</td> <td>_</td> <td></td> <td>Memory Health</td> <td></td> <td></td> <td>Storage Health</td> <td></td> <td>in the second second</td>                                                                                                    | CPU Health         |                  | _             | _        |                           | Memory Health                                                                                                    |                                                                                                    |                                                                                                   | Storage Health   |                                                                                                    | in the second second                                                                                                    |
| Application       000       000       000       000       000       000       000       000       000       000       000       000       000       000       000       000       000       000       000       000       000       000       000       000       000       000       000       000       000       000       000       000       000       000       000       000       000       000       000       000       000       000       000       000       000       000       000       000       000       000       000       000       000       000       000       000       000       000       000       000       000       000       000       000       000       000       000       000       000       000       000       000       000       000       000       000       000       000       000       000       000       000       000       000       000       000       000       000       000       000       000       000       000       000       000       000       000       000       000       000       000       000       000       000       000                                                                                                    | Dependent Service  | -                |               |          | 14                        |                                                                                                    |                                                                                                    |                                                                                                   |                  |                                                                                                    | Prev 1 Next                                                                                                    |
| And Provided By ac-dc-01.mydatacenter.com<br>The Wordt Transaction<br>The Wordt Transaction<br>Th | Root Cause         | 2.               | ation         | •        | Network                   |                                                                                                    |                                                                                                    |                                                                                                   |                  |                                                                                                    | Veget fry Gana<br>Conser<br>Bankarto<br>Ran<br>antros f.red                                                                 |
| In Neutrine International International Int                                                                                                    | dns Provid         | ied By sc-dc-l   | 01.mydatace   | nter.com |                           |                                                                                                    |                                                                                                    |                                                                                                   |                  |                                                                                                    | <sup>111</sup>                                                                                                    |
| APT     Closel     Invance     Restance     Restance     Restance     Restance       5555     Wedge, 1spect     Owder, 1spect     ready     B1050-range@exclushinklebiorprograms/space/space/                                                                                                    | m Worst Transa     | ction            |               |          |                           |                                                                                                    |                                                                                                    |                                                                                                   |                  |                                                                                                    | P. Swisting                                                                                                    |
| Statistic         Mediagi: Stylet         Owek, Stylet         Statistic         Statistic                                                                                                    | ART                | Chief            | 0 Burner      | 0.000    | Report                    |                                                                                                    |                                                                                                    | () <b>()</b>                                                                                      |                  |                                                                                                    |                                                                                                    |
| 1525         Mediagle (tyret)         Owek, Ugret         mpul         Mitrographical (tyret) (tyret)         State         Mitrographical (tyret)         State         Mitrographical (tyret)         State         Mitrographical (tyret)         State         Mitrographical (tyret)         Mitrographical (tyret)         Mitrographical (                                                                                                    | 83539              | Weblagia 11g-e1  | Orada 11g-c1  | o rend   | Stillerandisciple?withis: | 175   rowaling well reportioner                                                                                         | y kij 21 mynaj bind matakinj mynajkanistan kij 1 j mynajk                                                                                                    |                                                                                                   |                  |                                                                                                    | DAV10/2017 05 18 AM                                                                                                    |
| 4271         Medigit, 1941         Orack, 1941         Orack, 1941         Medigit, 1941         Orack, 1941         Medigit, 1941         Medigit, 1941         Medigit, 1941         Medig                                                                                                    | 51205              | Weblagic_Highert | Oracle_tigent | - TOTAL  | SHG2:rssg[and;0x7b2b88a   | ne (mysolinovial) months and                                                                                            | v, 10) 12 ( myorafizinal, veninitie) myorafizerietie. 34) 1 ( myoraf                                                                                                    | Gerieki. 3300 svynajisciele                                                                       | An and Alif(1933 |                                                                                                    | DIV10/2017 02:18 AM                                                                                                    |
| 4400         Mediagi_16y1         Orack_16y1         Test (1) (mediation (1) (mediation (1)                                                                                                    | 48371              | Weblagic_11p=1   | Oncie_Hig-til | animal . | 31145-manger@cb/76/264ed  | no (nyaatimaani) maalaani)                                                                                              | y_d)2   mondliket_verselensel[versel=1] mondli                                                                                                    |                                                                                                   |                  |                                                                                                    | 04/16/2017 05:38 AM                                                                                                    |
| 4473 Weblgt_1[g+1 Dank_1]g+1 npst 917/50npst_60(5/x/k393363) (nyk3pt_sol)(nyk3pt_sol)(nyk3                                                                                                    | 45420              | Wablogic_11g-s1  | Oracle_11g-r1 | Type     | 51100cmyagend;0x76220032  | 72   myseline and myseligany                                                                                            | LS:12   mysqCdrd_ex.bddq:mysqCatalda_15;1   mysqC                                                                                                    | No.                                                                                               |                  |                                                                                                    | 04/16/2017 05:44 AM                                                                                                    |
|                                                                                                    | 44375              | Wablagic_11g-s1  | Oracle_11g-r1 | resd     | 51175cmpages()0576258886  | 20) nyaginganginyagigan                                                                                                 | y 10,2 (mysofficial, variable) mysofficializati, 10,1 (mysofficial, mysofficial, 10,1 (mysofficial)                                                                                                    | and the                                                                                           |                  | States of the local division of the local division of the local di | 04/16/2017 05: 17 AM                                                                                                    |

Figure 11.1: Storage Usage View

The user would be able to further drill down by further clicking on the health panes or dependent service pane to get indepth information.

## 11.1. CPU Health

Under the CPU health analysis view, Uila can provide detailed information on CPU usage, CPU ready as well as the CPU MHz. This information can help the user analyze the factors responsible for the high ART.

Process level information can also be gathered from the OS through WMI(Windows) or SSH(Linux) integration.

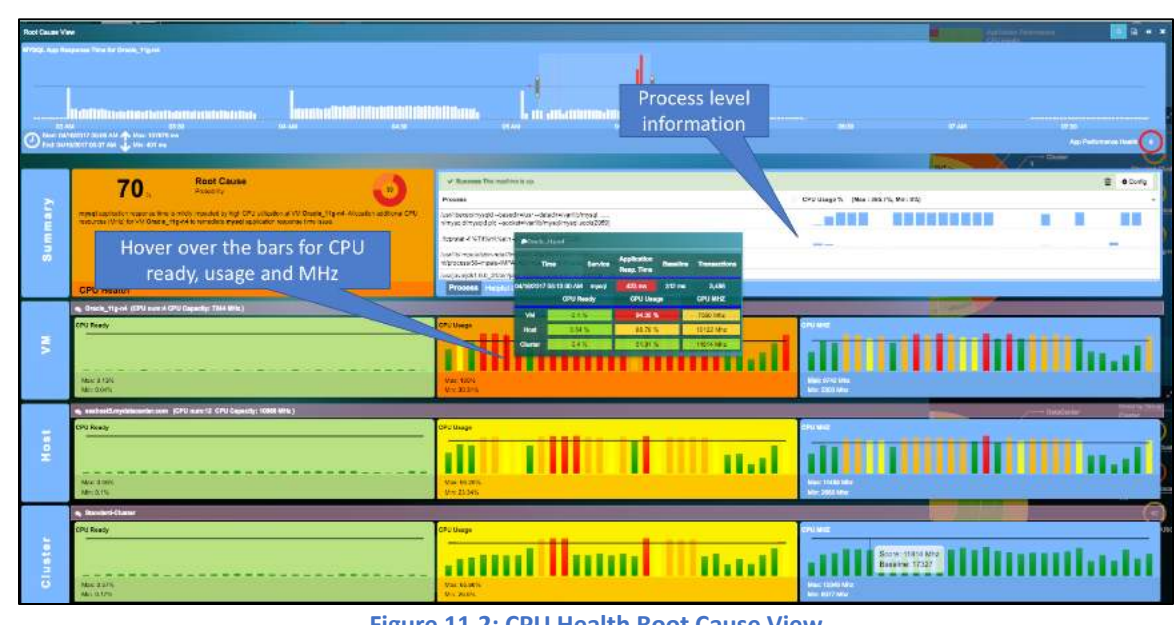

Figure 11.2: CPU Health Root Cause View

#### 11.2. **Memory Health**

Under the Memory health analysis view, uObserve<sup>TM</sup> can provide detailed information on Memory usage and CPU Swap wait time. This information can help the user analyze the factors responsible for the high ART.

Process level information can also be gathered from the OS through WMI(Windows) or SSH(Linux) integration.

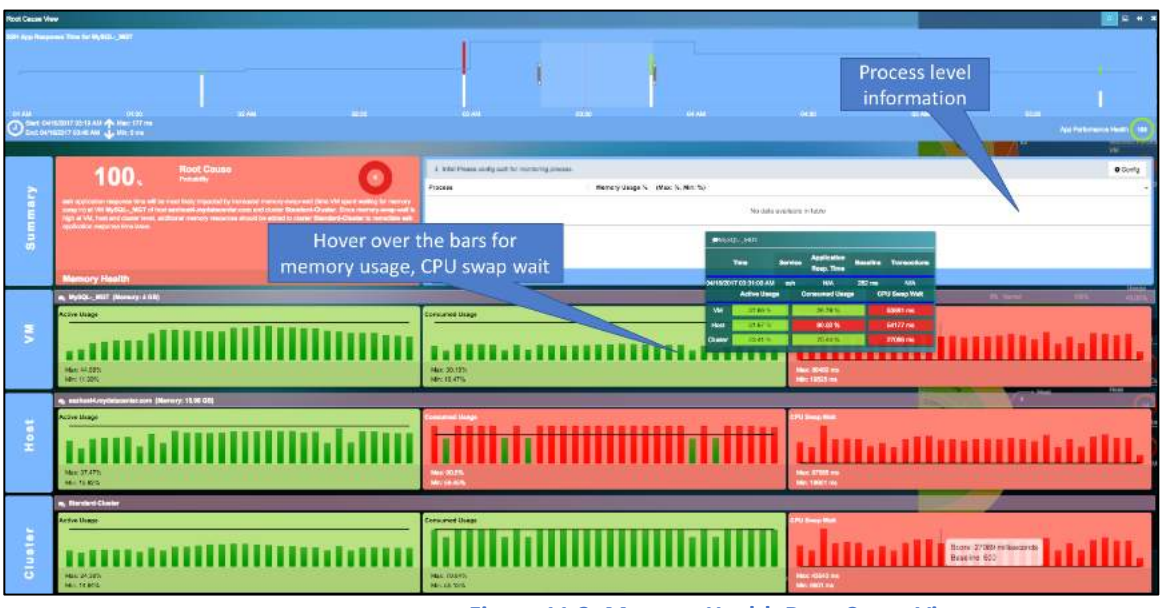

Figure 11.3: Memory Health Root Cause View

#### 11.3. **Storage Health**

Under the Storage health analysis view, Uila can provide detailed information on read/write latency and IOPS. This information can help the user analyze the factors responsible for the high ART.

By clicking on the bars, the user can understand the neighboring VM's that share the same resources.

Uila – © 2023 113

User Guide –v5.2

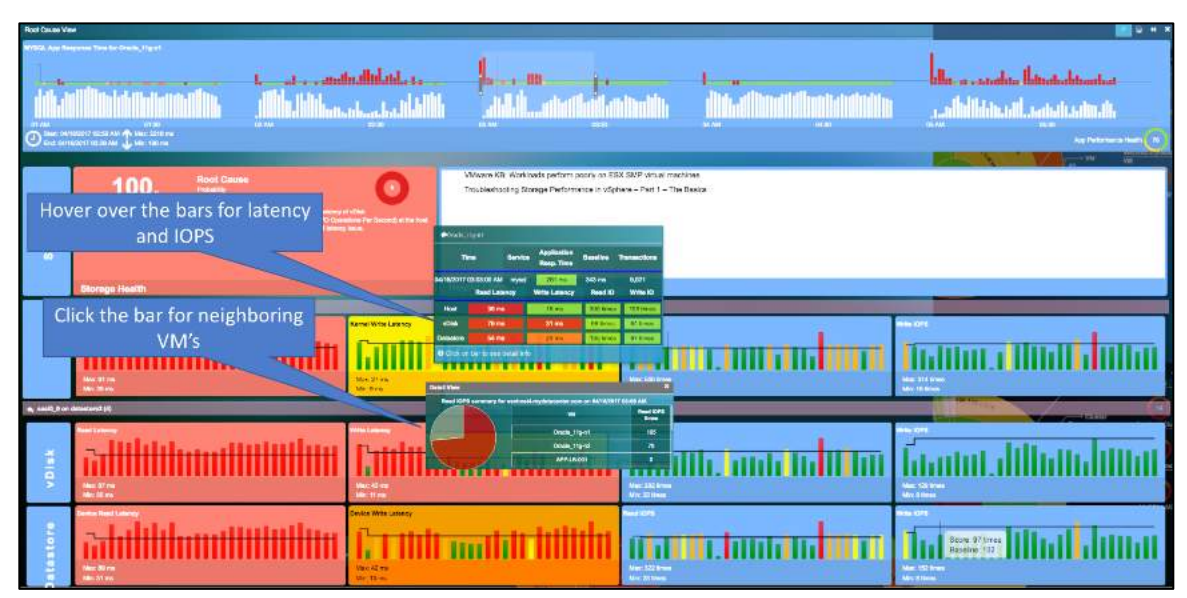

Figure 11.4: Storage Health Root Cause View

## 12. Log Analysis

With Uila uObserve, you now get instant and automated access to out-of-box correlated and contextualized logs from multiple systems including Windows (Event and Active Directory), IIS servers, Zscaler, Cisco, Barracuda, F5, Checkpoint, Juniper, etc. and applications like Microsoft SQL server, VMware Horizon, IBM MQ, Oracle, Office 365, and much more. Users are now powered with intelligent full-stack observability context in a unified console, that combines metric and log data to improve IT team efficiencies without the need to dig through logs in a separate tool and correlate with metric data.

With uObserve's Log Analysis you have information on the logged server, type, severity, group, source, event ID, Message, time, etc.

| Show 25 😽 records                   |              |          |                               |         |          |                                                                                                    | *ewas Not             |
|-------------------------------------|--------------|----------|-------------------------------|---------|----------|----------------------------------------------------------------------------------------------------|-----------------------|
| Q Search 🗄 🗗 Chier                  | sainte mila  |          |                               |         |          |                                                                                                    |                       |
|                                     | Many         |          |                               |         |          | - 14 (                                                                                                    | ۹.                    |
| Logged Server                       | Туре         | Security | Group                         | Source  | Event ID | Massage                                                                                                    | Time v                |
| Horizon Connection Server - Min2019 | Horizon VDI  | DEBUG    | AJP.87                        |         |          | (appixiew vial Programs)5141126( Response 200 OK                                                                                                    | 7/51/2022, 7/59:55 PM |
| Florbon Connection Server - Win3015 | Hortmon VICI | nenus    | SimpleDeamonThread            |         |          | je polove zbedla spanski 141127 (Bespere from 7103-245-5: PSS) Znezo<br>obačnik                                                                                                    | 7/31/2033, 7:59:59 FM |
| Horizon Connection Server - Win2015 | Horizon VDI  | DEBUG    | AJP-73                        |         |          | Jajp všew visi Request51411271 Response 200 OK                                                                                                    | 7/31/2022, 7:59:59 PM |
| Horizon Connection Server Min2019   | Horizon VDI  | DEBUG    | SimpleDearnonThread           | 4       |          | popolewide Proposition (10.5.245.5: POST Mexico international population (10.5.245.5: POST Mexico)<br>wished in                                                                                                    | 7/31/2022, 7:59:59 PM |
| Herban Connection Server - Win2010  | Horizon VEI  | 00000    | prok21-itmac-14               |         |          | CristicQuery, Nachristöur mary/daw                                                                                                    | 2/31/2012, 050:50 PW  |
| Harbon Connection Server - VAn2015  | Hertron VEI  | crous    | NewsgeFrame/NorkS             | Aquaira |          | KeyVault service got operation specificatificateKey, sk=1, msect=16                                                                                                    | 7/31/2022, 7/58/19 FM |
| Horizon Connection Server - Win2019 | Horizon VDI  | DEBUG    | pool 25 throad 14             |         |          | GetHatt: MachineSummaryMew                                                                                                    | 7/31/2012, 7:50:50 PW |
| Horuan Connection Server - Win2010  | Herian VDI   | рениц    | AJIYAS                        |         |          | (a provisivo faid la spasia (5141125) Hasponisa 200 DK                                                                                                    | //31/2012, A58:50/W   |
| Horizon Contection Server - Mic2015 | Hotton VDI   | ornus    | HanrishakeCompleter<br>Thread | Not fy  |          | Using sective protocol IT Sx1.2 and opher suize<br>TLS_TODATURESCATTURESCATTURESCATTURESCATTURESCATTURESCATTURESCATTURESCATTURESCATTURESCATTURESCATTURESCATTURESCAT                                                                                                    | 7/81/2022; 7:58:59 PM |
| Horizon Connection Server - Win2019 | Herizon VDI  | DEBUG    | New IrO worker #22            |         |          | (Channel 17829 /10.5.240, '455088) Channel elscennected                                                                                                    | 7/31/2022, 7:50:50 PM |
| Horizon Connection Server - Win2018 | Herizon VD1  | DEBUG    | SimpleDeamonThrea             | 4       |          | (approximately approximately a | 7/51/2022, 7:59:59 PM |

Figure 12.1: Log Analysis view

Click here to get list of all modules supported by Uila's log analysis: <u>https://www.uila.com/download/document/508/Log Modules supported.pdf</u>

With Uila uObserve, you can now visualize trends for the logs collected by uObserve for your applications, servers, networking equipment, etc. using the time slider on the top of screen. The time slider shows the number of logs collected during the selected time period for the filtering/search rule options selected in the table below.

Users also have access to donut charts to visualize logged servers, windows event count vs agent-based log count, module log counts, windows event log counts, etc.

User Guide –v5.2

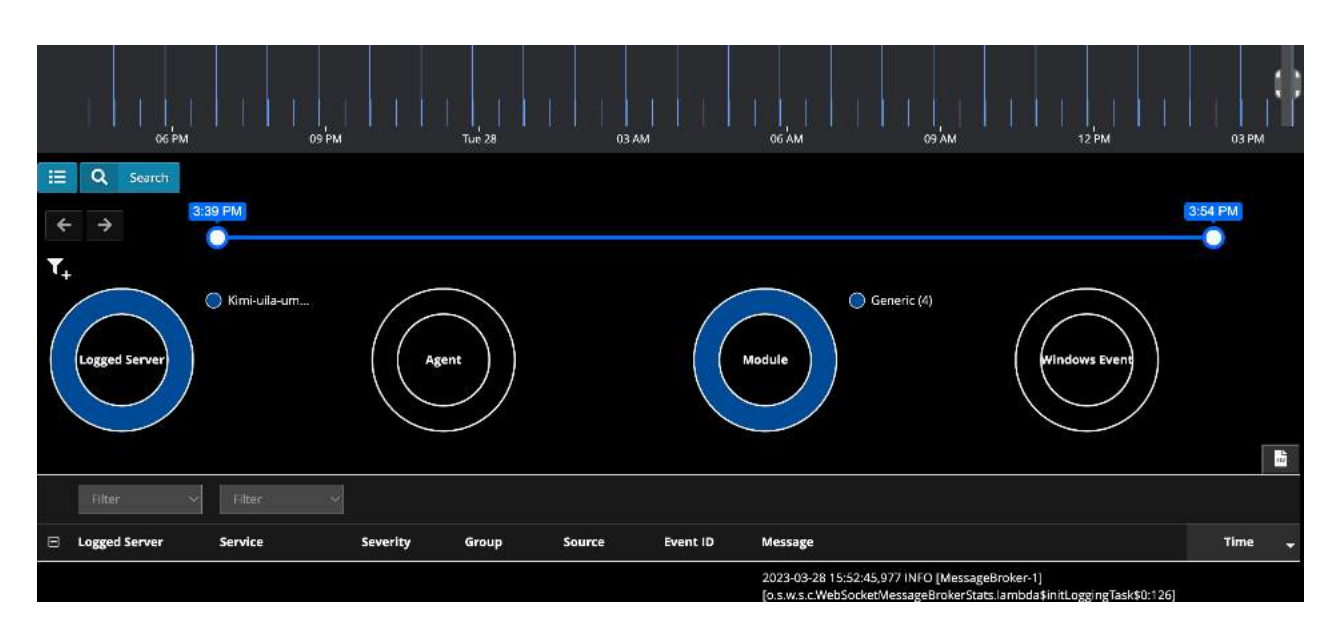

Figure 12.2: Log event charts

Users can perform contextualized querying and filtering within logs for accelerated troubleshooting and infrastructure management. User can choose from any of the 20 default log filters built inside.

|         | e Filter         | e Fiter                                              | _         |
|---------|------------------|------------------------------------------------------|-----------|
| Туре    | * Group          | Name                                                 | Action    |
| Default | Active Directory | Active Directory and Local Server Permission Changes | Ľ.        |
| Default | MS SQL           | Server Stop                                          |           |
| Default | Active Directory | Member Deletions                                     | Ľ.        |
| Default | Active Directory | Domain Account Authentication Failure                | Ľ         |
| Default | MS SQL           | Backup failed                                        | Ľ         |
| Default | Active Directory | Users Deleted or Disabled                            | <u>ئل</u> |
| Default | Active Directory | Major Security Events and Policy Changes             |           |
| Default | Active Directory | Graup Member Additions                               |           |
| Default | Horizon VDI      | Logged in                                            | <u>ل</u>  |
| Default | Active Directory | Group Policy Change                                  |           |
| Default | Active Directory | Users New or Enabled                                 | 13        |
| Default | Active Directory | General Object Change                                | Ľ         |
| Default | Active Directory | Other Users, Groups and Computers Changes            |           |

#### Figure 12.3: Default search options

Or they can create their own custom filter using this custom wizard.

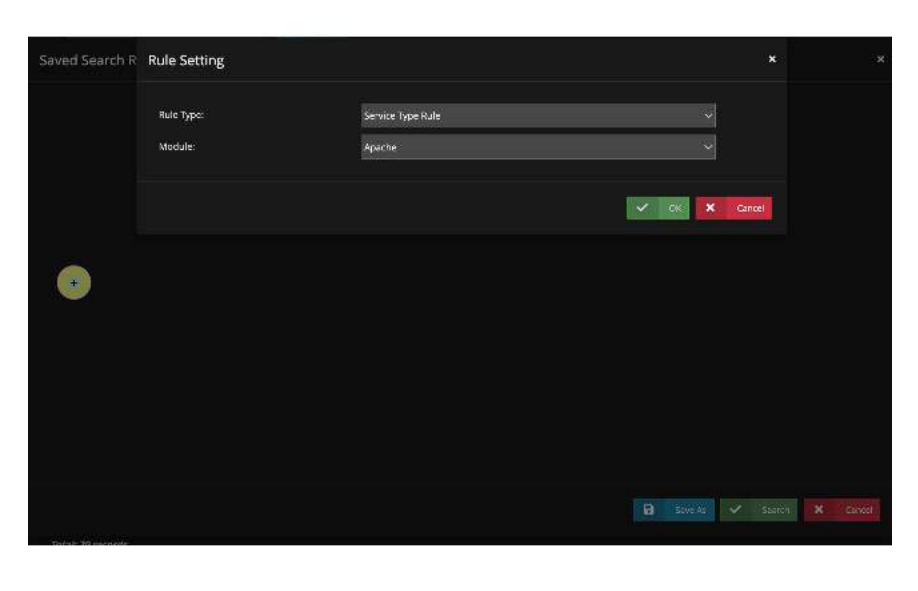

|   | Saved Search Rules             |  |
|---|--------------------------------|--|
|   |                                |  |
|   |                                |  |
|   |                                |  |
|   |                                |  |
|   |                                |  |
|   | Service Type Rule              |  |
|   | Apache                         |  |
|   |                                |  |
|   |                                |  |
| ç |                                |  |
|   | Figure 12.4: Custom Log Search |  |

The rules can be customized for service type, event ID, severity, group, source or message rules.

| Rule Setting                         |                                                                      | ×        |
|--------------------------------------|----------------------------------------------------------------------|----------|
| Active activemq Module<br>Rule Type: | ✓ Service Type<br>Event ID<br>Severity<br>Group<br>Source<br>Message | × Cancel |
|                                      | Message                                                              |          |

Figure 12.5: Custom Log Search configuration

Users can also get alert notification for the default and custom searches for log analysis that they have created.

| Type Ø Riter                                   | Recipients       |                                                      | + Free Hour |
|------------------------------------------------|------------------|------------------------------------------------------|-------------|
| Description<br>Alarm Type<br>elect Rule Config |                  | zp.ikadiji is trifozzori,kue -<br>√ i spišatkoda     |             |
| na 👻                                           | @ riter          | • the                                                |             |
| Type *                                         | Group            | © Name                                               |             |
| Default                                        | Active Directory | Domain Account Authentication Failure                |             |
| Cefest                                         | Active Directory | Users Detetted or Disabled                           |             |
| Default                                        | Active Directory | Group Memoer Additions                               |             |
| Default                                        | Horizon VD       | Lagged in                                            |             |
| Default                                        | Active Directory | Group Policy Drange                                  |             |
| Default                                        | Addres Directory | User's New or Enabled                                |             |
| Default                                        | Aroke Directory  | Other Users: Groups and Computers Changes            |             |
| Cefault                                        | Windows Event    | Shut down                                            |             |
| Cofee)                                         | Active Directory | Unier Forfeed Logers.                                |             |
| Default                                        | Active Directory | Account Lockouts and Password Resets                 |             |
| Cefacit                                        | MS SQL           | Server Ship                                          |             |
| Cefault                                        | Active Directory | Active Directory and Local Server Permission Dranges |             |
| Default                                        | Active Directory | Member Deletions                                     |             |
| Default                                        | MS SQL           | Backup falled                                        |             |
| Cefault                                        | Active Directory | Major Security overds and Policy Changes             |             |
| Default                                        | Active Directory | General Object Change                                |             |
| Default                                        | Horizon VD       | Unggeed out                                          |             |
| Definat                                        | MS SQL           | Abserving                                            |             |

Figure 12.6: Log Alerting configuration

Users can access the history and rechoose any of the previously used filters.

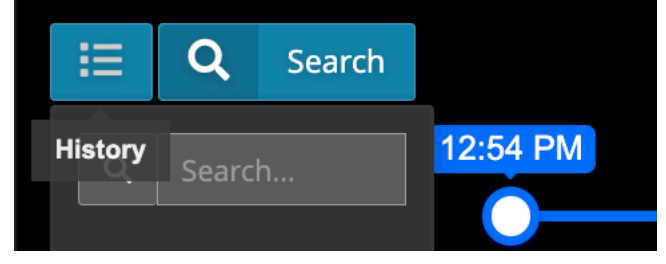

#### Figure 12.7: Historical Log Search

Users can also visualize raw logs in the log analysis table.

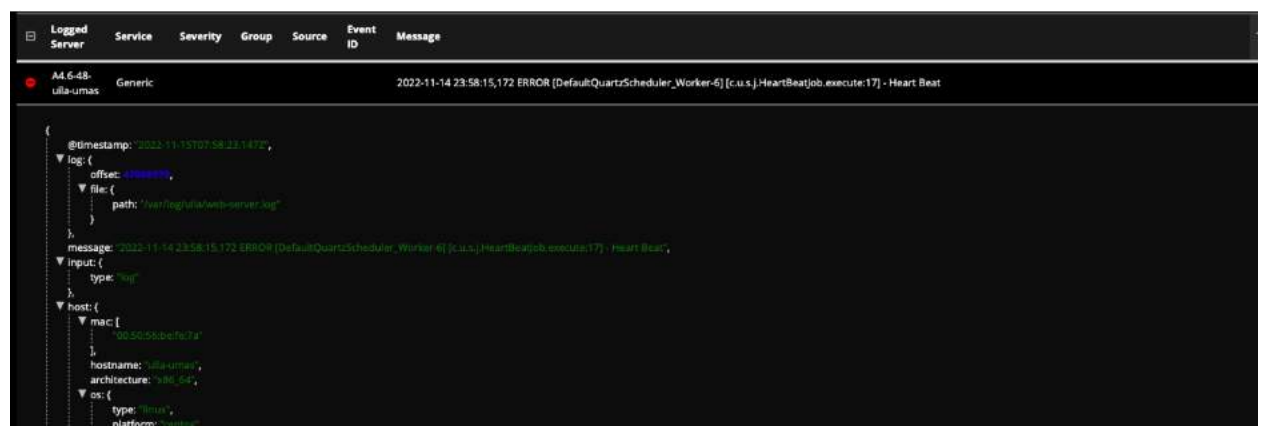

Figure 12.8: Raw Log messages

Users can also download a CSV with all the logs that are captured by uObserve by clicking on the Download CSV button.

| Show 25 🗸 records.                                   | First | Previous 1 | 2 3 | 4 5 | 85 | Next         |
|------------------------------------------------------|-------|------------|-----|-----|----|--------------|
| Q Search ∷≣ I Clear Search Rule                      |       |            |     |     |    | Download CSV |
| Filt V Filt V                                        | lter  |            |     |     |    | ۹ 🖌          |
| Event Service Severity Group Source Event Message ID |       |            |     |     |    | Time 🗸       |
| A4 5-48-                                             |       |            |     |     |    | 11/14/2022.  |

Figure 12.9: Log message CSV download

Users can visualize minute-by-minute granular log events, by using the slider bar as shown below.

|             |   | 06 РМ    | 09 PM | Tue 28 | O3 AM | 06 AM | 09 AM | 12 PM   | 03 PM   |
|-------------|---|----------|-------|--------|-------|-------|-------|---------|---------|
| I           | Q | Search   |       |        |       |       |       |         |         |
| ÷           | ⇒ | 12:54 PM |       |        |       |       |       | 3:25 PM | 3:54 PM |
| <b>T</b> _+ |   |          |       |        |       |       |       |         |         |

## 13. Stats Browser

Stats Browser is another powerful visualization tool that places all the metrics collected for any of the infrastructure components; Cluster, Host, and VM in one single unified screen view. It is a particularly useful when the root cause of an application performance issue has been identified and the user wishes to further validate it across all the infrastructure metrics.

You also have the option to visualize detailed information that is specific to a server or VM or external IP address. Users are powered with a map that displays all related network, infrastructure, and application (service) associated with the VM/Server/IP address. By clicking on any entity in the map, you can then get further details on related metrics and statistics.

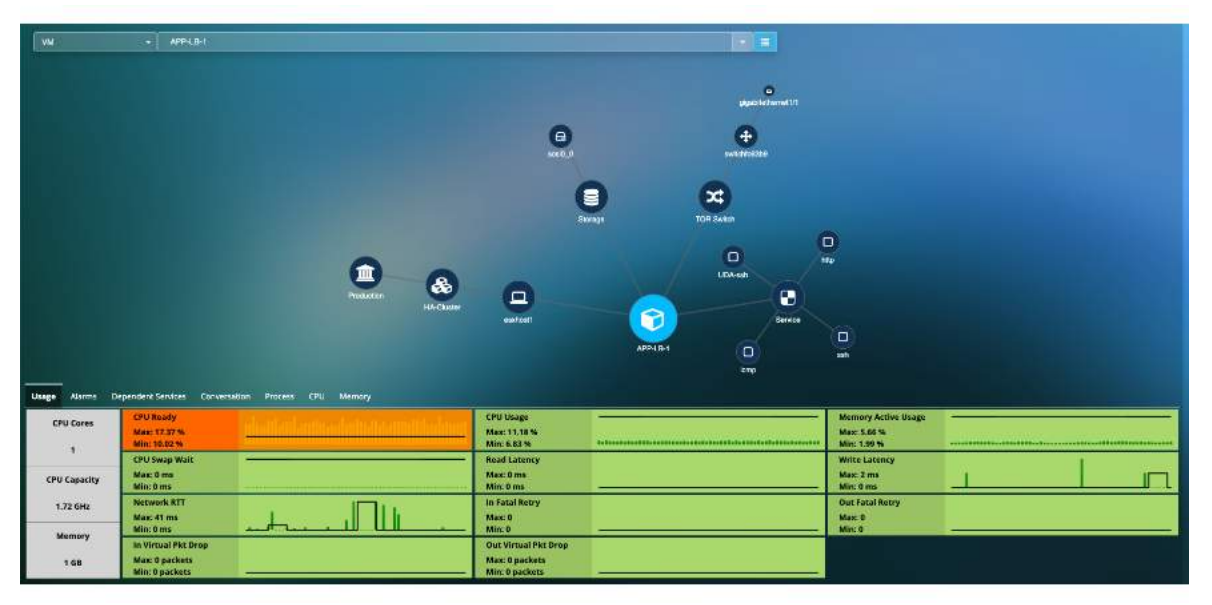

Figure 13.1: Stats Map view

The figure below shows the navigation method and tool tips in the Stats Browser view:

| Stats Browser                                                                                                    |              |
|----------------------------------------------------------------------------------------------------|--------------|
| Type Name                                                                                                    |              |
| DebStore • debatoric (4)                                                                                                    |              |
| Select the infrastructure type and name                                                                                                    | Î.           |
| Mas 10/2<br>Mas 10/2<br>Mas 10/2                                                                                                    |              |
|                                                                                                    | Webs Laterey |
| 1997 - 1997<br>1997 - 1997<br>1-11 - 111 - 1111 - 1111 - 111 - 111 | Net 192      |
| Mare 3 ma<br>Mine 1 mai                                                                                                    |              |

Figure 13.2: Stats browser

Use the Drop-down box below to select Type and name of the specific infrastructure units to view the summary of metrics over time bracket selected:

| Туре                        |  |  |
|-----------------------------|--|--|
| Select a type               |  |  |
| DataCenter                  |  |  |
| Cluster<br>Host Storage     |  |  |
| PortGroup                   |  |  |
| VM datastore2 (4)           |  |  |
| TorSwitch<br>DataStore IOPS |  |  |

Figure 13.3: Types drop-down

| Name           |            |
|----------------|------------|
| datastore2 (4) |            |
|                | م          |
| Datastore      |            |
| datastore1     |            |
| datastore1 (1) |            |
| datastore1 (2) |            |
| datastore1 (3) | Write IOPS |
| datastore1 (4) |            |
| datastore2 (4) |            |
| External_DS    |            |

Figure 13.4: Names drop-down

Here is the Example of the Metric summary selected for VM 'Oracle\_11g-n1' between 5:05am to 5:52am, when applications *postgres* and *mysql* performance are degraded, and where the root cause is pinpointed.

| Stats Browser                                                                                                    |                                                                                                    |
|----------------------------------------------------------------------------------------------------|----------------------------------------------------------------------------------------------------|
| Type Name                                                                                                    |                                                                                                    |
| - Onade_11g-r1                                                                                                    |                                                                                                    |
|                                                                                                    |                                                                                                    |
| O Alerm O Application Response Time O Network O CPU O Memory O Storage                                                                                                    |                                                                                                    |
| e) Onde_tignt                                                                                                    |                                                                                                    |
| mp                                                                                                    | kmp                                                                                                    |
|                                                                                                    | n                                                                                                    |
|                                                                                                    |                                                                                                    |
| ARCI-Max 1 Transition                                                                                                    | 194 APT-Max: NA Two-Max: NA                                                                                                    |
| ARTAIN: 1 TraiseMit                                                                                                    | 193 ARTANIC NA Trans-Atts NA                                                                                                    |
| postgres                                                                                                    | selt                                                                                                    |
| andronomanananananananananananananananananan                                                                                                    | $\pi$ fammunanninanninanninninninninninninninninnin                                                                                                    |
| and to the sector of the sector is the sector is the secto | 1. 1.11.11.11.1.11.111.11111.1.11111.11111.1.                                                                                                    |
| ART Max, 7 Tarre Ma                                                                                                    | 122 ARTANJA; 3 Trans-Max 22                                                                                                    |
| ART-Mn 2 Trans-Mn                                                                                                    | IB ARTMIN 1 Trans Min 4                                                                                                    |
| top                                                                                                    |                                                                                                    |
|                                                                                                    |                                                                                                    |
|                                                                                                    |                                                                                                    |
| ART-AUX: NA Tars-Ma                                                                                                    | NOK CONTRACTOR OF CONTRACTOR OF |
| ARTAIN: NA TransAir                                                                                                    |                                                                                                    |

Figure 13.5: Application Response metrics for selected VM

| Type Name                                                            |                            |
|----------------------------------------------------------------------|----------------------------|
| VM - Orecie_11g-r1                                                   |                            |
| Alarm O Application Response Time O Network O CPU O Memory O Storage |                            |
| Onde_tipnt                                                           |                            |
| Road IOPS                                                            |                            |
| Nax Ofmas<br>Min Dimas                                               | Acar 6 tree<br>Mil: 1 trea |
|                                                                      |                            |
| Meri I ma                                                            | Me. Ons                    |
| Tote Laborsy                                                         |                            |

Figure 13.6: Application Response metrics for selected VM

Users can also access logs for the selected logged server by using the "Log Analysis" tab.

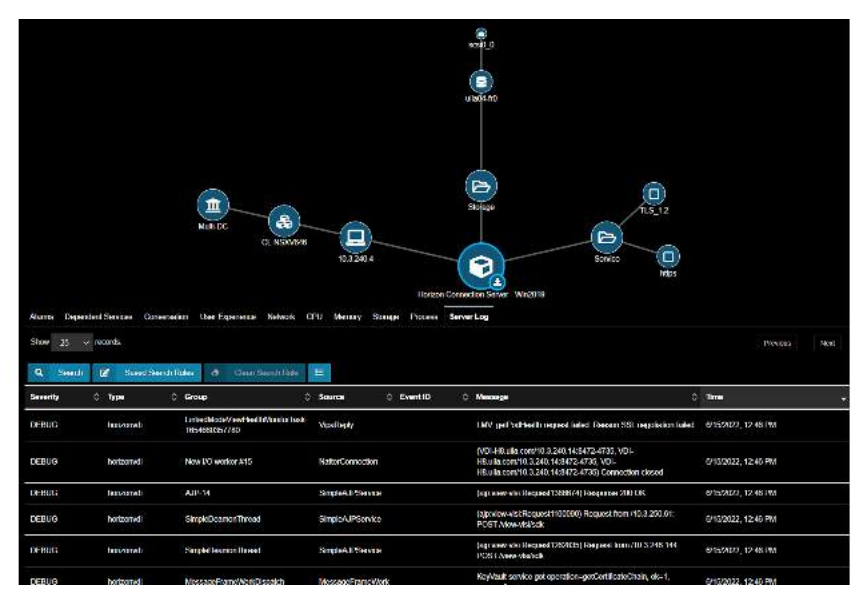

Figure 13.7: Log Analysis

Users can now visualize and export the list of all the VMs/servers from the VM Table tab that are part of their deployment and download it in the PDF or CSV format.

| Stats Map Stats Browser | VM Ta | able       |          |              |                  |             |               |                |    |   |
|-------------------------|-------|------------|----------|--------------|------------------|-------------|---------------|----------------|----|---|
|                         |       |            |          |              |                  |             |               | 100            | 2  | Å |
| Filter                  |       | B Filter   | 8 Filter | B Filter     | 8 Filter         | 8 Filter    | R Filter      | Filter         |    |   |
| VM Name                 |       | IP Address | DNS Name | MAC Address  | vSwitch          | Port Group  | Host/VPC      | Cluster/Regio  | n  |   |
| 00155D0017BE            |       |            |          | 00155D00178E | External_vSwitch | External_PG | External_Host | External_Clust | er |   |
| 00155D00179E            |       |            |          | 00155D00179E | External_vSwitch | External_PG | External_Host | External_Clust | er |   |

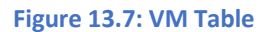

## 14. Alarms View

Alarms Overview tab gives a quick summary of all the alerts that uObserve<sup>™</sup> has identified in your environment. Alarms overview is available in 2 different view options: Donut view or Flow analysis view.

By clicking on any of the 3 columns (Severity, Alarm Type or Entity), or on any of the bands, you can filter the desired information in the table below. You can choose to also filter data in the table by selecting from the "type" drop down option.

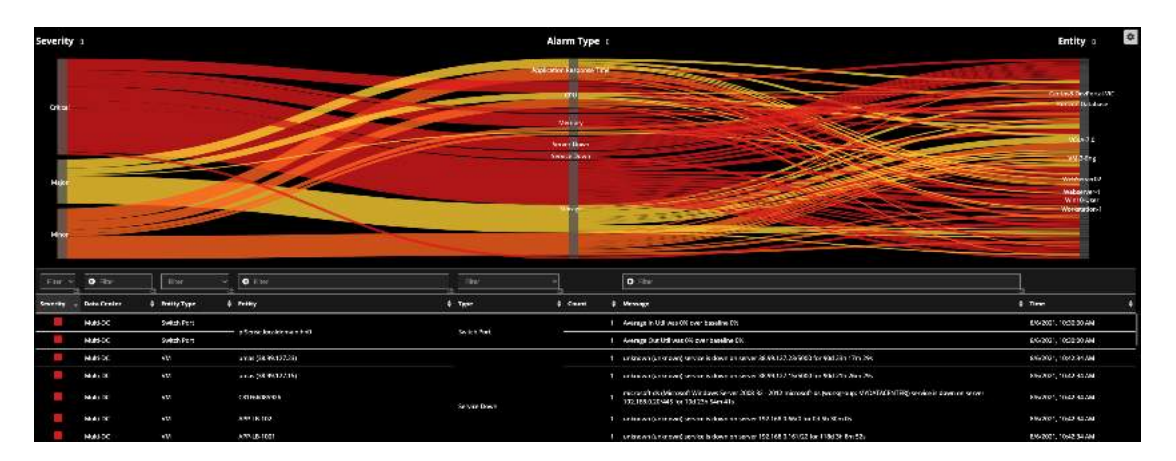

| Alarms     |                         |               |              |                      |       |    |                                                               | 0 =                          | • |
|------------|-------------------------|---------------|--------------|----------------------|-------|----|---------------------------------------------------------------|------------------------------|---|
|            | sution floopores T<br>B | e cr<br>• sau | ered<br>ur   | an Thread<br>31      |       |    | Natarak.                                                      | Server Decor                 |   |
|            | Service Draws<br>2      | • 9           | sta          |                      |       |    |                                                               |                              |   |
| Tile ×     | O Fte                   | File ~        | 0 TH         | Elu 🗠                |       |    | Q Fix                                                         |                              |   |
| Severity ‡ | Data Center 🔹           | Entity Type 📫 | Linhy        | ‡ Туро *             | Count |    | Wessage                                                       | œ<br>≇ Time s                |   |
|            | DC-UlaTech-01           | VN.           | 0052569A1CD4 |                      |       | 1  | Average top response time was 1010 ma over baseline 200 ma    | 2021/10/6 F/#12.00.00        |   |
|            | DC/UllaTech 01          | VM            | 10.3.234.101 |                      |       | 1  | Average https:response time was 305 ms over baseline 315 ms   | 2021/10/6 F/#12:00:00        |   |
|            | DC-U laTech 01          | VM:           | 10.3.234.42  |                      |       | ્ય | Average sol response time was 59699 ms over baseline 49333 ms | 202:/*0/6 F/† 12:00:00       |   |
|            | DC UlaTech 01           | 'VM           | -indusia:    | Application Response |       |    | Average http response time was 978 ms over baseline 200 ms    | 2021/10/6 (F-†+12:00:00      |   |
|            | DC UlaTech 01           | W             | (4.4.284) (  | l πe                 |       |    | Average top response time was 396 ms over laseline 13 ms      | 2021/10/6 (F 112:00:00       |   |
|            | No. LANSING.            | 100           | Sarahan dari |                      |       |    |                                                               | total in any respective day. |   |

Figure 14.1: Alarms overview in Flow & Donut Charts

## 15. Reports

To view reports, click on the "reports" button the menu bar.

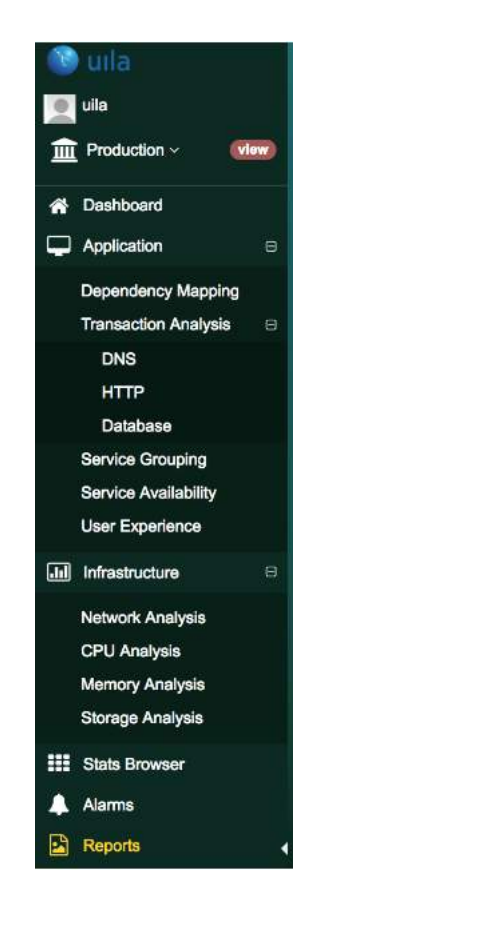

#### Figure 15.1: Reports selection

Uila allows you to either generate On-Demand reports or Schedule reports. You also have the option to generate reports in the CSV format.

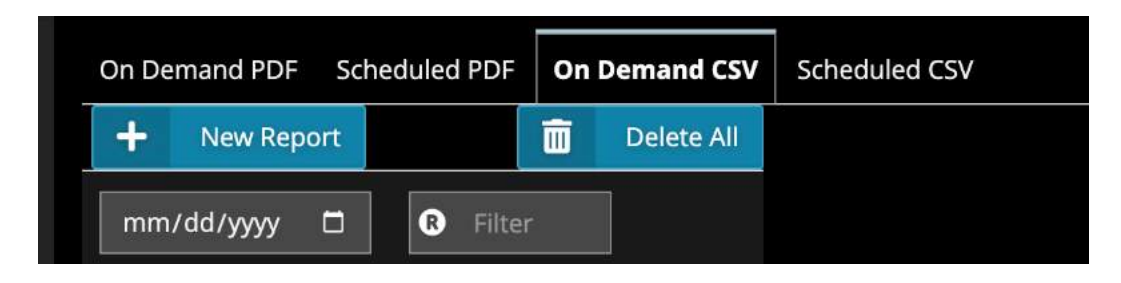

#### Figure 15.2: Report creation

### 15.1. Report types

You can generate multiple types of reports:

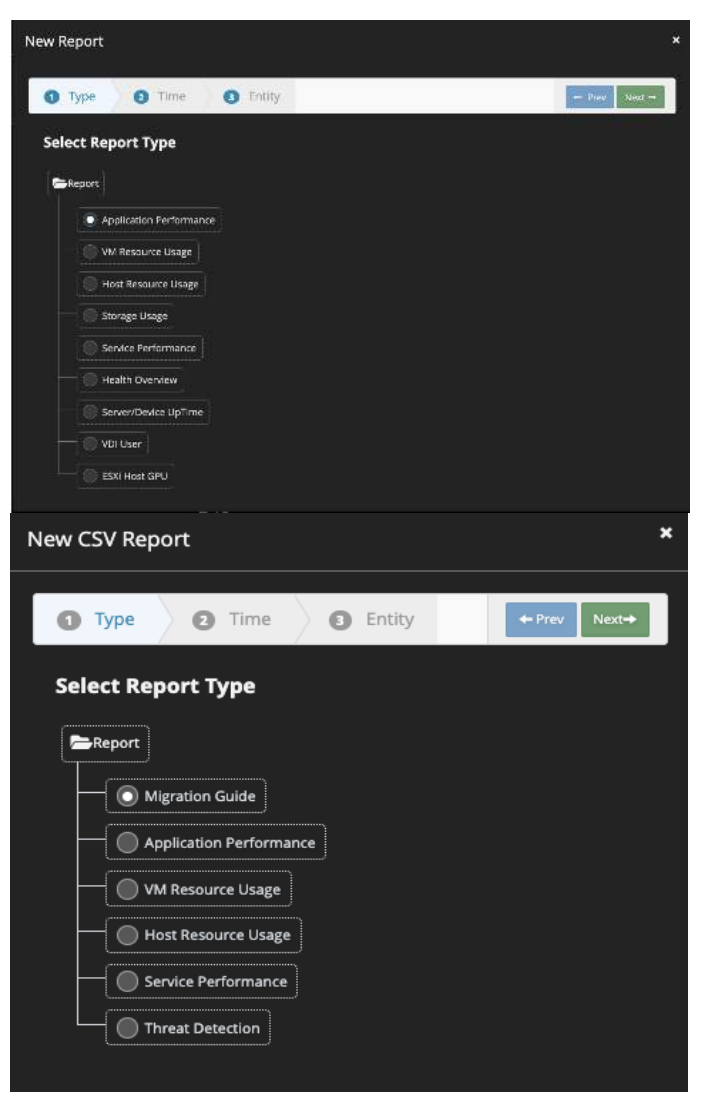

Figure 15.3: Report types

Migration Guide (CSV only) – Provides a pre-migration assessment of the entire environment before
migrating to the Cloud or consolidating Data Centers. It shows all the details of the assets, and their
dependencies.

| Dependency                |                      |                                |                |      |             |                |
|---------------------------|----------------------|--------------------------------|----------------|------|-------------|----------------|
| Source                    | Source IP Through Ge | iteway Destinction             | Destination IP | Port | Application | Traffic(bytes) |
| uila-vic-4.0-ova          | 192.168.0.194        | Controller-2-NSX-controller-11 | 192.168.0.181  | 1234 | liop        | 2451298        |
| ulla-vic-4.0-ova          | 192.168.0.194        | Controller-2-NSX-controller-11 | 192.168.0.181  | 1234 | пср         | 2315900        |
| Centos8-DevPortal-VIC     | 192.168.1,193        | Controller-2-NSX-controller-11 | 192.166.0.181  | 1234 | ncp         | 2384021        |
| Centos8-DevPortal-VIC     | 192,168.1.193        | Controller-2-NSX-controller-11 | 192.168.0.181  | 1234 | tna         | 2687962        |
| Centos8-DevPortal-VIC     | 192.168.1.193        | Controller-2-NSX-controller-11 | 192.168.0.181  | 1234 | http        | 9442200        |
| Centos8-DevPortal-VIC     | 192.168.1.193        | Controller-2-NSX-controller-11 | 192.168.0.181  | 1234 | sal         | 5454308        |
| uila-vic-4.0-ova          | 192.168.0.194        | Controller-2-NSX-controller-11 | 192.168.0.181  | 1234 | sip         | 3201330        |
| uila-vic-4.0-ova          | 192.168.0.194        | Controller-2-N5X-controller-11 | 192.168.0.181  | 1234 | java_rmi    | 1221543        |
| esxhost1.mydatacenter.com | 192.168.0.11         | Controller-2-NSX-controller-11 | 192.168.0.181  | 1234 | ssi         | 1477796228     |
| uila-vic-4.0-ova          | 192.168.0.194        | Controller-2-NSX-controller-11 | 192.168.0.181  | 1234 | k/b5        | 2722801        |
| uila-vic-4.0-ova          | 192.168.0.194        | Controller-2-NSX-controller-11 | 192.168.0.181  | 1234 | dns         | 2327560        |
| ulla-vic-4.0-ova          | 192.168.0.194        | Controller-2-NSX-controller-11 | 192.168.0.181  | 1234 | idap        | 4710360        |
| Centos8-DevPortal-VIC     | 192.168.1.193        | Controller-2-NSX-controller-11 | 192.168.0.181  | 1234 | java_rmi    | 2364760        |
| Centos8-DevPortal-VIC     | 192.168.1.193        | Controller-2-N5X-controller-11 | 192.168.0.181  | 1234 | tds         | 2516532        |
| uila-vic-4.0-ova          | 192.168.0.194        | Controller-2-NSX-controller-11 | 192.168.0.181  | 1234 | tcp         | 12468414       |
| uila-vic-4.0-ova          | 192.168.0.194        | Controller-2-NSX-controller-11 | 192.168.0.181  | 1234 | x11         | 2255698        |
| uila-vio-4.0-ova          | 192.168.0.194        | Controller-2-NSX-controller-11 | 192.166.0.181  | 1234 | portmap     | 4773280        |
| Centos8-DevPortal-VIC     | 192.168.1.193        | Controller-2-NSX-controller-11 | 192.168.0.181  | 1234 | portmap     | 4991500        |
|                           |                      |                                |                |      |             |                |

Minration Guide for Multi-DC from 2021-08-01 000000 to 2021-08-10 235959

Figure 15.4: Migration Report

• Application Performance – Provides trend chats of the overall application performance of the entity selected (Datacenter, Cluster, Hosts or VM's) along with the CPU, Memory, Storage and Network.

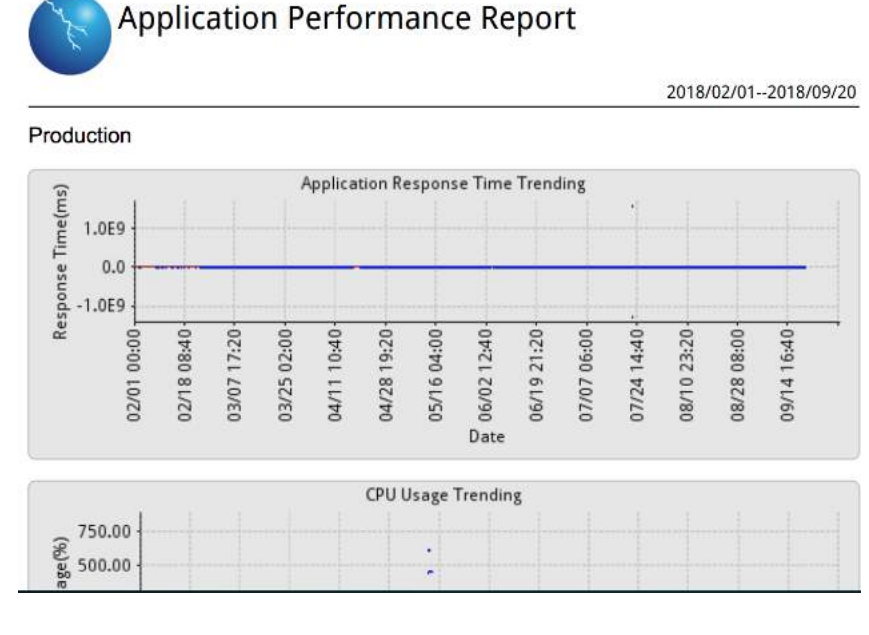

Figure 15.5: Application Performance Report

 VM Resource Usage report – With VM Resource usage report you can optimize cloud costs and coordinate between cloud governance teams and resource owners (IT teams) based on actual usage and uncover inefficiencies to reduce waste. You can visualize under-provisioned hosts or instances leading to application performance issue.

| Capacity<br>(MHz)<br>3622 | core(s)<br>2             | Avg<br>Usage(%)<br>9.3           | PU<br>Peak<br>Usage(%)                                                            | Top 10%<br>Peaks<br>Avg(%)                                                                                       | O/U<br>Provision<br>Rec                                                                                                    | Capacity<br>(MB)                                                                                                    | Avg<br>Usage(%)                                                                                                    | Peak                                                                                                    | O/U<br>Provision                                                                                                    |
|---------------------------|--------------------------|----------------------------------|-----------------------------------------------------------------------------------|----------------------------------------------------------------------------------------------------|----------------------------------------------------------------------------------------------------|----------------------------------------------------------------------------------------------------|----------------------------------------------------------------------------------------------------|----------------------------------------------------------------------------------------------------|----------------------------------------------------------------------------------------------------|
| Capacity<br>(MHz)<br>8622 | core(s)<br>2             | Avg<br>Usage(%)<br>9.3           | Peak<br>Usage(%)                                                                  | Top 10%<br>Peaks<br>Avg(%)                                                                                       | O/U<br>Provision<br>Rec.                                                                                                    | Capacity<br>(MB)                                                                                                    | Avg<br>Usage(%)                                                                                                    | Peak                                                                                                    | O/U<br>Provision                                                                                                    |
| 8622                      | 2                        | 9.3                              |                                                                                   |                                                                                                    |                                                                                                    | - 18. S                                                                                                    | 000000(10)                                                                                                    | Usage(%)                                                                                                    | Rec.                                                                                                    |
|                           |                          |                                  | 49.5                                                                              | 25.6                                                                                                    | -1 core                                                                                                    | 2048                                                                                                    | 26.8                                                                                                    | 48.5                                                                                                    |                                                                                                    |
| 716                       | 1                        | 0.4                              | 0.6                                                                               | 0.4                                                                                                    |                                                                                                    | 1024                                                                                                    | 5.9                                                                                                    | 8                                                                                                    | -512MB                                                                                                    |
| 716                       | 1                        | 0.5                              | 5.6                                                                               | 2.2                                                                                                    |                                                                                                    | 512                                                                                                    | 8.7                                                                                                    | 78.3                                                                                                    |                                                                                                    |
| 3432                      | 2                        | 0.1                              | 0.1                                                                               | 0.1                                                                                                    | -1 core                                                                                                    | 512                                                                                                    | 3.1                                                                                                    | 4.8                                                                                                    | -256MB                                                                                                    |
| 6864                      | 4                        | 0.1                              | 0.1                                                                               | 0.1                                                                                                    | -3 cores                                                                                                    | 4096                                                                                                    | 0                                                                                                    | 0                                                                                                    |                                                                                                    |
| 716                       | 1                        | 0.7                              | 1.1                                                                               | 0.8                                                                                                    |                                                                                                    | 1024                                                                                                    | 4.1                                                                                                    | 6.2                                                                                                    | -512MB                                                                                                    |
| 58                        | 116<br>132<br>164<br>116 | 116 1<br>132 2<br>164 4<br>116 1 | 1     0.5       132     2     0.1       164     4     0.1       116     1     0.7 | 1     0.5     5.6       132     2     0.1     0.1       164     4     0.1     0.1       16     1     0.7     1.1 | 16     1     0.5     5.6     2.2       132     2     0.1     0.1     0.1       164     4     0.1     0.1     0.1       116     1     0.7     1.1     0.8 | 11       0.5       5.6       2.2         132       2       0.1       0.1       0.1         164       4       0.1       0.1       0.1         161       1       0.7       1.1       0.8 | 11       0.5       5.6       2.2       512         132       2       0.1       0.1       0.1       512         164       4       0.1       0.1       0.1       -1 core       512         1664       4       0.1       0.1       0.1       -3 cores       4096         116       1       0.7       1.1       0.8       1024 | 16       1 $0.5$ $5.6$ $2.2$ $512$ $8.7$ $32$ 2 $0.1$ $0.1$ $0.1$ $512$ $3.1$ $364$ 4 $0.1$ $0.1$ $0.1$ $-3 \text{ cores}$ $4096$ $0$ $164$ 1 $0.7$ $1.1$ $0.8$ $1024$ $4.1$ | $16$ 1       0.5       5.6       2.2       512       8.7       78.3 $132$ 2       0.1       0.1       0.1       512       3.1       4.8 $164$ 4       0.1       0.1       0.1 $-3 \operatorname{cores}$ 4096       0       0 $116$ 1       0.7       1.1       0.8       1024       4.1       6.2 |

## **Resources Provisioning Summary**

Figure 15.6: VM Resource Usage Report

Please refer to the table below to understand the different colors in the Resources Provisioning Summary:

| Resource (Color) | Provisioning | Peak Usage(%) | Top 10% Peak Ave(%) | Average Usage(%) |
|------------------|--------------|---------------|---------------------|------------------|
| CPU (Orange)     | OVER         |               | < 50%               | < 20%            |
| CPU (Green)      |              |               |                     | 20% ~ 60%        |
| CPU (Yellow)     |              |               |                     | 60% ~ 70%        |
| CPU (Red)        | UNDER        |               |                     | > 70%            |
| Memory (Orange)  | OVER         | < 40%         |                     | < 30%            |
| Memory (Green)   |              | >= 40%        |                     | < 30%, or        |
|                  |              |               |                     | 30% ~ 80%        |
| Memory (Yellow)  |              | 80% ~ 90%     |                     |                  |
| Memory (Red)     | UNDER        | > 90%         |                     |                  |

#### Figure 15.7: VM Resource Usage Report

 Host Resource Usage report – The host resource usage report provides the health summary of each host on its CPU, Memory, Storage and Network.

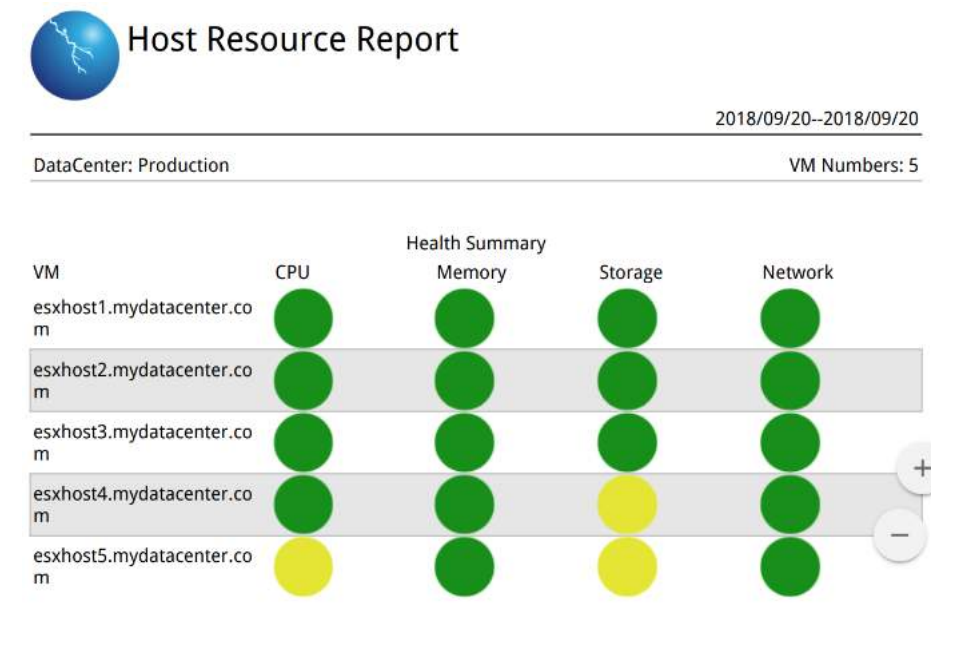

Figure 15.8: Host Resource Usage Report

• Service Performance Report – The service performance reports provides the health of individual services running within the virtual machines.

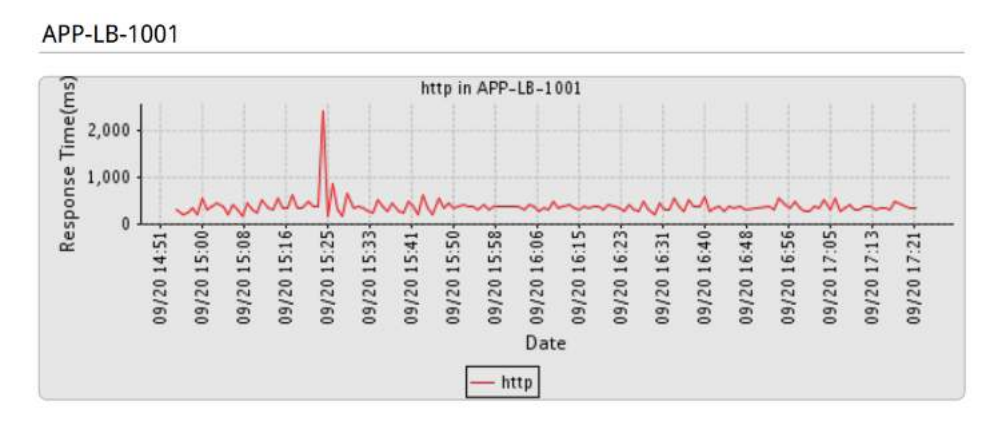

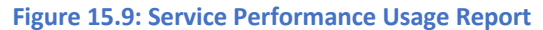

 Health Overview Report – The Health Overview reports provide the overall health of your deployment as described in the Uila Dashboard. This includes Application Performance, Infrastructure Performance (Compute & Storage), Network Performance and Performance for your mission-critical Service Groups.

| Overview<br>Application Performan        | ce     |         |                | 2020/10/  | 08-2020/10/12 |
|------------------------------------------|--------|---------|----------------|-----------|---------------|
| VM Name                                  | Health | ART(ms) | Transactions/m | Traffic/s | Packets/s     |
| Horizon-Wew-ConnectionServer-Windows2016 | 73     | 151     | 267            | 10.05 KB  | 29            |
| VMware vCenter Server Appliance          | 66     | 201     | 510            | 68.67 KB  | 85            |
| Gateway [192.168.0.1]                    | 91     | 15      | 287            | 9.46 KD   | 26            |
| exchosit5.mydatacenter.com               | 98     | 29      | 52             | 13.01 KB  | 28            |
| 192.168.1.183                            | 98     | 141     | 4              | 1.42.10   | 3             |
| exchosi4.mydatacenter.com                | 99     | 24      | 47             | 12.20 KB  | 28            |
| client-1.112 (192.168.1.112)             | 99     | 163     | 1              | 1.84 KD   | 5             |
| SMB Server (192.168.0.8)                 | 100    | 2       | 30             | 334.0     | 2             |
| umas (38.99.127.23)                      | 100    | 9       | 5              | 2.21 KB   | 1             |
| LongText3 (192.168.1.152)                | 100    | 10      | 6              | 473.8     | 2             |
| InstantClone-1                           | 100    | 7       | 2              | 308.0     | 0             |

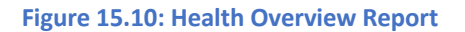

Threat Detection (CSV only) – Provides details on cyber threats and vulnerabilities that have been
identified in the environment. It includes information on the severity of the treat, threat model, threat
type, source and destination, and the number of times the event has occurred.

| Threat Severity | Threat Model                | Threat Type                                                           | Threat Source                         |
|-----------------|-----------------------------|-----------------------------------------------------------------------|---------------------------------------|
| Major           | Attempted Information Leak  | ET POLICY Python-unlits/ Suspicious User Agent (1-2013031)            | VMware vCenter Server Appliance - nev |
| Major           | Attempted Information Leak  | FT POLICY Python-urlio/ Suspicious User Agent (1-2013031)             | VMware vCenter Server Appliance - ner |
| Critical        | Web Application Attack      | ET SCAN Possible Nmap User Agent Observed (1-2024364)                 | APP-LB-1                              |
| Major           | Attempted Information Leak  | ET POLICY Python-unito/ Suspicious User Agent (1-2012081)             | VMware vCenter Server Appliance - no  |
| Critical        | Web Application Attack      | ET SCAN Possible Nmap User-Agent Observed (1-2024384)                 | APP-LB-1                              |
| Major           | Attempted Information Leak  | ET POLICY Python-unito/ Suspicious User Agent (1-2019081)             | VMware vCenter Server Appliance - nei |
| Major           | Attempted Information Leak  | ET SCAN Non-Allowed Hast Tried to Cannect to MySGL Server (1-2010493) | DBServer-2                            |
| Critical        | Web Application Attack      | ET SCAN Possible Ninap User-Agent Observed (1-2024384)                | Centos8-DevPortal-VIC                 |
| Critical        | Web Application Attack      | ET SCAN Possible Ninap User-Agent Observed (1-2024384)                | Centos8-DevPortal-VIC                 |
| Major           | Attempted Information Leak  | ET POLICY Python-unite/ Suspicious User Agent (1-2013081)             | voenter.mydatacenter.com              |
| Major           | Attempted Information Leak  | ET SCAN Non-Allowed Host Tried to Connect to MySQL Server (1-2010493) | DBServer-2                            |
| Major           | Attempted information Leak  | ET POLICY Python-unito/ Suspicious User Agent (1-2013081)             | VMware vCenter Server Appliance - ner |
| Major           | Attempted Information Leak  | ET POLICY Python-urillo/ Suspicious User Agent (1-2018081)            | VMware vCenter Server Appliance - ne- |
| Major           | Attempted Information Leak  | ET POLICY Python-unlib/ Suspicious User Agent (1-2013031)             | VMware vCenter Server Appliance - nei |
| Critical        | Web Application Attack      | ET SCAN Possible Nmap User-Agent Observed (1-2024384)                 | Centos8-DevPortal-VIC                 |
| Major           | Altempted Information Leak  | ET POLICY Python-unlib/ Suspicious User Agent (1-2013081)             | VMware vCenter Server Appliance - ner |
| Major           | Attempted Information Leak  | ET POLICY Python-urillo/ Suspicious User Agent (1-2013031)            | VMware vCenter Server Appliance - nev |
| Major           | Attempted Information Leak  | ET POLICY Python-unlib/ Suspicious User Agent (1-2013001)             | VMware vCenter Server Applance - nev  |
| Malar           | Allowasked Information Lask | ET BOLICY Bulker (#Bb/ Quesials of Lice Asset H. 30(\$008)            | UNIVERSIONAL CONTRACT ADDRESS OF      |

Figure 15.11: Threat Detection Report

 VDI User – Uila users can now generate a detailed VDI user report, including information on Top 20 users by active session time, session idle time, round trip latency, packet loss, logon delay, CPU/memory usage, process info, and many more.

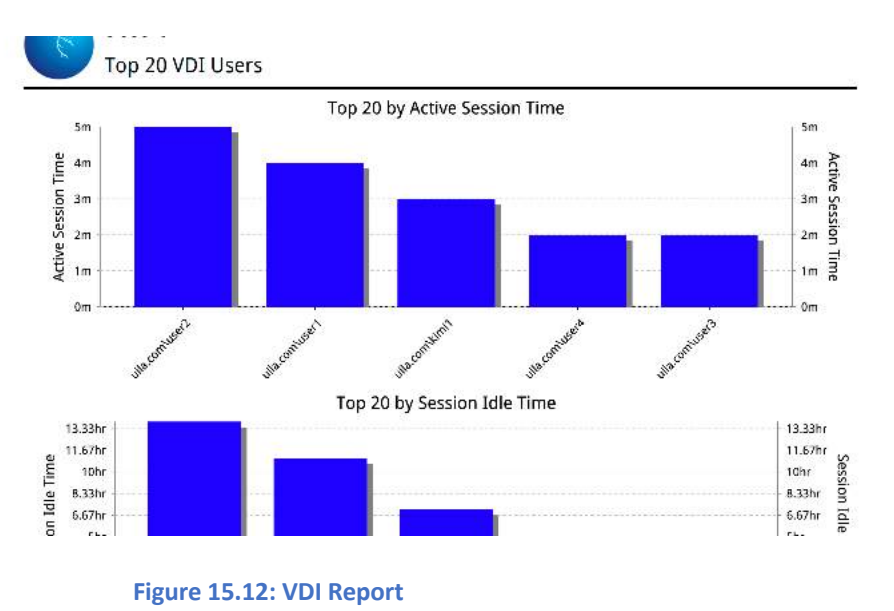

• Server/Device Uptime – Uila users can generate a server uptime report with details on status, start/end time and duration.

| Ser<br>Dat   | rver/Device UpTime(I  | 2023/10/20 00:00 ~ 2023/10/20 15: |           |                           |
|--------------|-----------------------|-----------------------------------|-----------|---------------------------|
| Dat          |                       | Up %                              | Down Time | Deurs Pariode             |
| Uila-vST-98  | 37654321-192 168 0 11 | 09-10                             | 15.78hr   | 10/20 00:00 - 10/20 15:47 |
| uila-vst-4.6 | 5.0-60-2              | 0%                                | 15.78hr   | 10/20 00:00 - 10/20 15:47 |
| Uila-vST-12  | 23456789-192.168.0.12 | 0%                                | 15.78hr   | 10/20 00:00 - 10/20 15:47 |
| umas-dhn-    | -240                  | 0%                                | 15.78hr   | 10/20 00:00 - 10/20 15:47 |
| Uila-vST-12  | 23456789-192.168.0.14 | 0%                                | 15.78hr   | 10/20 00:00 - 10/20 15:47 |
| Uila-vST-12  | 23456789-192.168.0.15 | 0%                                | 15.78hr   | 10/20 00:00 - 10/20 15:47 |
| Uila-vST-12  | 23456789-192.168.0.16 | 0%                                | 15.78hr   | 10/20 00:00 - 10/20 15:47 |
| Uila-test-hy | yperv                 | 0%                                | 15.78hr   | 10/20 00:00 - 10/20 15:47 |
| Uila-vST-12  | 23456789-192.168.0.11 | 0%                                | 15.78hr   | 10/20 00:00 - 10/20 15:47 |
| nsxt-vcente  | er                    | 0%                                | 15.78hr   | 10/20 00:00 - 10/20 15:47 |
| Uila-vST-98  | 37654321-192.168.0.15 | 0%                                | 15.78hr   | 10/20 00:00 - 10/20 15:47 |
| Uila-vST-99  | 99991103-192.168.0.11 | 0%                                | 15.78hr   | 10/20 00:00 - 10/20 15:47 |
| Uila-vST-12  | 23456790-192.168.0.16 | 0%                                | 15.78hr   | 10/20 00:00 - 10/20 15:47 |
| Uila-vST-12  | 23456790-192.168.0.15 | 0%                                | 15.78hr   | 10/20 00:00 - 10/20 15:47 |
| Uila-vST-98  | 37654321-192.168.0.12 | 0%                                | 15.78hr   | 10/20 00:00 - 10/20 15:47 |

- Figure 15.12: Server uptime Report
- ESXi Host GPU This report contains host level trending metrics like GPU ID, driver version, number of user sessions using GPU, frame buffer, VM Count, GPU decoder/encoder, peak/average GPU & memory usage.

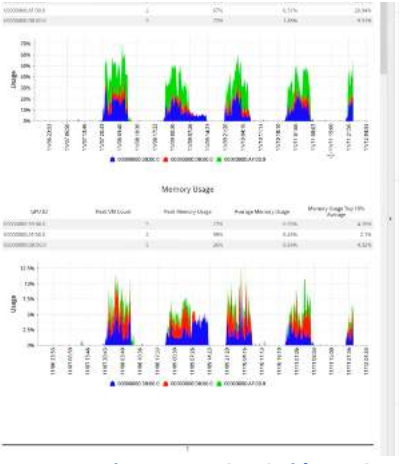

Figure 15.13: ESXi host GPU Report

• **Storage Usage** – Provides details on the storage and disk capacity and usage.

| VM Name  | Disk Name | Time                  | Usage (MB) | Capacity (MB) | Usage (%) |
|----------|-----------|-----------------------|------------|---------------|-----------|
| APP-LB-1 | 1         | Mar 21, 2023 12:00 AM | 946        | 13,892        | 6.8       |
| APP-LB-1 | 1         | Mar 21, 2023 12:15 AM | 946        | 13,892        | 6.8       |
| APP-LB-1 | 1         | Mar 21, 2023 12:30 AM | 946        | 13,892        | 6.8       |
| APP-LB-1 | 1         | Mar 21, 2023 12:45 AM | 946        | 13,892        | 6.8       |
| APP-LB-1 | 1         | Mar 21, 2023 1:00 AM  | 946        | 13,892        | 6.8       |
| APP-LB-1 | 1         | Mar 21, 2023 1:15 AM  | 946        | 13,892        | 6.8       |
| APP-LB-1 | 1         | Mar 21, 2023 1:30 AM  | 946        | 13,892        | 6.8       |
| APP-LB-1 | 1         | Mar 21, 2023 1:45 AM  | 946        | 13,892        | 6.8       |
| APP-LB-1 | 1         | Mar 21, 2023 2:00 AM  | 946        | 13,892        | 6.8       |
| APP-LB-1 | 1         | Mar 21, 2023 2:15 AM  | 946        | 13,892        | 6.8       |
| APP-LB-1 | 1         | Mar 21, 2023 2:30 AM  | 946        | 13,892        | 6.8       |
| APP-LB-1 | 1         | Mar 21, 2023 2:45 AM  | 946        | 13,892        | 6.8       |
|          |           |                       |            |               |           |

| Storage Usage for Data Center [Production] 2023-03-21 000000 _ 2023-03 |
|------------------------------------------------------------------------|
|------------------------------------------------------------------------|

## 16. Intelligent Remediations

## 16.1. Remediation Actions

Uila supports Intelligent Alert-based triggers and Manual triggers to provide complete control in proactively preventing issues as well as streamlining problem resolution. Actions include Power off VMs, Suspend VMs, Reset VMs, Power on VMs, logging off VDI users, Updating VMware tools, Restart Guest OS, Kill a process running on a VDI desktop, etc.

For VDI session, the actions are accessible by using the

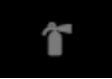

icon in the individual user session.

| Remediation Action                  |      | ×        |
|-------------------------------------|------|----------|
| Log Off (uila.com\kimi1)            |      |          |
| Power On (farm-desktop1)            |      |          |
| Power Off (farm-desktop1)           |      |          |
| Suspend (farm-desktop1)             |      |          |
| Reset (farm-desktop1)               |      |          |
| Restart Guest OS (farm-desktop1)    |      |          |
| Update VMware Tools (farm-desktop1) |      |          |
|                                     |      |          |
|                                     | ✔ ОК | X Cancel |

Figure 16.1: Remediation Action options for VDI users

User Guide –v5.2

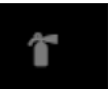

icon in the Processes tab for the

You can also kill processes running for a VDI user, using the individual user session.

| Process         CPU Usage % (Max: 37%, Min: 0%)         Memory Usage % (Max: 1.7%, Min: 0%)         A clion (           Tasking axe(5240)         1         1         1         1         1         1         1         1         1         1         1         1         1         1         1         1         1         1         1         1         1         1         1         1         1         1         1         1         1         1         1         1         1         1         1         1         1         1         1         1         1         1         1         1         1         1         1         1         1         1         1         1         1         1         1         1         1         1         1         1         1         1         1         1         1         1         1         1         1         1         1         1         1         1         1         1         1         1         1         1         1         1         1         1         1         1         1         1         1         1         1         1         1         1         1         1 | Logon Duration  | CONSOLE | Alarms | Dependent Services | Conversation | Network | CPU | Memory | Storage  | Process      |          |                                        |   |
|----------------------------------------------------------------------------------------------------|-----------------|---------|--------|--------------------|--------------|---------|-----|--------|----------|--------------|----------|----------------------------------------|---|
| Tasking exe(524)         f*           kase exe(688)         f*                                                                                                    | Process         |         |        |                    |              |         |     | CPU Us | age % (M | ax: 37%, Mir | n: 0%) . | , Memory Usage % (Max: 1.74%, Min: 0%) |   |
| haos.exe(683)                                                                                                    | Taskmgr.exe(524 | 0)      |        |                    |              |         |     |        | <b>.</b> |              |          |                                        | ŕ |
|                                                                                                    | Isass.exe(688)  |         |        |                    |              |         |     |        |          |              |          |                                        | î |

Figure 16.2: Remediation Action to kill processes

You can also access the remediation action for any VM from different screens by clicking on the node to open actions.

| Health Score     | Applicat<br>Response | Application Transactions/min<br>Response Time |                  | Traffic/s | Packets/s |
|------------------|----------------------|-----------------------------------------------|------------------|-----------|-----------|
| 97               | 4 ms                 |                                               | 245              | 232.30 KB | 195       |
| Actions          | Services<br>Provided | Application<br>Response Time                  | Transactions/min | Traffic/s | Packets/s |
| 6 🛓              | tcp                  | 20 ms                                         | 2                | 342 B     | 0         |
| i 🕹 🕹            | ssh                  | 0 ms                                          | 232              | 144.00 KB | 126       |
| @ ± ≓            | http                 | 203 ms                                        | 0                | 79.25 KB  | 61        |
| 6 🕹              | https                | 68 ms                                         | 8                | 8.73 KB   | 7         |
| Remove VM        |                      |                                               |                  |           |           |
| Add Dependent    | Servers              |                                               |                  |           |           |
| Add Dependent (  | Clients              |                                               |                  |           |           |
| Move To Previou  | s Tier               |                                               |                  |           |           |
| Move To Next Tie | er                   |                                               |                  |           |           |
| Add to Depender  | nt Services          |                                               |                  |           |           |
| Go To Stats Map  |                      |                                               |                  |           |           |
|                  | nitoring             |                                               |                  |           |           |
| Setup Server Mo  | nitonita             |                                               |                  |           |           |

Figure 16.3: Remediation Action for VMs

To configure the Remediation action as an automatic response to any violations, you can assign it from "Settings  $\rightarrow$  Alarm Configuration".

| O Type O S         | Severity | • Filter | Remediation Activ | n | + Prev Finish - |
|--------------------|----------|----------|-------------------|---|-----------------|
| Please select an o | ption    |          |                   |   |                 |
| Power On           |          |          |                   |   |                 |
| Power Off          |          |          |                   |   |                 |
| Suspend            |          |          |                   |   |                 |
| Reset              |          |          |                   |   |                 |
| Restart Guest OS   |          |          |                   |   |                 |
| <b></b>            |          |          |                   |   |                 |

Figure 16.4: Configuring alert-based remediation actions

## 16.2. Custom Scripting for Remediation Actions

Uila provides extensive agility and flexibility to IT teams to automate remediation actions as well as configurations using its customizable scripting capability. With this, Uila users can empower their organization with continuous optimization across the full stack to maximize application performance and security. Uila's scripting provides the ability for the custom Power-Shell based scripts to be executed on VMware vCenter<sup>®</sup> as well as VMware Horizon<sup>®</sup> Connection Server. Once created the script would show up in the remediation action for the VM or the VDI user session for you to execute. These scripts can be executed either as part of a manual remediation/configuration or automate it based on alerts for a zero-touch experience.

You can create the custom scripts from Settings  $\rightarrow$  Global Configuration.

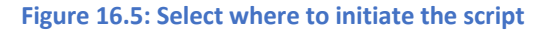

| Custom Script Library       |               |                   |                                       |
|-----------------------------|---------------|-------------------|---------------------------------------|
| O Initiator O Varial        | oles 3 Script |                   | ← Prev Next →                         |
| Choose Known Variable       | 'S            | Define Custom Va  | riables                               |
| SessionId (VDI Session ID)  |               | Variable Name     |                                       |
| vmName (Virtual Machine N   | lame)         | Keep Value Hidden | For example, check it                 |
| processName (A Process Na   | ime)          |                   | when a password is passed in .e.g., a |
| processid (A Process ID)    |               |                   | password.                             |
| createTime (A VDI Process C | reation Time) | + Add Variable    |                                       |

Figure 16.6: Choose from pre-built/define custom variables

| 1                                                                                                    |                            |        |
|----------------------------------------------------------------------------------------------------|----------------------------|--------|
| Initiator     O     Variables                                                                                               | Script                     | + Prev |
| Script Name                                                                                                    | power-off-vm               |        |
| Build Script Content                                                                                                    |                            |        |
| Add Variable                                                                                                    | Select Variables +         |        |
| Power off a particular VM.<br>.DESCRIPTION<br>Uses the VIServer1 to send                                                    | command to power off a VM. |        |
| PARAMETER vmName                                                                                                    |                            |        |
| .PARAMETER vmName<br>Name of the VM                                                                                         |                            |        |
| .PARAMETER vmName<br>Name of the VM<br>.OUTPUTS<br>Uila_OK if success, otherw                                               | ise PS error               |        |
| .PARAMETER vmName<br>Name of the VM<br>.OUTPUTS<br>Uila_OK if success, otherw<br>.EXAMPLE<br>PS>.\poweroff_VM.ps1 -vmName w | ise PS error<br>:bserver   |        |

Figure 16.7: Script Editor

**Note:** Custom Scripting is part of the AIOPS add-on module.

Once created you can either execute the scripts manually by clicking on the Remediation Action icon or menu for the VM or the VDI user OR by assigning the custom script to an alarm.

| mediation Action                                     |  |
|------------------------------------------------------|--|
|                                                      |  |
|                                                      |  |
| Power On VM - Kimi-uila-umas-4.0-71                  |  |
| Power Off VM - Kimi-uila-umas-4.0-71                 |  |
| Suspend VM - Kimi-uila-umas-4.0-71                   |  |
| Reset VM - Kimi-uila-umas-4.0-71                     |  |
| Restart VM Guest OS - Kimi-uila-umas-4.0-71          |  |
| Indets (04) 04 miles Trades (2001) allo meres 4 0 74 |  |

Figure 16.8: Execute script manually

## 16.3. Remediation Action Logging

All remediation actions (manual or automated) are logged in the system log files section within settings.

| VIC System Log UMAS System Log | Script System Log |                                         |          |                                                                                                    |        |  |  |
|--------------------------------|-------------------|-----------------------------------------|----------|----------------------------------------------------------------------------------------------------|--------|--|--|
| System Logs                    |                   |                                         |          |                                                                                                    |        |  |  |
| 💼 Delete Ali                   | Deleter Al        |                                         |          |                                                                                                    |        |  |  |
|                                | Q Filme           |                                         | Fall ~   |                                                                                                    |        |  |  |
| Time                           | . Deer            | ≎ infe                                  | Status   | Молици                                                                                                    | Action |  |  |
| 2021/10/5 上午5:35:45            | admin             | Kill Process (Taskingr.exe - 5240)      | Faled    | Query Session failed – output= (91mkilf_Process.ps1: (91mCannot validate<br>argument on parameter 'oreate 'lime'. The argument 'U' cannot be validated<br>because its value is not greater then zero (0m |        |  |  |
| 2021/10/1 上午12:36:36           | admin             | Update VMware Tools (VIIN10-Kevin)      | (Faled ) | Query Session failed - output: WARNING Automatic update of VMware tools is<br>not fully supported for non-Windows OSs. Manual intervention might be<br>required.                                         |        |  |  |
| 2021/9/30 上午11:02:12           | kimi              | Restart Guest OS (A-ulla-vic-4 1-16)    | CK.      | Successful                                                                                                    | E      |  |  |
| 2021/9/30 上午10:45:06           | kimi              | Update VMware Tools (A ulla vic 4.1.16) | Falled   | Query Session failed - output+ WARNING: Automatic update of VMware tools is<br>not fully supported for non-Windows OSs. Manual Intervention might be<br>required                                         |        |  |  |
| 2021/5/30 上午10:44:41           | kimi              | Power On (A-uite-umas-1 1-16)           | OK       | Successful                                                                                                    |        |  |  |
| 2021/9/30 上午10:43:40           | kimi              | Power Off (A ulla unitas 4.1-16)        | OK       | Successful                                                                                                    | i.     |  |  |
| 2021/9/30 上午10:43:22           | kimi              | Restart Guest OS (WIN10-Kevin)          | C OK -   | Successful                                                                                                    |        |  |  |
| 2021/9/30 上午9:46:14            | admin             | Restart Guest OS (A-ulla-umas-4.1-16)   | OK )     | Successful                                                                                                    | ĩ      |  |  |
| 2021/9/29 下午11:36:05           | admin             | Power On (farm-desktop1)                | OK S     | Successful                                                                                                    | ī      |  |  |
| 2021/9/29 下午4:47:53            | admin             | Restart Guest OS (A ulla umas 4.1-16)   | OK       | Successful                                                                                                    | ĩ      |  |  |
|                                |                   |                                         |          |                                                                                                    |        |  |  |

Figure 16.9: Logging of remediation actions

135

# 17. Uila KPI

# 17.1. Infrastructure and Application Statistical Counter for Measuring Key Performance Indicators

This Table summarizes all the statistical counters that Uila measured and collected from VMware vCenter or Hyper management server, and network packets, and stored in UMAS Big Data database:

| Category                   | Counter                                   | Туре                                                             | Measurement<br>Method                                                                                                    | *Uila Built-in Best Practice Threshold (that<br>overrides baseline value)                                                                                                    |
|----------------------------|-------------------------------------------|------------------------------------------------------------------|----------------------------------------------------------------------------------------------------|----------------------------------------------------------------------------------------------------|
| Application<br>Performance | Applicatio<br>n<br>Response<br>Time (ART) | KPI used for<br>categorizing<br>health score                     | Time (mSec)<br>measured from the<br>arrival of a client<br>application request<br>to the transmission<br>of a server<br>response. | Minimum ART baseline is 200 mSec. This means<br>applications with less than 200 mSec response<br>time will have Normal (green) ART health score.                                                                                                    |
|                            | Network<br>Round Trip<br>Time (NRT)       | KPI used for<br>categorizing<br>health score                     | Network round trip<br>time (mSec) spent<br>in the network                                                                         | Minimum NRT baseline is 50 mSec. This means<br>device with less than 50 mSec NRT will have<br>Normal (green) NRT health score.                                                                                                    |
|                            | TCP Fatal<br>Retry                        | KPI used for<br>categorizing<br>health score                     | TCP re-transmit the<br>same packet more<br>than 3 times                                                                           | No auto-learned baseline directly on TCP Fatal<br>Retry packets. Health score is defined by the<br>percent of TCP Fatal Retry count to total TCP<br>packet count.<br>If (x == 0) Normal<br>If (0< x < 0.01%) Minor<br>If (0.01% < x < 0.05%) Major<br>If (x >0.05%) Critical |
| Network<br>Infrastructure  | Virtual<br>Packet<br>Drop (VPD)           | KPI used for<br>categorizing<br>health score                     | # Of Packet lost<br>between vSwitch<br>and virtual network<br>driver                                                              | No auto-learned baseline directly on Virtual Packet<br>Drops. Health score is defined by the percent of<br>Virtual Packt Drops to total packet count.<br>If (x < 0.01%) Normal<br>If (0.01%< x < 0.05%) Minor<br>If (0.05% < x < 0.1%) Major<br>If (x >0.1%) Critical        |
|                            | Zero<br>Window                            | Statistics<br>used for<br>troubleshoot<br>ing &<br>investigation | TCP receive<br>window closed.<br>TCP receiver<br>refused to receive<br>more TCP data<br>from the sender.                          |                                                                                                    |

|                | Reset                 | Statistics<br>used for<br>troubleshoot<br>ing &<br>investigation | TCP connection<br>reset                                                                                         |                                                                                                    |
|----------------|-----------------------|------------------------------------------------------------------|----------------------------------------------------------------------------------------------------|----------------------------------------------------------------------------------------------------|
|                | Rx Bytes<br>Average   | Statistics<br>used for<br>troubleshoot<br>ing &<br>investigation | Number of bytes<br>received                                                                                     |                                                                                                    |
|                | Tx Bytes<br>Average   | Statistics<br>used for<br>troubleshoot<br>ing &<br>investigation | Number of bytes<br>transmitted                                                                                  |                                                                                                    |
|                | Usage<br>Average      | Statistics<br>used for<br>troubleshoot<br>ing &<br>investigation | Number of bytes<br>transmitted and<br>received                                                                  |                                                                                                    |
|                | Packets               | Statistics<br>used for<br>troubleshoot<br>ing &<br>investigation | Number of<br>network packets<br>transmitted or<br>received                                                      |                                                                                                    |
|                | Disk Read<br>Latency  | KPI used for<br>categorizing<br>health score                     | Average amount of<br>time (mSec)<br>taken to process a<br>disk read command                                     | No auto-learned baseline for VM and Host Read<br>Latency. Health score is determined by comparing<br>to a fixed baseline value of 22 or 20 mSec for VM<br>and host respectively. |
| Storage        | Disk Write<br>Latency | KPI used for<br>categorizing<br>health score                     | Average amount of<br>time (mSec)<br>taken to process a<br>disk write<br>command                                 | No auto-learned baseline for VM and Host Read<br>Latency. Health score is determined by comparing<br>to a fixed baseline value of 22 or 20 mSec for VM<br>and host respectively. |
| Infrastructure | Kernel<br>Latency     | Statistics<br>used for<br>troubleshoot<br>ing &<br>investigation | Kernel average<br>latency (KAVG)<br>time an I/O request<br>spent waiting<br>inside the vSphere<br>storage stack |                                                                                                    |
|                | Device<br>Latency     | Statistics<br>used for<br>troubleshoot<br>ing &                  | Device average<br>latency (DAVG)<br>coming from the<br>physical hardware,                                       |                                                                                                    |

|                       |                  | investigation                                                    | HBA and storage device                                                                                                    |                                                                                                    |
|-----------------------|------------------|------------------------------------------------------------------|----------------------------------------------------------------------------------------------------|----------------------------------------------------------------------------------------------------|
|                       | Read I/O<br>Ops  | Statistics<br>used for<br>troubleshoot<br>ing &<br>investigation | # Of Read<br>operations per<br>second                                                                                                    |                                                                                                    |
|                       | Write I/O<br>Ops | Statistics<br>used for<br>troubleshoot<br>ing &<br>investigation | # Of Write<br>operations per<br>second                                                                                                    |                                                                                                    |
|                       | CPU Ready        | KPI used for<br>categorizing<br>health score                     | Percentage (%) of<br>time that the VM<br>was ready, but<br>could not get<br>scheduled to run<br>on the physical<br>CPU due to<br>physical CPU<br>resource<br>congestion | No auto-learned baseline for CPU Ready. Health<br>score is determined by comparing CPU Ready<br>value against fixed threshold below –<br>For VM<br>If (x < 5%) Normal<br>If (5%< x < 10%) Minor<br>If (10% < x < 20%) Major<br>If (x >20%) Critical<br>For host<br>If (x < 10%) Normal<br>If (10%< x < 15%) Minor<br>If (15% < x < 25%) Major<br>If (x >25%) Critical  |
| CPU<br>Infrastructure | CPU Usage        | KPI used for<br>categorizing<br>health score                     | Average CPU<br>utilization (%) over<br>all available virtual<br>CPUs in the VM                                                                                          | No auto-learned baseline for CPU Usage. Health<br>score is determined by comparing CPU Usage<br>value against fixed threshold below –<br>For VM<br>If (x < 80%) Normal<br>If (80%< x < 85%) Minor<br>If (85% < x < 90%) Major<br>If (x >90%) Critical<br>For Host<br>If (x < 85%) Normal<br>If (85%< x < 90%) Minor<br>If (85%< x < 95%) Major<br>If (x >95%) Critical |
|                       | CPU MHz          | Statistics<br>used for<br>troubleshoot                           | Average CPU MHz<br>usage                                                                                                    |                                                                                                    |

|                          |                                    | ing &<br>investigation                                           |                                                                                                    |                                                                                                    |
|--------------------------|------------------------------------|------------------------------------------------------------------|----------------------------------------------------------------------------------------------------|----------------------------------------------------------------------------------------------------|
|                          | CPU Swap<br>Wait Time              | KPI used for<br>categorizing<br>health score                     | Average time<br>(mSec) spent per<br>minute a virtual<br>machine is waiting<br>for memory pages<br>to be swapped in                    | No auto-learned baseline for CPU Swap Wait Time.<br>Health score is determined by comparing CPU<br>Swap Wait time percentage against fixed threshold<br>below –<br>For VM<br>If (x < 300ms) Normal<br>If (300ms< x < 1200ms) Minor<br>If (1200ms< x < 3600ms) Major<br>If (x >3600ms) Critical<br>For Host<br>If (x < 600ms) Normal<br>If (600ms< x < 3000ms) Minor<br>If (3000ms < x < 6000ms) Major<br>If (x >6000ms) Critical |
|                          | Memory<br>Active<br>Usage<br>GB/MB | Statistics<br>used for<br>troubleshoot<br>ing &<br>investigation | Amount of memory<br>that is actively<br>used, as estimated<br>by VMkernel based<br>on recently<br>touched memory<br>pages.            |                                                                                                    |
| Memory<br>Infrastructure | Memory<br>Active<br>Usage %        | KPI used for<br>categorizing<br>health score                     | Amount of memory<br>percentage that is<br>actively used, as<br>estimated by<br>VMkernel based on<br>recently touched<br>memory pages. | No auto-learned baseline for Active Memory<br>directly. Health score is determined by comparing<br>Active Memory percentage (to total memory)<br>against fixed threshold below –<br>For VM<br>If (x < 50%) Normal<br>If (50%< x < 55%) Minor<br>If (55% < x < 65%) Major<br>If (x >65%) Critical<br>For Host<br>If (x < 40%) Normal<br>If (40%< x < 45%) Minor<br>If (45% < x < 55%) Major<br>If (x >55%) Critical               |

|--|

#### Uila Default Threshold Levels 18.

This Table summarizes all the default values of the threshold setting pre-defined in the system.

| Threshold Settings                       | Default Value        |                         |                          |  |  |
|------------------------------------------|----------------------|-------------------------|--------------------------|--|--|
| Threshold Type                           | Critical             | Major                   | Minor                    |  |  |
| Under Setting/Alarm<br>Config            |                      |                         |                          |  |  |
| CPU Ready                                | >20%                 | 10~20%                  | 5~10%                    |  |  |
| CPU Usage                                | >20%                 | 10~20%                  | 5~10%                    |  |  |
| CPU Swap Wait                            | >3600ms              | 1200~3600ms             | 300~1200ms               |  |  |
| Memory Active                            |                      |                         |                          |  |  |
| Usage                                    | >85%                 | 75~85%                  | 70~75%                   |  |  |
| Read Latency                             | >85%                 | 75~85%                  | 70~75%                   |  |  |
| Write Latency                            | >85%                 | 75~85%                  | 70~75%                   |  |  |
| Virtual Packet Drop                      | >1                   | N/A                     | N/A                      |  |  |
| Network Round-Trip<br>Time               | >(20ms*1.2)          | (20ms*1.1)~(22ms*1.2)   | (20ms*1.05)~(22ms*1.1)   |  |  |
| Fatal Retries                            | >1                   | N/A                     | N/A                      |  |  |
| Application Response<br>Time             | >(200ms*1.2)         | (200ms*1.1)~(200ms*1.2) | (200ms*1.05)~(200ms*1.1) |  |  |
| Under Setting/Alarm<br>Config/Data Store |                      |                         |                          |  |  |
| Read Latency                             | >85%                 | 75~85%                  | 70~75%                   |  |  |
| Write Latency                            | >85%                 | 75~85%                  | 70~75%                   |  |  |
| Under Storage<br>Analysis                |                      |                         |                          |  |  |
| Usage                                    | 95%                  | 90%                     | 85%                      |  |  |
| Under<br>Setting/Device<br>Monitoring    |                      |                         |                          |  |  |
| In Utilization                           | 90%                  | 85%                     | 80%                      |  |  |
| In Discards                              | 999000000<br>packets | 998000000 packets       | 997000000 packets        |  |  |
|                                          | 999000000            |                         |                          |  |  |
| In Errors                                | packets              | 998000000 packets       | 997000000 packets        |  |  |
| Out Utilization                          | 90%                  | 85%                     | 80%                      |  |  |
|                                          | 999000000            |                         |                          |  |  |
| Out Discards                             | packets              | 998000000 packets       | 997000000 packets        |  |  |
| 141 Uila – ©                             | 2023                 |                         | User                     |  |  |

Uila – © 2023

User Guide –v5.2

|                                       | 999000000 |                   |                   |
|---------------------------------------|-----------|-------------------|-------------------|
| Out Errors                            | packets   | 998000000 packets | 997000000 packets |
| Under<br>Setting/Server<br>Monitoring |           |                   |                   |
| Service Down                          | N/A       |                   |                   |
| Server Down                           | N/A       |                   |                   |
|                                       |           |                   |                   |
| Under<br>Setting/Horizon VDI          |           |                   |                   |
| Logon Time                            | 60 s      | 45 s              | 30 s              |
| PCoIP Protocol                        | 350 ms    | 300 ms            | 250 ms            |
| PCoIP By Packet Loss                  | 550 ms    | 2 50%             | 1%                |
| PCoIP Tx Packet Loss                  | 5%        | 2.50%             | 1%                |
| Blast Round-Trip                      |           |                   |                   |
| Time                                  | 350 ms    | 300 ms            | 250 ms            |
| Blast Packet Loss<br>Uplink           | 5%        | 2.50%             | 1%                |